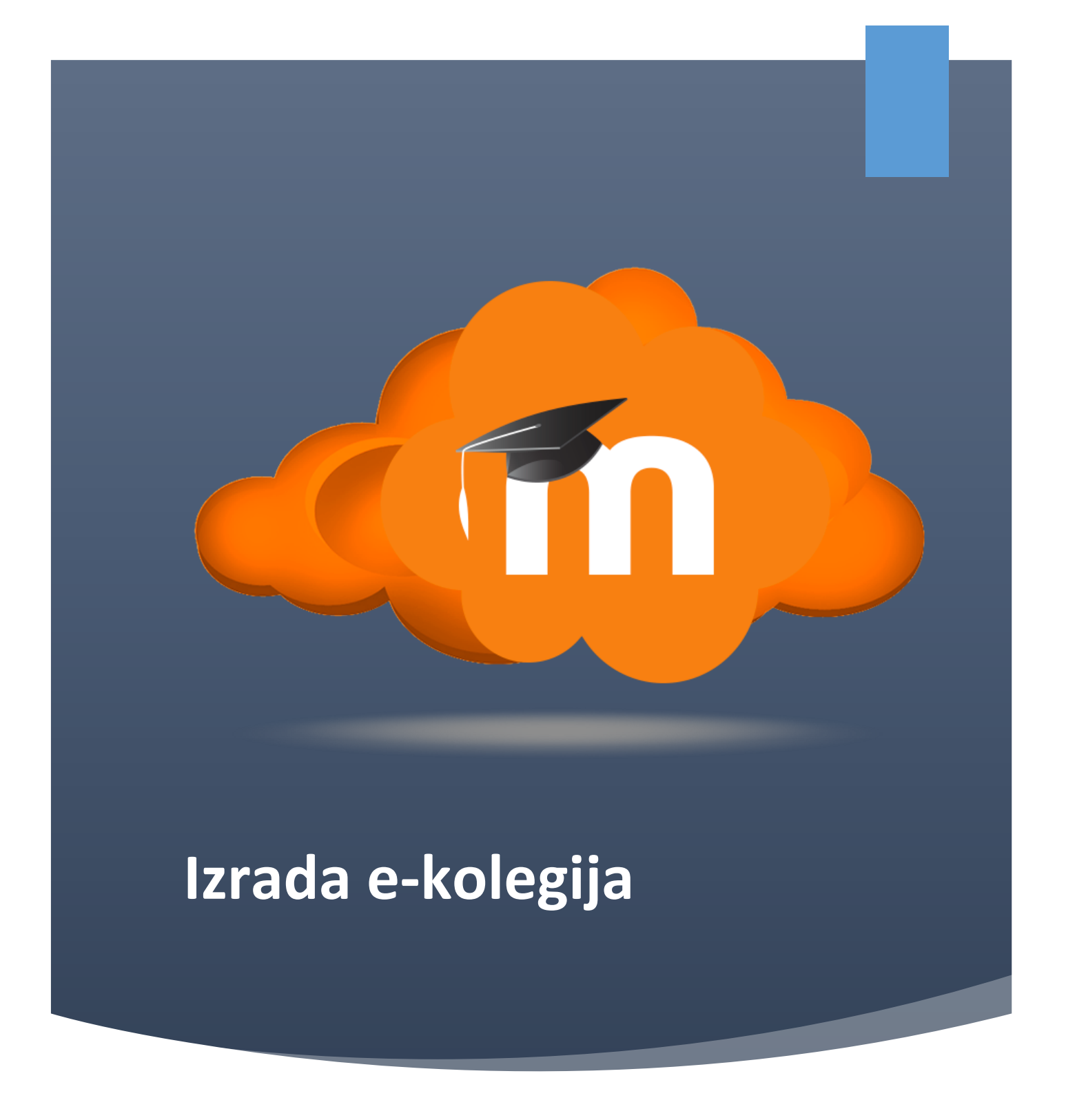

PRIRUČNIK ZA IZRADU I ADMINISTRACIJU KOLEGIJA NA CARNET LOOMENU

#### IMPRESSUM

Priručnik nastao u sklopu edukacije:

**Uvod u e-učenje za nastavnike strukovnih škola** u organizaciji Agencije za strukovno obrazovanje, travanj-svibanj 2019.

Pripremila: Marijana Levar, dipl.oecc.

Prijelom i obrada: Marijana Levar, dipl.oecc.

Lektorica: Jadranka Kaučić, prof.

#### Pri izradi korišteni materijali

1. CARNet, online tečaj "Moodle dizajner", https://tesla.carnet.hr/.

2. CARNet, online tečaj "Izrada online tečaja pomoću Moodle-a 2", https://tesla.carnet.hr/.

3. CARNet, online tečaj "Moodle MOOC", <u>https://riznica.carnet.hr/</u>

4. <u>https://docs.moodle.org/36/en/Main\_page</u>

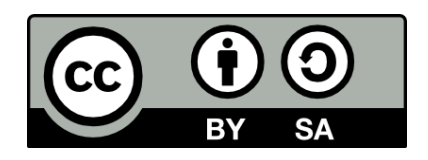

## Sadržaj

| 1. | Zašt  | o Car  | net Loomen?                                   | 7  |
|----|-------|--------|-----------------------------------------------|----|
|    | 1.1.  | Što j  | e Moodle?                                     | 7  |
|    | 1.2.  | Sust   | av Loomen                                     | 7  |
|    | 1.3.  | Prija  | va u sustav                                   | 8  |
|    | 1.4.  | Kori   | sničko sučelje                                | 9  |
|    | 1.5.  | Pron   | njena osobnih podataka                        | 10 |
|    | 1.6.  | Pom    | oć korisnicima                                | 11 |
| 2. | E-ko  | legij. |                                               | 13 |
|    | 2.1.  | Orga   | anizacija e-kolegija                          | 13 |
|    | 2.2.  | Zaht   | jev za novim e-kolegijem                      | 18 |
|    | 2.3.  | Adm    | inistracija e-kolegija                        | 19 |
|    | 2.4.  | Adm    | iinistracija polaznika                        | 21 |
|    | 2.4.2 | L.     | Načini upisa polaznika                        | 23 |
|    | 2.4.2 | 2.     | Uloge na tečaju                               | 25 |
|    | 2.4.3 | 3.     | Prava pristupa dijelovima sadržaja            | 26 |
|    | 2.4.4 | 1.     | Kreiranje i grupiranje grupa                  | 28 |
|    | 2.4.5 | 5.     | Sudionici                                     | 30 |
|    | 2.4.6 | 5.     | Ispis korisnika                               | 32 |
|    | 2.5.  | Obja   | iva vijesti                                   | 32 |
|    | 2.6.  | Kom    | unikacija u sustavu Carnet Loomen             | 33 |
|    | 2.7.  | Zaje   | dničke postavke blokova, resursa i aktivnosti | 36 |
|    | 2.7.2 | L.     | Uređivanje sadržaja e-kolegija                | 36 |
|    | 2.7.2 | 2.     | Alati za uređivanje teksta                    | 39 |
|    | 2.7.3 | 3.     | Administracija datoteka                       | 42 |
|    | 2.7.4 | 1.     | Mogućnost povuci i ispusti (Drag&Drop)        | 44 |
|    | 2.8.  | Ogra   | aničenje dostupnosti resursa/aktivnosti       | 46 |
|    | 2.9.  | Рорі   | s aktivnosti i resursa u e-kolegiju           | 48 |
| 3. | Blok  | ovi    |                                               | 50 |
|    | 3.1.  | Dod    | avanje blokova                                | 50 |
|    | 3.2.  | Upra   | avljanje blokovima                            | 51 |
|    | 3.3.  | Kale   | ndar                                          | 53 |
| 4. | Resu  | ırsi   |                                               | 55 |
|    | 4.1.  | Natp   | Dis                                           | 55 |
|    | 4.2.  | Stra   | nica                                          | 56 |

| 4.3 | 3.    | Pove  | eznica                                   | 58             |
|-----|-------|-------|------------------------------------------|----------------|
| 4.4 | 4.    | Dato  | teka                                     | 59             |
| 4.5 | 5.    | Мар   | a                                        | 50             |
| 4.6 | 5.    | Knjig | ga                                       | 51             |
|     | 4.6.1 | L.    | Uređivanje poglavlja knjige              | 52             |
|     | 4.6.2 | 2.    | Ispis knjige                             | 53             |
| 5.  | ΑΚΤΙ  | VNO   | STI                                      | 56             |
| 5.1 | 1.    | Chat  |                                          | 57             |
| 5.2 | 2.    | Foru  | m                                        | 58             |
| 5.3 | 3.    | Rječ  | nik                                      | 71             |
|     | 5.3.1 | L.    | Postavke aktivnosti Rječnik              | 71             |
|     | 5.3.2 | 2.    | Unos i oblikovanje pojmova u rječniku    | 73             |
|     | 5.3.3 | 3.    | Uvoz i izvor Rječnik                     | 75             |
| 5.4 | 4.    | Wiki  | ·······                                  | 76             |
|     | 5.4.1 | L.    | Izrada stranice unutar aktivnosti Wiki   | 77             |
| 5.5 | 5.    | Zada  |                                          | 79             |
|     | 5.5.1 | L.    | Vrste zadaće                             | 30             |
|     | 5.5.2 | 2.    | Povratne informacije                     | 30             |
|     | 5.5.3 | 3.    | Postavke predavanja zadaće               | 31             |
|     | 5.5.4 | 1.    | Ocjenjivanje zadaće                      | 31             |
| 5.6 | 5.    | Anke  | eta                                      | 33             |
| 5.7 | 7.    | Odal  | bir                                      | 35             |
| 5.8 | 3.    | Aktiv | vni kviz                                 | 36             |
| 5.9 | Э.    | Prisu | ıtnost٤                                  | 39             |
| 5.1 | 10.   | Pl    | aner                                     | 39             |
| 5.1 | 11.   | Le    | kcija                                    | 39             |
| 5.1 | 12.   | М     | entalna mapa                             | €              |
| 5.1 | 13.   | Ra    | adionica                                 | €2             |
| 5.1 | 14.   | Ge    | eoGebra                                  | €              |
| 5.1 | 15.   | Re    | egistar nazočnosti - Attendance Register | <del>)</del> 6 |
| 5.1 | 16.   | Vi    | rtualni laboratorij za programiranje     | <del>)</del> 7 |
| 5.1 | 17.   | Va    | anjski alat                              | 98             |
| 5.1 | 18.   | In    | teraktivni sadržaj                       | €              |
| 5.1 | 19.   | 0     | U blog                                   | <del>)</del> 9 |
| 5.2 | 20.   | Но    | ot Potatoes test                         | )0             |
| 5.2 | 21.   | Но    | ot Question                              | )1             |

| 5.22.    | Osvrt (Dnevnik)                                |     |
|----------|------------------------------------------------|-----|
| 5.23.    | Upitnik                                        |     |
| 5.24.    | Anketni listić (Questionnaire)                 |     |
| 5.25.    | lgre                                           |     |
| 5.25     | 5.1. Vješalo                                   |     |
| 5.25     | 5.2. Križaljka                                 |     |
| 5.25     | 5.3. Kripteks                                  |     |
| 5.25     | 5.4. Milijunaš                                 |     |
| 5.25     | 5.5. Sudoku                                    |     |
| 5.25     | 6.6. Zmije i ljestve                           | 110 |
| 5.25     | 5.7. Skrivena slika                            | 111 |
| 6. Izrac | da pitanja za testove                          | 113 |
| 6.1.     | Dodavanje kategorije                           | 113 |
| 6.2.     | Dodavanje pitanja                              | 114 |
| 6.3.     | Višestruki odabir                              | 117 |
| 6.4.     | Točno/netočno                                  |     |
| 6.5.     | Kratki odgovor                                 | 119 |
| 6.6.     | Brojčano pitanje                               |     |
| 6.7.     | Uparivanje odgovora                            |     |
| 6.8.     | Odabir riječi koje nedostaju                   | 122 |
| 6.9.     | Prenesi i postavi u tekst                      |     |
| 6.10.    | Prenesi i postavi na sliku                     | 125 |
| 6.11.    | Prenesi i postavi markere                      | 127 |
| 6.12.    | Esej                                           | 130 |
| 6.13.    | Računska pitanja                               | 131 |
| 7. Post  | avljanje testova                               | 135 |
| 7.1.     | Postavke aktivnosti Test                       | 136 |
| 8. ZA C  | DNE KOJI ŽELE ZNATI VIŠE                       | 144 |
| 8.1.     | OCJENE                                         | 144 |
| 8.2.     | Ishodi učenja                                  | 149 |
| 8.3.     | Izvještaji                                     | 153 |
| 8.4.     | Značke                                         | 157 |
| 8.4.2    | 1. Izrada nove značke                          | 157 |
| 8.4.2    | 2. Dodjeljivanje značke polaznicima            | 159 |
| 8.4.3    | <ol> <li>Ručno dodjeljivanje značke</li> </ol> | 160 |
| 8.4.4    | 4. Automatsko dodjeljivanje značke             |     |

| 8.4.5.      | Mogućnost prijenosa znački u druge sustave    | 161 |
|-------------|-----------------------------------------------|-----|
| 8.4.6.      | Ubacivanje znački u sustav Loomen             | 162 |
| 8.4.7.      | Prikaz znački u korisničkom profilu           | 163 |
| 8.5.        | Sigurnosna kopija                             | 164 |
| 8.6. N      | Moodle aplikacija za android i iphone uređaje | 169 |
| Korištena l | literatura                                    | 170 |

### ISHODI UČENJA

#### Polaznik

- povezuje platformu moodle s e-učenjem
- uspoređuje dijelove sučelja
- prilagođava korisničko sučelje
- mijenja osobne podatke unutar profila

# Poglavlje 1

# Upoznavanje sa sučeljem

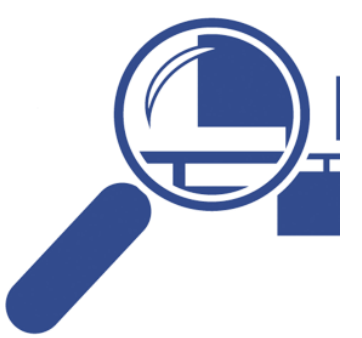

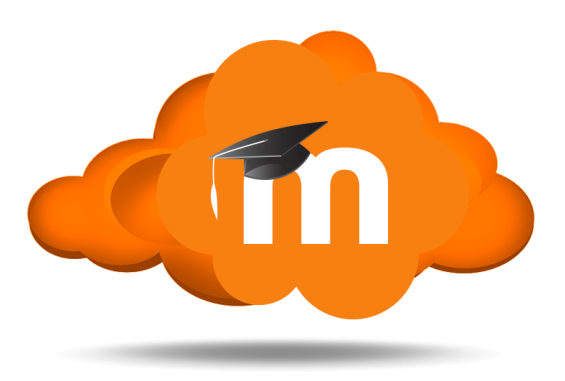

### 1. Zašto Carnet Loomen?

Danas sve više nastavnika, uz klasične oblike nastave, koristi tehnologiju e-učenja kao sredstvo za bolje i kvalitetnije praćenje ostvarenosti ishoda učenja.

#### 1.1. Što je Moodle?

Moodle je alat za izradu digitalnih obrazovnih sadržaja i održavanje nastave na daljinu. Razvio ga je Australac Martin Dougiamas devedesetih godina prošlog stoljeća, potaknut željom za boljim rješenjima od onih koje je pronalazio u postojećim alatima za e-učenje. Moodle je modularan sustav što znači da se sastoji od manjih cjelina koje korisnici po potrebi mogu dodavati i mijenjati. Alat omogućava izradu novih sadržaja uz pomoć različitih resursa ili integriranje gotovih, unaprijed pripremljenih digitalnih sadržaja. Pritom gotovo da nema ograničenja u vrsti dokumenta koja se može integrirati i prikazati u Moodle-u. Alat omogućava planiranje nastave uz pomoć različitih aktivnosti i modula, upravljanje korisnicima, provjeru znanja i ocjenjivanje, praćenje aktivnosti te komunikaciju.

Moodle je **besplatan alat** otvorenog koda (eng. open source) što znači da je dozvoljen uvid u programski kôd, njegovo mijenjanje i prilagođavanje, ali pod uvjetom da se ponudi zajednici na korištenje pod originalnom licencom.

#### 1.2. Sustav Loomen

Loomen je usluga dostupna svim CARNetovim korisnicima od 2008. godine. Moodle sustav je odabran jer je široko prihvaćen i besplatan alat za udaljeno učenje, pruža podršku te nudi mnoštvo različitih mogućnosti za provedbu kombinirane i online nastave. S obzirom na to da je Moodle zaštićeno ime vlasnika licence, **CARNet** je za vlastito Moodle sjedište odabrao ime **Loomen**.

Pristup sustavu omogućen je svim korisnicima iz akademske i istraživačke zajednice koji imaju elektronički identitet u sustavu **AAI@EduHr** te učenicima i nastavnicima osnovnih i srednjih škola u Republici Hrvatskoj koji imaju elektronički identitet u okviru **HUSO sustava**.

## Zašto otvoriti kolegij na Carnet Loomenu?

pouzdan sustav dostupan 24 sata 7 dana u tjednu

stalna i kvalitetna tehnička podrška u radu sa sustavom

edukacija korisnika za rad sa sustavom (tečajevi, radionice, konzultacije)

savjeti i konzultacije pri izradi online kolegija

laka i jednostavna uporaba alata u sustavu

iskorak prema novim obrazovnim tehnologijama

poboljšanje kvalitete kolegija i ishoda učenja

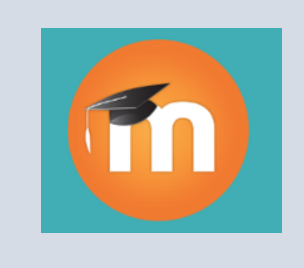

Nastavnici imaju mogućnost otvarati nove (prazne) tečajeve u kojima će izraditi vlastiti sadržaj ili koristiti otvorene tečajeve dostupne svima koje mogu preuzeti i prilagoditi potrebama nastave, administrirati upise učenika i polaznika, raditi procjenu znanja, zadatke za vježbu, organizirati komunikaciju i sve ostalo potrebno za kvalitetnu kombiniranu nastavu. Učenici mogu pristupiti svim tečajevima na koje su ih upisali nastavnici. Također, imaju pravo pristupa i na sve otvorene tečajeve i tečajeve za samostalno učenje na **Portalu Nikola Tesla**.

Ovisno o intenzitetu i načinu korištenja informacijske i komunikacijske tehnologije (ICT) razlikujemo nekoliko oblika e-učenja:

- klasična nastava nastava u učionici
- nastava uz pomoć ICT-a tehnologija u službi poboljšanja klasične nastave
- hibridna ili mješovita nastava kombinacija nastave u učionici i nastave uz pomoć tehnologija
- online nastava nastava je uz pomoć ICT-a u potpunosti organizirana na daljinu.

Fleksibilnost vremena i mjesta učenja, komunikacija preko e-pošte i foruma nastavnika i učenika, ali i komunikacija među učenicima, dostupnost svih podataka i obavijesti vezanih uz kolegij na jednome mjestu, mogućnost predaje seminarskih zadataka i drugih radova kroz sustav Carnet Loomen, samo su neke od prednosti koje pogoduju i učenicima i nastavnicima koji tako mogu bolje komunicirati te lakše i jednostavnije odrediti tempo i način rada u kolegiju.

#### 1.3. Prijava u sustav

Sustavu Carnet Loomen pristupa se na web adresi: https://loomen.carnet.hr. U sustav Loomen prijavljuje se odabirom dugmeta Prijava s AAI@EduHr elektroničkim identitetom nakon čega se otvara prozor za upis korisničkoga imena i lozinke.

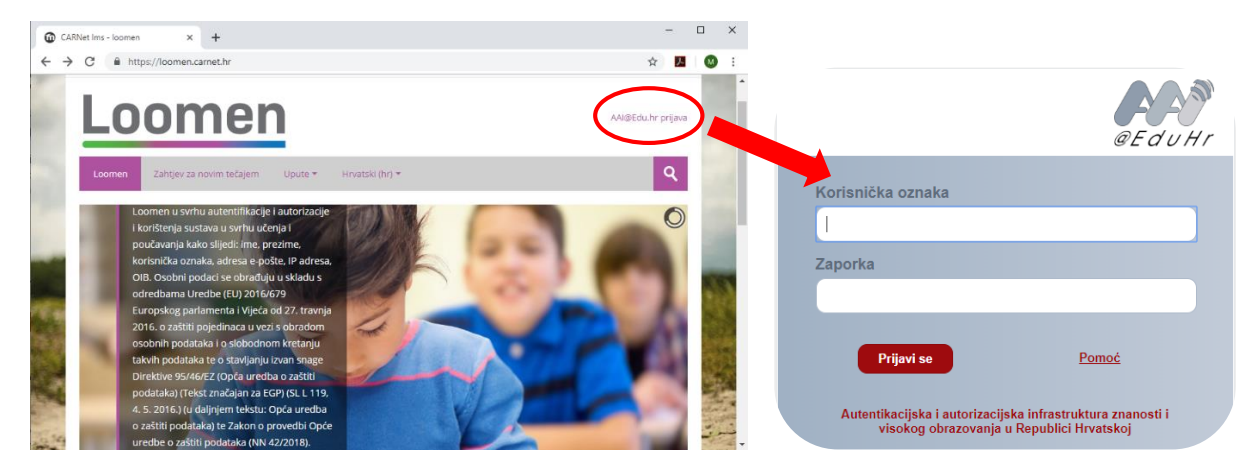

Nakon uspješne prijave korisnik ima pristup vlastitoj početnoj stranici i upisanim e-kolegijima. Kako je isključivo ustanova odgovorna za elektroničke identitete svojih nastavnika i učenika, u slučaju problema s lozinkom ili neispravnim podatcima, potrebno je obratiti se osobama u ustanovi (administrator imenika) koje su ovlaštene za otvaranje elektroničkih identiteta.

#### 1.4. Korisničko sučelje

Sučelje sustava Loomen podijeljeno je u nekoliko osnovnih dijelova – traka s izbornicima, blokovi i središnji dio koji je organiziran kroz teme.

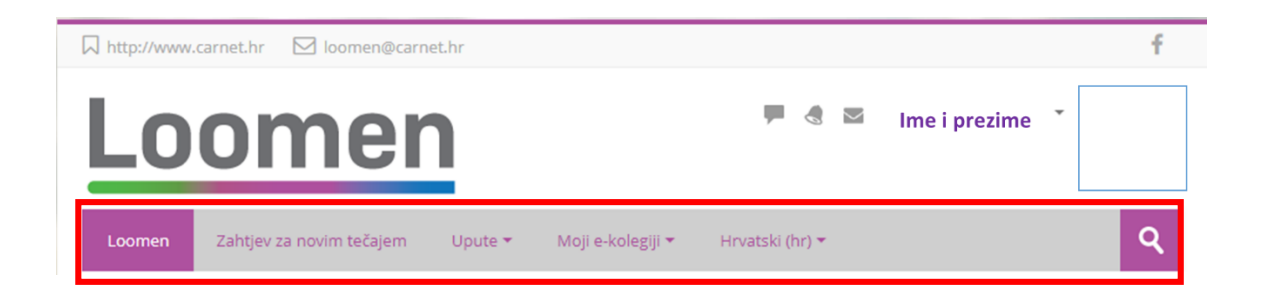

Traka izbornika sastoji se od gumba **Loomen** koji korisnika uvijek vraća na naslovnicu, gumba **Zahtjev za novim tečajem** pomoću kojeg se otvara novi kolegij (tečaj), gumba **Upute** u kojem se nalaze kratke upute za rad u sustavu, gumba Moji e-kolegiji koji nudi padajući izbornik s kolegijima na koje je polaznik upisan bilo kao predavač ili kao polaznik, gumba za podešavanje jezika (**Hrvatski**) te gumba za pretraživanje e-kolegija u sustavu Carnet Loomen.

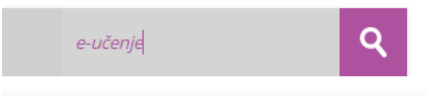

Izgled korisničkog sučelja sličan je u cijelome sustavu i sastoji se od tri stupca. Lijevi i desni stupac sadrže blokove, a u središnjem je dijelu prikazan sadržaj e-kolegija organiziran kroz teme ili tjedne.

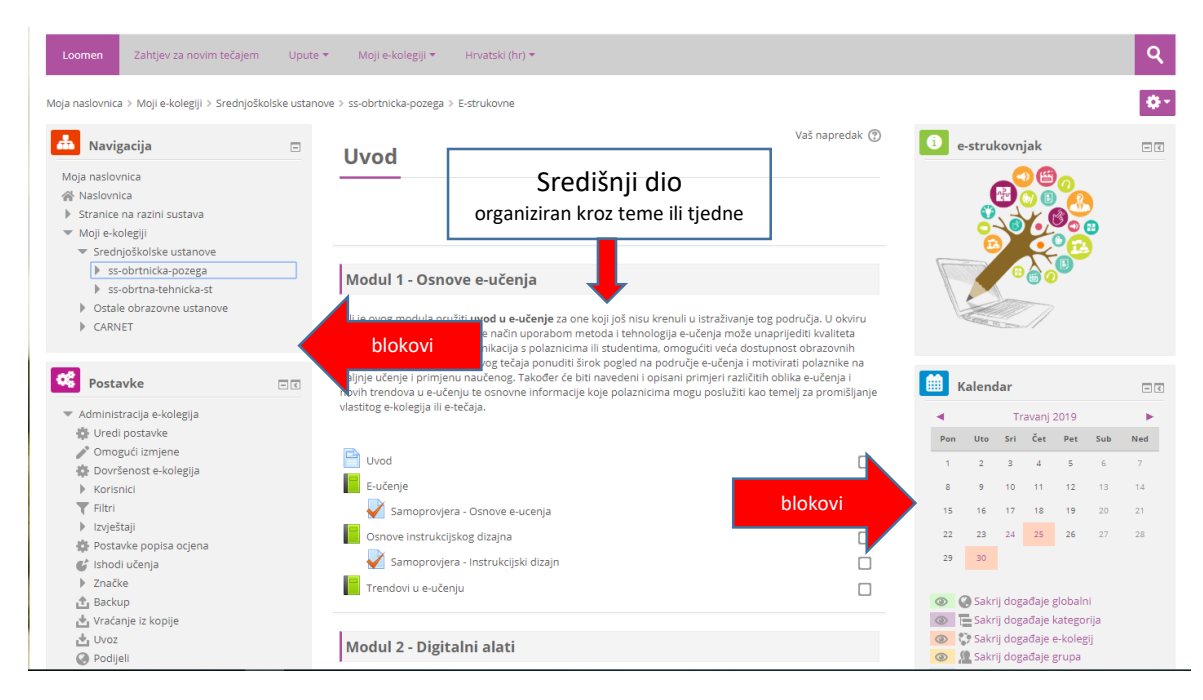

#### 1.5. Promjena osobnih podataka

Nakon prijave u sustav osobni profil može se pregledati i uređivati odabirom imena prijavljenoga korisnika u gornjemu desnom kutu i poveznice Profil  $\rightarrow$  Promijeni osobne podatke.

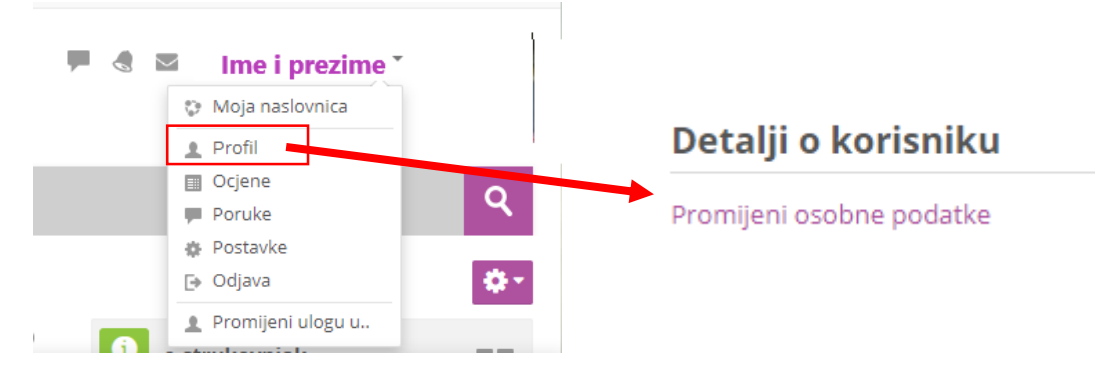

U korisničkom izborniku osobnog profila korisnik može pristupiti svom profilu, pregledati ocjene, arhivu poruka, urediti postavke te promijeniti ulogu i provjeriti kako sudionici s odabranom ulogom vide e-kolegij.

Podatci u profilu mogu se promijeniti odabirom mogućnosti Promijeni osobne podatke u korisničkom izborniku.

Korisnik po želji može dodati sliku koja će se prikazivati uz korisničko ime, adresu e-pošte, adresu vlastite internetske stranice i kratak tekst o sebi.

Među ostalim podatcima u profilu vidljiv je i popis e-kolegija u koje je korisnik upisan. Odabirom naziva e-kolegija prikazuju se uloge i grupe u koje je korisnik upisan u odabranom e-kolegiju.

Korisniku je dostupan i pregled ocjena. Odabirom poveznice Pregled ocjena prikazuje se popis e-kolegija u kojima korisnik ima ulogu nastavnika i e-kolegija u kojima ima ulogu polaznika. Odabirom naziva pojedinog e-kolegija, korisnik izravno pristupa modulu Ocjene u odabranom e-kolegiju

| E-kolegiji na kojima sam student                       |        |      |
|--------------------------------------------------------|--------|------|
| Naziv e-kolegija                                       | Ocjena | Rang |
| Informatika - pripreme za uvođenje novog kurikuluma II | 92,55  |      |
| CAD program                                            |        |      |
| Konstrukcije proizvoda od drva                         |        |      |
| Financijsko računovodstvo                              |        |      |
| CNC tehnologija                                        |        |      |
| Informatika - pripreme za uvođenje novog kurikuluma    | 94,64  |      |
| Zavrsni radovi THK 4h                                  |        |      |
| Uvod u e-učenje za nastavnike strukovnih škola ASOO    | 100,00 |      |
| Nazive-kologija                                        |        |      |
| Poslovno dopisivanje u turizmu 1                       |        |      |
| Knjigovodstvo 3h                                       |        |      |
| Marketing u turizmu 3f                                 |        |      |
| E-strukovne                                            |        |      |
| Statistika 3h                                          |        |      |
| Marketing u turizmu 4h                                 |        |      |
| Računalstvo 2h                                         |        |      |
| Zavrsni radovi THK 4h                                  |        |      |
| Edukacija e-strukovne škole                            |        |      |
| Racunovodstvo i kontrola 4h                            |        |      |
| Poslovno dopisivanje u turizmu 2                       |        |      |
| Uvod u e-učenje za nastavnike strukovnih škola ASOO    |        |      |
| Knjigovodstvo 4h                                       |        |      |
| De Xenne Ale                                           |        |      |

#### 1.6. Pomoć korisnicima

Za sva pitanja i nejasnoće Carnet je osigurao helpdesk kojemu se možete javiti na adresu e-pošte loomen@carnet.hr

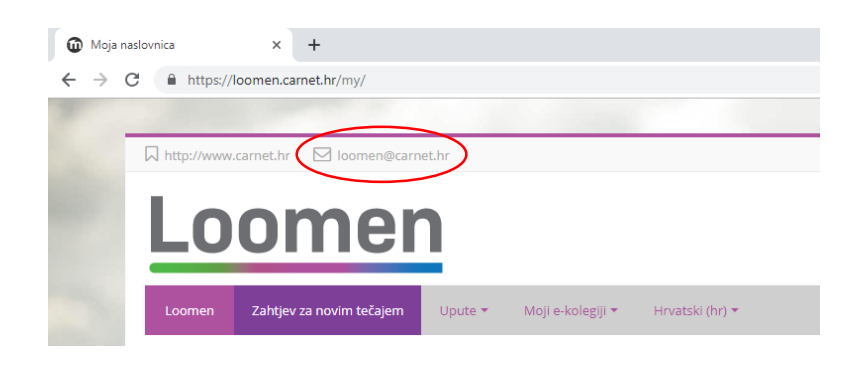

#### ISHODI UČENJA

#### Polaznik

- ispunjava zahtjev za otvaranjem e-kolegija
- uređuje postavke e-kolegija
- mijenja postavke e-kolegija
- izabire oblik e-kolegija
- odabire načine upisa korisnika na e-kolegij
- uređuje postavke upisa
- dodjeljuje korisnicima uloge u e-kolegiju i pravo pristupa dijelovima sadržaja
- kreira grupe na e-kolegiju
- upotrebljava poveznice za dodavanje aktivnosti, blokova i resursa
- razlikuje alate za uređivanje teksta unutae ekolegija
- postavlja datoteke u e-kolegij
- prilagođava dostupnost resursa polaznicima e-kolegija

# Poglavlje 2

# E-kolegij

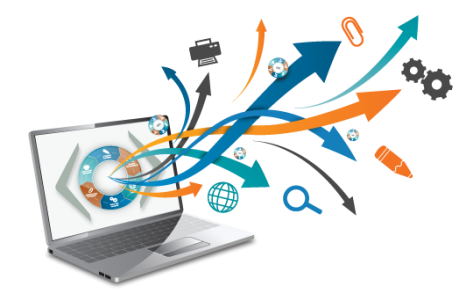

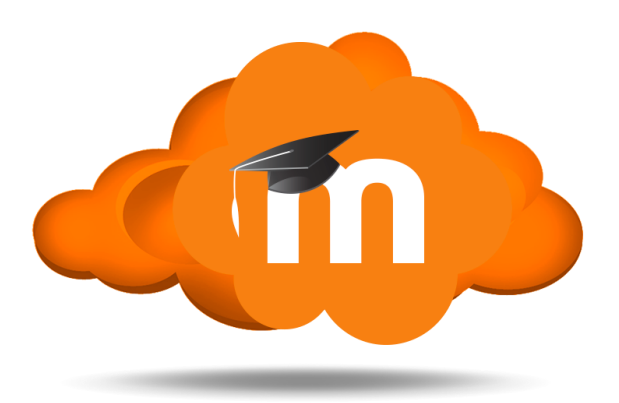

### 2. E-kolegij

E-kolegiji su kolegiji koji koriste mogućnost novih tehnologija za poboljšanje kvalitete izvedbe nastavnog programa i/ili procesa podučavanja i učenja. Razlikujemo više oblika ili razina e-kolegija, od onih jednostavnih koji imaju samo nastavne materijale i informacije o kolegiju dostupne na Internetu, pa do kompleksnih koji su osmišljeni upravo za internetsko, interaktivno i suradničko okruženje i spajaju nekoliko obrazovnih sastavnica u jedinstven studijski kolegij ili program.

Sustav za e-učenje Carnet Loomen omogućava obrazovnim ustanovama da udome svoje ekolegije i koriste zajedničke/središnje resurse za potrebe e-učenja.

#### 2.1. Organizacija e-kolegija

Središnji dio sučelja prikazuje organizaciju e-kolegija po temama odnosno po tjednima.

Unutar teme ili tjedna nastavnik izradom **resursa** i **aktivnosti** postavlja nastavni sadržaj ekolegija.

**Resursi** su radni materijali za e-kolegij koje sudionici mogu čitati i pratiti, kao na primjer tekstni dokument, poveznice ili multimedijalne datoteke. Te materijale sudionici mogu pregledati i preuzeti na svoje računalo ali bez interakcije.

**Aktivnosti** se od resursa razlikuju po tome što se preko njih može ostvariti interakcija nastavnika sa sudionicima te između sudionika.

Kako bi se u e-kolegiju **omogućilo uređivanje pojedine teme**, dodavanje resursa, aktivnosti i blokova, potrebno je iz izbornika za administraciju e-kolegija odabrati poveznicu **Omogući izmjene.** 

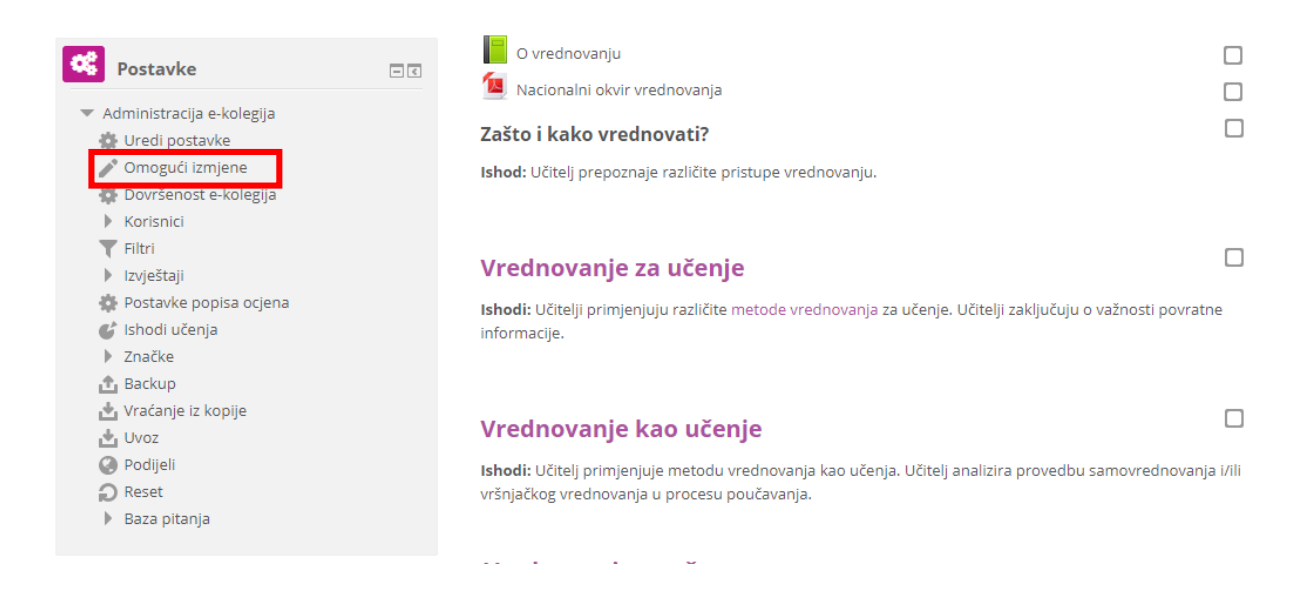

Ili odabirom Izbornika s akcijama gdje se u padajućem izborniku odabere opcija Omogući izmjene.

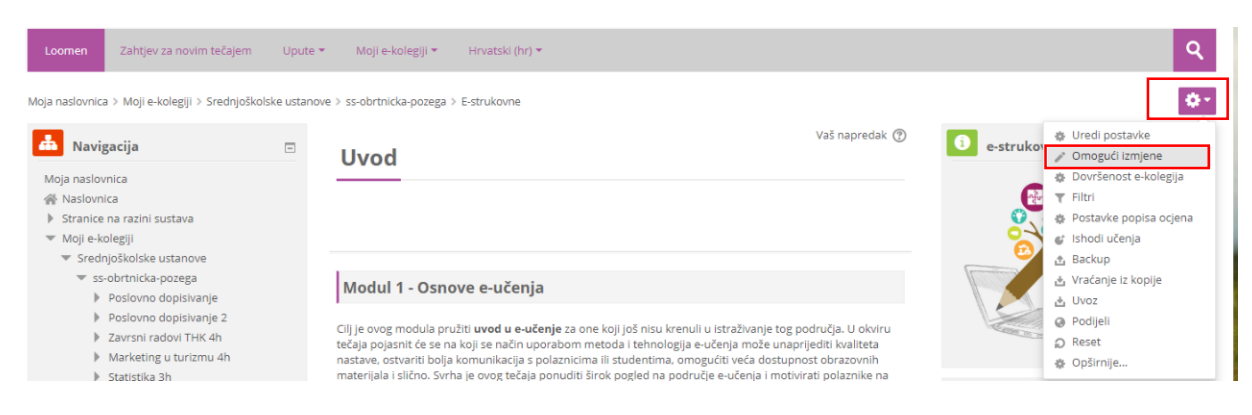

Resursi i aktivnosti dodaju se izborom poveznice **Dodajte aktivnost ili resurs** koja se nalazi u pojedinoj temi/tjednu te odabirom željenog resursa ili aktivnosti iz popisa.

| 🕈 Razrada odgojno-obraz                                                                                                    | zovnih ish                                          | oda SŠ 🧪                                                                                                 | Uredi 🕶                                                                                   |   |
|----------------------------------------------------------------------------------------------------|-----------------------------------------------------|----------------------------------------------------------------------------------------------------|-------------------------------------------------------------------------------------------|---|
| <b>Ishodi:</b> Osmisliti pripremu ili scen<br>ideje. Osmisliti realizaciju više prec<br>vrednovanja ostvarenosti ishoda. I | arij poučavanj<br>Imetnih ishoda<br>Napisati pripre | a za 1 ili više sati nastave za zac<br>a i međupredmetnih očekivanja<br>mu za nastavu ili scenarij pouča | dani ishod i uz predložene<br>I zajedno. Osmisliti načine<br>avanja.                      |   |
| 💠 📔 Razrada odgojno-obraz                                                                                                  | ovnih ishoda S                                      | š 🖉                                                                                                    | Uredi 🕶 🗹                                                                                 |   |
|                                                                                                    |                                                     | Dodajte a                                                                                                | ktivnost ili resurs                                                                       | × |
|                                                                                                    |                                                     | ▲                                                                                                    | - /                                                                                       |   |
|                                                                                                    |                                                     | Offline Quiz                                                                                             | l est omogucava stvaranje testova koji se<br>mogu sastojati od brojnih vrsta pitanja:     |   |
|                                                                                                    | 0 🏄                                                 | OU blog                                                                                                  | pitanja s višestrukim odgovorima,                                                         |   |
|                                                                                                    | 0 🧕                                                 | Prisutnost                                                                                               | točno/netočno pitanja, pitanja uparivanja,                                                |   |
|                                                                                                    | 0 🚱                                                 | Questionnaire                                                                                            | brojčanih pitanja i drugih vrsta.                                                         |   |
|                                                                                                    | 0 🛄                                                 | Quizventure                                                                                              | rješavanje i predaju testa, pri čemu pitanja                                              | i |
|                                                                                                    | 0 👧                                                 | Radionica                                                                                                | odgovori mogu biti uvršteni slučajnim                                                     |   |
|                                                                                                    |                                                     | Rječnik                                                                                                  | Guabirom iz baze pitanja.                                                                 |   |
|                                                                                                    |                                                     | Scheduler                                                                                                | Svaki pokusaj se automatski ocjenjuje, a<br>nastavnici mogu odlučiti žele li studentima   |   |
|                                                                                                    |                                                     | Scheduler                                                                                                | dati povratne informacije i/ili prikazati točn                                            | e |
|                                                                                                    | 0                                                   | SCORM paket                                                                                              | odgovore nakon što student odgovori na                                                    |   |
|                                                                                                    | • 🗸                                                 | Test                                                                                                    | pitanje ili preda test.                                                                   |   |
|                                                                                                    |                                                     | Upitnik                                                                                                  | Testovi se mogu koristiti za:                                                             |   |
|                                                                                                    | 0 📌                                                 | Vanjski alat                                                                                             | • pismenu provjeru znanja                                                                 |   |
|                                                                                                    |                                                     | Virtual programming                                                                                      | <ul> <li>krace provjere znanja vezano uz gradu<br/>obrađenu na satu/predavanju</li> </ul> |   |
|                                                                                                    | 0 🔮                                                 | lab                                                                                                    | <ul> <li>vježbanje za pravu pismenu provjeru</li> </ul>                                   |   |
|                                                                                                    | • •                                                 | Wiki                                                                                                    | znanja (korištenjem starih pitanja)<br>• samoprocjenu studenata                           |   |
|                                                                                                    |                                                     | Zadaća                                                                                                   | (j) Opširniji tekst pomoći                                                                |   |
|                                                                                                    |                                                     | -                                                                                                    |                                                                                           |   |
|                                                                                                    |                                                     | Dodajte                                                                                                  | Odustani                                                                                  |   |
|                                                                                                    |                                                     |                                                                                                    |                                                                                           |   |

Navigacija kroz nastavni sadržaj u e-kolegiju nakon pristupa pojedinoj aktivnosti/resursu moguća je putem poveznica na prethodnu i sljedeću aktivnost/resurs ili odabirom željene aktivnosti/resursa iz padajućeg izbornika smještenog u podnožju sadržaja svake pojedine aktivnosti/resursa.

### ZADATAK

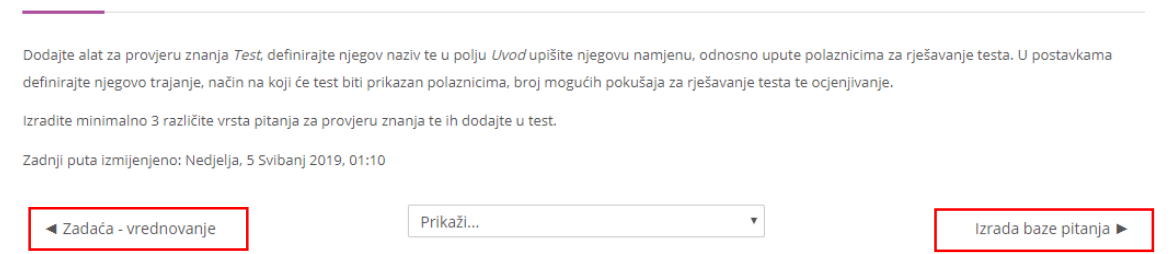

Pored svakoga dijela sučelja ili pojedinoga modula nalaze se ikone. Najčešće ikone su **Uredi postavke** pomoću koje možemo urediti opće postavke aktivnosti ili resursa poput opisa aktivnosti, izgleda aktivnosti, dovršenosti aktivnosti, kompetencija i dr. Opcija **Pomakni udesno** pomiče odabranu aktivnost udesno zbog preglednosti postavljenih aktivnosti ili resursa.

| 4 | 🕨 Razrada odgojno-obrazovnih ishoda SŠ 🧪                                                                                                    |                                     |                              |                                                | U                                                           | Jredi 🕶    |
|---|----------------------------------------------------------------------------------------------------|-------------------------------------|------------------------------|------------------------------------------------|-------------------------------------------------------------|------------|
|   | <b>Ishodi:</b> Osmisliti pripremu ili scenarij poučavanja za 1 ili više sati nastave za za<br>ideje. Osmisliti realizaciju više predmetnih ishoda i međupredmetnih očekivanj<br>vrednovanja ostvarenosti ishoda. Napisati pripremu za nastavu ili scenarij pou                                                                                                    | adar<br>ja za<br>čava               | ni isl<br>jedi<br>inja       | hod i<br>no. O:                                | uz predlože<br>smisliti nač                                 | ene<br>ine |
|   | 🕀 📔 Razrada odgojno-obrazovnih ishoda SŠ 🥖                                                                                                    |                                     |                              |                                                | Uredi 🕶                                                     |            |
| ŧ | lzrada online tečaja na Carnet Loomenu 🖉                                                                                                    | +                                   |                              | Urec<br>Pom<br>Skrij<br>Izrac<br>Dodi<br>Izbri | li postavke<br>akni udesn<br>di kopiju<br>ijeli uloge<br>ši | o surs     |
|   | <ul> <li>Razrada odgojno-obrazovnih ishoda SŠ</li> <li>Ishodi: Osmisliti pripremu ili scenarij poučavanja za 1 ili više sati nastave za zadani ishod i ideje. Osmisliti realizaciju više predmetnih ishoda i međupredmetnih očekivanja zajedno. Os vrednovanja ostvarenosti ishoda. Napisati pripremu za nastavu ili scenarij poučavanja.</li> <li>Razrada odgojno-obrazovnih ishoda SŠ</li> <li>Test-razrada aktivnosti</li> </ul> | uz prec<br>smisliti<br>Ured<br>Ured | Ur<br>dložer<br>načir<br>i • | edi <b>v</b><br>ne<br>ne                       |                                                             |            |

Opcija **Sakrij** koristi se kada neku aktivnost ne želimo prikazati polazniku – npr. Test. Opcijom **Kopiraj** stvaramo kopiju aktivnosti, opcijom **Izbriši** brišemo aktivnost dok opcija **Dodijeli uloge** služi za dodjeljivanje uloga za manipulaciju određenom aktivnošću.

Unutar kolegija nalaze se i **Blokovi**. Blokovi su smješteni s lijeve i desne strane. Nakon što se u e-kolegiju omoguće izmjene, novi blok je moguće dodati odabirom poveznice **Dodaj blok** iz navigacijskog izbornika.

Manji je broj blokova unaprijed definiran i ne može se mijenjati dok se većina blokova može dodavati ovisno o potrebama ekolegija. Blokovi se mogu pomicati, potpuno izbrisati, smanjiti na veličinu naslova ili učiniti (ne)vidljivima sudionicima. Svaki blok ima određenu funkciju i samo se rijetki mogu dodati više puta (npr. blok HTML).

| + Dodaj blok                                                                                                    |   |
|----------------------------------------------------------------------------------------------------|---|
| Dodaj                                                                                                    | * |
| HTML<br>Komentari<br>Mentorirani studenti<br>Mrežni poslužitelji<br>Najnovije značke<br>Nedavna aktivnost                                          | Î |
| Nedavni blog članci<br>Nove obavijesti<br>Opis e-kolegija/sjedišta<br>Osobne datoteke<br>Osobni profil<br>Oznake<br>Oznake bloga<br>Planovi učenja |   |

Radi lakšeg pregleda, pojedina tema može se privremeno skriti, istaknuti ili izbrisati. Mogućnosti za uređivanje, isticanje, skrivanje, premještanje i brisanje teme smještene su unutar padajućeg izbornika **Uredi**.

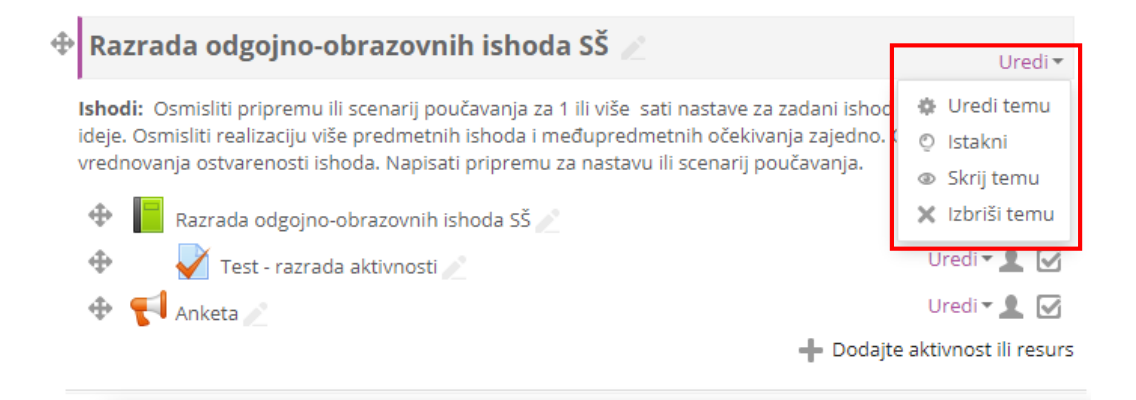

Odabirom ikone " (Uredi naziv teme) moguće je jednostavno i brzo izmijeniti naziv teme. Izmjenu naziva potrebno je potvrditi pritiskom na tipku **Enter**.

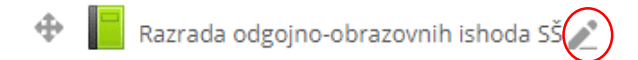

Prilikom brisanja cijele teme brišu se i resursi i aktivnosti unutar te teme, te svi korisnički podatci vezani uz tu temu (npr. ocjene, poruke u forumu itd.).

Mogućnost samostalnoga isticanja dostupna je samo kod tematskog oblika, dok je kod tjednog oblika automatski istaknut trenutačni tjedan.

| ¢ | Razrada odgojno-obrazovnih ishoda SŠ 🥒                                                                                                    | Ure                        | edi 🕶  |   | Uredi 🕶                                                             |
|---|----------------------------------------------------------------------------------------------------|----------------------------|--------|---|---------------------------------------------------------------------|
|   | Ishodi: Osmisliti pripremu ili scenarij poučavanja za 1 ili više sati nastave za zadani ishod i uz<br>ideje. Osmisliti realizaciju više predmetnih ishoda i međupredmetnih očekivanja zajedno. Osm<br>vrednovanja ostvarenosti ishoda. Napisati pripremu za nastavu ili scenarij poučavanja. | predložen<br>isliti načine | e<br>e | [ | <ul> <li>Uredi temu</li> <li>Istakni</li> <li>Skrij temu</li> </ul> |
|   | 🕀 📔 Razrada odgojno-obrazovnih ishoda SŠ 🧷                                                                                                    | Jredi 🕶                    |        |   | 🗙 Izbriši temu                                                      |
|   | 🕀 🖌 Test - razrada aktivnosti 🧷 🛛                                                                                                    | Jredi 🕶 👤                  |        |   | Uredi 🕶 👤 🗹                                                         |
|   | 💠 📢 Anketa 🧷                                                                                                    | Jredi 🕶 👤                  |        |   | Uredi 🕶 👤 🗹                                                         |
|   | 🕂 Dodajte akt                                                                                                    | tivnost ili re             | esurs  |   | e aktivnost ili resurs                                              |
|   |                                                                                                    |                            |        |   |                                                                     |

#### Skrivene aktivnosti

**Skrivene aktivnosti** omogućavaju nastavniku skrivanje pojedine aktivnosti ili resursa na naslovnici ekolegija. Ako e-kolegij sadrži poveći broj nastavnog materijala na ovaj se način može postići bolja preglednost naslovnice e-kolegija.

| ¢ | Razrada odgojno-obrazovnih ishoda SŠ 🧷                                                                                                    | Ure             | di ▼   |
|---|----------------------------------------------------------------------------------------------------|-----------------|--------|
|   | Ishodi: Osmisliti pripremu ili scenarij poučavanja za 1 ili više sati nastave za zadani ishod i uz pred<br>ideje. Osmisliti realizaciju više predmetnih ishoda i međupredmetnih očekivanja zajedno. Osmisliti i<br>vrednovanja ostvarenosti ishoda. Napisati pripremu za nastavu ili scenarij poučavanja. | ožene<br>načine | e<br>2 |
|   | 🕀 📔 Razrada odgojno-obrazovnih ishoda SŠ 🥖 Uredi                                                                                                    | •               |        |
|   | 💠 😺 Test - razrada aktivnosti 🧷 Uredi                                                                                                    | -1              |        |
|   | Skriveno od studenata                                                                                                    |                 |        |
|   | 🕀 📢 Anketa 🖉 Uredi                                                                                                    | • •             |        |
|   | 🛨 Dodajte aktivno:                                                                                                    | st ili re       | surs   |

Ukoliko nastavnik želi provjeriti kako ostali sudionici vide e-kolegij, to može napraviti na način da iz korisničkog izbornika **osobnog profila** odabere poveznicu **Promijeni ulogu u**.. a potom odabere željenu ulogu (polaznik ili neku drugu ulogu).

Npr.u slici iznad možete vidjeti kako se iz uloge nastavnika vidi **skriveni test** u temi Razrada odgojno-obrazovnih ishoda dok u slici ispod možete vidjeti kako se ista tema vidi iz uloge polaznika.

| ③ Moja naslovnica   |
|---------------------|
| 👤 Profil            |
| 🔲 Ocjene            |
| 🗭 Poruke            |
| Postavke            |
| 🕞 Odjava            |
| 👤 Promijeni ulogu u |
| e-strukovniak       |

#### Razrada odgojno-obrazovnih ishoda SŠ

**Ishodi:** Osmisliti pripremu ili scenarij poučavanja za 1 ili više sati nastave za zadani ishod i uz predložene ideje. Osmisliti realizaciju više predmetnih ishoda i međupredmetnih očekivanja zajedno. Osmisliti načine vrednovanja ostvarenosti ishoda. Napisati pripremu za nastavu ili scenarij poučavanja.

Razrada odgojno-obrazovnih ishoda SŠ

📢 Anketa

#### 2.2. Zahtjev za novim e-kolegijem

Svaki nastavnik može otvoriti e-kolegij u sustavu Carnet Loomen.

Na naslovnoj stranici nalazi se gumb **Zahtjev za novim tečajem**. Za otvaranje kolegija potrebno je popuniti obrazac s detaljima novog e-kolegija (**naziv, kratica i razlog za otvaranje novog e-kolegija**.

Korisnik dobiva obavijest o otvorenom kolegiju.

| Loomen Zahtjev za nov                | im tečajem 🛛 Upute 🛨    | Moji e-kolegiji <del>+</del> | Hrvatski (hr) +      |                   |                     |
|--------------------------------------|-------------------------|------------------------------|----------------------|-------------------|---------------------|
| toja naslovnica > Zahtjev za otva    | ranje novoga e-kolegija |                              |                      |                   |                     |
| Zahtiev za otv                       | aranie novo             | ga e-kole                    | viia                 |                   |                     |
| Lunger Lu otr                        | ananje noro             | gu e norej                   | 5.7~                 |                   |                     |
| " Detalji novoga e-k                 | olegija kojeg želit     | e otvoriti                   |                      |                   |                     |
| Naziv e-kolegija 🔹 💮                 |                         |                              |                      |                   |                     |
| Kratica e-kolegija 🗴 💮               |                         |                              |                      |                   |                     |
| Sažetak 💮                            |                         | A • T:•                      | fr 💌 🔠 🖽             | 8 8 3             |                     |
|                                      |                         |                              |                      |                   |                     |
|                                      |                         |                              |                      |                   |                     |
|                                      |                         |                              |                      |                   |                     |
|                                      |                         |                              |                      |                   |                     |
|                                      |                         |                              |                      |                   |                     |
|                                      |                         |                              |                      |                   |                     |
| <b>D</b>                             |                         | ••_                          |                      |                   |                     |
| Raziog za otvaranj                   | e novoga e-koleg        | jija                         |                      |                   |                     |
| odatne informacije koje<br>će pomoći |                         |                              |                      |                   |                     |
| procjeni vašeg zahtjeva              | ₩ ht                    | tp://www.carnet.hr           | loomen@carnet.hr     |                   |                     |
|                                      | L                       | .oom                         | ien                  |                   |                     |
|                                      | Lo                      | omen Zahtjev za nov          | im tečajem 🛛 Upute 👻 | Moji e-kolegiji 🔻 | Hrvatski (hr) 🔻     |
|                                      |                         |                              |                      |                   | Kolegij je otvoren! |
|                                      |                         |                              |                      |                   | Nastavi             |
|                                      |                         |                              |                      |                   |                     |
|                                      | Zatraži povi e kolezij  | Odustani                     |                      |                   |                     |

#### 2.3. Administracija e-kolegija

Postavke e-kolegija određuju se u bloku **Postavke** koji se nalazi na lijevoj strani Carnet Loomen prozora.

## Postavke $\rightarrow$ Administracija e-kolegija $\rightarrow$ Uredi postavke.

Osim u bloku Administracija postavke e-kolegija moguće je urediti odabirom poveznice **Uredi postavke** iz izbornika za administraciju e-kolegija smještenog u gornjem desnom kutu naslovne stranice e- kolegija.

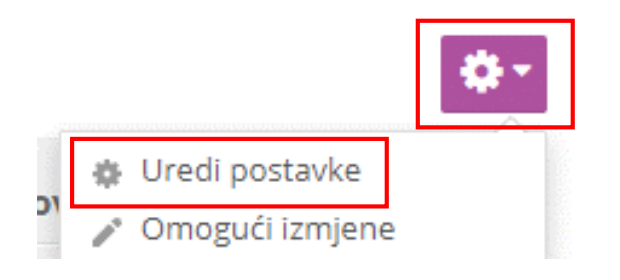

| Postavke                                      | - < |
|-----------------------------------------------|-----|
| <ul> <li>Administracija e-kolegija</li> </ul> |     |
| 🏶 Uredi postavke                              | -   |
| 🧨 Omogući izmjene                             |     |
| 🌸 Dovršenost e-kolegija                       |     |
| Korisnici                                     |     |
| T Filtri                                      |     |
| Izvještaji                                    |     |
| 🐞 Postavke popisa ocjena                      |     |
| 💕 Ishodi učenja                               |     |
| Značke                                        |     |
| 🟦 Backup                                      |     |
| 📥 Vraćanje iz kopije                          |     |
| 🛓 Uvoz                                        |     |
| 🕜 Podijeli                                    |     |
| Reset                                         |     |
| <ul> <li>Baza pitanja</li> </ul>              |     |
|                                               |     |

Dročiri svo

Postavke e-kolegija mogu se mijenjati u bilo kojemu trenutku. Polja označena znakom \* i drugom bojom obvezna su.

#### Promijeni postavke e-kolegija

| <ul> <li>Općenito</li> </ul> |   | ,           | 05111570 |
|------------------------------|---|-------------|----------|
| Naziv e-kolegija *           | ? | E-strukovne |          |
| Kratica e-kolegija *         | ? | E-strukovne |          |
| Kategorija e-kolegija        | ? | <b></b>     |          |
| Vidljivost e-kolegija        | ? | Prikaži 🔻   |          |

**Sažetak e-kolegija** daje kratki opis e-kolegija koji koristi polaznicima da dobiju uvid u sadržaj e-kolegija prilikom pregleda dostupnih e-kolegija te prije samoga upisa.

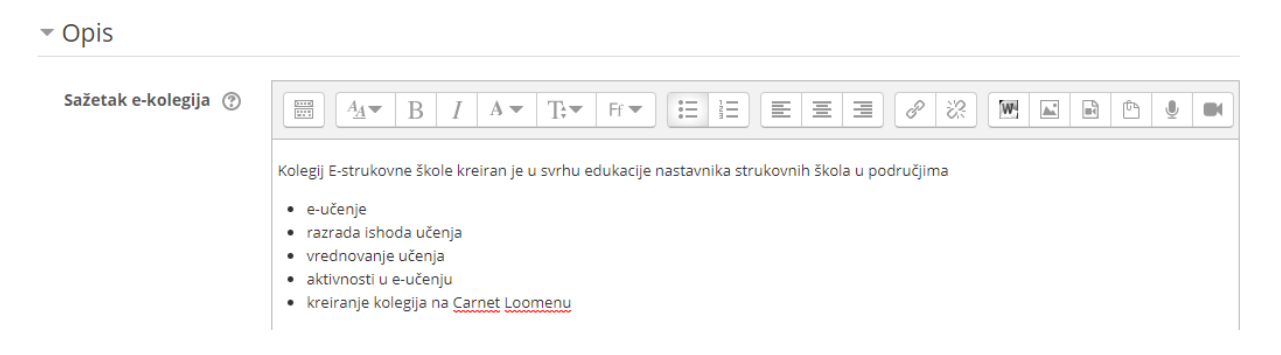

#### Oblik e-kolegija

| 🔻 Oblik e-kolegija |                                                      | Tematski oblik 🔹 🔻                               |
|--------------------|------------------------------------------------------|--------------------------------------------------|
| Oblik ③            | Tematski oblik 🔹                                     | Buttons format<br>Grid format<br>Onetopic format |
| Skriveni dijelovi  | Skriveni dijelovi su prikazani u minimalnom obliku 🔹 | Oblik jedne aktivnosti                           |
| Izgled e-kolegija  | Prikaz svih sekcija na jednoj stranici 🔻             | Tematski oblik<br>Tjedni oblik                   |

**Tematski oblik** organizira sadržaj e-kolegija u obliku tema, a svaka tema ima svoj naziv i sažetak. Broj tema u e-kolegiju moguće je povećavati odabirom poveznice **Dodaj teme ili znaka plus** koji su smješteni na dnu naslovne stranice e-kolegija.

| Upravljanje organizacijom nastave uz uporabu tehnologija                                                                                                    | u digitalnih Urec                                                                                                    | İ▼            |
|----------------------------------------------------------------------------------------------------|----------------------------------------------------------------------------------------------------|---------------|
| Ishodi: polaznici će steći znanja i vještine te primjenjivati dobre prakse<br>upravljanje nastavnim procesom u klasičnoj učionici kada se u njoj prin<br>računalnoj učionici te u virtualnom okruženju. Kroz praktičan rad polaz<br>rada u sljedećim digitalnim alatima: MS PowerPoint – za izradu igara i<br>čitač/generator – za izradu QR kodova, ThingLink – za izradu digitalnih u<br>oblaka riječi, Popplet – za izradu umnih mapa, Wizzer – za izradu provje | e vezane za organiziranje, vođenje i<br>mjenjuje digitalna tehnologija, zatim<br>znici će se upoznati i savladati osnov<br>i kvizova, Plickers – za izradu kviza, C<br>razglednica, WordArt – za izradu<br>era znanja i Quizizz – za izradu kviza | u<br>ve<br>QR |
| 🕀 📔 Uvod 🖉                                                                                                    | Uredi 🕶                                                                                                    |               |
| 🕀 📔 Uporaba digitalne tehnologije u klasičnoj učionici 🧪                                                                                                    | Uredi 🕶                                                                                                    |               |
|                                                                                                    | 🕂 Dodajte aktivnost ili re                                                                                                    | surs          |
|                                                                                                    | 🕂 Dodaj teme / se                                                                                                    | ekcij         |

**Tjedni oblik** organizira sadržaj e-kolegija po **datumima**. Nakon određivanja početnog tjedna, sustav automatski određuje druge.

Samo jedna aktivnost omogućuje uporabu e-kolegija samo za jednu aktivnost, pri čemu se odabirom naziva e-kolegija izravno ulazi u postavljenu aktivnost.

**Sažeti prikaz teme** organizira sadržaj e-kolegija u obliku sažetih tema koje se mogu smanjiti na sam naslov teme ili proširiti kako bi sadržaj pojedine teme bio vidljiv. Postavljanjem ove teme, u postavkama e-kolegija otvaraju se dodatne postavke za uređivanje naslova sažetih tema.

#### Izgled e-kolegija

Na kartici Izgled kolegija može se odabrati tema (zbog praktičnosti i preglednosti prijedlog je ostaviti opciju **Ne obvezuj**).

U kategoriji obvezatna uporaba jezika odabire se jedan od ponuđenih jezika za upotrebu u kolegiju.

Praćenje dovršenosti pojedinih aktivnosti, kao i cijeloga e-kolegija, korisno je polaznicima i nastavnicima. Nastavnici mogu postavljati kriterije za završetak aktivnosti/resursa i e-kolegija te pratiti napredak svakog polaznika tijekom pohađanja e-kolegija. Polaznicima je omogućeno kontinuirano praćenje vlastitog napretka samostalnim označavanjem dovršenosti

aktivnosti/resursa ili popunjavanjem uvjeta koje je postavio nastavnik gdje sustav označava aktivnost kao završenu.

Za omogućavanje praćenja dovršenosti aktivnosti i e-kolegija potrebno je u postavkama ekolegija mogućnost **Omogući praćenje dovršenosti** postaviti na **Da**.

#### 2.4. Administracija polaznika

Kako bi dodali polaznike u tečaj, svaki polaznik mora prethodno biti registriran u sustav. Korisnik sustavu pristupa koristeći podatke elektroničkog identiteta iz sustava AAi@Edu.Hr. Nakon što se korisnik prijavi, nastavnik odabrane polaznike može dodati u svoj tečaj.

U lijevom bočnom izborniku u bloku **Postavke** pod Administracija e-kolegija odaberite opciju Korisnici pa potom Upisani korisnici. Sučelje koje se otvorilo prikazuje popis korisnika u tečaju. Klikom na gumb Upiši korisnike u gornjem desnom ili donjem desnom uglu otvara se prozor gdje pretražujemo postojeće korisnike u sustavu te odabirom željenih unosimo ih u sustav.

| Postavke                                      |
|-----------------------------------------------|
| <ul> <li>Administracija e-kolegija</li> </ul> |
| 🏠 Uredi postavke                              |
| 🥕 Onemogući izmjene                           |
| 🏘 Dovršenost e-kolegija                       |
| <ul> <li>Korisnici</li> </ul>                 |
| 🤱 Upisani korisnici                           |
| 🔻 Načini upisa na e-kolegij                   |
| <ul> <li>Upiši se</li> </ul>                  |
| <ul> <li>Pristup kao gost</li> </ul>          |
| 🧟 Grupe                                       |
| Ovlasti                                       |
| 🤱 Ostali korisnici                            |

| 0                                    |               |
|--------------------------------------|---------------|
| Obvezatna uporaba teme               | Ne obvezuj 🔹  |
| Obvezatna uporaba<br>jezika          | Hrvatski (hr) |
| Broj vijesti koje treba<br>prikazati | 5 *           |
| 0                                    |               |
| Prikaži ocjene                       | Da 🔻          |
| studentima                           |               |
| (?)                                  |               |
| Prikaži izvještaje o<br>aktivnosti   | Da 🔻          |
| (?)                                  |               |

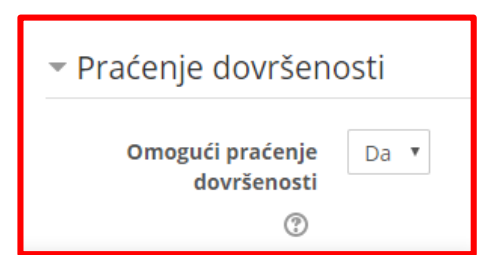

| lijedan filtar n | je primijenjen   |                |     |                                 |              |                                    | 11-1211                          |     |
|------------------|------------------|----------------|-----|---------------------------------|--------------|------------------------------------|----------------------------------|-----|
| ojam za pret     | raživanje ili od | abir filtra    | •   |                                 |              |                                    | Upisi korishi                    | IKE |
| oj sudionika:    | )                |                |     |                                 |              |                                    |                                  |     |
| Ime              | Sve A B C        | Č Ć D Dž Đ E   | FGH | I J K L Lj M N Nj               | O P Q        | R S Š T U V                        | N X Y Z Ž                        |     |
| Prezime          | Sve A B C        | Č Ć D Dž Đ E   | FGH | I J K L Lj M N Nj               | O P Q        | R S Š T U V                        | N X Y Z Ž                        |     |
| daberi Ime       | / Prezime        | Adresa e-pošte | •   | Uloge                           | Grupe        | Zadnji pristup e-<br>kolegiju<br>🖃 | Status                           |     |
| )                |                  |                |     | Učenik 🧪                        | Bez<br>grupa | 7 sat(a) 44 min                    | Aktivan (i) 🔅                    |     |
| )                |                  |                |     | Učenik 🧪                        | Bez<br>grupa | 18 sat(a) 48 min                   | Aktivan 🕧 🔅                      |     |
| )                |                  |                |     | Učenik 🧪                        | Bez<br>grupa | 1 dan 2 sat(a)                     | Aktivan 🕕 🔅                      |     |
| )                |                  |                |     | Predmetni nastavnk,<br>Učenik 🖉 | Bez<br>grupa | 9 s                                | Aktivan (†) 🔅<br>Nije trenutačno | (   |
| )                |                  |                |     | Učenik 🧪                        | Bez<br>grupa | 3 dana 4 sat(a)                    | Aktivan 🕕 🌞                      |     |
|                  |                  |                |     | Učenik 🧪                        | Bez<br>grupa | 4 dana 23 sat(a)                   | Aktivan 🕧 🔅                      |     |
| )                |                  |                |     | Učenik 🧪                        | Bez<br>grupa | 8 sat(a) 16 min                    | Aktivan 🕕 🔅                      |     |
|                  |                  |                |     | Učenik 🧪                        | Bez<br>grupa | 11 dana 23 sat(a)                  | Aktivan 🕕 🔅                      |     |
|                  |                  |                |     | Učenik                          | Bez          | 35 min 8 s                         | Aktivan 🕕 🔅                      |     |

Obratite pozornost da na vrhu prozora, u padajućem izborniku, definirate ulogu koju će korisnik imati pri upisu.

| Upiši korisnike   |                |                 |                                           |                                    |
|-------------------|----------------|-----------------|-------------------------------------------|------------------------------------|
| Opcije upisa      |                |                 |                                           |                                    |
| Odaberi korisnike | × 🖻            |                 |                                           | Učenik 🔻                           |
|                   | ▼<br>Llčenik ▼ |                 | Predmetni nastavnk<br>Non-editing teacher |                                    |
| Dodijeli ulogu    | Occiliik       |                 |                                           | Učenik                             |
|                   | Prikaži više   |                 |                                           | Helpdesk<br>Nastavnik_izrada_uloga |
|                   |                | Upiši korisnike | Odustani                                  | Nastavnik<br>Student 2             |

Na postojećem popisu korisnika možemo vidjeti informacije o samom korisniku, njegov zadnji pristup tečaju, uloge koje ima, te način upisa. Klikom na oznaku X u desnom dijelu popisa korisnika brišemo iz tečaja.

| Odabe | ri Ime 🌥 / Prezime | Adresa e-pošte<br>🖃 | Uloge    | Grupe        | Zadnji pristup e-<br>kolegiju<br>— | Status<br>—     |
|-------|--------------------|---------------------|----------|--------------|------------------------------------|-----------------|
|       |                    |                     | Učenik 🧪 | Bez<br>grupa | 10 sat(a) 32 min                   | Aktivan (i) 🌞 🗙 |
|       |                    |                     | Učenik 🧪 | Bez<br>grupa | 21 sat(a) 37 min                   | Aktivan (i)     |
|       |                    |                     | Učenik 🧪 | Bez<br>grupa | 1 sat 22 min                       | Aktivan 🛈 🌞 🗙   |

#### 2.4.1. Načini upisa polaznika

Upis polaznika obavlja se u bloku **Postavke**  $\rightarrow$  **Administracija e-kolegija**  $\rightarrow$ **Korisnici**  $\rightarrow$  **Načini upisa korisnika**.

Nastavnik ima na raspolaganju nekoliko načina upisa u e-kolegij:

- samostalni upis polaznici se sami upisuju u e-kolegij
- ručni upis nastavnik upisuje pojedine polaznike
- pristup gostima
- Auto Enrol upis
- meta poveznica e-kolegija

| Ime         | Korisnici                                                                                 |   |
|-------------|-------------------------------------------------------------------------------------------|---|
| Ručni upis  | 1                                                                                         |   |
| Dodaj način | Odaberi                                                                                   | Ŧ |
|             | Odaberi<br>Pristup kao gost<br>Samostalni upis<br>Meta poveznica e-kolegija<br>Auto Enrol |   |

U e-kolegiju nastavnik može omogućiti pristup i gostima,

anonimnim korisnicima, koji mogu samo pregledavati sadržaje, ali ne i sudjelovati u aktivnostima (ne mogu rješavati testove, pisati u forumu, predavati zadaću i sl.). Gosti ne ostaju upisani u e-kolegij, što znači da neće biti navedeni u popisu sudionika e-kolegija, za njih

se ne bilježi statistika i nisu navedeni u popisu za ocjenjivanje.

U bloku **Postavke**  $\rightarrow$  **Administracija e**-kolegija  $\rightarrow$  **Upis korisnika**  $\rightarrow$  **Pristup** kao gost odabirom ikone **Uredi** omogućava se pristup gostima. Osim kroz blok **Administracija** gostima se pristup može omogućiti i kroz sučelje s prikazom sudionika (**Sadržaj**  $\rightarrow$  **Sudionici**) odabirom poveznice **Upis korisnika**  $\rightarrow$  **Pristup** kao gost iz izbornika za administraciju ekolegija. Kako bi se ograničio pristup neželjenim korisnicima u e-kolegij, kolegij se može zaštititi lozinkom. Gost upisuje lozinku prilikom svakoga ulaska u e-kolegij.

| Pristup kao gost                     |             |  |  |  |  |  |  |
|--------------------------------------|-------------|--|--|--|--|--|--|
| <ul> <li>Pristup kao gost</li> </ul> |             |  |  |  |  |  |  |
| Dopusti pristup gostima Da 🔻         |             |  |  |  |  |  |  |
| ?                                    |             |  |  |  |  |  |  |
| Lozinka 🕐                            |             |  |  |  |  |  |  |
|                                      |             |  |  |  |  |  |  |
|                                      |             |  |  |  |  |  |  |
|                                      | Dodaj način |  |  |  |  |  |  |

#### Postavke samostalnog upisa polaznika

# Postavke $\rightarrow$ Administracija e-kolegija $\rightarrow$ Korisnici $\rightarrow$ Upis korisnika

Postavke samostalnog upisa polaznika moguće je urediti i kroz sučelje s prikazom sudionika (**Navigacija** - **Naziv e-kolegija**  $\rightarrow$  **Sudionici**) odabirom poveznice **Upis korisnika**  $\rightarrow$  **Samostalni upis** (Polaznik) iz izbornika za administraciju e-kolegija. Pristup e-kolegiju može se ograničiti na korisnike upisane u e-kolegij ili na korisnike s **lozinkom** za e-kolegij.

Lozinka e-kolegija upisuje se u postavkama Samostalnog upisa odabirom opcije Lozinka e-kolegija .

Za pristup e-kolegiju nastavnik polaznicima daje lozinku i potrebno ju je upisati samo prilikom prve prijave u e-kolegij.

Postavka **Omogući samostalni upis** mora biti postavljena na **Da** kako bi se korisnici mogli samostalno upisati. Naknadno je moguće sakriti/prikazati pojedini način upisa odabirom ikone **oka** (Onemogući).

Samostalan upis moguće je isključiti i postavljanjem mogućnosti **Dopusti nove upise** na ekolegij na **Ne**. Tada korisnici upisani ovom upisnom metodom mogu pristupati e-kolegiju, no neće biti dopušten upis novim korisnicima.

| Ime                        | Korisnici | Gore/Dolje | Uredi | Ime                        | Korisnici | Gore/Dolje | Uredi |
|----------------------------|-----------|------------|-------|----------------------------|-----------|------------|-------|
| Samostalan upis na kolegij | 0         | $\Psi$     | X©‡   | Samostalan upis na kolegij | 0         | $\Psi$     | XØ¢   |
| Ručni upis                 | 1         | <b>Λ</b> Ψ | 2. 0  | Ručni upis                 | 1         | <b>Υ</b>   | 1. O  |
| Pristup kao gost           | 0         | <b></b>    | X⊙‡   | Pristup kao gost           | 0         | Υ.         | X @ ‡ |

Nastavnik može neaktivnoga polaznika ispisati iz e-kolegija pomoću postavke **Ispiši neaktivnog korisnika nakon**, te upisa željenoga broja dana nakon kojih slijedi automatski ispis.

Ispiši neaktivnog 60 dana **v** korisnika nakon

Prilikom upisa polaznika u e-kolegij, na adresu e-pošte polaznik može primiti poruku dobrodošlice u e-kolegij koju je nastavnik upisao u polje **Prilagođena poruka dobrodošlice** i označio opciju **Pošalji poruku dobrodošlice u e-kolegij**.

#### Ručni upis korisnika

U svakom trenutku, neovisno o mogućnosti samostalnoga upisa, nastavnik može korisnike upisati i pojedinačno pomoću Ručnog upisa.

#### Postavke ightarrow Administracija e-kolegija ightarrow Korisnici ightarrow Upis korisnika

Osim kroz blok Administracija, polaznike je moguće upisati pomoću upisne metode Ručni upis i kroz sučelje s prikazom sudionika (Sadržaj  $\rightarrow$  **Sudionici**) odabirom poveznice Upis korisnika  $\rightarrow$  Ručni upis iz izbornika za administraciju e-kolegija.

| Samostalni upis                         |           |  |  |  |  |
|-----------------------------------------|-----------|--|--|--|--|
| 👻 Samostalni upis                       |           |  |  |  |  |
| Naziv prilagođene<br>instance           | Upiši se  |  |  |  |  |
| Dopusti samostalni upis<br>⑦            | Da 🔻      |  |  |  |  |
| Dopusti nove upise na e-<br>kolegij     | Da 🔻      |  |  |  |  |
| 0                                       |           |  |  |  |  |
| Lozinka e-kolegija   ?                  |           |  |  |  |  |
| Koristi lozinke za upis u<br>grupu<br>⑦ | Da 🔻      |  |  |  |  |
| Dodijeli ulogu                          | Student • |  |  |  |  |

| Ime                        | Korisnici | Gore/Dolje            | Uredi |
|----------------------------|-----------|-----------------------|-------|
| Samostalan upis na kolegij | 0         | $\Psi$                | X @ # |
| Ručni upis                 | 1         | $\uparrow \downarrow$ | 2.    |
| Pristup kao gost           | 0         | <b></b>               | X @ ‡ |

Za **Ručni upis** potrebno je odabrati ikonu 👫 (**Upiši korisnike**).

#### 2.4.2. Uloge na tečaju

Svaki sudionik tečaja ima definiranu ulogu, i ovisno o njoj određena prava i mogućnosti na razini tečaja. Sudionicima se uloge dodjeljuju prilikom upisa. Svakom sudioniku može se istovremeno dodijeliti i više uloga međutim, ukoliko neka osoba bude istovremeno i polaznik i nastavnik na nekim aktivnostima će imati smanjena prava (npr. ocjenjivanje testova) jer će prevladati uloga polaznika. Kombinacija uloga može biti korisna u administriranju tečaja jer sudioniku omogućava pogled na sadržaj iz različitih uloga. Istodobno, kombinacija uloga može značiti i veća prava na tečaju pa zahtijeva i veći oprez.

Najčešće uloge sudionika tečaja su Nastavnik, Nastavnik bez ovlasti za uređivanje, Student i Gost.

**Nastavnici** unutar tečaja imaju najviši stupanj ovlasti. Odabirom gumba **Omogući izmjene** u gornjem desnom uglu sučelja nastavnik prelazi iz korisničkog sučelja u administratorski te dobiva mogućnost dodavanja novih aktivnosti i resursa u svakoj temi ili mijenjanja postojećeg sadržaja odabirom neke od ikona koje se pojavljuju pored svake pojedine aktivnosti ili resursa. Nastavnicima je na raspolaganju i niz mogućnosti u bloku **Administracija ekolegija** putem kojih mogu administrirati tečaj - mijenjati

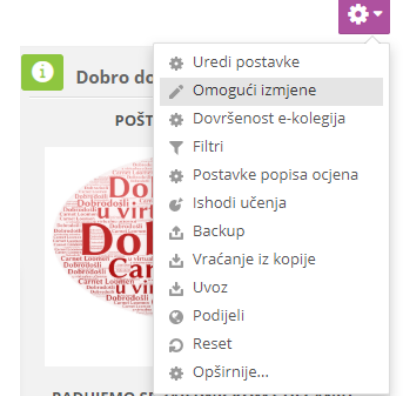

postavke, upravljati korisnicima, pregledavati izvještaje, administrirati ocjene, izraditi sigurnosnu kopiju tečaja, kreirati bazu pitanja i drugo. Samo nastavnik može dodavati druge sudionike u tečaj i dodjeljivati im uloge nastavnika ili studenta.

Jedna od uloga koju nastavnik može dodijeliti je i uloga **Nastavnik bez ovlasti za uređivanje**. Sudionici kojima je dodijeljena ta uloga mogu sudjelovati u poučavanju unutar tečaja, ocjenjivati studente, pregledavati izvještaje o aktivnosti polaznika, vidjeti skrivene aktivnosti ali nisu u mogućnosti uređivati sadržaj tečaja niti na tečaj dodavati nove polaznike.

**Studenti** unutar tečaja mogu pregledavati nastavne materijale, rješavati provjere znanja, koristiti alate za komunikaciju i kolaboraciju poput foruma, poruka, wikija i druge aktivnosti koje su dostupne u tečaju. Unutar aktivnosti poput zadaća i foruma mogu učitavati datoteke sa svog računala u tečaj, ukoliko je to omogućio nastavnik u postavkama aktivnosti. Studenti nisu u mogućnosti mijenjati sadržaj tečaja niti vidjeti skrivene aktivnosti.

**Gosti** su sudionici koji nisu prijavljeni na sustav i imaju minimalne ovlasti. Mogu pregledavati nastavne sadržaje unutar tečaja, ali za razliku od uloge studenta ne mogu interaktivno sudjelovati u tečaju - rješavati testove, koristiti forum niti raditi druge unose. Pristup gostu omogućava nastavnik u bloku **Postavke** > **Korisnici** > **Načini upisa na e-kolegij**, gdje kao dodatnu sigurnost može postaviti i zaporku koju gost treba upisati za pristup tečaju.

Unutar postavki tečaja, u dijelu **Preimenovanje uloga**, nastavnik može preimenovati spomenute uloge i im dodijeliti nove nazive. Primjerice, ulogu Nastavnika može preimenovati u Predavača a Studenta u Polaznika (Učenika). Mijenjanjem naziva uloga ne mijenjaju se njihove ovlasti u tečaju.

|   | <b>D</b> ' |                 |        |     |
|---|------------|-----------------|--------|-----|
| - | Droimono   | Vanio           | ulloga | -   |
|   | PLEILIEITO | vante           | uiuea  | (2) |
|   |            | • • • • • • • • |        | (1) |
|   |            |                 |        |     |

| Vaš naziv za 'Manager'                | Voditelj kolegija     |
|---------------------------------------|-----------------------|
| Vaš naziv za 'Course<br>creator'      |                       |
| Vaš naziv za 'Teacher'                | Nastavnik             |
| Vaš naziv za 'Non-editing<br>teacher' | Nastavnik bez ovlasti |
| Vaš naziv za 'Student'                | Polaznik              |
| Vaš naziv za 'Helpdesk'               | Služba za korisnike   |
| Vaš naziv za 'Guest'                  | Gost                  |

Na razini cijelog tečaja moguće je promijeniti ovlasti koje korisnik ima. Isto tako je moguće dodijeliti različite ovlasti na razini pojedine aktivnosti ili resursa.

#### 2.4.3. Prava pristupa dijelovima sadržaja

Nakon dodavanja polaznika u tečaj za pojedinu se ulogu mogu posebno definirati prava pristupa sadržaju. Ovlasti koje su definirane u tečaju postavljene su na razini sustava i rijetko ih je potrebno mijenjati. Promjene u ovlastima uloga mogu se definirati za tri razine: cijeli tečaj, pojedinačno za aktivnosti ili resurse te blokove.

Sučelje za pregled i promjenu ovlasti dostupno je kroz blok Postavke > Administracija kolegija > Korisnici > Ovlasti.

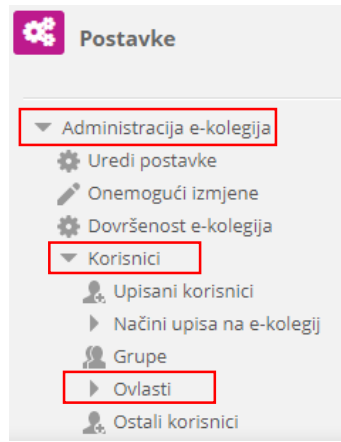

# lzmijeni ovlasti za ulogu 'Student' u E-kolegij: Loomen kreator za strukovne škole 💿

Istaknuta polja u tablici označavaju ovlasti (ako iste postoje) koje mogu biti naslijeđene. Osim ovlasti koje želite promijeniti/dodati, trebali bi ostaviti sve postavke na Nasljeđivanje.

| Filtar Izbriši                            |                                  |            |            |            |        |
|-------------------------------------------|----------------------------------|------------|------------|------------|--------|
| Sposobnost                                | Ovlast                           | i (?)      |            |            | Rizici |
| Blok: Pristupačnost                       |                                  |            |            |            |        |
| Dodaj novi blok za pristupačnost          | ۲                                |            | $\bigcirc$ | 0          |        |
| block/accessibility:addinstance           | Nasljeđivanje (Nije postavljeno) | Dopusti    | Spriječi   | Zabrani    |        |
| Blok: Prisutnost                          |                                  |            |            |            |        |
| Add a new attendance block                | ۲                                |            |            |            |        |
| block/attendance:addinstance              | Nasljeđivanje (Nije postavljeno) | Dopusti    | Spriječi   | Zabrani    | A      |
|                                           |                                  |            |            |            |        |
| Ručni upis                                |                                  |            |            |            |        |
| Podesi instance ručnog upisa na e-kolegij | ۲                                | $\bigcirc$ | $\bigcirc$ | $\bigcirc$ |        |
| enrol/manual:config                       | Nasljeđivanje (Nije postavljeno) | Dopusti    | Spriječi   | Zabrani    |        |
| Upis korisnika                            | ۲                                | $\bigcirc$ | $\bigcirc$ |            |        |
| enrol/manual:enrol                        | Nasljeđivanje (Nije postavljeno) | Dopusti    | Spriječi   | Zabrani    |        |
| Uređivanje upisa polaznika                | ۲                                | $\bigcirc$ | $\bigcirc$ | •          |        |
| enrol/manual:manage                       | Nasljeđivanje (Nije postavljeno) | Dopusti    | Spriječi   | Zabrani    |        |
| Ispisivanje korisnika iz e-kolegija       | ۲                                | 0          | $\bigcirc$ | 0          |        |
| enrol/manual:unenrol                      | Nasljeđivanje (Nije postavljeno) | Dopusti    | Spriječi   | Zabrani    |        |
| Ispisivanje sebe iz e-kolegija            | •                                | ۲          | $\bigcirc$ |            |        |
| enrol/manual:unenrolself                  | Nasljeđivanje (Nije postavljeno) | Dopusti    | Spriječi   | Zabrani    |        |

Predavačima nije dopušteno ažuriranje ovlasti koje spadaju u kategoriju visokog rizika kao što je primjerice, izrada sigurnosne kopije tečaja. Predavač može izraditi sigurnosnu kopiju tečaja, ali to ne može omogućiti ulozi studenta. Ovlasti visokog rizika označene su crvenim trokutom i može ih mijenjati isključivo administrator sustava.

| Backup e-kolegija<br>moodle/backup:backupcourse | ی<br>Nasijeđivanje (Nije postavljeno) | Dopusti | <br>Spriječi | Zabrani |            | ▲ |
|-------------------------------------------------|---------------------------------------|---------|--------------|---------|------------|---|
| Backup sekcija<br>moodle/backup:backupsection   | ی<br>Nasijeđivanje (Nije postavljeno) | Dopusti | <br>Spriječi | Zabrani | <b>A A</b> | ▲ |

Za promjenu i provjeru ovlasti, te lokalno dodjeljivanje uloga na razini aktivnosti i resursa, odaberite željenu aktivnost ili resurs u tečaju. U bloku **Postavke** sustav automatski prikazuje padajući izbornik za administraciju odabrane aktivnosti ili resursa, primjerice **Administracija** foruma, iz kojeg se odabire link **Ovlasti za promjenu** ovlasti, Lokalno dodijeljene uloge za promjenu uloge određenog polaznika u toj aktivnosti ili resursu te link **Provjera ovlasti** za naknadnu provjeru dodijeljenih prava.

- Administracija foruma
  - Uredi postavke
  - Lokalno dodijeljene uloge
  - Ovlasti
  - Provjera ovlasti
  - Filtri
  - Zapisi

| Napredna izmjena ovlasti                                      | Odabe       | ri      | Y                                                                                                    |            |
|---------------------------------------------------------------|-------------|---------|----------------------------------------------------------------------------------------------------|------------|
| Filtar                                                        |             | Izbriši |                                                                                                    |            |
| Sposobnost                                                    |             | Rizici  | Uloge s ovlastima                                                                                                    | Zabranjeno |
| E-kolegij                                                     |             |         |                                                                                                    |            |
| Dodavanje mogućnosti ocjenj<br>moodle/rating:rate             | jivanja sta | vki     | Student 2 🗙 Nastavnik 🗙 Nastavnik_izrada_uloga 🗙 Authenticated user Student 🗙 Non-editing teacher 🗙 Teacher 🗙 Manager | +          |
| Aktivnost: Forum                                              |             |         |                                                                                                    |            |
| Dodaj obavijest<br>mod/forum:addnews                          |             | ۵       | Nastavnik 🗶 Authenticated user Helpdesk 🗶 Non-editing teacher 🗶 Teacher 🗶<br>Course creator Manager                   | +          |
| Dodaj pitanje<br>mod/forum:addquestion                        |             | ۵       | Nastavnik 🗶 Nastavnik_izrada_uloga 🗶 Non-editing teacher 🗶 Teacher 🗶 Manager                                          | +          |
| Dopusti obvezatno pretplaćiv<br>mod/forum:allowforcesubscribe | anje        |         | Student 2 🗙 Nastavnik 🗙 Nastavnik_izrada_uloga 🗙 Student 🗙 Non-editing teacher 🗙<br>Teacher 🗙                         | +          |

#### Ovlasti u Forum: Razmjena iskustava - novi IKT alati

Lokalno dodjeljivanje uloga omogućit će polaznicima da za određeni dio sadržaja imaju predavačke ovlasti te će moći kreirati novi ili ažurirati postojeći sadržaj.

Dodijeli uloge u Forum: Razmjena iskustava - novi IKT alati ③ Odaberite ulogu koju želite dodijeliti

| Uloga                  | Opis                                                                                              | Korisnici s<br>ulogom |
|------------------------|---------------------------------------------------------------------------------------------------|-----------------------|
| Teacher                | Teachers can do anything within a course, including changing the activities and grading students. | 0                     |
| Non-editing teacher    | Non-editing teachers can teach in courses and grade<br>students, but may not alter activities.    | 0                     |
| Student                | Students generally have less privileges within a course.                                          | 0                     |
| Nastavnik_izrada_uloga | Teacher kojim ima ovlasti izraditi ulogu.                                                         | 0                     |
| Nastavnik              |                                                                                                   | 0                     |
| Student 2              | duplicate of Studentradi Ivone S.                                                                 | 0                     |

#### 2.4.4. Kreiranje i grupiranje grupa

Unutar tečaja korisnike je moguće grupirati. Kako bi postigli funkcionalnost i odvojeni rad grupa, grupe je potrebno formirati u grupacije. Korisnici unutar jedne grupe ne vide aktivnosti niti korisnike drugih grupa čime postižemo potpuno odvojeni rad korisnika unutar tečaja.

U lijevom bočnom izborniku u bloku **Postavke** pod **Administracija e-kolegija** odaberite opciju **Korisnici** pa potom grupe. Na otvorenom sučelju kliknemo na gumb **Stvori grupu** pa potom definiramo ime grupe, a opcionalno možemo napisati opis grupe ili joj postaviti lozinku. Na kraju kliknemo na **Pohrani promjene**.

Postavke
 Administracija e-kolegija
 Uredi postavke
 Onemogući izmjene
 Dovršenost e-kolegija
 Korisnici
 Vijsani korisnici
 Načini upisa na e-kolegij
 Grupe
 Ovlasti
 Ostali korisnici

|    |          | Naziv grupe *   | GRUPA A |
|----|----------|-----------------|---------|
| pe | Članovi: | ID broj grupe 🕐 |         |
|    |          | Opis grupe      |         |
|    |          |                 |         |
|    |          |                 |         |
|    |          |                 |         |
|    |          | •               |         |
|    |          |                 |         |

Za dodavanje polaznika u grupu prvo označimo grupu, potom kliknemo na **Dodaj/ukloni korisnike**. U desnom stupcu odaberemo željene polaznike te ih klikom na **Dodajte** unesemo u grupu. Na isti način ih i brišemo iz grupe.

| Dodaj/ukloni korisnike: GRUPA A |                       |                                                                |                                  |
|---------------------------------|-----------------------|----------------------------------------------------------------|----------------------------------|
| Članovi grupe                   |                       | Determinate: Xananui                                           |                                  |
| Student (1)                     | < Dodajte<br>Ukloni ► | Potencijalni (Janovi<br>Non-editing teacher (1)<br>Teacher (1) | Članstvo odabranog<br>korisnika: |
| Pretraži                        |                       | Pretraži                                                       |                                  |
| Postavke pretraživanja 🕨        |                       |                                                                |                                  |
| Natrag na grupe                 |                       |                                                                |                                  |

Grupe kreirate ukoliko želite dobiti odvojene grupe polaznika koje će sudjelovati na istoj aktivnosti. Grupni oblik u postavkama aktivnosti nudi tri mogućnosti:

- Nema grupa svi polaznici rade na istoj aktivnosti bez razlike
- Vidljive grupe grupe rade odvojeno, no rezultati aktivnosti pojedine grupe vidljivi su drugim grupama
- Odvojene grupe grupe rade odvojeno i rezultati njihovih aktivnosti nisu vidljivi drugim grupama.

Grupni oblik rada možete odrediti i klikom na ikonu **Grupe** koja je vidljiva uz svaku aktivnost kada su omogućene izmjene.

| ⊕<br>⊕<br>⊕                | Razmjena iskustava - novi IKT alati<br>Odaberite alat Anketni listić    | Uredi 🖌 💽<br>Uredi 👻 Bez grupa (Klik za promjenu)<br>Uredi 👻 🗶 💽 |
|----------------------------|-------------------------------------------------------------------------|------------------------------------------------------------------|
| $\Phi$<br>$\Phi$<br>$\Phi$ | Razmjena iskustava - novi IKT alati<br>Odaberite alat<br>Anketni listić | Uredi 🔹 🔔 🗹<br>Uredi 👻 🖳                                         |

Primjer: za sudjelovanje u aktivnosti **Forum** - Razmjena iskustava omogućeno je sudjelovanje GRUPI A

## Razmjena iskustava - novi IKT alati

Razmijenimo iskustva u primjeni novih IKT alata

| Odvojene grupe | GRUPA A | • |
|----------------|---------|---|
| Dodaj novu ra  | ispravu |   |

#### 2.4.5. Sudionici

Pregled svih upisanih korisnika, s vremenom zadnjeg pristupa sustavu, ulogom u e-kolegiju, nazivom grupa u koje je upisan, informacijom o statusu korisnika te načinu upisa u e-kolegij, dostupan je odabirom poveznice **Sudionici** iz bloka **Postavke**  $\rightarrow$  **Administracija e-kolegija**  $\rightarrow$  **Korisnici** ili odabirom poveznice Sudionici iz bloka **Sudionici**.

Osim samog popisa svih sudionika u e-kolegiju, odabirom poveznice **Korisnici** nastavnik može vidjeti i određene podatke o svojim polaznicima tako da odabere ime polaznika (npr. blog zapise, poruke na forumu, izvještaje te popis e-kolegija u koje je polaznik upisan). Odabirom naziva pojedinog e-kolegija prikazuju se uloge i grupe u koje je polaznik upisan u odabranom e-kolegiju.

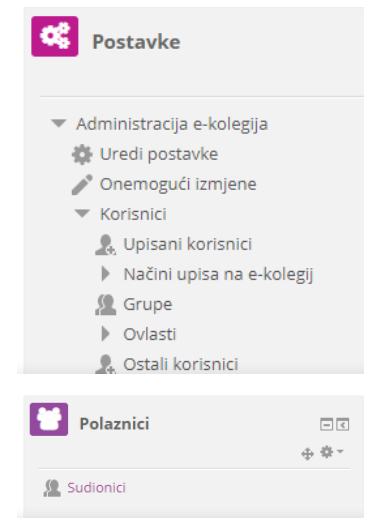

Kroz taj popis omogućeno je slanje iste poruke većem broju korisnika e-kolegija, a moguće je za više korisnika istovremeno urediti pravo pristupa e-kolegiju ili ih ispisati iz e-kolegija.

#### Sudionici

| Juui              | Malonia                         |                                |       |      |       |        |                                 |                               |          |    |         |                                     |           |                              |                    |        |        |                    |                |              |               |      |     |      |   |   |        |              |      |      |
|-------------------|---------------------------------|--------------------------------|-------|------|-------|--------|---------------------------------|-------------------------------|----------|----|---------|-------------------------------------|-----------|------------------------------|--------------------|--------|--------|--------------------|----------------|--------------|---------------|------|-----|------|---|---|--------|--------------|------|------|
| Nijedan f         | Nijedan filtar nije primijenjen |                                |       |      |       |        |                                 |                               |          |    |         |                                     |           | ojči k                       | oric               | niko   |        |                    |                |              |               |      |     |      |   |   |        |              |      |      |
| Pojam z           | a pretraživ                     | anje i                         | li od | abir | filtr | а      |                                 |                               | •        |    |         |                                     |           |                              |                    |        |        |                    |                |              |               |      |     |      |   |   | 0      | рык          | 0115 | like |
| Broj sudionika: 9 |                                 |                                |       |      |       |        |                                 |                               |          |    |         |                                     |           |                              |                    |        |        |                    |                |              |               |      |     |      |   |   |        |              |      |      |
| Ime               | Sve                             | AB                             | C     | Č    | ć     | Dž     | Ð                               | EF                            | G        | ΗI | J       | К                                   | L         | Lj                           | MN                 | Nj     | 0      | P Q                | R              | s            | Š T           | U    | V   | W    | x | Y | ΖŽ     |              |      |      |
| Prezim            | e Sve                           | Sve A B C Č Ć D Dž Đ E F G H I |       |      |       | J      | J K L Lj M N Nj O P C           |                               |          |    | P Q     | Q R S Š T U V W X Y                 |           |                              | Y                  | ZŽ     |        |                    |                |              |               |      |     |      |   |   |        |              |      |      |
| Odaberi<br>—      | Ime 📥 / Prezime Adresa e-pošte  |                                |       |      |       | L<br>E | Uloge                           |                               |          |    | Gr<br>– | Zadnji pristup e-<br>Grupe kolegiju |           |                              | e-                 | Status |        |                    |                |              |               |      |     |      |   |   |        |              |      |      |
|                   |                                 |                                |       |      |       |        | ι                               | Učenik 🥖                      |          |    |         | Be                                  | ez<br>upa | 1                            | 10 sat(a) 32 min   |        |        |                    | Aktiva         | <b>i</b> (j) | ¢             | ×    |     |      |   |   |        |              |      |      |
|                   |                                 |                                |       |      |       |        | Učenik 🧪                        |                               |          |    | Be      | ez<br>upa                           | 2         | 21 sat(a) 37 min             |                    |        |        | Aktiva             | <b>i</b> (j)   | ф            | ×             |      |     |      |   |   |        |              |      |      |
|                   |                                 |                                |       |      |       |        | ι                               | Učenik 🥖                      |          |    |         | Be                                  | ez<br>upa | 1                            | 1 sat 22 min Aktiv |        |        | Aktiva             | <b>i</b> (j)   | ф            | ×             |      |     |      |   |   |        |              |      |      |
|                   |                                 |                                |       |      |       |        | Predmetni nastavnk,<br>Učenik 🧪 |                               |          |    | Be      | ez<br>upa                           | 5         | 5 s                          |                    |        | 4      | Aktiva<br>Nije tro | n ()<br>Enutai | tno          | <b>×</b><br>1 |      |     |      |   |   |        |              |      |      |
|                   |                                 |                                |       |      |       |        |                                 |                               |          |    | ι       | Jčen                                | nik       |                              |                    |        |        | Be                 | ez<br>upa      | 3            | 3 dar         | na 6 | sat | t(a) |   |   | Aktiva | <b>i</b> (j) | ¢    | ×    |
|                   |                                 |                                |       |      |       |        | ι                               | Učenik 🖉 Bez 5<br>grupa 5     |          |    |         | 5 dar                               | na 2      | sat                          | t(a)               |        |        | Aktiva             | <b>i</b> (j)   | ¢            | ×             |      |     |      |   |   |        |              |      |      |
| ٥                 |                                 |                                |       |      |       |        | ι                               | Učenik Z Bez 11 sati<br>grupa |          |    |         | t(a)                                | 4 n       | nin                          |                    |        | Aktiva | <b>i</b> (j)       | ф              | ×            |               |      |     |      |   |   |        |              |      |      |
| •                 |                                 |                                |       |      |       |        | r l                             | Učenik 🥖                      |          |    |         | Be                                  | ez<br>upa | 1                            | 12 dana 2 sat(a)   |        |        |                    | Aktiva         | <b>i</b> (j) | ¢             | ×    |     |      |   |   |        |              |      |      |
|                   |                                 |                                |       |      |       |        |                                 | ι                             | Učenik 🧪 |    |         |                                     | Be        | Bez 3 sat(a) 23 min<br>grupa |                    |        |        | Aktiva             | <b>i</b> (j)   | ¢            | ×             |      |     |      |   |   |        |              |      |      |
|                   |                                 |                                |       |      |       |        |                                 |                               |          |    |         |                                     |           | _                            |                    |        |        |                    |                |              |               |      |     |      |   |   |        |              |      |      |

Odaberite sve Odznači sve 🔋

| Ø | Pošalji poruku ovim ljudima 9              | × ()                   |
|---|--------------------------------------------|------------------------|
| 8 | Predaja završnih radova 15.5.2019. u 15.05 | n (j)<br>enutačno<br>X |
| Ø | Pošalji poruku ovim ljudima 9 Odustani     | n 🛈                    |

31

#### 2.4.6. Ispis korisnika

Polaznike se može iz e-kolegija ispisati na više načina. Prilikom ispisa brišu se i njihovi podatci u e-kolegiju.

Načini ispisa:

- Jednog ili više polaznika može se ispisati ulaskom u ručnu metodu upisa te prebacivanjem polaznika iz stupca Korisnici pomoću dugmeta Ukloni u stupac Korisnici na sustavu.
- Pojedinog polaznika moguće je ispisati iz e-kolegija odabirom bloka Postavke → Administracija e-kolegija → Korisnici. Desno od imena polaznika kojeg želimo ispisati odaberemo ikonu (Izbriši).

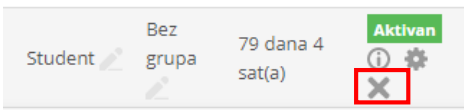

• Brisanjem metode upisa u e-kolegij kojom su polaznici prethodno upisani odabirom ikone (Izbriši). Brisanjem metode upisa brišu se i svi podatci polaznika upisanih tom metodom.

| Ime                       | Korisnici | Gore/Dolje | Uredi  |
|---------------------------|-----------|------------|--------|
| Ručni upis                | 2         | $\Psi$     | 2. 0   |
| Samostalni upis (Student) | 0         | <b>Υ</b>   | XØ\$   |
| upiši se                  | 13        | <b>•</b>   | X @ \$ |

#### 2.5. Objava vijesti

Sustav automatski svakom novootvorenom e-kolegiju dodjeljuje aktivnost **Obavijesti** i upisuje sve korisnike e-kolegija u forum bez mogućnosti ispisa.

Objavljene vijesti polaznicima se šalju i na adresu e-pošte pa taj forum nastavnici rabe za važne obavijesti polaznicima, odnosno kao oglasnu ploču. Obavijesti, naravno, ostaju zapisane i na samom forumu.

| Uvod 🖉           | Uredi 🕶                                       |
|------------------|-----------------------------------------------|
| 🔶 🖷 Obavijesti 🖉 | Uredi 🕶 🚨 🗹<br>🕂 Dodajte aktivnost ili resurs |

Forum **Obavijesti** može se premjestiti u željenu temu/tjedan, a izbrisati jedino tako da se u postavkama e-kolegija broj vijesti koje treba objaviti postavi na nulu te se izbriše blok **Nove obavijesti**.

Forumu Obavijesti može se promijeniti naziv.

Vijesti napisane u forumu **Obavijesti** bit će objavljene u bloku **Nove obavijesti**. Za upis nove vijesti potrebno je izabrati poveznicu **Dodaj novu temu** te upisati naslov i tekst poruke, a uz poruku se kao privitak može poslati i datoteka.

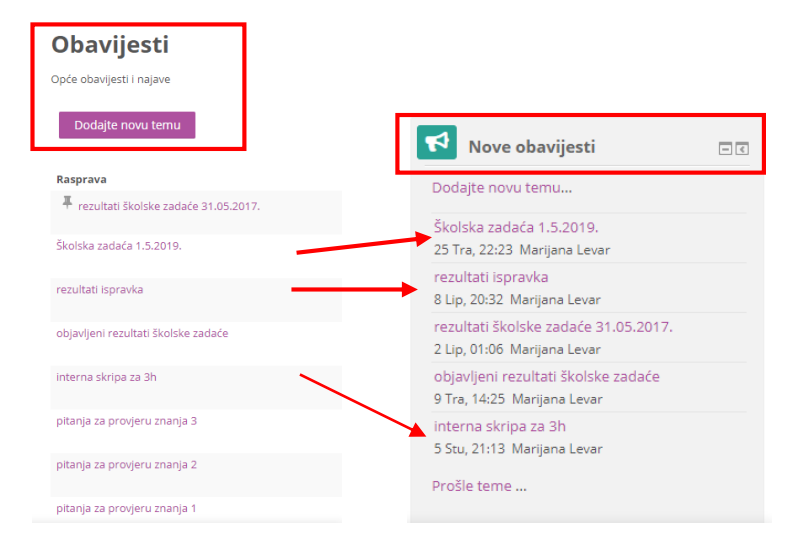

U bloku Nove obavijesti prikazuje se do deset obavijesti, ovisno o postavkama e-kolegija.

#### 2.6. Komunikacija u sustavu Carnet Loomen

Svaki korisnik može vidjeti profile drugih korisnika u e-kolegiju. Odabirom imena željenog korisnika iz popisa svih ili korisnika koji su trenutačno online, ostvaruje se pristup korisničkomu profilu. Sustav omogućava izravno slanje poruke drugom korisniku odabirom poveznice **Poruka** u profilu te osobe ili ikone u popisu korisnika.

Dolazne poruke vidljive su u traci s izbornicima pored ikone 📕 (Poruke). Prikazan je broj primljenih poruka, a odabirom ikone i imena korisnika koji su poslali poruku.

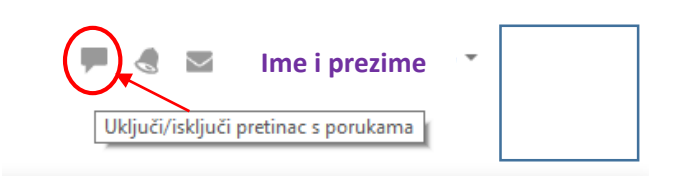

Ukoliko korisnik, kojem se šalje poruka, u trenutku slanja nije prijavljen u sustavu, poruka će, sukladno zadanim postavkama, biti poslana i na adresu e-pošte.

Možete ograničiti tko vam može slati poruke

Samo moji kontakti

Moji kontakti i svi na mojim e-

Postavke

Privatnost

kolegijima

Postavke vezane uz način dostavljanja primljenih poruka moguće je mijenjati odabirom mogućnosti **Postavke** → **Postavke poruka** iz padajućeg izbornika osobnog profila, smještenog na traci s izbornicima.

Korisnik može postaviti da mu obavijesti o pristiglim porukama pristižu putem adrese e-pošte ili kao obavijest na mobilni uređaj ovisno o tome nalazi li se ili ne nalazi trenutačno u sustavu.

|                   |                         | Svi na sjedistu        |
|-------------------|-------------------------|------------------------|
| 💝 Moja naslovnica | ×                       |                        |
| 👤 Profil          | Q Pretraživanje         | Postavke za obavijesti |
| 🔲 Ocjene          | L Kontakti              | 🗹 E-pošta              |
| 🗭 Poruke          |                         | Mobilne obavijesti     |
| Postavke          | Označeno zvjezdicom (0) |                        |
|                   | <b>Grupa</b> (0)        |                        |
| 🕞 Odjava          | 👻 Privatno (1)          |                        |

#### Pojedinačne poruke

Poruka se šalje drugim sudionicima kroz njihov profil (za nove razgovore) ili odabirom ikone (Poruke) u traci s izbornicima (za nastavak prijašnjih razgovora).

| Ime i prezime korisnika    | 🔳 🖪 🖬 Ime i prezime |
|----------------------------|---------------------|
| Poruka Ukloni iz kontakata |                     |
|                            |                     |

#### Grupne poruke

Poveznica na popis svih korisnika upisanih u e-kolegij nalazi se u bloku **Sudionici** ili odabirom Postavke  $\rightarrow$  Administracija e-kolegija  $\rightarrow$  Korisnici  $\rightarrow$  Sudionici.

Kroz popis sudionika omogućeno je slanje iste poruke većem broju korisnika e-kolegija. Nakon odabira korisnika potrebno je u padajućem izborniku **S odabranim korisnicima** odabrati **Pošalji poruku**.

| 2                     | Student 🖉                                                                                                    | Bez<br>grupa           | 59 dana 11<br>sat(a)    | Aktivan          |                                                                         |
|-----------------------|----------------------------------------------------------------------------------------------------|------------------------|-------------------------|------------------|-------------------------------------------------------------------------|
| <b>,</b> ,            | Odaberi<br>Pošalji poruku<br>Dodajte novu bilješku                                                                                                    | _                      | <del>64 dana 1 sa</del> | Aktivan          | Pošalji poruku ovim ljudima 5                                           |
| 7                     | Preuzmi podatke iz ove tablice kao<br>Zarezima odvojene vrijednosti (.csv,<br>Microsoft Excel (.xlsx)<br>HTML tablica                                                     | )                      | 59 dana 9<br>sat(a)     | Aktivan          | Dana 1.5.2019. do 12.00 potrebno je predati radnu verziju završnog rada |
| <b>7</b> <sub>P</sub> | Javascript Object Notation (.json)<br>OpenDocument (.ods)<br><b>Ručni upis</b>                                                                                            |                        | 59 dana 11<br>sat(a)    | Aktivan<br>(i) 🔅 | Pošalji poruku ovim ljudima 5 Odustani                                  |
|                       | Uredite odabrane upisane studente<br>Ispišite odabrane upisane studente<br>Samostalni upis                                                                                | 2                      | 2 dana 4<br>sat(a)      | Aktivan          |                                                                         |
|                       | Brisanje odabrahih korisničkih uj<br>Brisanje odabranih korisničkih upis<br>Samostalni upis<br>Uređivanje odabranih korisničkih uj<br>Brisanje odabranih korisničkih upis | pisa<br>a<br>pisa<br>a |                         |                  |                                                                         |
|                       | Odaberi                                                                                                    | ٣                      |                         |                  |                                                                         |

#### Brisanje poruka

Za brisanje poruka potrebno je otvoriti poruke i odabrati ... smještene u gornjem desnom kutu sučelja za poruke, zatim označiti poruku koju želite izbrisati te odabrati poveznicu **Izbriši** označene poruke ili opciju **Izbriši razgovor**.

Poruka koju korisnik izbriše bit će izbrisana samo iz njegove arhive poruka dok će ona i dalje biti vidljiva ostalim korisnicima koji su primili tu poruku.

| Ľ                  | *** |
|--------------------|-----|
| Info               |     |
| Zvjezdica          |     |
| Blokiraj korisnika |     |
| Izbriši razgovor   |     |
| Dodaj u kontakte   |     |
|                    |     |

#### Obavijesti

Obavijesti korisniku ukazuju na neke događaje u e-kolegiju (npr. informacija o predaji zadaće, povratna informacija vezana uz predanu zadaću, nova poruka u forumu, obavijest o zakazanom dijalogu, dodjela značke i sl.).

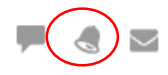
## 2.7. Zajedničke postavke blokova, resursa i aktivnosti

U ovoj temi opisan je postupak dodavanja blokova, resursa i aktivnosti u e-kolegij, opisana je njihova osnovna namjena te neke od njihovih zajedničkih postavki (alati za uređivanje teksta, mogućnost Povuci i ispusti, ograničenje dostupnosti i administracija datoteka).

#### 2.7.1. Uređivanje sadržaja e-kolegija

Kako bi bilo omogućeno uređivanje sadržaja e-kolegija, dodavanje novih i uređivanje postojećih blokova, resursa ili aktivnosti, potrebno je odabrati poveznicu **Omogući izmjene** iz izbornika za administraciju e-kolegija u gornjemu desnome kutu sučelja ili istoimenu poveznicu iz bloka **Postavke** → **Administracija e-kolegija**.

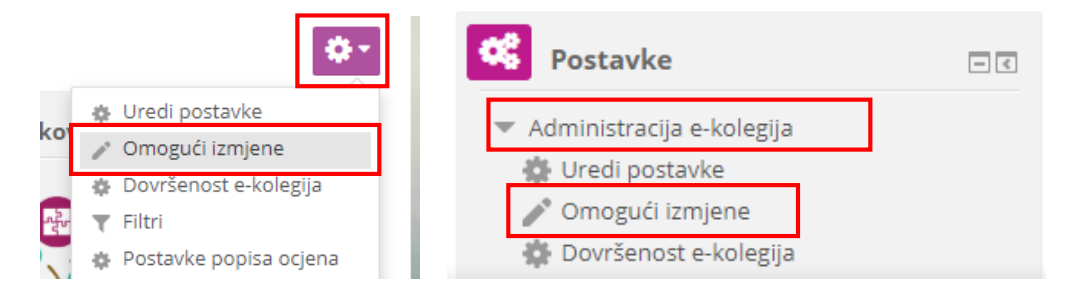

**Blokovi** su dijelovi sučelja koji služe za organizaciju e-kolegija ili prikaz sadržaja, a postavljaju se u lijevi ili desni stupac, ovisno o organizaciji i potrebama kolegija.

| Loomen Zahtjev za novim te              | ečajem Upute       | ▼ Moji e-kolegiji ▼                                                                                                    |                                                                                                    |      |             |         |       |    | ٩            |
|-----------------------------------------|--------------------|----------------------------------------------------------------------------------------------------|----------------------------------------------------------------------------------------------------|------|-------------|---------|-------|----|--------------|
| Moja naslovnica > Moji e-kolegiji > Sro | ednjoškolske ustan | ove > ss-obrtnicka-pozega > E-strukovne                                                                                                    |                                                                                                    |      |             |         |       |    | ٥-           |
| A Navigacija                            | ⊕ ⊕ *              | Uvod Z                                                                                                    | Uredi 🕶                                                                                                    | i e- | strukovnj   | ak      |       | 4  | — <<br>⊕ ⊕ * |
| <b>P</b> ostavke                        | ● <<br>◆ 幸 ~       | BLOKOVI                                                                                                    | вьокоч                                                                                                    |      |             |         |       |    |              |
| Polaznici                               |                    | 🕈 Modul 1 - Osnove e-učenja 🖉                                                                                                    | Uredi 🕶                                                                                                    |      | 0           |         | B     |    |              |
| 🧟 Sudionici                             |                    | Cilj je ovog modula pružiti <b>uvod u e-učenje</b> za one koji još nisu krenuli<br>tečaja pojasnit će se na koji se način uporabom metoda i tehnologija e                                                                                                    | i u istraživanje tog područja. U okviru<br>-učenja može unaprijediti kvaliteta                                                                                   | ~    | 2000 36 TON | //      |       |    |              |
| Korisnici online                        | -<                 | nastave, ostvariti bolja komunikacija s polaznicima ili studentima, omo<br>materijala i slično. Svrha je ovog tečaja ponuditi širok pogled na podru<br>daljnje učenje i primjenu naučenog. Također će biti naveđeni i opisani<br>novih trendova u evičenju te osnovne informacije koje polaznicima mo<br>vlastime akolenia ili caterčaja | gućiti veća dostupnost obrazovnih<br>čje e-učenja i motivirati polaznike na<br>primjeri različitih oblika e-učenja i<br>ogu poslužiti kao temelj za promišljanje | 🛗 Ka | alendar     |         |       | 4  | -<<br>+ ‡ -  |
| 1 online korisnik (u posljednjih        | h 5 minuta)        |                                                                                                    |                                                                                                    |      | Tr          | avanj 2 | 019   |    | •            |
| 🔮 Marijana Levar                        | ٢                  | 🕀 📄 Uvod 🖉                                                                                                    | Uredi 🕶 🖌                                                                                                    | Pon  | Uto Sri     | Čet     | Pet 9 | ub | Ned          |
| A                                       |                    | 🕀 📕 E-učenje 🧪                                                                                                    | Uredi 🕶 📝                                                                                                    | 1    | 2 3         | 4       | 5     | 6  | 7            |
| Anketa                                  | <u>ح</u>           | Samoprovjera - Osnove e-ucenja //                                                                                                    | Uredi 🕶 👤 🗹                                                                                                    | 8    | 9 10        | 11      | 12    | 13 | 14           |
|                                         | Ψ.W.               | Osnove instrukcijskog dizajna                                                                                                    | Uredi 🕶 🗹                                                                                                    | 15   | 22 24       | 18      | 19    | 27 | 21           |
|                                         |                    | Samoprovjera - Instrukcijski dizajn //                                                                                                    | Uredi 🕶 👤 🔽                                                                                                    | 29   | 30          |         | 20    |    | 2.0          |
|                                         |                    | 🋦 📔 🚛 🖓 🖓 🖓                                                                                                    | Uredi 🕶 🗖                                                                                                    |      |             |         |       |    |              |

Aktivnosti se od resursa razlikuju po tome što se preko njih može ostvariti interakcija nastavnika s polaznicima te među polaznicima. Za razliku od resursa putem aktivnosti moguće je ocjenjivanje rada polaznika.

Više u poglavlju Aktivnosti (str.66)

Resursi i aktivnosti dodaju se odabirom poveznice Dodaj aktivnost ili resurs te odabirom željene vrste resursa ili aktivnosti iz ponuđenog izbornika, unutar svake teme e-kolegija.

Nakon odabira pojedine aktivnosti ili resursa iz ponuđenog izbornika, s desne strane izbornika prikazuje se njihov kraći opis i navodi primjer moguće primjene.

Izrada e-kolegija na Carnet Loomenu

Blokovi se dodaju odabirom poveznice Dodaj blok iz navigacijskog izbornika s lijeve strane sučelja koja postaje dostupna nakon što se u e-kolegiju omoguće izmjene.

Više o blogovima u poglavlju Blokovi (str.50)

Resursi su nastavni materijali za e-kolegij (kao npr. tekstni dokument, poveznice ili multimedijske datoteke) koje polaznici mogu čitati, pregledavati, pohraniti na svoje računalo, otisnuti, ali bez daljnje interakcije s drugim polaznicima ili nastavnikom (u online okruženju).

Naziv pojedinoga resursa prikazuje se kao poveznica u temi/tjednu u kojemu je napravljen, osim resursa Natpis koji se ne prikazuje kao poveznica već je odmah vidljiv na naslovnici ekolegija.

Više u poglavlju Resursi (str.55)

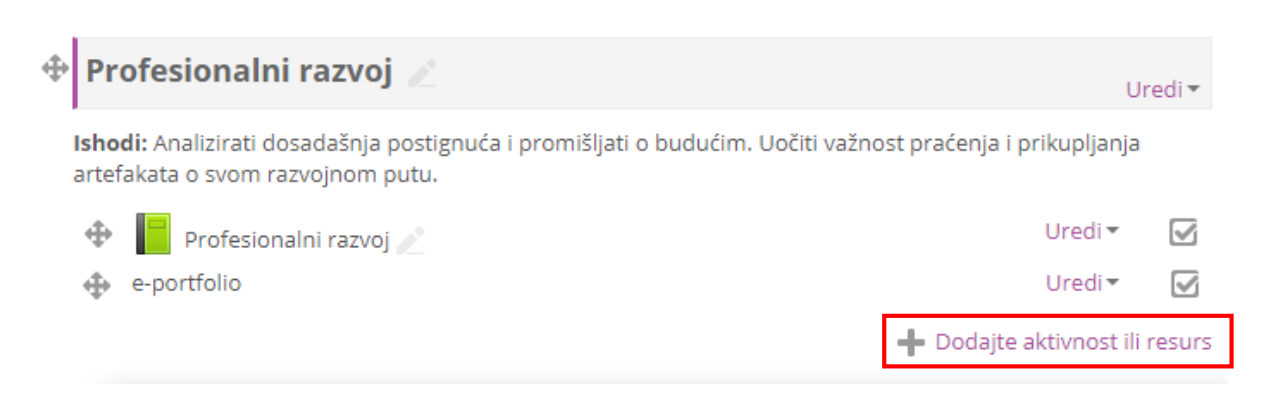

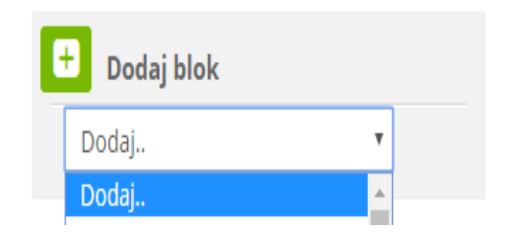

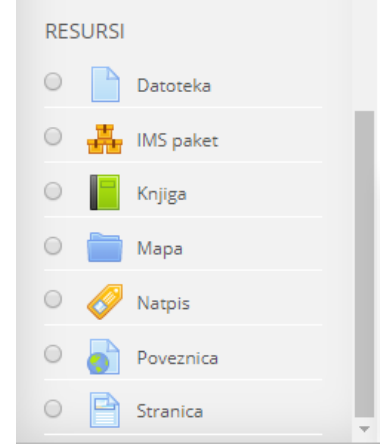

|   |          | Dodajt                     | e a | ktivnost ili resurs                                                                  | × |
|---|----------|----------------------------|-----|--------------------------------------------------------------------------------------|---|
| 0 | M        | Quizventure                | ^   | Radionica omogućava prikupljanje, pregled                                            | ^ |
| ۲ | 2        | Radionica                  |     | i međusobnu procjenu studentskih radova                                              |   |
| 0 | Aa       | Rječnik                    |     | (peer evaluation).                                                                   |   |
| 0 | 31       | Scheduler                  |     | sadržaj (datoteke), poput tekstualnih                                                |   |
| 0 |          | SCORM paket                |     | datoteka, tablica ili slika, a mogu i unijeti                                        |   |
| 0 | <b>V</b> | Test                       |     | tekst izravno u polje za unos koristeci<br>online obrazac.                           |   |
| 0 |          | Upitnik                    |     | Predani radovi se (pr)ocjenjuju korištenjem                                          |   |
| 0 | •        | Vanjski alat               |     | više-kriterijskog obrasca zadanog od strane<br>nastavnika. Proces međusobne procjene |   |
| 0 | 9        | Virtual programming<br>lab |     | (peer evaluation) i upoznavanje s<br>obrascem za procjenu se može vježbati           | 1 |
| 0 | #        | Wiki                       |     | unaprijed korištenjem primjera koje zadaje                                           |   |
| 0 |          | Zadaća                     | i.  | nastavnik (što uključuje i primjer<br>ocjenjivanja). Studentima je dana              |   |

Kada su u e-kolegiju omogućene izmjene, pored naziva svake aktivnosti/resursa te svakoga dijela sučelja nalazi se padajući izbornik **Uredi** koji sadrži naredbe koje omogućavaju izmjene ili uređivanje aktivnosti/resursa ili dijelova sučelja.

| ¢ | Izrada online tečaja na Carnet Loomenu 🧷                                                                                 | Uredi <del>•</del> |                |              |  |  |
|---|----------------------------------------------------------------------------------------------------|--------------------|----------------|--------------|--|--|
|   | 🕂 🔁 Radionica 🖉                                                                                                    |                    | Uredi 🕶 👤      |              |  |  |
|   |                                                                                                    | ф                  | Uredi postavke | surs         |  |  |
|   |                                                                                                    | ⇒                  | Pomakni udesno | -            |  |  |
|   |                                                                                                    | ٢                  | Skrij          |              |  |  |
| Ð | Profesionalni razvoj 🥒                                                                                                   | C <sub>O</sub>     | Izradi kopiju  | di 🕶         |  |  |
|   |                                                                                                    | 2.                 | Dodijeli uloge |              |  |  |
|   | Ishodi: Analizirati dosadasnja postignuca i promisljati o buducim. Uociti vaznost p<br>artefakata o svom razvojnom putu. | ×                  | Izbriši        |              |  |  |
|   | 🕀 📔 Profesionalni razvoj 🧷                                                                                               |                    | Uredi 🕶        |              |  |  |
|   | 🕂 e-portfolio                                                                                                    |                    | Uredi 🕶        | $\checkmark$ |  |  |

Nakon odabira pojedine aktivnosti/resursa postavke istih moguće je izmijeniti i odabirom poveznice **Uredi postavke** u bloku Administracija ili odabirom istoimene poveznice iz izbornika za administraciju smještenog u gornjem desnom kutu kod pojedinih aktivnosti/resursa.

Primjer pokazuje jednu od tema e-kolegija.

| Raz                             | zrada odgojno-obrazovnih ishoda SŠ 🧷                                                                                                    | Uredi 🕶                                                          |
|---------------------------------|----------------------------------------------------------------------------------------------------|------------------------------------------------------------------|
| <b>ishod</b><br>ideje.<br>vredn | i: Osmisliti pripremu ili scenarij poučavanja za 1 ili više sati nastave za zada<br>Osmisliti realizaciju više predmetnih ishoda i međupredmetnih očekivanja z<br>ovanja ostvarenosti ishoda. Napisati pripremu za nastavu ili scenarij poučav | ani ishod i uz predložene<br>zajedno. Osmisliti načine<br>vanja. |
| $\Phi$                          | Forum 🖉                                                                                                    | Uredi 🕶 👤 🗹                                                      |
| $\Phi$                          | 📲 Rječnik 🥢                                                                                                    | Uredi 👻 🗹                                                        |
| $\Phi$                          | 📕 Razrada odgojno-obrazovnih ishoda SŠ 🧪                                                                                                    | Uredi 🕶 🗹                                                        |
| $\Phi$                          | 📝 Test - razrada aktivnosti 🧪                                                                                                    | Uredi 🕶 👤 🗹                                                      |
| $\Phi$                          | 📢 Anketa 🖉                                                                                                    | Uredi 🕶 👤 🗹                                                      |
| $\Phi$                          | 😓 Domaća zadaća 🧷                                                                                                    | Uredi 🕶 👤 🗹                                                      |
|                                 | 4                                                                                                    | <ul> <li>Dodajte aktivnost ili resurs</li> </ul>                 |

Ispod naslova teme prikazan je sažetak teme oblikovan kao ćelija tablice u kojoj su napisani ishodi učenja za navedenu cjelinu. Osim sažetka vidljivi su resursi i aktivnosti rabljeni za tu temu:

- Forum (forum za sva pitanja i rasprave unutar teme) aktivnost
- Rječnik (rječnik pojmova vezanih za temu) aktivnost
- Knjiga (Knjiga o razradama odgojno-obrazovnih ishoda) resurs
- Test (test vezan za tematiku razrade odgojno-obrazovnih ishoda) aktivnost
- Anketa (anketa za prikupljanje povratnih informacija od strane polaznika) aktivnost
- Zadaća (Seminarski rad) aktivnost.

### 2.7.2. Alati za uređivanje teksta

Svi resursi i aktivnosti sadrže uređivač teksta. Na sustavu za e-učenje Carnet Loomen zadani uređivač teksta je Atto HTML uređivač. Osim navedenog uređivača moguće je izabrati između TinyMCE HTML uređivač teksta ili Polja za unos neoblikovanog teksta.

Zadani uređivač teksta moguće je promijeniti odabirom poveznice **Postavke**  $\rightarrow$  **Postavke uređivača teksta**  $\rightarrow$  **Uređivač teksta** iz padajućeg izbornika osobnoga profila smještenog u gornjemu desnom kutu zaslona.

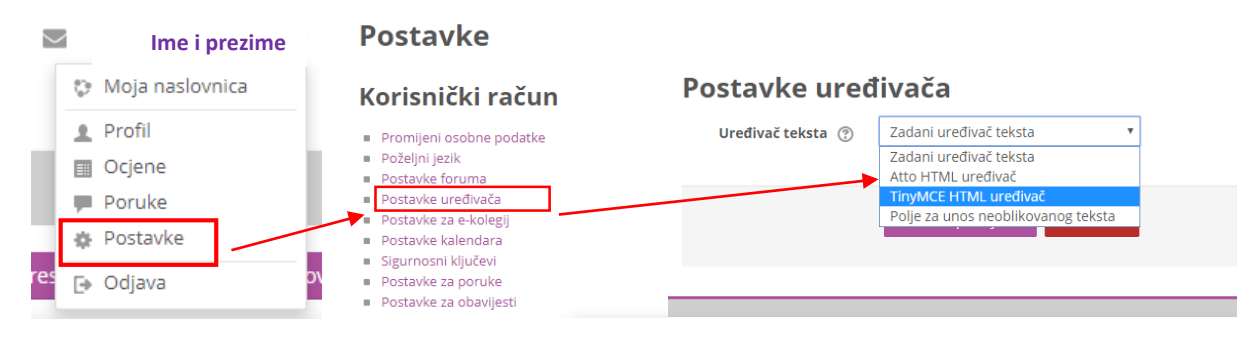

#### Atto HTML uređivač

Alati dostupni u uređivaču teksta na sustavu za e-učenje Carnet Loomen oponašaju izgled i funkcionalnost često korištenih programa za obradu teksta (kao npr. MS Word), dok je nekolicina alata drugačije označena i ima određene specifičnosti.

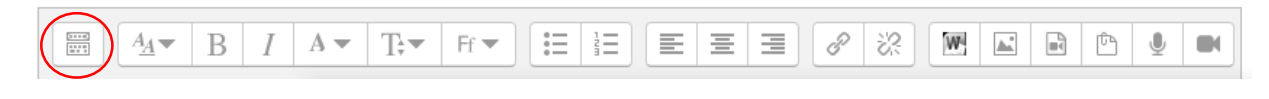

Za otvaranje dodatnih mogućnosti uređivač teksta može se proširiti odabirom ikone

Kako bi se olakšao pregled unesenog sadržaja i njegovo uređivanje, prostor za uređivanje se može povećati, a kasnije ponovo smanjiti odabirom iste ikone 🔀 .

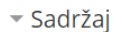

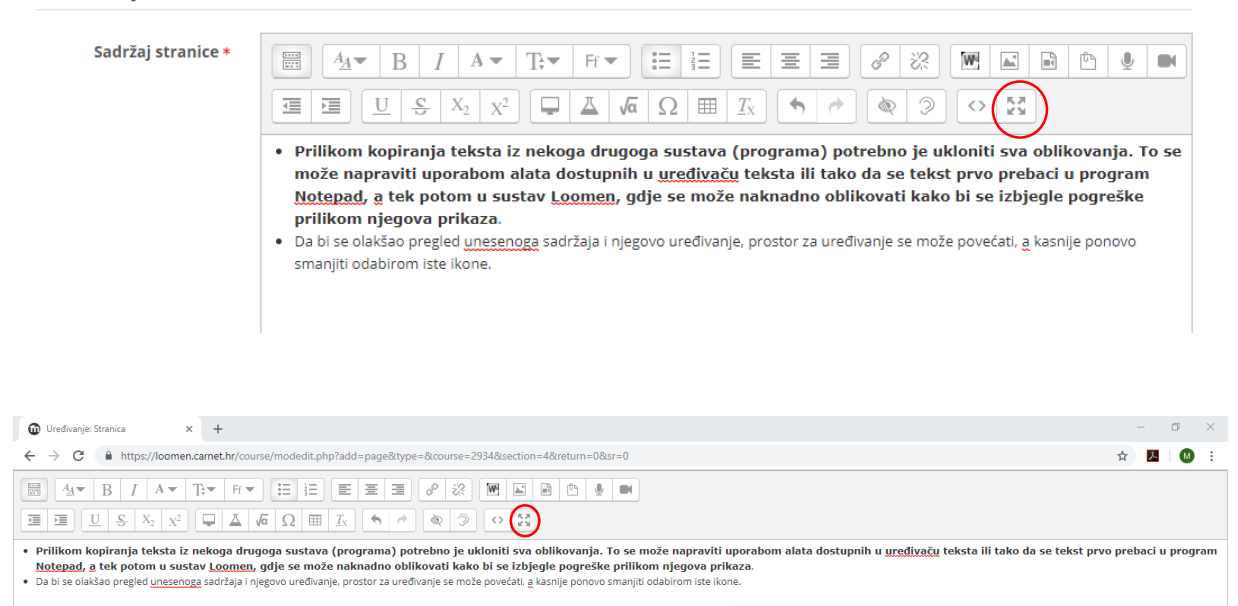

Osim upisa teksta moguće je dodati sliku koja postoji u sustavu bez obzira nalazi li se već u datotekama postavljenim u e-kolegij, osobnim datotekama ili ih se prenosi s računala. Moguće je odrediti veličinu slike, opis i poravanje.

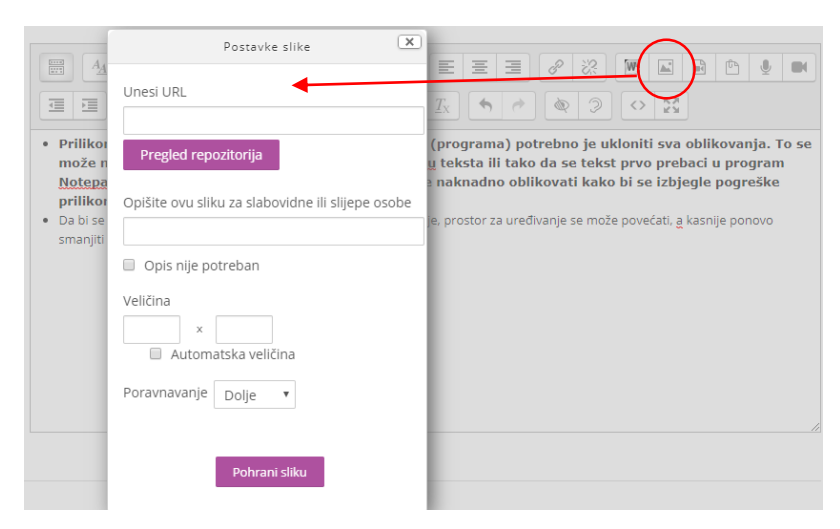

Korisnici koji poznaju HTML-jezik kod eventualnih pogrešaka u prikazu teksta ili kod dodatnog oblikovanja odabirom te ikone mogu vidjeti HTML-kôd unesenog sadržaja te ga mijenjati.

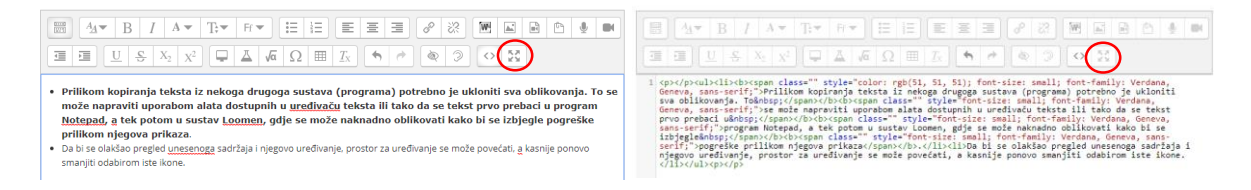

Za ubacivanje multimedijalnih sadržaja sa servisa YouTube, iz repozitorija ili datoteka može se koristiti ikona za **Umetanje audio/video datoteke**. Odabirom te ikone a zatim poveznice **Pronađi ili poveznicu, video, zvuk**... otvara se sučelje za pristup datotekama u repozitorijima, pretraživanju servisa YouTube i repozitorija.

|                  | Poveznica Video Zvuk                                                                                                    | va oblikovanja. To se<br>rebaci u program<br>rbjegle pogreške |
|------------------|----------------------------------------------------------------------------------------------------|---------------------------------------------------------------|
|                  | Source URL Presled repozitorija                                                                                                    | il <u>a</u> kasnije ponovo                                    |
|                  | Unesi ime                                                                                                    |                                                               |
|                  | Umetni                                                                                                    |                                                               |
|                  |                                                                                                    |                                                               |
| ₩ A <u>A</u> ▼ B | $I  \mathbf{A} \bullet  \mathbf{T} \bullet \bullet  \mathbf{F} \mathbf{f} \bullet  \mathbf{\Xi}  \mathbf{\Xi}  \mathbf{\Xi}  \mathbf{\Xi}  \mathbf{\Xi}  \mathbf{\Xi}  \mathbf{G}$ |                                                               |

Osim navedenog u aktivnost/resurs moguće je dodavati poveznice, dokument worda, slike, multimediju, umetanje matematičkih izraza, priložiti datoteku, snimiti zvučni zapis i video zapis, uređivati tekst i slično.

#### TinyMCE HTML uređivač teksta

Alati dostupni u uređivaču teksta na sustavu za e-učenje Carnet Loomen oponašaju izgled i funkcionalnost programa za obradu teksta poput MS Worda ili **OpenOffice** Writer. Slika prikazuje izgled TinyMCE HTML uređivač teksta koji ima vrlo slične funkcije kao Atto uređivač.

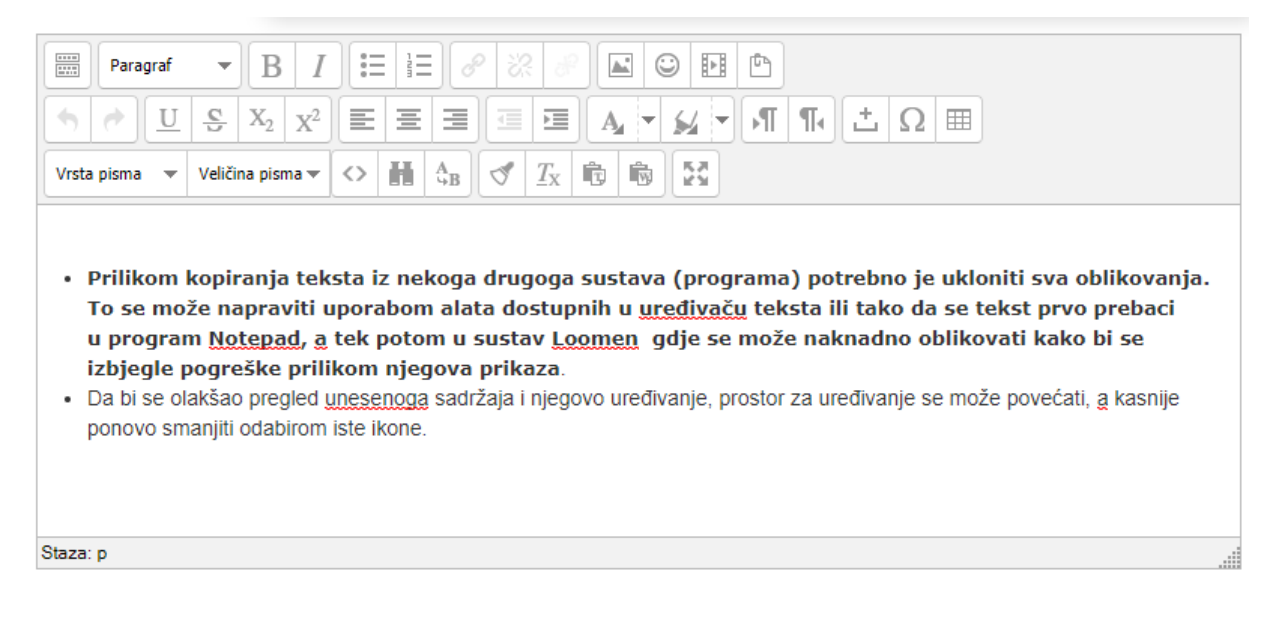

#### Polje za unos neoblikovanog teksta

Ovaj oblik prikaza teksta koristan je kod unosa veće količine HTML-kôda koji želite prikazati točno u obliku u kojemu je napisan.

| <sup>r</sup> Sadržaj |                                                             |
|----------------------|-------------------------------------------------------------|
| Sadržaj stranice *   | <li></li> <li></li> <li></li> <li></li> <li></li> <li></li> |

#### 2.7.3. Administracija datoteka

Datoteke u sustavu Loomen mogu se spremati u osobne ili poslužiteljske datoteke.

#### Osobne datoteke

Osobne datoteke vidljive su samo vlasniku (nastavniku ili polazniku), a nastavnici mogu pojedine osobne datoteke učiniti dostupnima i polaznicima svojih e-kolegija.

Za uređivanje osobnih datoteka potrebno je odabrati poveznicu Uredi osobne datoteke u bloku Osobne datoteke.

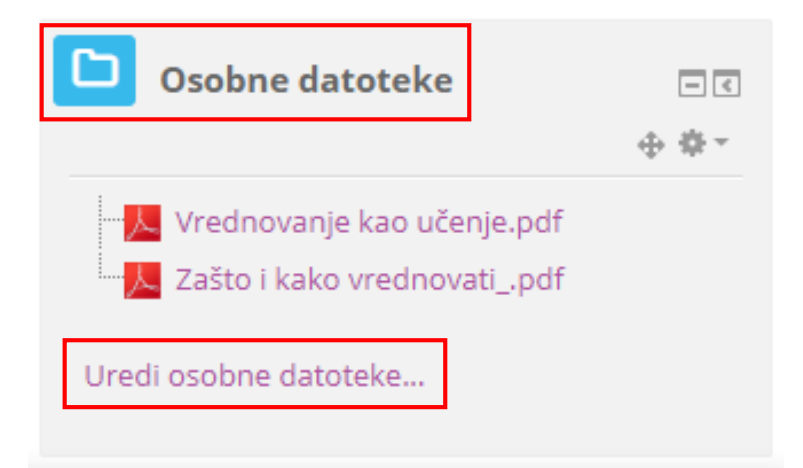

I polaznici i nastavnici imaju prostor za pohranu osobnih datoteka i on je ograničen na 100 MB, a poruka koja im se prikazuje iznad prostora za pohranu informira ih o trenutnom zauzeću prostora.

| Trenutno ste upotrijebili 11.4M | B od dostupnog ograničenja od 100MB.                                                                                                    | ×                                                                               |
|---------------------------------|----------------------------------------------------------------------------------------------------|---------------------------------------------------------------------------------|
| Datoteke                        | Image: Constraint of the second second se | Najveća dopuštena veličina za nove datoteke: 100MB, općenito ograničenje: 100MB |
|                                 |                                                                                                    |                                                                                 |

Kroz ovo sučelje moguće je postavljanje datoteka u sustav i pristup repozitorijima odabirom ikone (Dodaj), organiziranje datoteka u mape odabirom mogućnosti **Izradi mapu** te je moguće preuzeti sve osobne datoteke iz sustava (**Preuzmi sve**) u jednoj .zip datoteci.

Način prikaza datoteka može se promijeniti odabirom ikone za željeni načina prikaza: (ikone), (popis), (popis s hijerarhijskom strukturom).

|                            |   |                         |                |   |        | ==     | 1 |
|----------------------------|---|-------------------------|----------------|---|--------|--------|---|
| ▶ 🚞 Datoteke               |   |                         |                |   |        |        |   |
| Ime                        | ÷ | Zadnji puta izmijenjeno | \$<br>Veličina | ÷ | Vrsta  |        | ÷ |
| Vrednovanje kao učenje.pdf |   | 26/04/19, 10:57         | 11MB           |   | PDF do | kument |   |
| Zašto i kako vrednovatipdf |   | 26/04/19, 10:57         | 417.9KB        |   | PDF do | kument |   |

Mogućnosti vezane uz svaku datoteku i mapu u sustavu mogu se vidjeti odabirom datoteke ili ikone u donjemu desnom kutu mape. Svakoj se datoteci ili mapi u postavkama može promijeniti naziv, navesti autor i odabrati neka od ponuđenih licenci.

| Uredi Z              | ašto i kako vrednovatipdf                                                                        | ×    |
|----------------------|--------------------------------------------------------------------------------------------------|------|
| Preuzimanje          | Izbriši                                                                                          |      |
| Naziv                | Zašto i kako vrednovatipdf                                                                       |      |
| Autor                | Ime i prezime                                                                                    |      |
| Odaberite<br>licencu | Creative Commons - ShareAlike                                                                    | Ŧ    |
| Putanja              | 1                                                                                                | ٣    |
|                      | Nadogradi Odus                                                                                   | tani |
|                      | Posijednja izmjena 26 Travanj 2019, 10:57<br>Stvoreno 26 Travanj 2019, 10:56<br>Veličina 417.9KB |      |

#### Poslužiteljske datoteke

Poslužiteljskim datotekama za pojedini e-kolegij mogu pristupiti svi nastavnici na tom ekolegiju i **nema ograničenja prostora za postavljanje datoteka**. Pri uporabi datoteka iz repozitorija ili poslužiteljskih datoteka moguće je izraditi kopiju datoteke ili alias/poveznicu na odabranu datoteku. Za spremanje datoteka u Poslužiteljske datoteke koriste se resursi **Datoteka i Mapa** ili mogućnost **Povuci i ispusti** (Drag&Drop).

Omogućen je pristup i vanjskim repozitorijima poput repozitorija **GoogleDrive**, **OneDrive**, **Dropbox** i **Wikimedia**. Za repozitorije GoogleDrive, OneDrive, Dropbox potrebno je prvo otvoriti korisnički račun i prijaviti se u sustav kako bi mogli vidjeti vlastiti sadržaj spremljen u tim repozitorijima. Wikimedia omogućava uporabu multimedijalnih datoteka iz njihova repozitorija bez prijave, jednostavnim pretraživanjem sadržaja prema ključnoj riječi.

|             |                          | 0                 | dabir datoteke 🙁                                    |
|-------------|--------------------------|-------------------|-----------------------------------------------------|
| m           | Poslužiteljske datoteke  |                   |                                                     |
| fn<br>datot | Nedavno korištene<br>eke |                   |                                                     |
| 2           | Prenesi datoteku         |                   |                                                     |
| m           | Osobne datoteke          | Privitak          | Odaberi datoteku Nije odabrana niti jedna datoteka. |
| ٢           | Wikimedia                | Pobrani kao       |                                                     |
| adres       | Preuzimanje s URL        | Formatil Kao      |                                                     |
| Ŀ           | Ugrađene datoteke        | Autor             |                                                     |
| 4           | Google Drive             | Odaberite licencu | Public domain 🔻                                     |
| ₽           | Dropbox                  |                   |                                                     |
|             | Microsoft OneDrive       |                   |                                                     |

### 2.7.4. Mogućnost povuci i ispusti (Drag&Drop)

Datoteke se u sustav mogu postaviti uporabom mogućnosti **Povuci i ispusti** (Drag&Drop), tj. izravnim povlačenjem datoteke u sučelje e-kolegija s omogućenim izmjenama.

| rukovne × +                      |                                                  | Razrada odgojno-obrazovnih ishoda SŠ 🖉                                                                                                    | Uredi 🛪                                           |
|----------------------------------|--------------------------------------------------|----------------------------------------------------------------------------------------------------|---------------------------------------------------|
| https://loomen.camet.h           | hr/course/view.php?id=2934#section-4             |                                                                                                    | UTEUT.                                            |
| 👌 Anketa                         | 🖶 Razrada odgojno-obrazovnih ishoda SŠ 🧾 Urediv  | Ishodi: Osmisliti pripremu ili scenarij poučavanja za 1 ili više sati nastave za zadani<br>ideje. Osmisliti realizaciju više predmetnih ishoda i međupredmetnih očekivanja zaj | i ishod i uz predložene<br>edno. Osmisliti načine |
| e ucenje radni materijali        |                                                  | vrednovanja ostvarenosti ishoda. Napisati pripremu za nastavu ili scenarij poučavar                                                                                            | nja.                                              |
| Zajedničko korištenje            | Prikaz V 🔮 🕂 Forum // Uredi L 🗹                  | 🖤 🎾 Forum 🖉                                                                                                    | Uredi 🕶 🔟 🗹                                       |
| DDE                              | DDC Ured * Ured * Ured *                         | 🕀 🔤 Rječnik 🖉                                                                                                    | Uredi 🔻 🗹                                         |
| pri:                             |                                                  | 🕂 📔 Razrada odgojno-obrazovnih ishoda SŠ 🧷                                                                                                    | Uredi 👻 🗹                                         |
| Vrednovanje<br>naučenoga.pdf     | Vrednovanje PDF Uredi - 2 Uredi - 2 Uredi - 2    | 🕂 🕂 Test - razrada aktivnosti 🧷                                                                                                    | Uredi 🕶 👤 🗹                                       |
|                                  | edgejse -<br>ebrezownik                          | 🕀 📢 Anketa 🖉                                                                                                    | Uredi 🕶 👤 🗹                                       |
| PDF                              | PDF   Premyest   Dodajte aktivnost ili resur     | 💠 😓 Domaća zadaća 🧪                                                                                                    | Uredi 🕶 👤 🗹                                       |
| Broi odabranih stavki: 1: 308 KB | Izrada online tečaja na Carnet Loomenu         ∠ | 💠 🙍 Vrednovanje ostvarenosti odgojno – obrazovnih ishoda 🧷                                                                                                    | Uredi 👻 🗹                                         |
|                                  | + Se Dufferier d' Uredin 2                       | +                                                                                                    | Dodajte aktivnost ili resurs                      |

U slučaju da se u e-kolegij želi postaviti više datoteka odjednom, postupak je ovakav:

- mapa s datotekama spremi se kao .zip datoteka
- u željenom e-kolegiju omoguće se izmjene
- datoteka se povuče u željenu temu/tjedan
- u izborniku se odabere mogućnost **Otpakirati datoteke** i stvoriti mapu čime je mapa otpakirana i dostupna korisnicima e-kolegija.

| - 🗆 ×                         |                                                                                                  | Razrada odgojno-obrazovnih ishoda SŠ 🧷                                                                                                    | 🕨 Razrada odgojno-obrazovnih ishoda SŠ 🧷                                                                                                    |
|-------------------------------|--------------------------------------------------------------------------------------------------|----------------------------------------------------------------------------------------------------|----------------------------------------------------------------------------------------------------|
| žete mape V                   | Razrada odgojno-c                                                                                | Ishodi: Osmisliti pripremu ili scenarij poučavanja za 1 ili više sati i<br>ideje. Osmisliti realizaciju više predmetnih ishoda i međupredmetri<br>vrednovanja ostvarenosti ishoda. Napisati pripremu za nastavu ili i | l<br>Ishodi: Osmisliti pripremu ili scenarij poučavanja za 1 ili više sati nasta                                                                                                    |
|                               | Ishodi: Osmisliti pripremu i<br>ideje. Osmisliti realizaciju viš<br>vrednovanja ostvarenosti ist | <ul> <li></li></ul>                                                                                                    | ideje. Osmisliti realizaciju više predmetnih ishoda i međupredmetnih or<br>vrednovanja ostvarenosti ishoda. Napisati pripremu za nastavu ili scena                                                                                                    |
| edmetna<br>čiti kako<br>i.pdf | Forum                                                                                            |                                                                                                    | Porum     Porum     P                                                                                                    |
| 1                             | Razrada odgojno-                                                                                 | Aliketa     Domaća zadaća     Vrednovanje ost                                                                                                    | Razrada odgojno-obrazovnih ishoda SS     Test - razrada aktivnosti                                                                                                    |
| odicki<br>nici.zip            | <ul> <li>Test Tazlad</li> <li>Anketa </li> <li>Domaća zadaća</li> </ul>                          | Što želite napraviti s datotekom 'metodis                                                                                                    | <ul> <li></li></ul>                                                                                                    |
|                               | <ul> <li>Vrednovanje ostv</li> <li>Dodajte datočku/e ovdj</li> </ul>                             | Postaviti kao datoteku     Odati kao SCORM paket     Prijeno                                                                                                    | <sup>1</sup> <sup>1</sup> <sup></sup> |

Metodom **Povuci i ispusti** (Drag&Drop) moguće je postaviti audio i video dateteku u sučelje ekolegija. Nastavnik pri tome može odabrati želi li da se **datoteka prikazuje na naslovnici ekolegija** ili da se **izradi poveznica na datoteku**.

| Movavi Screen Recorder —                                                                                                    | ×                                                                                                    |                                                                                                    |                                                                                                    |
|----------------------------------------------------------------------------------------------------|----------------------------------------------------------------------------------------------------|----------------------------------------------------------------------------------------------------|----------------------------------------------------------------------------------------------------|
| Zajedničko korištenje Prikaz Alati za videozapise                                                                                                    | 🕐 🕂 🕫 🕫 🕐 🕐 🕐 🕐                                                                                                    | oda SŠ 🖉                                                                                                    |                                                                                                    |
|                                                                                                    |                                                                                                    | oredi*                                                                                                    |                                                                                                    |
| screenshots<br>screenshots<br>soc znackamp4<br>Broj odabranih stavki: 1: 17,3 MB                                                                                                    | ideje. Osmisliti realizaciju više predmetnih ishoda<br>vrednovanja ostvarenosti ishoda. Napisali pripren<br>⊕                                                                                                    | i međupredmetnih očekivanja zajedno. Osmisliti načine<br>nu za nastavu ili scenarij poučavanja.<br>Uredi * 2<br>Uredi * 2<br>Uredi * 2<br>Uredi * 2<br>Uredi * 2<br>Uredi * 2<br>Uredi * 2<br>Uredi * 2<br>Uredi * 2<br>Premjest | Što želite napraviti s datotekom 'asoo znacka.mp4?     Odaj sliku na stranicu e-kolegija     Postaviti kao datoteku     Prijenos Odustani                                                                                                    |
| Što želite napraviti s datot<br>Dodaj sliku na stra<br>Postaviti kao datot                                                                                                    | x<br>ekom 'asoo znacka.mp4'?<br>nicu e-kolegija<br>eku<br>Prijenos Odustani                                                                                                    | Što želite napraviti s datoteko<br>O Dodaj sliku na stranit<br>O Postaviti kao datoteko                                                                                                    | x       om 'asoo znacka.mp4'?       cu e-kolegija       :u       Prijenos       Odustani                                                                                                    |
| 🗣 Razrada odgojno-obrazovnih isho                                                                                                    | da SŠ 🥖 Uredi 🗸                                                                                                    | 🕀 Razrada odgojno-obrazovnih ishod                                                                                                    | la SŠ 🦯                                                                                                    |
| Ishodi: Comisiti proprimu ili scenari poučavanji<br>dige. Comisiti proprimu ili scenari poučavanji<br>vrednovaja ostavenosti ishoda. Napisati pripren<br>4 1 Forum<br>4 1 Razrada odgojn-botrazovnih ishoda 55<br>4 1 Razrada odgojn-botrazovnih ishoda 55<br>4 1 Razrada odgojn-botrazovnih ishoda 55<br>4 1 Razrada odgojn-botrazovnih ishoda 55<br>4 1 Anketa<br>4 2 Anketa | al III vieś sati nastave za zadani ishod i uz predložene<br>međupredmitnih očekivanja zadjeho. Semislih načine<br>u za nastavu ili scenarij poučavanja.<br>Uredi - €<br>Uredi - €<br>Uredi - €<br>Uredi - €<br>Uredi - €<br>Uredi - € | Ishodi: Osmisliti pripremu ili scena ji poučavanja za<br>ideje. Osmisliti realizaciju više predmetnih ishoda i m<br>vrednovanja ostvarenosti ishoda Napisati pripremu                                                            | 1 ili više sati nastave za zadani ishod i uz predložene<br>nedupredmetnih očekivanja zajedno. Osmisliti načine<br>za nastavu ili scenarij poučavanja.<br>Uredi <table-cell> 🧘 🔀<br/>Uredi 👻 🔀</table-cell>                                                                                                    |
|                                                                                                    |                                                                                                    | <ul> <li></li></ul>                                                                                                    | Uredi * 1 S<br>Uredi * 2 S<br>Uredi * 2 S<br>Uredi * 2 S<br>Uredi * 3 S<br>Uredi * 3 S<br>Uredi * 3 S<br>Uredi * 3 S<br>Uredi * 3 S<br>Uredi * 4 S<br>Uredi * 4 S<br>Uredi * 4 S<br>Uredi * 4 S<br>Uredi * 4 S<br>Uredi * 4 S<br>Uredi * 4 S<br>Uredi * 4 S<br>Uredi * 4 S<br>Uredi * 4 S<br>Uredi * 4 S<br>Uredi * 5 S<br>Uredi * 5 S<br>Uredi |

Ograniči dostupnost

## 2.8. Ograničenje dostupnosti resursa/aktivnosti

U postavkama svih resursa/aktivnosti u sekciji **Ograniči dostupnost** moguće je polaznicima ograničiti dostupnost pojedinoga resursa/aktivnosti dok se ne ispune određeni uvjeti. Dostupnost je moguće ograničiti temeljem dovršenosti pojedine aktivnosti, po datumu, po ocjeni, po grupi, grupaciji, korisničkome profilu ili kombinacijom više ograničenja.

- Aktivnost završena od polaznika se zahtijeva da prije nego što im postane dostupan resurs/aktivnost pregleda ili završi resurs/aktivnost prema postavljenim kriterijima.
- Datum polaznik mora/ne mora pristupiti resursu/aktivnosti od ili do odabranoga datuma i vremena.
- Ocjena od polaznika se zahtijeva dobivanje ocjene ili određeni ostvareni postotak iz pojedine aktivnosti kako bi mu postao dostupan resurs/aktivnost
- Grupa pristup resursu/aktivnosti dopušta se samo polaznicima koji su upisani/nisu upisani u određenu grupu.
- Grupacija pristup resursu/aktivnosti dopušta se samo polaznicima koji su upisani/nisu upisani u grupu određene grupacije.
- Korisnički profil moguće je kontrolirati pristup resursu/aktivnosti prema pojedinim poljima unutar korisničkoga profila polaznika (npr. ime, prezime, OIB, adresa e-pošte, ID broj, itd).
- Skup ograničenja omogućava dodavanje više ograničenja gdje polaznik mora/ne mora ispuniti sve/bilo koji od ograničenja.

Nijedan Ograničenje pristupa Dodaj ograničenje. Dodaj ograničenje. Dovršenost aktivnosti Zahtijeva od studenta dovršetak (ili ne-dovršetak) druge aktivnosti. Datum Ograničenje dostupnosti do (ili od) zadanog datuma i vremena. Ocjena Ograničenje prema ostvarenoj ocjeni. Grupa Dopusti samo studentima koji pripadaju određenoj grupi ili svim grupama. Dopusti samo studentima koji pripadaju grupi unutar određene grupacije. Mobilna aplikacija Require students to access (or not access) using the Mobile app. Kontrolirajte pristup na temelju polja unutar studentskog profila Skup ograničenja Skup ulančanih ograničenja uz primjenu složene logike. Odustani

Primjer postavljanja ograničenja na naslovnici e-kolegija – postavljen je rok za predaju zadaće do 1.svibanj 2019. u 23.55. Nakon tog roka zadaća se više ne može predati.

| <sup>r</sup> Ograniči dostupn | ost                                           |  |  |  |  |  |
|-------------------------------|-----------------------------------------------|--|--|--|--|--|
| Ograničenje pristupa          | Student mora v ispuniti                       |  |  |  |  |  |
|                               | Student mora v ispuniti                       |  |  |  |  |  |
|                               | Datum do • 1 • Svibanj • 2019 • 23 • : 55 • × |  |  |  |  |  |
|                               | Dodaj ograničenje                             |  |  |  |  |  |

Primjer prikaza ograničenja na naslovnici e-kolegija

| Ð | Razrada odgojno-obrazovnih ishoda SŠ 🖉                                                                                                    | Uredi 🔻                        |
|---|----------------------------------------------------------------------------------------------------|--------------------------------|
|   | Ishodi: Osmisliti pripremu ili scenarij poučavanja za 1 ili više sati nastave za zadani ishod i uz<br>ideje. Osmisliti realizaciju više predmetnih ishoda i međupredmetnih očekivanja zajedno. Osn<br>vrednovanja ostvarenosti ishoda. Napisati pripremu za nastavu ili scenarij poučavanja. | z predložene<br>nisliti načine |
|   | 🕂 📮 Forum 🥢                                                                                                    | Uredi 🕶 👤 🗹                    |
|   | 🕀 👫 Rječnik 🧷                                                                                                    | Uredi 🔹 🗹                      |
|   | 💠 值 Vrednovanje ostvarenosti odgojno – obrazovnih ishoda 🧷                                                                                                    | Uredi 🔹 🛛 🗹                    |
|   | 💠 📢 Anketa 🥢                                                                                                    | Uredi 🕶 👤 🗹                    |
|   | 💠 📔 Razrada odgojno-obrazovnih ishoda SŠ 🧪                                                                                                    | Uredi 🔻 🗹                      |
|   | 🕀 🛛 🗸 Test - razrada aktivnosti 🧷                                                                                                    | Uredi 🕶 👤 🗹                    |
|   | 💠 😓 Domaća zadaća 🖉                                                                                                    | Uredi 🛛 👤 🗹                    |
|   | Ograničenje Dostupno do 1 Svibanj 2019, 23:55                                                                                                    |                                |
|   | 🕂 Dodajte al                                                                                                    | ktivnost ili resurs            |

U postavkama aktivnosti/resursa, pokraj svakoga ograničenja ili skupa ograničenja moguće je odabirom ikone oka (**Skrivanje**) onemogućiti da se na naslovnici e-kolegija polaznicima ispod aktivnosti/resursa prikazuju postavljena ograničenja. Skrivanjem ograničenja polaznici koji ne ispunjavaju uvjete neće ni znati da postoji resurs/aktivnost, u suprotnom će vidjeti naziv resursa/aktivnosti i postavljene uvjete za pristup.

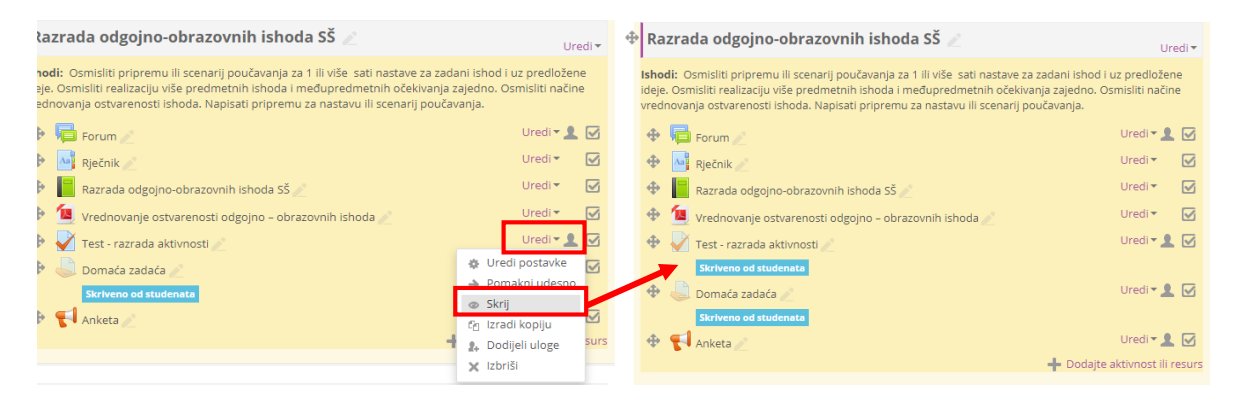

#### 2.9. Popis aktivnosti i resursa u e-kolegiju

Abecedno poredane poveznice na sve aktivnosti i resurse koji su dostupni u e-kolegiju (npr. Zadaće, Rječnici, Forumi, Testovi itd.) nalaze se u bloku **Aktivnosti** koji se nalazi s desne strane kolegija. izbornicima.

| Cli je ovog modula pružiti <b>uvod u e-učenje</b> za one koji još nisu krenuli u istraživanje tog područja. U okviru<br>tečaja pojasnit će se na koji se način uporabom metoda i tehnologija e-učenja može unaprijediti kvaliteta<br>nastave, ostvariti bolja komunikacija s polaznicima ili studentima, omogućiti veća dostupnost obrazovnih<br>materijala i slično. Svrha je ovog tečaja ponuditi širok pogled na područje e-učenja i motivirati polaznike na<br>dnoh terenova u e-učenju te osnovne informacije koje polaznicima mogu poslužiti kao temelj za promišljanje<br>u stitog e-kolegija ili e-tečaja.                                                                                                    | 🕀 Modul 1 - Osnove e-učenj                                                                                                    | a 🖉                                                                                                    | Ur                                                                                                    | edi 🔻                          |             |               |              |
|----------------------------------------------------------------------------------------------------|----------------------------------------------------------------------------------------------------|----------------------------------------------------------------------------------------------------|----------------------------------------------------------------------------------------------------|--------------------------------|-------------|---------------|--------------|
| vlastitog e-kolegija ili e-tečaja.                                                                                                    | Cilj je ovog modula pružiti <b>uvod u e-u</b> i<br>tečaja pojasnit će se na koji se način u<br>nastave, ostvariti bolja komunikacija s<br>materijala i slično. Svrha je ovog tečaja<br>daljnje učenje i primjenu naučenog. Ta<br>novih trendova u e-učenju te osnovne | Senje za one koji još nisu krenuli u<br>porabom metoda i tehnologija e-u<br>polaznicima ili studentima, omogu<br>ponuditi širok pogled na područje<br>skođer će biti navedeni i opisani pr<br>informacije koje polaznicima mog | i istraživanje tog područja. U ok<br>ičenja može unaprijediti kvalitet<br>učiti veća dostupnost obrazovnil<br>e e-učenja i motivirati polaznike<br>rimjeri različitih oblika e-učenja i<br>u poslužiti kao temelj za promiš | riru<br>a<br>n<br>na<br>ljanje | چ<br>ه      | ktivnosti     | - <<br>⊕ ⊕ - |
| ♦ Porumi Forumi Radionice Resursi Resursi Res                                                                                                    | vlastitog e-kolegija ili e-tečaja.                                                                                                    |                                                                                                    |                                                                                                    |                                | 📢 Ank       | ete           |              |
| <ul> <li>↓</li> <li>↓</li> <li></li></ul> | _                                                                                                    |                                                                                                    |                                                                                                    |                                | 🔁 For       | umi           |              |
| <ul> <li></li></ul>                                                                                                    | 🕀 📄 Uvod 🧷                                                                                                    |                                                                                                    | Uredi 🔻                                                                                                    | $\square$                      | 👱 Rad       | ionice        |              |
| <ul> <li>Samoprovjera - Osnove e-ucenja // Uredi · L v</li> <li>Osnove instrukcijskog dizajna // Uredi · v</li> <li>Samoprovjera - Instrukcijski dizajn // Uredi · v</li> <li>Samoprovjera - Instrukcijski dizajn // Uredi · v</li> <li>Trendovi u e-učenju // Testovi</li> <li>Kalendar</li> <li>* Dodajte aktivnost ili resurs</li> </ul>                                                                                                    | 🕀 📔 E-učenje 🧪                                                                                                    |                                                                                                    | Uredi 🔻                                                                                                    | $\checkmark$                   | Res<br>Rjej | ursi<br>Ínici |              |
|                                                                                                    | 💠 🛛 🖌 Samoprovjera - Osnov                                                                                                    | e e-ucenja 🧪                                                                                                    | Uredi 🕶 👤                                                                                                    |                                | V Tes       | tovi          |              |
| <ul> <li></li></ul>                                                                                                    | 🕀 📔 Osnove instrukcijskog dizaji                                                                                                    | na                                                                                                    | Uredi 🕶                                                                                                    |                                | I Zao       | ace           |              |
| <ul> <li>     Trendovi u e-učenju</li></ul>                                                                                                    | 💠 🛛 🗸 Samoprovjera - Instruk                                                                                                    | cijski dizajn 🦯                                                                                                    | Uredi 🕶 👤                                                                                                    |                                |             |               |              |
| Dodajte aktivnost ili resurs     ⊕ ♥▼                                                                                                    | 🕀 📙 Trendovi u e-učenju 🧷                                                                                                    |                                                                                                    | Uredi 🕶                                                                                                    |                                | K           | alendar       |              |
|                                                                                                    |                                                                                                    |                                                                                                    | 🕂 Dodajte aktivnost ili i                                                                                                    | esurs                          |             |               | Φ.Φ.τ.       |

Odabirom pojedine poveznice dobiva se popis svih istovrsnih aktivnosti, primjerice popis svih foruma ili resursa u e-kolegiju. Na taj se način korisnicima (nastavnicima i polaznicima) olakšava pregled i odabir željenih aktivnosti.

#### Testovi

| Tema                                                    | Ime                                | Test se zatvara                      | Pokušaja          |
|---------------------------------------------------------|------------------------------------|--------------------------------------|-------------------|
| Tržište                                                 | Samoprovjera 1                     | Nema datuma zatvaranja               | Broj pokušaja: 78 |
|                                                         | TEST 22.10                         | Ponedjeljak, 5 Studeni 2018, 09:49   | Broj pokušaja: 28 |
| Poslovne koncepcije marketinga                          | Samoprovjera 2                     | Nema datuma zatvaranja               | Broj pokušaja: 17 |
| Odlike usluga u ugostiteljstvu, hotelijerstvu i turizmu | Samoprovjera 3                     | Nema datuma zatvaranja               | Broj pokušaja: 13 |
| Okruzenje marketinga                                    | Samoprovjera 4                     | Nema datuma zatvaranja               | Broj pokušaja: 14 |
| Marketing proces i marketing miks                       | samoprovjera 5                     | Nema datuma zatvaranja               | Broj pokušaja: 16 |
| 11.1216.12.2018. E-PROVJERA                             | E-PROVJERA ZNANJA                  | Ponedjeljak, 17 Prosinac 2018, 23:55 | Broj pokušaja: 11 |
| 29.11. 2016. Marketinško istraživanje                   | Samoprovjera 6 - Mktg istrazivanje | Nema datuma zatvaranja               | Broj pokušaja: 8  |

Prikaz aktivnosti testova u kolegiju

#### ISHODI UČENJA

#### Polaznik

- dodaje blokove u e-kolegij
- uređuje blokove
- upravlja blokovima
- upotrebljava blokove u svom e-kolegiju

# Poglavlje 3

## Blokovi

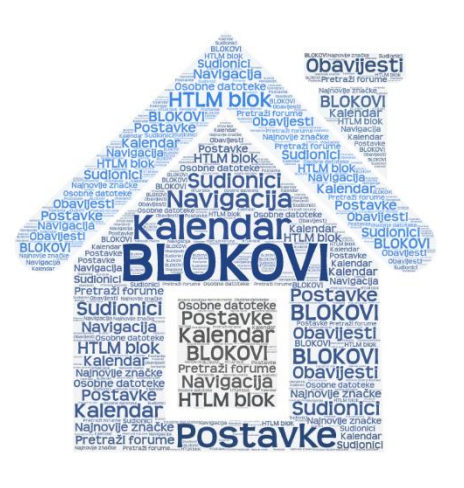

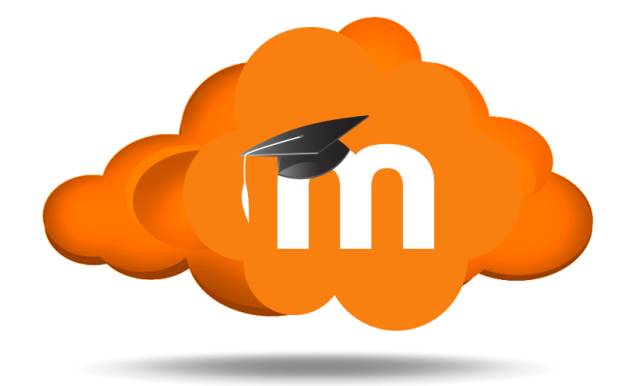

## 3. Blokovi

**Blokovi** su moduli koji se koriste za organizaciju e-kolegija, a postavljaju se u lijevi ili desni stupac.

Pomoću blokova moguće je dodatno urediti izgled i funkcionalnost e-kolegija, prikazati određeni sadržaj te olakšati navigaciju sadržajem i korištenje različitih mogućnosti aktivnosti i resursa.

Na slici su s lijeve strane vidljivi blokovi Navigacija, Postavke, Kalendar i Polaznici, a s desne strane Najava događanja i Aktivnosti.

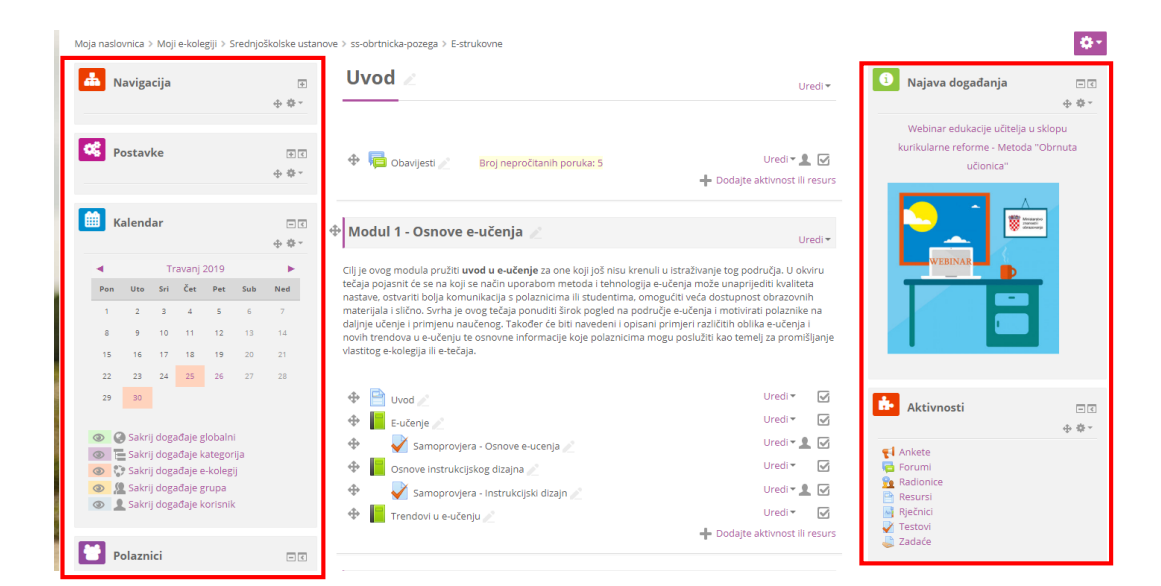

## 3.1. Dodavanje blokova

Blokovi se dodaju odabirom poveznice Dodaj blok iz **bloka Blokovi** koji postaje dostupan nakon što se u e-kolegiju omoguće izmjene.

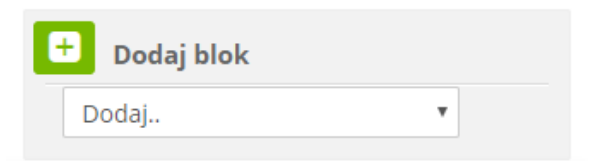

Manji broj blokova unaprijed je definiran i ne može se mijenjati dok se većina blokova može dodavati ovisno o potrebama e-kolegija.

Nakon dodavanja bloka u e-kolegij isti se miče s popisa dostupnih blokova za dodavanje, no u slučaju brisanja dodanog bloka isti se ponovno pojavljuje na popisu. Za razliku od drugih vrsta blokova samo se HTML blok može dodati više puta u e-kolegij.

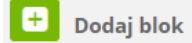

| Dodaj                    | ٠ |
|--------------------------|---|
| HTML                     | * |
| Komentari                |   |
| Mentorirani studenti     |   |
| Mrežni poslužitelji      |   |
| Najnovije značke         |   |
| Nedavna aktivnost        |   |
| Nedavni blog članci      |   |
| Nove obavijesti          |   |
| Opis e-kolegija/sjedišta |   |
| Osobni profil            |   |
| Oznake                   |   |
| Oznake bloga             |   |
| Planovi učenja           |   |
| Popis e-kolegija         |   |
| Poveznica na sekcije     |   |
| Pristupačnost            |   |
| Prisutnost               |   |
| Rezultati aktivnosti     |   |
| RSS klijent              |   |
| Samostalni dovršetak     | * |

#### 3.2. Upravljanje blokovima

Blokovi se mogu premještati pomoću znaka , podešavati pomoću znaka , učiniti nevidljivim korisnicima odabirom znaka . , skrij blok Najava događanja i postaviti u **dock** pomoću znaka . Isto tako blokovi se mogu sakriti i pokazati oznakama + i -. Osim navedenih radnji korisnik ima i mogućnost brisanja blokova, ali samo onih koje je sam dodao u e-kolegij.

| 🚺 Najava događanja                                                                                                    | —c<br>⊕ ≑ ~                                                                                                    | Najava događanja                                                                                                    | •€<br>∳∳*                                                                                                    | Najava događanja                                                  | +<<br>⊕ ‡ *                  |
|----------------------------------------------------------------------------------------------------|----------------------------------------------------------------------------------------------------|----------------------------------------------------------------------------------------------------|----------------------------------------------------------------------------------------------------|-------------------------------------------------------------------|------------------------------|
| Webinar edukacije učitelja u sklo<br>kurikularne reforme - Metoda "Obr<br>učionica"                                                                                                    | pu nuta                                                                                                    | <ul> <li>Podesi blok Najava događanja</li> <li>Skrij blok Najava događanja</li> <li>Dodijeli uloge u bloku Najava d</li> <li>Ovlasti</li> </ul>                                                                                                    | logađanja                                                                                                    | Aktivnosti                                                        |                              |
|                                                                                                    |                                                                                                    | <ul> <li>Provjera ovlasti</li> <li>Izbriši blok Najava događanja</li> <li>WEBINAR</li> </ul>                                                                                                    | ₹ A                                                                                                    | nkete<br>orumi<br>adionice<br>esursi<br>ečnici<br>estovi<br>adaće |                              |
|                                                                                                    |                                                                                                    |                                                                                                    |                                                                                                    | Pretraži forume                                                   | - €<br>⊕ ‡ -                 |
| Loomen Zahtjev za novim tečajem<br>Moja naslovnica > Moji e-kolegiji > Srednjoš                                                                                                    | 1 Upute • Moji e-kolegiji •                                                                                                    | > E-strukovne                                                                                                    |                                                                                                    |                                                                   | Q<br>\$*                     |
| Blokovi Najava do                                                                                                    | uvod ∠<br>ogađanja i Osobne                                                                                                    |                                                                                                    | Uredi 🕶                                                                                                    | Aktivnosti                                                        | — <b>द</b><br>⊕ ∲ *          |
| datoteke post                                                                                                    | Modul 1 - Osn                                                                                                    | Broj nepročitanih poruka: 5<br>ove e-učenja 🥢                                                                                                    | Uredi 🛛 🔔 🗹<br>🕂 Dodajte aktivnost ili resurs<br>Liradi 🗸                                                                                                    | Radionice<br>Resursi<br>Rečnici<br>Zadaće                         |                              |
| Image: width of the state of the state of the | Cilj je ovog modula pr<br>tečaja pojasnit če se re<br>nastave, ostvariti bolj<br>materijala i slično. Sv<br>daljnje učenje i primj<br>14 novih trendova u e-u<br>vlastitog e-kolegija ili | ružiti <b>uvod u e-učenje</b> za one koji još nisu kreni<br>na koji se način uporabom metoda i tehnologija<br>a komunikacija s polaznicima ili studentima, or<br>nha je ovog tečaja ponudri širok pogled na pod<br>enu naučenog. Također će biti navedeni i opisa<br>čenju te osnovne informacije koje polaznicima r<br>e-tečaja. | uli u istraživanje tog područja. U okviru<br>e-učenja može unaprijediti kvaliteta<br>negućiti veća dostupnost obrazovnih<br>vučje -učenja i notivirati polaznike na<br>ni primjeri različitih oblika e-učenja i<br>nogu poslužiti kao temelj za promišljanje | Pretraži forume     Napredno pretraživanje                        | = €<br>⊕ <b>ቅ ⁻</b><br>Kreni |

Blok iz **dock-a**, vratimo tako da aktiviramo blok i odaberemo strelicu za uklanjanje bloka iz **docka**.

|                  | Loomen Zahtjev za novim tečajem Upute                                       | ✓ Moji e kolegiji ▼                                                                                                    | ٩                                                                                                    |
|------------------|-----------------------------------------------------------------------------|----------------------------------------------------------------------------------------------------|----------------------------------------------------------------------------------------------------|
| va događanja     | NAJAVA DOGAĐANJA<br>Webinar edukacije učitelja u sklopu kurikularne reforme | Uvedi - Uredi - Uredi -                                                                                                    | Aktivnosti                                                                                                 |
| me datoteke Naja | - Metoda "Obrnuta učionica"                                                 | 🕂 🛱 Obavijesti 🦯 Broj nepročitanih poruka: 5 Uredi 🔹 🗹 🕂 Dodajte aktivnost ili resurs                                                                                                    | Ankete     Forumi     Radionice     Resurd     Resurd     Restrict     Restrict     Restrict     V Testovi |
| Osol             | WEBINAR DE CONTRACTOR                                                       | Modul 1 - Osnove e-učenja 🖉 Uredi *                                                                                                    | 👹 Zadaće                                                                                                   |
|                  |                                                                             | Cil je ovog modula pružiti <b>uvod u e-učenje</b> za one koji još nisu krenuli u istraživanje tog područja. U okviru tedaja pojasnit će se na koji se način uporabom metoda i tehnologija e-učenja može unaprijediti kvaliteta nastave, ostravit boja konumkaticja s polaznicima li sudentima, morgutiti veća dostupnost obrazovnih materijala i slično. Svrha je ovog teđaja ponuditi širok pogled na područje e-učenja i motivrati polaznike na daljne učenja i motivrati polaznike na daljne učenja i motivrati polaznike na daljne učenja ji motivrati polaznike na daljne učenja ji motivrati polazni polazni konja ji polaznike na daljne učenja ji polaznike na dalj | Pretraži forume                                                                                            |

U nastavku su opisani neki od korisnih blokova koji se mogu koristiti pri organizaciji e-kolegija.

#### HTML blok

HTML blok je standardni blok koji se koristi za dodavanje teksta, multimedije, widgeta itd. na stranicu ekolegija. U e-kolegij moguće je dodati neograničeni broj HTML blokova.

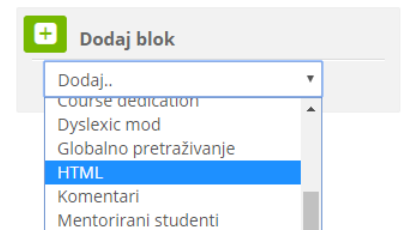

Nastavnik može **HTML blok** urediti prema želji, tj. oblikovati naslov i sadržaj te odrediti mjesto gdje će se blok prikazivati.

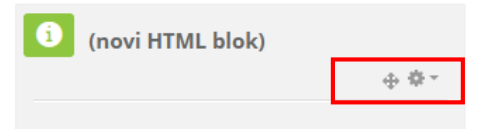

U **postavkama Bloka** obvezno upisujete naslov HTML bloka, sadržaj (slika, video, tekst). U opciji **Gdje se pojavljuje ovaj blok** određujete zadanu regiju (desno, lijevo), na kojoj stranici kolegija želite da se pojavi, dok u opciju **Na ovoj stranici** određujete vidljivost bloka, regiju (desno, lijevo).

Svaki blok možete premještati unutar regije tehnikom **drag and drop** dok je za premještaj u desnu ili lijevu regiju potrebno podesiti u **Postavkama bloka**.

#### Konfiguriranje bloka (novi HTML blok)

| Ŧ | Postavke | b | loł | ka |  |
|---|----------|---|-----|----|--|

Naslov HTML

Sad

| bloka  | IKT alat tjedna                                           |
|--------|-----------------------------------------------------------|
| ržaj * |                                                           |
|        | <u>Ovotjedni</u> prijedlog <u>IKT</u> alata - <u>LINO</u> |
|        |                                                           |
|        | https://en.linoit.com/                                    |
|        |                                                           |
|        |                                                           |

#### Gdje se pojavljuje ovaj blok

| Originalna lokacija bloka         | E-kolegij: E-strukovne              |
|-----------------------------------|-------------------------------------|
| Ograniči na ove vrste<br>stranica | Bilo koja naslovnica e-kolegija 🛛 🔻 |
| Zadana regija                     | Right <b>v</b>                      |
| Zadana težina                     | 5 🔻                                 |
| Na ovoj stranici                  |                                     |
| Vidljivo                          | Da 🔻                                |
| Regija                            | Right <b>v</b>                      |
| Težina                            | 5 🔻                                 |

| Loomer        |          | Zahț     | jev za   | novim    | tečajer  | n Upu        | te ▼ Moji e-kolegiji ▼                                                                                                    | ٩                                                                            |
|---------------|----------|----------|----------|----------|----------|--------------|----------------------------------------------------------------------------------------------------|------------------------------------------------------------------------------|
| /loja naslov  | nica     | Moji     | e-kole   | egiji≯S  | irednjo  | školske usta | nove > ss-obrtnicka-pozega > E-strukovne                                                                                                    | Ø*                                                                           |
| A N           | oviga    | cija     |          |          |          | ⊕ ⊕ ∵        | Uvod Z Uredi*                                                                                                    | <ul> <li>IKT alat tjedna</li> <li>         ⊕ ⊕ *     </li> </ul>             |
| o <b>c</b> Po | stav     | ke       |          |          |          |              |                                                                                                    |                                                                              |
| 🛗 Ka          | lend     | ar       |          |          |          | -€<br>+      | Geuna<br>Modul 1 - Osnove e-učenja ∠<br>Uredi*                                                                                                    | https://en.linoit.com/                                                       |
| -             |          | Tr       | avanj    | 2019     |          | •            | Cilj je ovog modula pružiti <b>uvod u e-učenje</b> za one koji još nisu krenuli u istraživanje tog područja. U okviru                                                                                                    |                                                                              |
| Pon<br>1      | Uto<br>2 | Sri<br>3 | Čet<br>4 | Pet<br>5 | Sub<br>6 | Ned<br>7     | tecaja pojasnit ce se na koji se nacin uporadom metoda i tennologija e-učenja moze unaprijediti kvaliteta<br>nastave, ostvriti bolja komunikacija s polacinicani ili studentima, omogučiti veća dostupnost obrazovnih<br>materijala i slično. Svrha je ovog tečaja ponuditi širok pogled na područje e-učenja i motivirati polaznike na<br>daljnje učenje i primjenu naučenog. Takdoreć bi biti navedeni i opisani primjeri različitih obilika e-učenja i | <ol> <li>Najava događanja</li> <li></li></ol>                                |
| 8             | 9        | 10<br>17 | 11       | 12       | 13       | 14<br>21     | novih trendova u e-učenju te osnovne informacije koje polaznicima mogu poslužiti kao temelj za promišljanje<br>vlastitog e-kolegija ili e-tečaja.                                                                                                    | Webinar edukacije učitelja u sklopu<br>kurikularne reforme - Metoda "Obrnuta |
| 22            | 22       | 24       | 25       | 20       | 27       | 20           |                                                                                                    |                                                                              |

#### 3.3. Kalendar

Kalendar je blok u kojemu su prikazani događaji, radionice, zadaće i testovi. U bloku Kalendar prikazuje se trenutačni mjesec, a dani za koje postoje planirani događaji istaknuti su različitim bojama.

Odabirom **naziva mjeseca** kalendar se prikazuje po cijeloj širini zaslona s detaljnim opisom događaja u pojedinom danu, a uz to omogućava pregled prethodnog i sljedećeg mjeseca.

Za dodavanje događaja potrebno je u Kalendaru odabrati naziv aktualnoga mjeseca (dvoklik mišem na naziv mjeseca) ili pomoću strelica pronaći naziv željenoga mjeseca. Odabirom dugmeta **Novi događaj** ili odabirom željenog datuma u kalendaru, otvara se pop-up prozor u kojem korisnik definira postavke novoga događaja (naziv, opis, vrstu događaja, ekolegij, datum početka i trajanje događaja).

| 🗎 Ka | alend                     | ar                         |                               |                          |          | ⊡<br>+ <b>*</b> • |
|------|---------------------------|----------------------------|-------------------------------|--------------------------|----------|-------------------|
| •    |                           | Tr                         | avanj :                       | 2019                     |          | •                 |
| Pon  | Uto                       | Sri                        | Čet                           | Pet                      | Sub      | Ned               |
| 1    | 2                         | 3                          | 4                             | 5                        | 6        | 7                 |
| 8    | 9                         | 10                         | 11                            | 12                       | 13       | 14                |
| 15   | 16                        | 17                         | 18                            | 19                       | 20       | 21                |
| 22   | 23                        | 24                         | 25                            | 26                       | 27       | 28                |
| 29   | 30                        |                            |                               |                          |          |                   |
|      | Sakri<br>Sakri            | j doga<br>j doga           | iđaje g<br>iđaje k            | lobaln<br>ategor         | i<br>ija |                   |
|      | - Sakri<br>Sakri<br>Sakri | j doga<br>j doga<br>j doga | idaje e<br>iđaje g<br>iđaje k | rupa<br>rupa:<br>orisnik | U<br>(   |                   |

#### Kalendar

| Jetaijni nijeset                                      | пі рпкаž ža:              |     |                          |                |     |              |
|-------------------------------------------------------|---------------------------|-----|--------------------------|----------------|-----|--------------|
| E-strukovne                                           |                           |     | *                        |                |     | Novi događaj |
| <ul> <li>Ožujak 2019</li> <li>Travanj 2019</li> </ul> |                           |     | 19                       | Svibanj 2019 🕨 |     |              |
| Pon                                                   | Uto                       | Sri | Čet                      | Pet            | Sub | Ned          |
| 1                                                     | 2                         | 3   | 4                        | 5              | 6   | 7            |
| 8                                                     | 9                         | 10  | 11                       | 12             | 13  | 14           |
| 15                                                    | 16                        | 17  | 18                       | 19             | 20  | 21           |
| 22                                                    | 23                        | 24  | 25<br>• 🎔 Poč<br>• 👽 Upi | 26<br>• 😯 Pre  | 27  | 28           |
| 29                                                    | 30<br>• 🎔 Test<br>• 🍄 Ank |     |                          |                |     |              |

| •        | 🛗 Kale        | endar                           |     | ⊡<br>⊕ ⊕ • |
|----------|---------------|---------------------------------|-----|------------|
|          | •             | Travanj 2019                    |     | •          |
| Utora    | k, 30 Travar  | ij događaja                     | Sub | Ned        |
|          |               |                                 | 6   | 7          |
| E-s      | trukovne: Tes | st e-učenje<br>keta - koji alat | 13  | 14         |
| koristir | n?            | inclus integration              | 20  | 21         |
|          |               |                                 | 27  | 28         |
|          | 29 3          | 80                              |     |            |

#### Novi događaj

| Naziv događaja * | Anketa - koji alat koristim?                                           |
|------------------|------------------------------------------------------------------------|
| Datum            | 30 ▼ Travanj ▼ 2019 ▼ 10 ▼ 00 ▼ 🛗                                      |
| Tip događaja     | E-kolegij 🔻                                                            |
| E-kolegij        | E-strukovne<br>Pretraži ▼                                              |
|                  | Na ovom obrascu postoje obvezatna polja označena s * .<br>Prikaži više |

X

## ISHODI UČENJA

#### Polaznik

- postavlja natpis u e-kolegij
- postavlja stranicu u e-kolegij
- **postavlja** poveznicu u e-kolegij
- postavlja datoteku u temu/sekciju
- kreira mapu unutar teme/sekcije
- izrađuje knjigu unutar teme/sekcije
- upravlja resursima unutar sadržaja

# Poglavlje 4

# Resursi

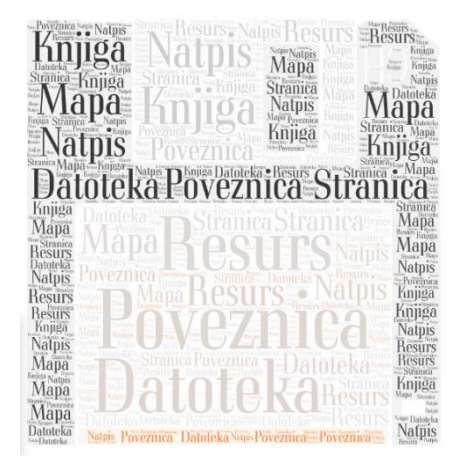

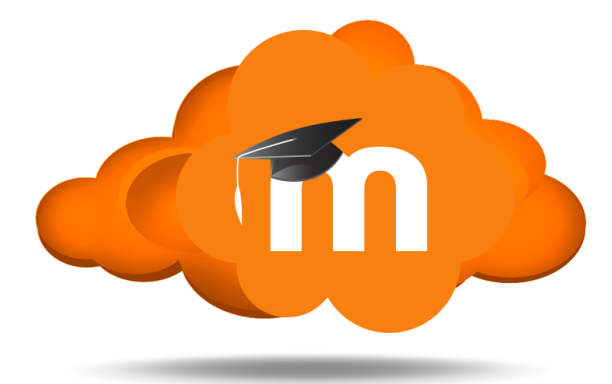

## 4. Resursi

**Resursi** su nastavni materijali za e-kolegij (kao npr. tekstni dokument, poveznice ili multimedijske datoteke) koje polaznici mogu čitati, pregledavati, pohraniti na svoje računalo, otisnuti, ali bez daljnje interakcije s drugim polaznicima ili nastavnikom (u online okruženju).

Naziv pojedinoga resursa prikazuje se kao poveznica u temi/tjednu u kojemu je napravljen, osim resursa Natpis koji se ne prikazuje kao poveznica već je odmah vidljiv na naslovnici e-kolegija.

Popis dostupnih resursa u sustavu Loomen:

- Datoteka pojedinačni materijali koje nastavnik postavlja u e-kolegij.
- **IMS paket** skup datoteka koje su objedinjene po standardu kako bi mogle biti ponovno korištene na različitim sustavima.
- Knjiga prikazuje dokumente u strukturiranome obliku s poglavljima i sadržajem.
- Mapa repozitorij materijala za učenje (sastoji se od više datoteka).
- Natpis tekst, slika ili multimedijski sadržaj koji objašnjava ili naglašava neki dio teme/tjedna.
- **Poveznica** poveznica na web-adresu.
- **Stranica** uneseni tekst može se oblikovati, mogu mu se dodati slike i poveznice na datoteke ili web-stranice.

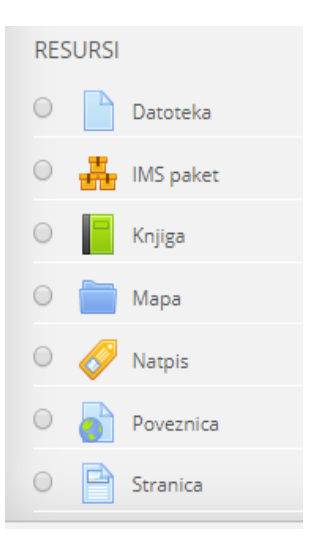

### 4.1. Natpis

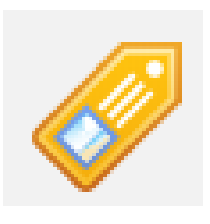

**Natpis** je resurs kojim se naglašava ili objašnjava neki dio teme/tjedna i vidljiv je na naslovnoj stranici e-kolegija u odabranoj temi. Može se primjenjivati za prikaz teksta, slike ili multimedijskoga sadržaja.

Upotrebom Natpisa može se postići bolja organizacija e-kolegija i njegova preglednost.

Za dodavanje resursa **Natpis** potrebno je odabrati: **Dodaj aktivnost** ili resurs  $\rightarrow$  **Natpis**.

Tekst i slika mogu se oblikovati dostupnim alatima koji su vrlo slični alatima koji se koriste u nekom programu za obradu teksta (npr. MS Word).

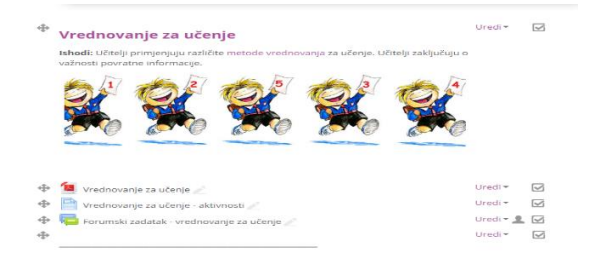

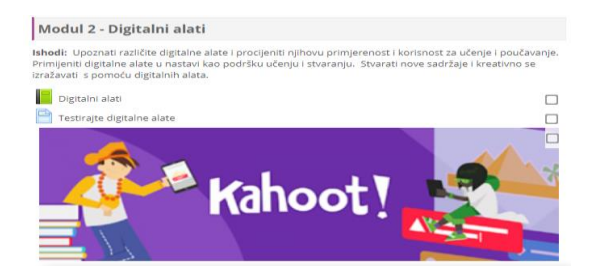

#### 4.2. Stranica

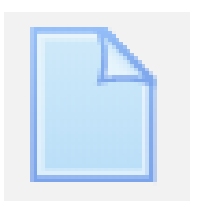

Resurs **Stranica** omogućava nastavniku stvaranje pojedinačnih dokumenata (stranica) koje može uređivati i prikazivati unutar svojega e-kolegija. Stranica može sadržavati tekst, sliku, zvuk, video, web poveznice ili ugrađeni kôd.

Prednost korištenja resursa **Stranica** u odnosu na postavljanje gotove datoteke (npr. wordove datoteke.docx) je u tome što mu je puno lakše pristupiti, pregledavati ga i uređivati (posebno s mobilnih uređaja).

Za dodavanje resursa Stranica potrebno je odabrati: **Dodaj aktivnost** ili resurs  $\rightarrow$  **Stranica**.

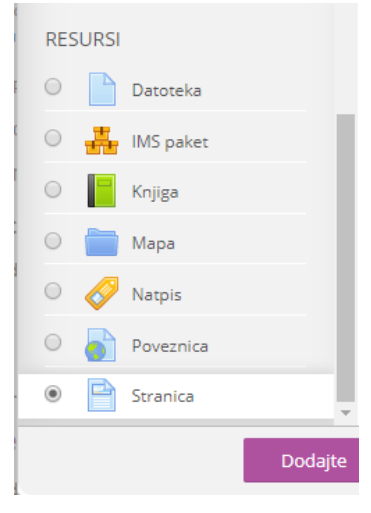

Novoj stranici potrebno je unijeti ime i sadržaj.

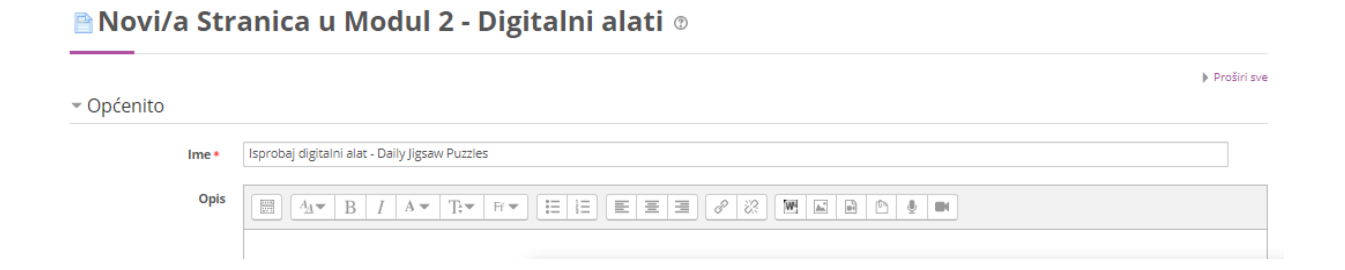

Naknadno se može uređivati odabirom **Uredi postavke** iz izbornika Uredi.

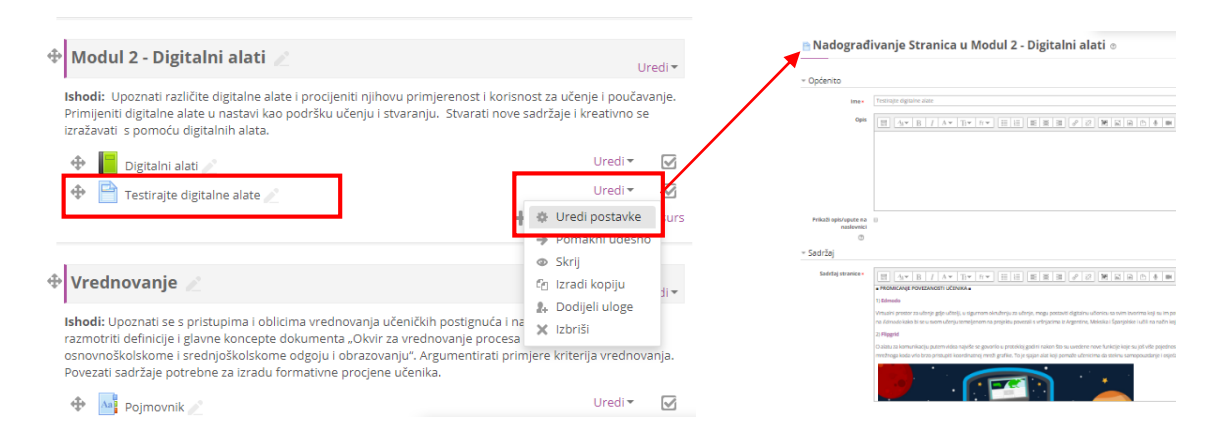

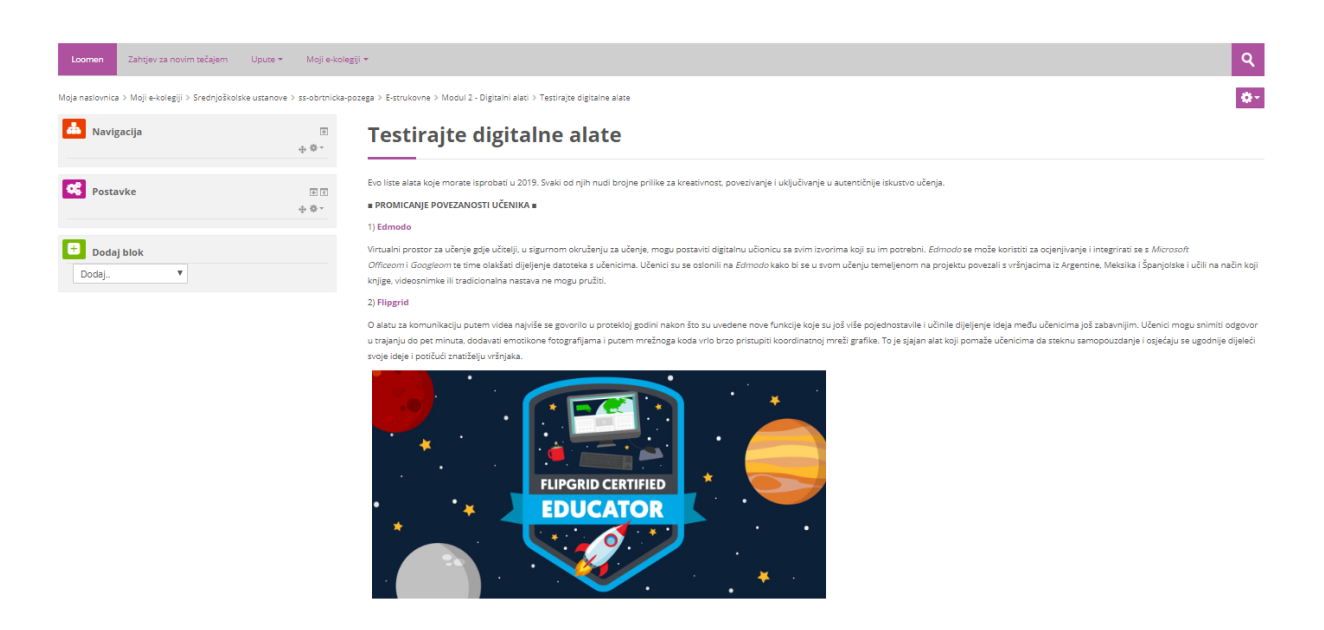

Sadržaj stranice oblikuje se slično kao i u ostalim programima za uređivanje teksta. Upotreba resursa **Stranica** preporučuje se za prikaz kraćih tekstnih dokumenata koje će korisnici moći čitati u sustavu, na primjer, popis literature, upute za rad na postavljenim sadržajima kao i za umetanje (embed) video i zvučnih datoteka i sl.

#### 4.3. Poveznica

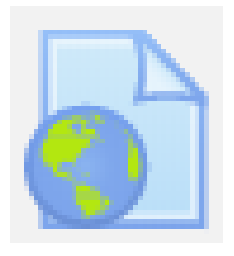

Poveznica je resurs koji prikazuje adresu određene web-stranice. Najčešće se upotrebljava kada se polaznike želi uputiti na određenu web-stranicu na kojoj se nalaze korisni materijali potrebni za pripremu zadaće, odnosno testa ili ako se žele naglasiti materijali koji su postavljeni u e-kolegiju.

|         |           | Dodajte |
|---------|-----------|---------|
| • 🖻     | Stranica  |         |
| •       | Poveznica |         |
| • 🛷     | Natpis    |         |
| •       | Мара      |         |
| 0       | Knjiga    |         |
| 0 🛔     | IMS paket |         |
| •       | Datoteka  |         |
| RESURSI |           |         |

Za dodavanje resursa **Poveznica** potrebno je odabrati: **Dodaj aktivnost** ili resurs  $\rightarrow$  **Poveznica**, zatim upisati ime poveznice i vanjsku poveznicu (link).

| a Novi/a Pov                             | 🗃 Novi/a Poveznica u Profesionalni razvoj 💿                                                                                                    |                                                                                                    |             |  |  |
|------------------------------------------|----------------------------------------------------------------------------------------------------|----------------------------------------------------------------------------------------------------|-------------|--|--|
| <ul> <li>Općenito</li> </ul>             |                                                                                                    |                                                                                                    | Proširi sve |  |  |
| lme *                                    | Merlin e-portfolio                                                                                                    |                                                                                                    |             |  |  |
| Vanjska poveznica *                      | https://moodle.srce.hr/eportfolio/                                                                                                    |                                                                                                    |             |  |  |
|                                          | Odaberite poveznicu                                                                                                    |                                                                                                    |             |  |  |
| Opis                                     |                                                                                                    |                                                                                                    |             |  |  |
|                                          | Koristite e-portfolio kako bi postigli svoje cilje                                                                                                    | ve:                                                                                                    | -           |  |  |
|                                          | <ul> <li>izradite svoj plan studiranja</li> <li><u>održavajte</u> dinamički životopis svojih iskusta</li> <li><u>prikupljajte</u> svoja postignuća (dokumente, sl</li> <li>izradite stranice koje ćete dijeliti s drugima (r</li> </ul> | va iz života, rada, studiranja<br>ke, veb stranice): podatke od interesa (arhiva)<br>boltelji, prijateljima, na poslu, na fakultetu) | •           |  |  |
| Prikaži opis/upute na<br>naslovnici<br>– |                                                                                                    |                                                                                                    |             |  |  |

#### Poveznica će se u temi prikazati s ikonom

| Ф | Profesionalni razvoj 🖉                                                            |                                                                    | Uredi <del>*</del> |
|---|-----------------------------------------------------------------------------------|--------------------------------------------------------------------|--------------------|
|   | <b>Ishodi:</b> Analizirati dosadašnja postig<br>artefakata o svom razvojnom putu. | gnuća i promišljati o budućim. Uočiti važnost praćenja i prikuplja | nja                |
|   | 🕀 📔 Profesionalni razvoj 🧪                                                        | Uredi 🔻                                                            |                    |
|   | 💠 👌 Merlin e-portfolio 🧷                                                          | Uredi▼                                                             | $\checkmark$       |
|   |                                                                                   | 🕂 Dodajte aktivnost                                                | ili resurs         |

Otvaranjem resursa, otvara se stranica s opisom poveznice i linkom za poveznicu

| Loomen Zahtjev za nov             | im tečajem Upute       | e ▼ Moji e kolegiji *                                                                                                    | ٩          |
|-----------------------------------|------------------------|----------------------------------------------------------------------------------------------------|------------|
| Moja naslovnica > Moji e-kolegiji | > Srednjoškolske ustan | ove > ss-obrtnicka-pozega > E-strukovne > Profesionalni razvoj > Merlin e-portfolio                                                                                                    | <b>0</b> + |
| Avigacija 🖌                       |                        | Merlin e-portfolio                                                                                                    |            |
| Postavke                          | €<br>\$<br>\$<br>\$    | Koristile <i>e-portfolio</i> kako bi postigli svoje ciljeve:<br>• Izradite svoj plan studiranja<br>• održavajte dinamčki životopis svojih iskustava iz života, rada, studiranja<br>• prikupijajte svoja postignuća (dokumente, slike, web stranice) i podatke od interesa (arhiva) |            |
| Dodaj blok                        |                        | Izradite stranice koje čete djeliti s drugima (obitelji, prijateljima, na poslu, na fakultetu)     predstavite se drugima                                                                                                    |            |

### 4.4. Datoteka

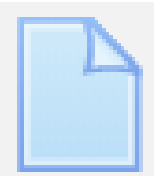

**Datoteka** je resurs koji omogućava nastavniku postavljanje i uporabu datoteke izrađene u vanjskom alatu kao nastavnog materijala u e-kolegiju.

Datoteke se u sustav mogu postaviti pojedinačno preko resursa **Datoteka**, a nakon toga organizirati u mapu i prikazati polaznicima preko resursa Mapa.

Za dodavanje resursa Datoteka potrebno je odabrati:

#### Dodaj aktivnost ili resurs $\rightarrow$ Datoteka.

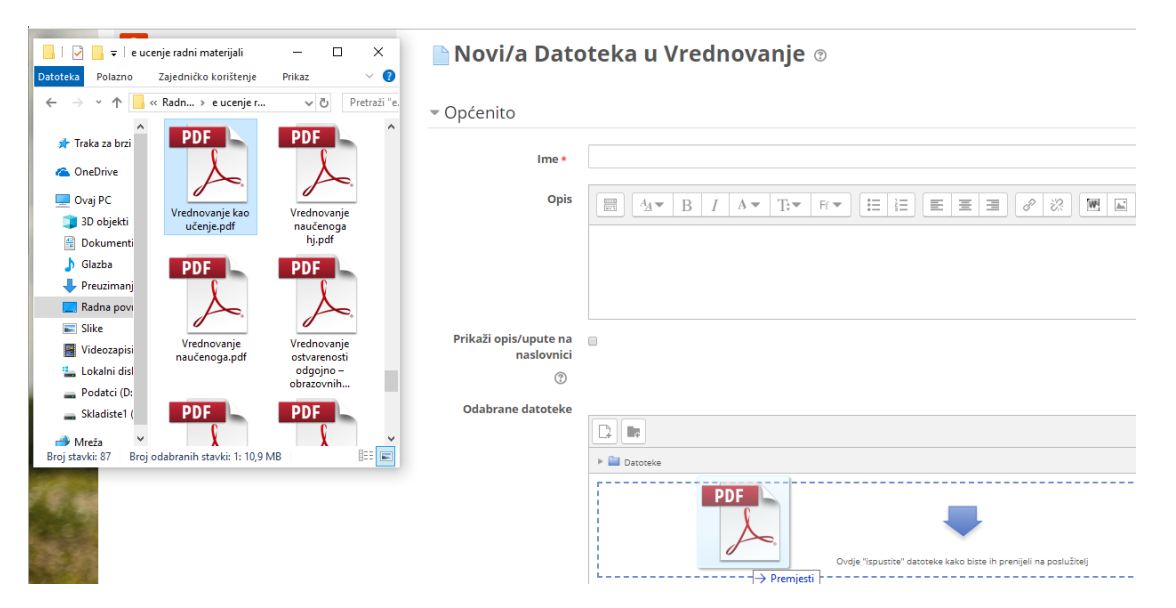

Osim preko resursa **Datoteka**, datoteku spremljenu lokalno na računalu moguće je postaviti izravno u temu na naslovnici e-kolegija, uporabom mogućnosti **Povuci i ispusti** (Drag&Drop), **ako su u e-kolegiju omogućene izmjene**.

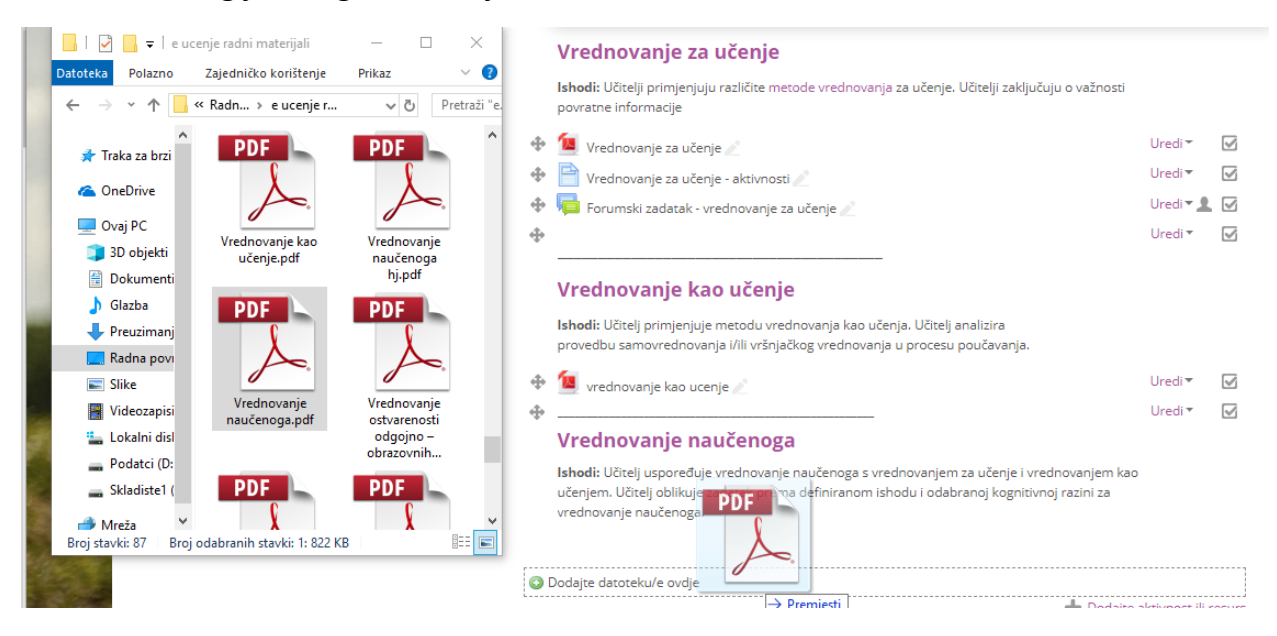

Proširi sve

#### 4.5. Mapa

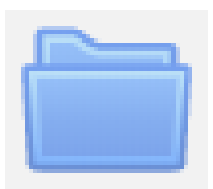

Resurs **Mapa** sadrži više datoteka koje je nastavnik postavio kao nastavne materijale za učenje. Organiziranjem datoteka u mapu postiže se bolja preglednost i organiziranost nastavnih materijala u e-kolegiju.

Za dodavanje resursa Mapa potrebno je odabrati:

**Dodaj aktivnost ili resurs**  $\rightarrow$  **Mapa**. U e-kolegiju moguće je postaviti više datoteka odjednom u obliku resursa **Mapa** ili se može izraditi prazna Mapa na poslužitelju i u nju postaviti jednu po jednu datoteku.

💼 Novi/a Mapa u Upravljanje organizacijom nastave uz uporabu digitalnih tehnologija 💿

| <ul> <li>Općenito</li> </ul> |          |                                                                                   |                                      |
|------------------------------|----------|-----------------------------------------------------------------------------------|--------------------------------------|
|                              | Ime *    | Biblioteka za one koji žele znati više                                            |                                      |
|                              | Opis     |                                                                                   |                                      |
|                              |          | mala knjižnica                                                                    |                                      |
| ▼ Sadržaj                    |          |                                                                                   |                                      |
| 1                            | Datoteke |                                                                                   | Najveća veličina novih datoteka: 1GB |
|                              |          |                                                                                   |                                      |
|                              |          | ▶ 🔛 Datoteke                                                                      |                                      |
|                              |          |                                                                                   |                                      |
|                              |          | Vrednovanje kao Vrednovanje Vrednovanje Vrednovanje vrednovanje uz Vrednovanje uz |                                      |
| Prikaži sadržaj n            | nape 🕐   | Na zasebnoj stranici 🔹                                                            |                                      |

Ako se u e-kolegij želi postaviti više datoteka odjednom, mapu s datotekama na računalu potrebno je pretvoriti u **.zip** datoteku te ju uporabom metode **Povuci i ispusti** (Drag&Drop) prenijeti izravno na naslovnicu e-kolegija.

|                                                                                                    | Diblicate bei an eine beit Xele an ethod Xe                                           |  |  |  |  |
|----------------------------------------------------------------------------------------------------|---------------------------------------------------------------------------------------|--|--|--|--|
| Upravljanje organizacijom nastave uz uporabu d                                                                                                    | d BIDIIOTEKA ZA ONE KOJI ZELE ZNATI VISE                                              |  |  |  |  |
| tehnologija 🖉                                                                                                    | mala knjižnica                                                                        |  |  |  |  |
| Ishodi: polaznici će steći znanja i vještine te primjenjivati dobre prakse ve<br>upravljanje nastavnim procesom u klasičnoj učionici kada se u njoj primje<br>računalnoj učionici te u virtualnom okruženju. Kroz praktičan rad polaznir<br>rada u sljedećim digitalnim alatima: MS PowerPoint – za izradu igara i kv<br>čitač/generator – za izradu QR kodova, ThingLink – za izradu digitalnih raz | Vrednovanje kao učenje.pdf   Vrednovanje naučenoga hj.pdf   Vrednovanje naučenoga.pdf |  |  |  |  |
| oblaka riječi, Popplet – za izradu umnih mapa, Wizzer – za izradu provjera                                                                                                    | Vrednovanje ostvarenosti odgojno – obrazovnih Ishoda.pdf     Vrednovanje uz IKT.pdf   |  |  |  |  |
| Uporaba digitalne tehnologije u klasičnoj učionici                                                                                                    | 🗌 🗧 Vrednovanje uz informacijsko komunikacijske tehnologije hj.pdf                    |  |  |  |  |
| 💠 🚞 Biblioteka za one koji žele znati više 🖉                                                                                                    | Preuzmite mapu                                                                        |  |  |  |  |
|                                                                                                    | Uredi                                                                                 |  |  |  |  |

#### 4.6. Knjiga

|  | 1 |
|--|---|
|  |   |
|  |   |
|  |   |
|  |   |

Resurs **Knjiga** omogućava izradu nastavnog materijala koji ima izgled knjige sa strukturiranim prikazom sadržaja organiziranog u poglavlja i potpoglavlja.

| Sadržaj                                                     | E-učenje                                                                                                    |
|-------------------------------------------------------------|----------------------------------------------------------------------------------------------------|
| 1. Što je e-učenje?                                         |                                                                                                    |
| 1.1. Kako definirati e-učenje?                              | 8. Pedagoški aspekti e-učenja                                                                                                    |
| . Oblici e-ucenja<br>. Osnovni poimovi                      |                                                                                                    |
| Povijesni razvoj                                            | 8.1. Najčešće metode i oblici rada koji se koriste u e-učenju                                                                                                    |
| E-ucenje danas                                              |                                                                                                    |
| Mogućnosti i izazovi                                        | Jedna od čestih metoda koje se koriste u online okruženju u svrhu aktivnog učenja je online rasprava. Studenti razmjenjuju mišljenja, stavove i iskustva o pojedinim                                                  |
| 1. Nema granica, nema ograničenja                           | temama vezanima uz nastavni sadržaj te tako produbljuju i aktiviraju svoje znanje o njima, stvaraju nove ideje gradeći ih na vlastitim razmišljanjima i na idejama drugih                                             |
| Više zabave                                                 | polaznika, upoznaju ili usvajaju novu perspektivu u promatranju iste teme.                                                                                                    |
| Ekonomičnost                                                | Problemska nastava                                                                                                    |
| I. Brisanje granica i mobilnost                             |                                                                                                    |
| Izolacija                                                   | Problemska nastava počela se primjenjivati 1960-ih godina u području medicine s ciljem povećanja relevantnosti/primjenjivosti i učinkovitosti nastave. Prema Barrowsu                                                 |
| lotivacija i samodisciplina studenata                       | i Tamblynu (1980), u problemskoj nastavi učenje je rezultat procesa rješavanja stvarnog problema pri čemu studenti prolaze korake slične onima u stvarnom životu.                                                     |
| imjena u različitim okruženjima                             | Faze izvođenja problemske nastave obično uključuju analizu problema, prikupljanje potrebnih informacija, oblikovanje mogućih rješenja i njihovu evaluaciju. Problem                                                   |
| dagoški aspekti e-učenja                                    | predstavlja poticaj za učenje i fokus oko kojeg studenti organiziraju stečeno znanje za kasnije prisjećanje i primjenu u budućnosti u stvarnom poslu.                                                                 |
| . Najčešće metode i oblici rada koji se<br>riste u e-učenju | Uobičajeno je da studenti rade u grupama na rješavanju problema te tako usvajaju vještine timskog rada. Uče djelujući i razvijaju vještinu rješavanja problema, što im                                                |
| Primjeri i pitanja za razmišljanje                          | pomaze o posano mouvrana axumi, sanosanin sprenin za grozivomo učenje. Nastavnici drebaju oblikovati probeme koji ce biti autenuch, relevancin i zaminijivi,<br>koji će motivirati studente i pripremiti ih za život. |

Uz tekst resurs Knjiga može sadržavati, poveznice, slike, multimedijski sadržaj i sl.

Za dodavanje resursa Knjiga potrebno je odabrati: Dodaj aktivnost ili resurs  $\rightarrow$  Knjiga.

## 🖪 Novi/a Knjiga u Vrednovanje 💿

Proširi sve

| <ul> <li>Općenito</li> </ul> |                                                                                                    |
|------------------------------|----------------------------------------------------------------------------------------------------|
| Ime *                        | Vrednovanje naučenog                                                                                                    |
| Opis                         |                                                                                                    |
|                              |                                                                                                    |
|                              | Vrednovanje <u>naučenog</u> je <u>sumativno</u> vrednovanje kojemu je svrha procjena <u>usvojenosti</u> odgojno-obrazovnog ishoda nakon<br>određenog razdoblja učenja i poučavanja |

Prilikom izrade resursa Knjiga obavezno je upisati naziv i opis knjige.

U sekciji Izgled moguće je odrediti način označavanja poglavlja i potpoglavlja te stil navigacije.

Numeriranje poglavlja – postoje četiri načina označavanja poglavlja i podpoglavlja:

- Bez oblikovanja naslovi poglavlja i podpoglavlja nisu dodatno oblikovani
- Brojevi poglavlja i podpoglavlja su numerirani (1, 1.1., 1.2., itd.)
- Natuknice podpoglavlja su uvučena i prikazana s grafičkim elementima
- Uvučeno podpoglavlja su uvučena u odnosu na poglavlja.

| <ul> <li>Izgled</li> </ul> |         |   |
|----------------------------|---------|---|
| Numeriranje poglavlja      | Brojevi | ¥ |
| ?                          |         |   |
| Vrsta navigacije           | Slike   | • |
| Prilagođeni naslovi        |         |   |

v Sažmi s

Stil navigacije – moguće je odabrati između sljedeća tri stila navigacije:

- Samo blok Sadržaj navigacija kroz poglavlja i podpoglavlja moguća je isključivo preko bloka Sadržaj
- Slike s desne strane ispod i iznad teksta nalaze se ikone pomoću kojih je moguć prelazak na sljedeće ili povratak na prethodno poglavlje
- Tekst ispod i iznad teksta s lijeve i desne strane nalaze se poveznice s naslovima prethodnog i sljedećeg poglavlja).

### 4.6.1. Uređivanje poglavlja knjige

Nakon spremanja odabranih postavki Knjige i povratka na naslovnicu e-kolegija, odabirom naslova Knjige otvara se obrazac za uređivanje poglavlja. U navedenome je obrascu moguće definirati naslov **poglavlja** ili **potpoglavlja** te urediti sadržaj.

### Vrednovanje naučenog

| Naslov poglavlia * | Vrednovanje naučenog                                                                                                    |  |
|--------------------|----------------------------------------------------------------------------------------------------|--|
|                    |                                                                                                    |  |
| Potpoglavlje       | 🔲 (Dostupno tek nakon što stvorite prvo poglavlje)                                                                           |  |
| Sadržaj *          |                                                                                                    |  |
|                    | Svrha vrednovanje naučenoga procjena je <u>ostvarenosti</u> odgojno-obrazovnih ishoda nakon određenoga (kraćega ili          |  |
|                    | dužega) razdoblja učenja i poučavanja. Njime se <u>sažimaju</u> informacije o tome što učenik zna i može učiniti u određenom |  |
|                    | trenutku kako bi se dokumentiralo i izvijestilo o njegovim postignućima i napredovanju. Za vrednovanje naučenoga koristi se  |  |
|                    | brojčana ocjena.                                                                                                    |  |

Nakon spremanja promjena dodaju se nova **poglavlja** čiji se naslovi prikazuju kao poveznice u bloku **Sadržaj** s lijeve strane. Unutar poglavlja mogu se dodavati **podpoglavlja**. Novo se poglavlje dodaje odabirom znaka unutar bloka Sadržaj.

Poglavlja i podpoglavlja u **Knjizi** dodajemo klikom na znak +. Strelicama možemo premještati poglavlja i podpoglavlja, ikonom oka sakriti dio knjige, te ikonom postavke urediti postavke i sadržaj knjige.

Moja naslovnica > Moji e-kolegiji > Srednjoškolske ustanove > ss-obrtnicka-pozega > E-strukovne > Vrednovanje > Vrednovanje naučenog

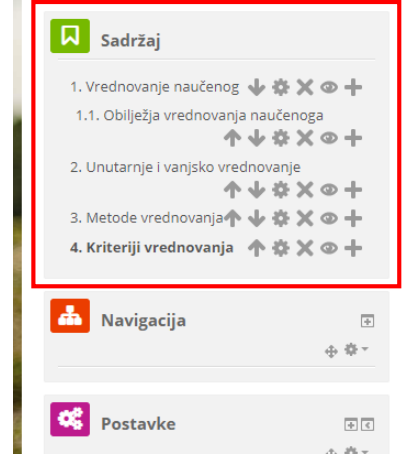

Vrednovanje naučenog

#### 4. Kriteriji vrednovanja

Vrednovanje naučenoga, kao i ostali pristupi vrednovanja, treba biti kriterijsko. Kriterijsko vrednovanje podrazumijeva procjenu razine postignuća učenika u odnosu na kriterije ostvarenosti (usvojenosti) odgojno-obrazovnih ishoda, a ne prema uradcima ostalih učenika u razredu. Kriteriji vrednovanja očekivane su razine postignuća učenika u određenome trenutku tijekom odgojno-obrazovnoga procesa koje u pravilu određuje učitelj. Kao pomoć pri izradi kriterija vrednovanja učitelj/nastavnik se koristi razinama ostvarenosti (usvojenosti) odgojno-obrazovnih ishoda.

S obzirom da su razine ostvarenosti (usvojenosti) ishoda

#### 4.6.2. Ispis knjige

Nakon što je knjiga izrađena u bloku **Postavke** → **Administracija knjige** ili odabirom poveznica iz izbornika za administraciju unutar izrađene knjige moguće je urediti postavke, provjeriti i dodijeliti ovlasti, izraditi sigurnosnu kopiju, uvesti poglavlja, ispisati cijelu knjigu ili pojedino poglavlje, itd.

Mogućnost ispisa knjige nastavnik podešava u bloku **Postavke** → **Administracija knjige** → **Ovlasti**. Polaznicima je nakon toga u bloku **Postavke** → **Administracija knjige** ili odabirom poveznice Ovlasti iz izbornika za administraciju knjige dostupna mogućnost ispisa cijele knjige ili pojedinog poglavlja.

Knjiga se može izvesti (otisnuti) kao **pdf datoteka** ili kao **ebook**.

| Postavke                                       | - <   |
|------------------------------------------------|-------|
|                                                | ⊕ ⊕ * |
| <ul> <li>Administracija knjige</li> </ul>      |       |
| <ul> <li>Onemogući izmjene</li> </ul>          |       |
| <ul> <li>Uredi postavke</li> </ul>             |       |
| <ul> <li>Lokalno dodijeljene uloge</li> </ul>  |       |
| <ul> <li>Ovlasti</li> </ul>                    |       |
| <ul> <li>Provjera ovlasti</li> </ul>           |       |
| Filtri                                         |       |
| Zapisi                                         |       |
| <ul> <li>Backup</li> </ul>                     |       |
| <ul> <li>Vraćanje iz kopije</li> </ul>         |       |
| <ul> <li>Download as ebook</li> </ul>          |       |
| Import ebook as new book                       |       |
| <ul> <li>Import chapters from ebook</li> </ul> |       |
| <ul> <li>Uvoz poglavlja</li> </ul>             |       |
| 🔁 Otisni knjigu                                |       |
| 🖻 Otisni ovo poglavlje                         |       |
| Administracija e-kolegija                      |       |
| ,,                                             |       |

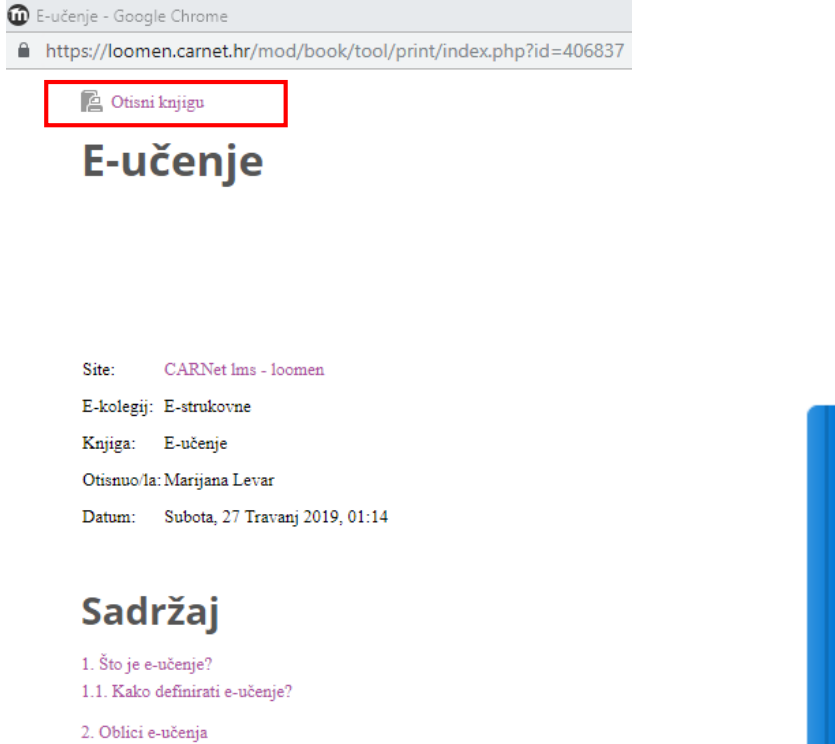

3. Osnovni pojmovi

4. Povijesni razvoj

5. E-ucenje danas

6. Mogućnosti i izazovi

6.1. Nema granica, nema ograničenja

6.2. Više zabave

6.3. Ekonomičnost

6.4. Brisanje granica i mobilnost

6.5. Izolacija

6.6. Motivacija i samodisciplina studenata

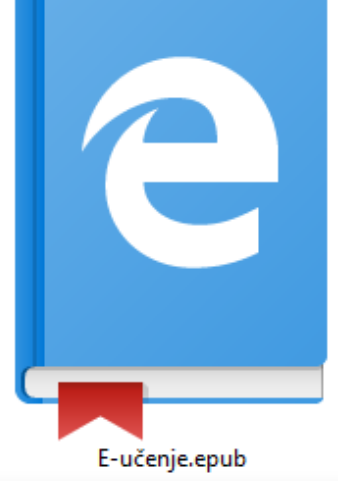

## ISHODI UČENJA

#### Polaznik:

- **povezuje** raspoložive aktivnosti u ekolegiju s ishodima učenja
- **uređuje** aktivnosti u e-kolegiju
- upravlja aktivnostima u e-kolegiju

# Poglavlje 5

## Aktivnosti

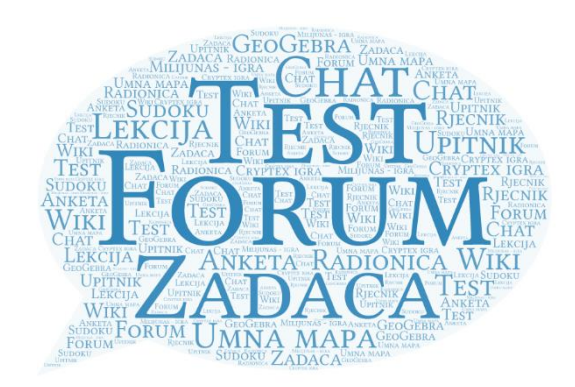

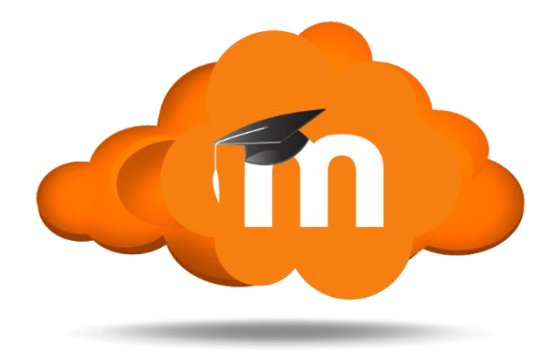

## 5. AKTIVNOSTI

**Aktivnosti** se od resursa razlikuju po tome što se preko njih može ostvariti interakcija nastavnika s polaznicima te među polaznicima. Za razliku od resursa, putem aktivnosti je moguće ocjenjivanje rada Odabir aktivnosti koja će se koristiti ovisno o koncepciji i prirodi sadržaja e-kolegija te o procjeni nastavnika.

Svakom nadogradnjom sustava povećava se broj aktivnosti koje se mogu odabrati za interakciju s polaznicima. U moodle verziji 3.6 Carnet Loomena nastavnik ima izbor između 41 aktivnosti.

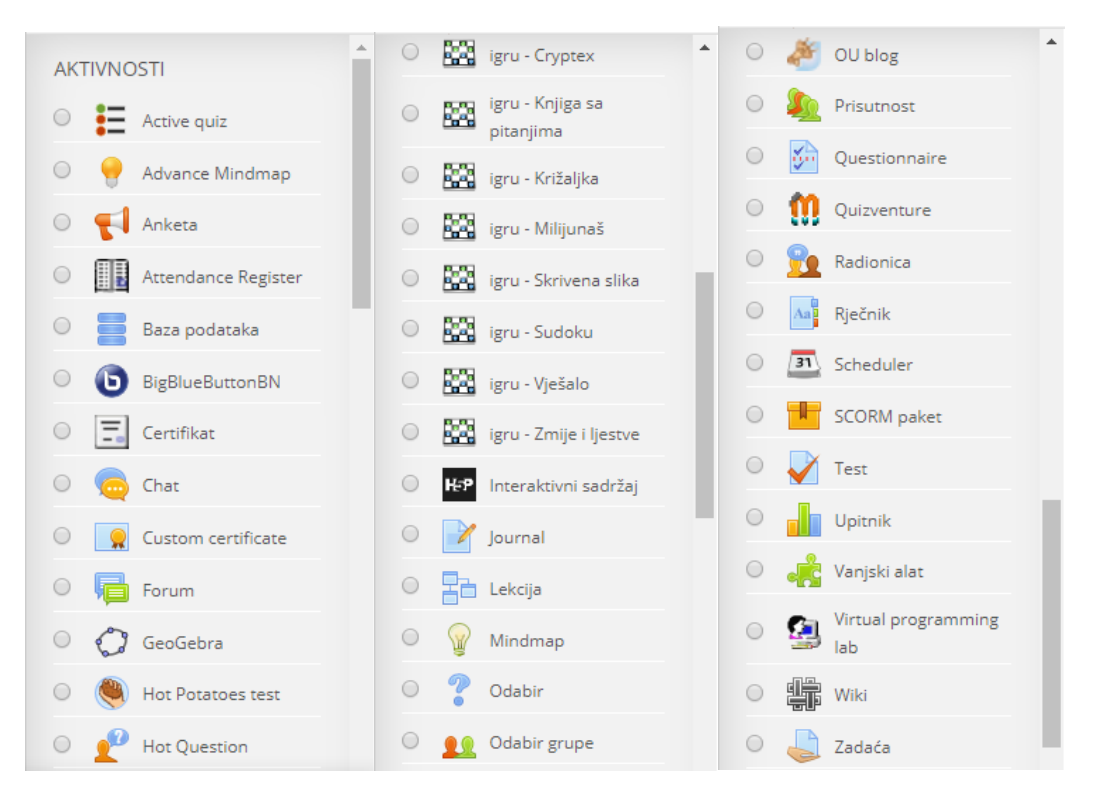

Neke aktivnosti imaju sljedeće funkcije:

- **Chat** omogućava interakciju među polaznicima i nastavnicima koja je sinkrona. Koristi se za online konzultacije ili za razne rasprave.
- **Forum** omogućava asinkronu interakciju među polaznicima i nastavnicima. Može se koristiti i kao "oglasna ploča" za obavijesti polaznicima.
- **Rječnik** aktivnost koju mogu uređivati i polaznici unoseći nove pojmove. Može se koristiti kao rječnik stručnih termina ili kao različiti popisi.
- **SCORM paket** aktivnost koja se može koristiti za prikaz multimedijskoga sadržaja i animacija te kao alat za provjeru znanja.
- **Test** izrada testa pomoću različitih kategorija i vrsta pitanja.
- Wiki izrada wiki-stranica koje mogu biti repozitorij znanja ili skupni projekt.
- Zadaća objašnjenje zadatka koji polaznik treba napraviti ili prenijeti u sustav.
- Anketa omogućava izradu anketa.
- **Prisutnost** omogućava nastavniku evidenciju dolazaka polaznika na nastavu.

- **Odabir** omogućava izradu kratke ankete s jednim pitanjem pri čemu se može ograničiti broj odabira za pojedini odgovor.
- Aktivni kviz omogućava nastavniku održavanje kviza u stvarnome vremenu.
- **Planer** omogućava prijavu polaznika na događaje koje objavi nastavnik (npr. konzultacije, usmeni ispit i sl.).
- Lekcija omogućava individualizirano učenje prema znanju ili prema potrebama.
- Baza podataka omogućava izradu, održavanje i pretraživanje spremljenih zapisa o nekoj temi.
- **Popis** omogućava nastavniku izradu različitih popisa za korisnike u e-kolegiju.
- Umna mapa omogućava grafički prikaz odnosa pojmova, koncepata, ideja i sl.
- Radionica omogućava međusobno ocjenjivanje polaznika.
- **GeoGebra** omogućava ugradnju GeoGebrinih aktivnosti u Moodle.
- Igre skup od osam igara za provjeru znanja.
- Virtualni laboratorij za programiranje (VPL) omogućava upravljanje programskim zadaćama.
- Interaktivni sadržaj H5P aktivnost omogućava izradu interaktivnog sadržaja kao što je interaktivni video, prezentacije, vremenske crte, kvizovi, razne vrste pitanja i slično.
- Vanjski alat omogućava interakciju s resursima i aktivnostima na drugim Web sjedištima.

## 5.1. Chat

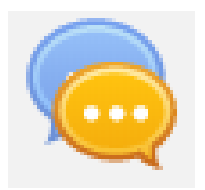

**Chat** se rabi za sinkronu komunikaciju među polaznicima i između nastavnika i polaznika. Chat se često upotrebljava za konzultacije koje se održavaju online, rasprave, dogovore i sl. Chat omogućava sudionicima sinkronu komunikaciju u realnom vremenu. Chat sesije se pohranjuju; njihov pregled može biti dostupan svima ili ograničen na korisnike s ovlastima pregleda

zapisa chat sesija.

Chat je posebno koristan kada se grupa ne može susresti uživo, npr.

- redoviti susreti polaznika koji sudjeluju u online e-kolegijima kako bi im se omogućila razmjena iskustava s drugima u istom e-kolegiju, ali na drugoj lokaciji
- polaznik koji trenutačno ne može sudjelovati u razgovoru s nastavnikom na ovaj način može nadoknaditi propušteno
- polaznici koji rade u praksi mogu se okupiti kako bi izmijenili iskustva jedni s drugima i s nastavnikom
- mlađa djeca mogu koristiti chat kod kuće, kao kontrolirani (nadgledani) uvod u svijet društvenog umrežavanja
- susret "pitanja i odgovora" s pozvanim predavačem koji je na drugoj lokaciji
- sesije koje polaznicima pomažu da se pripreme za testove gdje nastavnici ili drugi polaznici postavljaju probna pitanja

Za dodavanje novoga Chata potrebno je odabrati:

#### Dodaj aktivnost ili resurs $\rightarrow$ Chat.

Nakon izbora Naziv chat sobe i Uvodni tekst mogu se urediti još neke postavke kao na primjer, vrijeme sljedećega razgovor, arhiva razgovora i dostupnost tih razgovora drugim korisnicima.

| <ul> <li>Opcenito</li> </ul>                                                   |                                                                                                    |                                                                      | ,                                 |      |
|--------------------------------------------------------------------------------|----------------------------------------------------------------------------------------------------|----------------------------------------------------------------------|-----------------------------------|------|
| Naziv chat sobe *                                                              | Testirajno alate                                                                                             |                                                                      |                                   |      |
| Uvodni tekst                                                                   | Izazivamo Vas da testirate nove alate                                                                        |                                                                      |                                   |      |
| Modul 2 - Dig                                                                  | italni alati 🧪                                                                                               |                                                                      | Urec                              | di 🔻 |
| <b>Ishodi:</b> Upoznati raz<br>Primijeniti digitalne a<br>izražavati, s pomoću | zličite digitalne alate i procijeniti njihov<br>alate u nastavi kao podršku učenju i st<br>digitalnih alata. | vu primjerenost i korisnost za uč<br>varanju. Stvarati nove sadržaje | enje i poučavan<br>i kreativno se | je.  |
| izidzavati o politoca                                                          |                                                                                                    |                                                                      |                                   |      |
| 🕀 📔 Digitalni a                                                                | lati 🧷                                                                                                    |                                                                      | Uredi 🕶                           |      |
| <ul> <li>Digitalni a</li> <li>Testirajte</li> </ul>                            | lati 🦻<br>digitalne alate 🧖                                                                                  |                                                                      | Uredi ▼<br>Uredi ▼                | y    |

Novi Chat može pokrenuti samo nastavnik, a sadržaj chata dostupan je svim sudionicima ekolegija.

#### 5.2. Forum

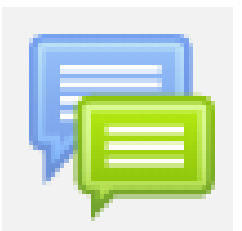

Forum omogućava sudionicima vođenje asinkrone rasprave, odnosno rasprava koje mogu trajati dulje vrijeme.

Postoji više vrsta foruma koje možete koristiti, poput **standardnog foruma** gdje bilo tko od polaznika može pokrenuti raspravu u bilo koje vrijeme; potom forum gdje svaki polaznik može pokrenuti **samo jednu raspravu**;

forum s pitanjima i odgovorima gdje polaznici prvo moraju poslati odgovor prije nego što mogu vidjeti tuđe odgovore. Sudionici se mogu pretplatiti na forum kako bi dobivali obavijesti o novim porukama na istom. Nastavnik može zadati dostupne načine pretplate: opcionalno, obvezatno (svi) ili automatski, uz mogućnost ukidanja pretplate u potpunosti. Ako postoji potreba za time, moguće je ograničiti broj poruka koje polaznici mogu poslati u nekom vremenskom periodu čime se može spriječiti nečija dominacija u raspravi.

Primjene foruma (osim očite - rasprave):

- Prostor za druženje i međusobno upoznavanje polaznika
- Oglasna ploča za najave i obavijesti na razini e-kolegija
- Rasprava o sadržajima/materijalima na e-kolegiju
- Nastavak rasprave započete "na satu", odnosno predavanju
- Za raspravu među nastavnicima (korištenjem skrivenog foruma)

Za dodavanje aktivnosti **Forum** potrebno je odabrati:

#### **Dodaj** aktivnost ili resurs $\rightarrow$ **Forum**.

Novi forum može otvoriti samo nastavnik, ali polaznici mogu dodavati nove teme u forum.

## 👼 Novi/a Forum u Modul 2 - Digitalni alati 💿

| <ul> <li>Općenito</li> </ul> |                                                                                                    |   |
|------------------------------|----------------------------------------------------------------------------------------------------|---|
| Naziv foruma *               | Digitalni alati u nastavi - za ili protiv                                                                            |   |
| Opis foruma                  |                                                                                                    | M |
|                              | Poštovani polaznici, smatrate li primjenu digitalnih alata u nastavi potrebnom ili ne? Argumentirajte svoje stavove. | ٦ |
|                              |                                                                                                    |   |

Proširi sve

Pet vrsta foruma pruža nastavniku široki raspon uporabe te aktivnosti:

- Opći forum najčešće rabljen forum za diskusije o različitim temama u kojemu i polaznici mogu dodavati teme.
- Samo jedna rasprava forum koji se sastoji od samo jedne teme, a rabi se za kratke, usredotočene rasprave.
- Oblik pitanja i odgovora korisnik može vidjeti poruke na forumu tek nakon što je predao svoju poruku, koja može sadržavati i datoteku u prilogu. Tako svi imaju iste uvjete na početku, ne kopiraju tuđe radove pa su i radovi korisnika raznovrsniji.
- Svaki korisnik može započeti samo jednu raspravu svaki polaznik može započeti jednu temu, na primjer, polaznici moraju započeti osvrtom na neku temu i moderiraju raspravu drugih studenata na svojoj temi.
- Forum u obliku zajedničkog bloga teme u tom forumu slične su tekstovima objavljenim u blogu. Na popisu tema vidljiv je cijeli tekst prve poruke uz naziv teme. Odgovori se dodaju odabirom poveznice Raspravljajte o ovoj temi, a nalikuju komentarima korisnika na zapis u blogu. Svi korisnici mogu započeti novu raspravu u tom forumu.

Nastavnik može dopustiti i dodavanje privitaka u obliku datoteka, pri čemu se priložene slike prikazuju kao dio poruke na forumu.

| Prikaži opis/upute na<br>naslovnici |                                                                |
|-------------------------------------|----------------------------------------------------------------|
| ?                                   |                                                                |
| Vrsta foruma   ?                    | Opći forum 🔻                                                   |
|                                     | Forum u obliku zajedničkog bloga                               |
| Prilozi i brojač riječ              | Oblik pitanja i odgovora                                       |
| P PHIOZI I DI OJAC HJEC             | Opći forum                                                     |
|                                     | Samo jedna rasprava                                            |
| Pretplata i praćenj                 | Svaki korisnik može započeti samo jednu raspravu<br>C TOTUTTIC |

Nastavnik može omogućiti ocjenjivanje poruka. U tom slučaju polaznici mogu ocjenjivati jedni druge, a nastavnik polaznike. Da bi polaznici mogli ocjenjivati, potrebno je nakon izrade foruma u bloku **Postavke**  $\rightarrow$  **Administracija foruma**  $\rightarrow$  **Ovlasti** ili odabirom poveznice **Ovlasti** iz izbornika za administraciju foruma dati polaznicima ovlasti za stavku **Ocijeni poruke**.

Osim standardnih ocjena, postoji mogućnost ocjenjivanja poruka na forumu po uzoru na društvene mreže s ocjenom **Sviđa mi se**. Da bi se ocjena rabila u forumu, **nastavnik je mora postaviti u svoj e-kolegij kao novu skalu**, a potom i uključiti u forumu.

Nakon odabira poveznice **Ocjene** iz navigacijskog izbornika ili iz izbornika Sadržaj potrebno je odabrati **Skale** → Prikaz iz padajućeg izbornika te izraditi novu skalu odabirom dugmeta **Dodaj novu skalu**. U polje Ime postavlja se naziv skale, a u polje Skala ocjena (u ovom slučaju opisna ocjena Sviđa mi se) - (više u temi **Ocjene**).

Nakon izrade skale istu je potrebno postaviti u forum. U **postavkama foruma** u polju **Ocjene**  $\rightarrow$  **Skala** odabere se **Vrsta**  $\rightarrow$  **Skala** te pod Skala naziv skale koja je prethodno izrađena u ocjenama.

Korisnici odgovaraju na željenu poruku u forumu odabirom poveznice Odgovori koja se nalazi na dnu okvira s porukom na koju se odgovara. Prema zadanim postavkama, svaki odgovor na poruku prikazuje se uvučeno udesno u odnosu na nadređenu poruku.

Nastavnik ima mogućnost brisanja ili mijenjanja svih poruka objavljenih u forumu dok drugi korisnici mogu brisati i uređivati samo svoje poruke.

## 5.3. Rječnik

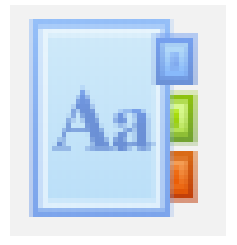

Aktivnost **Rječnik** omogućava nastavnicima i polaznicima izradu i ažuriranje različitih popisa definicija, a najčešće se koristi kao rječnik pojmova.

Osim stručnih termina **Rječnik** se može koristiti i kao mjesto na kojemu polaznici mogu postaviti primjere dobre prakse, za dijeljenje korisnih izvora, slika, audio ili video datoteka, za pohranu materijala za ponavljanje i sl.

Najveća je prednost aktivnosti **Rječnik** u tome što se pomoću njega mogu osmisliti kolaborativni načini rada te na taj način potaknuti polaznike da još aktivnije sudjeluju u nastavnom procesu (npr. svakom polazniku moguće je dodijeliti zadatak da unese jedan ključni pojam u rječnik i njegovo pojašnjenje

|     | Dodajte aktivnost ili resurs |                            |        |                                                                                             | × |
|-----|------------------------------|----------------------------|--------|---------------------------------------------------------------------------------------------|---|
| 0   | <u>.</u>                     | Odabir grupe               | *      | Riečnik omogućava sudionicima izradu i                                                      | - |
| 0   | ×                            | Offline Quiz               |        | održavanje popisa definicija ili organizaciju                                               |   |
| 0   | ø                            | OU blog                    |        | pojmova.                                                                                    |   |
| 0   | <u>\$</u>                    | Prisutnost                 |        | Nastavnik može dopustiti studentima<br>dodavanje privitaka uz rječničke pomove.             |   |
| 0   | <u>5</u>                     | Questionnaire              |        | Slike iz privitaka će biti automatski                                                       |   |
| 0   | M                            | Quizventure                |        | prikazane u sklopu pojma. Pojmove je<br>moguće pratraživati ili pregledavati                |   |
| 0   | 2                            | Radionica                  |        | korištenjem abecednog kazala ili kroz                                                       |   |
| ۲   | Aa                           | Rječnik                    |        | Pojmovi mogu biti automatski potvrđeni                                                      |   |
| 0   | 31                           | Scheduler                  |        | (objavljene) ili se može čekati<br>dopuštenie/potvrda nastavnika prije javne                |   |
| 0   |                              | SCORM paket                |        | objave.                                                                                     |   |
| 0   | V                            | Test                       |        | Pojmovi u rječniku mogu biti automatski                                                     |   |
| 0   |                              | Upitnik                    |        | povezani s tekstovima u e-kolegiju.                                                         |   |
| 0   | ÷                            | Vanjski alat               |        | Nastavnik može dopustiti komentiranje<br>pojmova. Pojmovi mogu biti ocijenjeni od           |   |
| 0   | 9                            | Virtual programming<br>lab |        | strane nastavnika ili studenata<br>(međusobna procjena).                                    |   |
| 0   | ŧ                            | Wiki                       |        | Rječnik se može koristiti za:                                                               | 1 |
| 0   |                              | Zadaća                     |        | <ul> <li>Suradničku bazu ključnih pojmova</li> <li>Mjesto na kojem studenti mogu</li> </ul> |   |
| RES | URSI                         |                            | -      | <ul> <li>Miesto za diielienie korisnih izvora.</li> </ul>                                   | - |
|     |                              | D                          | odajte | Odustani                                                                                    |   |

kao i da komentira unesene pojmove drugih studenata.)

Za dodavanje aktivnosti Rječnik potrebno je odabrati:

#### Dodaj aktivnost ili resurs $\rightarrow$ Rječnik.

Rječnik se može koristiti za:

- Suradničku bazu ključnih pojmova
- Mjesto na kojem polaznici mogu postaviti primjere dobre prakse
- Mjesto za dijeljenje korisnih izvora, video snimki, slika ili zvučnih datoteka
- Mjesto za pohranu materijala za ponavljanje i učenje

#### 5.3.1. Postavke aktivnosti Rječnik

U sekciji **Općenito** upisuje se naziv rječnika i opis (namjena rječnika) te određuje vrsta rječnika.

Moguće je odabrati između dvije vrste rječnika:

- središnji
- sekundarni.

U svakom e-kolegiju može biti samo jedan središnji rječnik u koji se mogu umetati sekundarni rječnici. Najčešće se u e-kolegijima upotrebljavaju samo **sekundarni** rječnici.
- Doimovi

U sekciji Pojmovi moguće je podesiti sljedeće postavke:

- Uvijek automatski potvrdi pojam ako je ova mogućnost postavljena na Ne, svaki pojam koji polaznik unese u rječnik postaje vidljiv ostalim polaznicima tek nakon nastavnikova odobrenja.
- Uvijek dopusti uređivanje ako je ova mogućnost postavljena na Da, polaznik može uređivati uneseni pojam bilo kad, a ako je postavljena na Ne uređivanje unesenog pojma dopušteno je samo unutar određenoga vremenskog razdoblja (najčešće je to 30 minuta).
- Dvostruki pojmovi su dopušteni ukoliko je ova mogućnost postavljena na Da, u rječnik je moguće dodati više istih pojmova s različitim objašnjenjem.
- Dopušteno komentiranje pojmova postavljanjem ove mogućnosti na Da nastavnik može dozvoliti komentiranje pojmova. Polaznici će

na taj način imati ovlasti dodavanja i objave komentara na pojmove u rječniku.

 Automatsko povezivanje – ukoliko je ova mogućnost postavljena na Da pri dodavanju novoga pojma u rječnik, u postavkama pojma bit će moguće definirati da se pojam u rječniku automatski poveže sa svim riječima ili izrazima u e-kolegiju gdje se taj pojam pojavljuje.

U sekciji Izgled moguće je podesiti sljedeće postavke:

**Oblik prikaza** – rječnik nudi sedam oblika prikaza pojmova, a koji se razlikuju po količini informacija koje će se prikazivati pored svakoga pojma (npr. ime i prezime autora, datum zadnje izmjene i sl.)

- Jednostavan, rječnički prikaz autori nisu navedeni, a prilozi se prikazuju kao poveznice.
- Enciklopedijski prikaz prikazuju se podatci o autoru, datum i vrijeme zadnje izmjene te se priložena slika u cijelosti prikazuje u tekstu.
- Kontinuirani, bez navođenja autora pojmovi su prikazani jedan za drugim, a njihov niz prekidaju ikone za uređivanje pojmova.
- Lista pojmova pojmovi se prikazuju kao poveznice.
- Puni prikaz bez navođenja autora prikaz je sličan onome na forumu, prikazuju se datum i vrijeme zadnje izmjene, ali bez podataka o autoru, a prilozi se prikazuju kao poveznice.

| Da 🔻 |
|------|
| Da 🔻 |
| Da 🔻 |
| Da 🔻 |
| Da 🔻 |
|      |

| <ul> <li>Izgled</li> </ul>                                             |                                                                                                    |
|------------------------------------------------------------------------|----------------------------------------------------------------------------------------------------|
| Oblik prikaza                                                          | Jednostavan, rječnički prikaz 🔻                                                                                                    |
| Oblik prikaza prilikom<br>odobravanja<br>?<br>Broj pojmova po stranici | Jednostavan, rječnički prikaz<br>Kontinuirani, bez navođenja autora<br>Lista pojmova<br>Puni prikaz bez navođenja autora<br>Puni prikaz uz navođenje autora |
| Prikaži abecedu 🕐                                                      | Često postavljana pitanja                                                                                                    |
| Prikaži poveznicu 'SVE'<br>⑦                                           | Da 🔻                                                                                                    |
| Prikaži poveznicu<br>'Posebno'<br>⑦                                    | Da 🔻                                                                                                    |
| Omogućen prikaz inačice<br>za tiskanje (print view)<br>⑦               | Da 🔻                                                                                                    |

- Puni prikaz uz navođenje autora prikaz je isti kao i Puni prikaz bez navođenja autora, ali se prikazuju i podatci o autoru.
- Često postavljana pitanja prikaz je u obliku pitanja i odgovora gdje pojam predstavlja pitanje, a objašnjenje pojma odgovor.

**Oblik prikaza pojmova za odobravanje** – prilikom prikaza pojmova koje nastavnik treba odobriti moguće je odabrati drugačiji oblik prikaza od onoga koji je odabran za prikaz rječnika.

**Broj pojmova po stranici** – moguće je odrediti koliko će pojmova biti prikazano na jednoj stranici.

**Prikaži abecedu** – ako je ova mogućnost postavljena na **Da**, pojmove u rječniku moguće je pregledavati po abecedi.

## Sekcija Ocjene

Pojmovi u rječniku mogu biti ocijenjeni od strane nastavnika ili se polaznici mogu ocjenjivati međusobno.

Ukoliko se pojmovi u rječniku ocjenjuju, potrebno je u sekciji Ocjene odabrati željeni način ocjenjivanja i vrstu skale koja će se koristiti.

Kako bi se polaznici mogli međusobno ocjenjivati potrebno je za ulogu Polaznik dodijeliti ovlasti za stavku Ocijeni pojmove u bloku Administracija rječnika → Ovlasti.

## 5.3.2. Unos i oblikovanje pojmova u rječniku

Pojmovi se unose u rječnik odabirom dugmeta **Dodaj novi pojam**. Svaki pojam potrebno je unijeti zasebno i urediti njegove postavke. Pojmovi mogu sadržavati privitak, a mogu imati i ugrađene (embedded) slike, audio i video datoteke.

Svakom pojmu u rječniku moguće je pridružiti popis ključnih riječi. Svaka ključna riječ unosi se u zasebni red, a međusobno su odvojene tipkom [**Enter**]. Ključne riječi se u rječniku prikazuju u padajućem izborniku ispod svakoga pojma.

| ▼ Ocjena                                |                                                  |
|-----------------------------------------|--------------------------------------------------|
| Kategorija ocjena                       | Nekategorizirano 🔻                               |
| Ocjena za prolaz                        | 1,00                                             |
| - Ocjene                                |                                                  |
| Uloge s ovlastima za<br>ocjenjivanje  ? | Manager, Teacher, Non-editing teacher, Nastavnik |
| Način ocjenjivanja   ?                  | Zbroj ocjena 🔹                                   |
| Skala 💮                                 | Vrsta Skala 🔻                                    |
|                                         | skala Like 🔻                                     |
|                                         | Najveći broj bodova 1                            |
| Razdoblje ocjenjivanja:                 | 0                                                |
| Od                                      | 27 • Travanj • 2019 • 13 • 04 •                  |
| Do                                      | 27 • Travanj • 2019 • 13 • 04 •                  |
|                                         |                                                  |

| Pojmovnik          |          |                              |
|--------------------|----------|------------------------------|
|                    | Pretraži | 🗷 Pretraživanje punog teksta |
| Dodajte novi pojam |          |                              |

| Pojmovnik                    |          |                                                                                                    |                                                                                                    |                                                                                                    |                                         |                                                                                                    |                                                                        |
|------------------------------|----------|----------------------------------------------------------------------------------------------------|----------------------------------------------------------------------------------------------------|----------------------------------------------------------------------------------------------------|-----------------------------------------|----------------------------------------------------------------------------------------------------|------------------------------------------------------------------------|
| <ul> <li>Općenito</li> </ul> |          |                                                                                                    |                                                                                                    |                                                                                                    |                                         |                                                                                                    | Proširi sve                                                            |
| Koncept *                    | Padlet   |                                                                                                    |                                                                                                    |                                                                                                    |                                         |                                                                                                    |                                                                        |
| Definicija *                 | A      I | 3 I A V I A V I A | Image: The second second s | "prazan papir", śj. e. g. możete i drugim koriski do komenta, Pad truk praka kontektu do komenta, Pad truk praka kontektu do komenta, Pad truk praka kontektu do kontektu do kontektu d | E E P P P P P P P P P P P P P P P P P P | Comparison of the second second | oje ideje,<br>odlikuje ga<br>ma,<br>snicima,<br>re<br>očeti. Korisnici |
| Ključne riječi 🕐             | padlet   |                                                                                                    |                                                                                                    |                                                                                                    |                                         |                                                                                                    | <u>^</u>                                                               |

Pojmove je moguće pregledavati abecedno, po kategorijama, po datumu objave ili po autoru. Rječnik se može pretraživati prema svim unesenim riječima, a ne samo prema ključnim riječima.

Pojmovi u rječniku mogu sadržavati i slike.

| Pojmovnik                                                                                                    |                    |
|----------------------------------------------------------------------------------------------------|--------------------|
| Pretraži Pretraživanje punog teksta                                                                                                    | 🖴 Inačica za ispis |
| Dodajte novi pojam                                                                                                    |                    |
| Abecedno Pregled po kategorijama                                                                                                    |                    |
| Pregled rječnika korištenjem ovog indeksa                                                                                                    |                    |
| Posebno   A   B   C   Č   Č   D   DŽ   Ð   E   F   G   H   I   J   K   L   LJ   M   N   NJ   O   P   Q   R   S   Š   T   U   V   W   X   Y   Z   Ž   ŠVE                                                                                                    |                    |
| Padlet                                                                                                    |                    |
| Padlet je online alat namijenjen suradnji. Alat se koristi kao "prazan papir", tj. online zid na kojem možete dodavati svoje ideje, recenzije, obavijesti, informacije, učitavati slike i dokumente, a možete i drugin<br>sudionicima omogućiti sve navedeno. Odlikuje ga jednostavnost korištenja, dostupnost na različitim uređajima, prilagođenost potrebama korisnika i raznovrsna namjena.                                     | n                  |
| Zbog jednostavnog kreiranja sadržaja i suradnje unutar istog dokumenta, Padlet je alat koji će biti koristan svim korisnicima, neovisno o razini informatičke pismenosti. Brzo i bez dodatnih uputa, svaki će kr<br>jednostavno otkriti sve njegove funkcionalnosti. Jednom kada kreirate svoj zid, dovoljno je drugim korisnicima poslati poveznicu i suradnja može započeti. Korisnici mogu unositi sadržaj na vaš zid i bez pret | orisnik<br>thodne  |

| ijave u sustav.<br>entit<br>Obračun plaće<br>enti                                                                                                    |                               |                                                                 |                                                                                                    |                                            |                                                                                                    |
|----------------------------------------------------------------------------------------------------|-------------------------------|-----------------------------------------------------------------|----------------------------------------------------------------------------------------------------|--------------------------------------------|----------------------------------------------------------------------------------------------------|
| UVOD                                                                                                    | A Od čega je plaća?           | B Neto if bruto?                                                | C Neto na ruke!                                                                                                    | D Usporedi po Europil                      | ZAKLJUČA                                                                                                    |
| SCENARE J POLČAVANJA<br>23 prihova<br>Ministratini<br>Terra internationalitetti<br>Terra internationalitetti |                               | ALCONTRAM<br>Unterest - shipely, as a particular<br>perspective | RAZBALEHA FODALTARA<br>Induktorea diregi se conte promi<br>Antoniana diregi separati prompea<br>spikowi matukani<br>prompeana diregi separati prompea | Domada partecho                            | LISTA ZA VHE<br>za profesore<br>de la constanta da la constanta<br>de la constanta da la constanta<br>de la constanta da la constanta<br>de la constanta da la constanta da<br>la constanta da la constanta da<br>la constanta da la constanta da<br>la constanta da la constanta da<br>la constanta da la constanta da<br>la constanta da la constanta da<br>la constanta da la constanta da<br>la constanta da la constanta da<br>la constanta da la constanta da<br>la constanta da la constanta da<br>la constanta da la constanta da<br>la constanta da la constanta da<br>la constanta da la constanta da<br>la constanta da la constanta da la constanta da<br>la constanta da la constanta da la constanta da<br>la constanta da la constanta da la constanta da<br>la constanta da la constanta da la constanta da<br>la constanta da la constanta da la constanta da<br>la constanta da la constanta da la constanta da<br>la constanta da la constanta da la constanta da la constanta da<br>la constanta da la constanta da la constanta da |
| nower (poursere)e - dealtar place<br>POF decorrent<br>pader druc                                                                                                    | Paragon paraticos<br>code ens | Algerian as insise plate                                        | S. Stratterer                                                                                                    | Vrednovanje za učenje -<br>izlazna kartica | Rata za wedersanje<br>PM document<br>politi dise                                                                                                    |

#### 5.3.3. Uvoz i izvor Rječnik

Kako bi koristili postavljeni rječnik u nekom drugom tečaju Sostavke možete ga izvesti (napraviti Backup).

Uvoz i izvoz pojmova u rječnik i iz rječnika moguć je u bloku Postavke – Administracija rječnika nakon odabira aktivnosti Rječnik.

Opcijom **Izvoz pojmova** rječnik se izvozi u datoteku **.xml** i pohranjuje u vaše računalo.

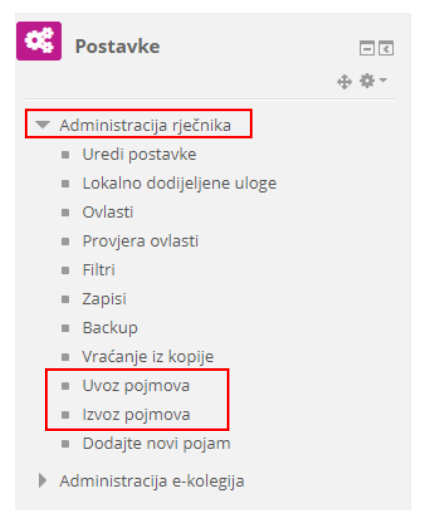

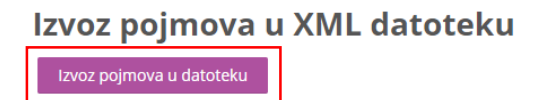

Pojmove u rječnik uvozimo korištenjem opcije **Uvoz pojmova** prenošenjem .xml datoteke i odabirom gumba **Predaj**.

## Uvezi pojmove iz XML datoteke

| Datoteka za uvoz | Odaberi datoteku Najveća veličina novih datoteka: 1GB |
|------------------|-------------------------------------------------------|
|                  | Pojmovnik - vrednovanje.xml                           |
|                  |                                                       |
|                  |                                                       |
| Odredište 🕐      | Trenutačni rječnik 🔻                                  |
| Uvezi kategorije |                                                       |
|                  |                                                       |
|                  | Predaj                                                |

## Uvezi pojmove iz XML datoteke

| Ukupno pojmova: 25<br>Uvezeni pojmovi: 25 |  |
|-------------------------------------------|--|
| Nastavi                                   |  |

## 5.4. Wiki

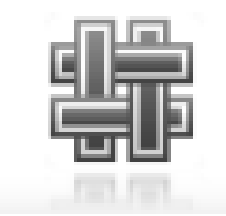

Aktivnost **Wiki** koristi se kao repozitorij materijala organiziranih u cjeline, a može se koristiti i za izradu nekoga projekta kao pojedinačan ili skupni rad studenata.

Za dodavanje aktivnosti Wiki potrebno je odabrati: Dodaj aktivnost ili resurs  $\rightarrow$  Wiki .

#### Postavke aktivnosti Wiki

U sekciji **Općenito** potrebno je upisati **Naziv wiki aktivnosti** i opis (svrhu) wikija. Potom je potrebno odrediti vrstu aktivnosti wiki. Vrsta wikija određuje tko može uređivati wiki. Razlikuju se dva oblika aktivnosti wiki:

- suradnički wiki
- osobni wiki

U suradničkom wikiju svaki korisnik može uređivati isti wiki dok kod osobnog svaki korisnik ima svoj wiki koji samo on može uređivati. Vidljivost određenim grupama podešava se u padajućemu izborniku Grupni oblik. NAPOMENA

Nakon što jednom odabere tko može uređivati wiki, nastavnik svoj odabir ne može naknadno promijeniti.

U tablici su opisane mogućnosti i pravo pristupa aktivnosti Wiki s obzirom na vrstu wikija i grupni oblik (odvojene grupe, vidljive grupe ili bez grupa) pod Zajedničkim postavkama modula.

| Vrsta wikija                                    | Bez grupa                                                                                                    | Odvojene grupe                                                                                                    | Vidljive grupe                                                                                                    |
|-------------------------------------------------|----------------------------------------------------------------------------------------------------|----------------------------------------------------------------------------------------------------|----------------------------------------------------------------------------------------------------|
| Suradnički wiki                                 | <ul> <li>jedan wiki za cijeli<br/>ekolegij</li> <li>uređuju ga svi<br/>polaznici</li> <li>vidljiv je svim<br/>polaznicima iz e-<br/>kolegija</li> </ul> | <ul> <li>jedan wiki za svaku<br/>grupu</li> <li>uređuju ga polaznici<br/>iz grupe</li> <li>vidljiv je<br/>polaznicima iz iste<br/>grupe</li> </ul> | <ul> <li>jedan wiki za svaku<br/>grupu</li> <li>uređuju ga polaznici<br/>iz grupe</li> <li>vidljiv je svim<br/>polaznicima iz e-<br/>kolegija</li> </ul> |
| Osobni wiki                                     | <ul> <li>jedan wiki za svakog<br/>polaznika</li> <li>uređuje ga polaznik</li> <li>vidljiv je polazniku</li> </ul>                                       | <ul> <li>jedan wiki za<br/>svakog<br/>polaznika</li> <li>uređuje ga polaznik</li> <li>vidljiv je<br/>polaznicima iz iste<br/>grupe</li> </ul>      | <ul> <li>jedan wiki za svakog<br/>polaznika</li> <li>uređuje ga polaznik</li> <li>vidljiv je svim<br/>polaznicima iz e-<br/>kolegija</li> </ul>          |
| Nastavnik može gledati i uređivati sve stranice |                                                                                                    |                                                                                                    |                                                                                                    |
|                                                 | bez obzira na odabranu vrs                                                                                                    | stu u postavkama aktivnost                                                                                                    | ti Wiki.                                                                                                    |

#### 5.4.1. Izrada stranice unutar aktivnosti Wiki

Nova stranica u aktivnosti Wiki dodaje se na sljedeći Projekt - prepoznaj digitalni alat način:

Odabere se kartica Uredi i u okviru za unos teksta upiše se naziv nove wiki-stranice.

Obvezno je upisati naziv nove wiki-stranice i odabrati oblik (najčešće HTML oblik).

Odabirom dugmeta Spremi stranicu prikazat će se poveznica na novu wiki-stranicu. Odabirom poveznice otvara se okvir za unos teksta u kojemu se uređuje sadržaj novoizrađene wikistranice, a promjene se spremaju odabirom dugmeta **Spremi**.

| Projekt - prep<br>projektu prepoznaj digitalni a | oznaj digitalni alat |
|--------------------------------------------------|----------------------|
| <sup>r</sup> Nova stranica                       |                      |
| Naslov nove stranice *<br>Oblik ⑦                | Padlet               |
|                                                  | Oblik HTML           |
|                                                  | Oblik Creole         |
|                                                  | Oblik Nwiki          |
|                                                  | Stvori stranicu      |

Polaznicima je potrebno naglasiti da obavezno moraju izraditi novu stranicu prije unosa sadržaja, inače on neće biti dostupan nastavniku ni ostalim polaznicima.

Wiki-stranica uređuje se odabirom kartice **Uredi**. Unesene promjene mogu se pregledati prije spremanja odabirom dugmeta Pregled ili spremiti odabirom dugmeta Spremi.

Polaznici novu Wiki stranicu mogu kreirati odabirom **Nova stranica** iz administrativnog bloka Navigacija - Wiki (lijevi stupac).

| <ul> <li>Modul 2 - Digitalni alati</li> </ul> |
|-----------------------------------------------|
| 📕 Digitalni alati                             |
| 🗎 Testirajte digitalne alate                  |
| 👼 Testirajmo alate                            |
| 🔁 Razmjena iskustava - novi                   |
| IKT alati                                     |
| 🗊 Projekt - prepoznaj digitalni               |
| alat                                          |
| <ul> <li>Nova stranica</li> </ul>             |
| <ul> <li>Prikaži</li> </ul>                   |
| Uredi                                         |
| <ul> <li>Komentari</li> </ul>                 |
| <ul> <li>Povijest promjena</li> </ul>         |
| <ul> <li>Sadržaj</li> </ul>                   |
| <ul> <li>Datoteke</li> </ul>                  |

|                                             | Pretraži wikije                                                                                                    |
|---------------------------------------------|----------------------------------------------------------------------------------------------------|
|                                             | 0°                                                                                                    |
| havigacija                                  | Projekt - prepoznaj digitalni alat                                                                                                    |
| Moja naslovnica                             | U projektu preportel disitalni alat                                                                                                    |
| 🔗 Naslovnica                                |                                                                                                    |
| Stranice na razini sustava                  | Prikaži Uredi Komentari Povijest promjena Sadržaj Datoteke Administracija                                                                                                    |
| Moji e-kolegiji                             |                                                                                                    |
| <ul> <li>Srednjoškolske ustanove</li> </ul> |                                                                                                    |
| ▼ ss-obrtnicka-pozega                       |                                                                                                    |
| Poslovno dopisivanje                        | Kaboot                                                                                                    |
| Poslovno dopisivanje 2                      | Kanoor                                                                                                    |
| Zavrsni radovi THK 4h                       |                                                                                                    |
| Marketing u turizmu 4h                      | kanooti je jednostavan i intuitivan web alat namijenjen izradi i igranju kvizova. Ovaj interaktivni alat koristi elemente ucenja kroz igru. Kod ucenika potice natječateljski                                                                                                    |
| Statistika 3h                               | duh te tako povećava motivaciju, a prilagođen je svim uzrastima.                                                                                                    |
| ▼ E-strukovne                               | € → Ø = 6exer = 10pc/php/kh001.04/9cm/puble-10c03097-073-451c-400-1721058071236 1                                                                                                    |
| Sudionici                                   |                                                                                                    |
| 🕎 Značke                                    | Ready to join?                                                                                                    |
| 📥 Kompetencije                              | Kahoot                                                                                                    |
| Ocjene                                      | Ranooti                                                                                                    |
| ▶ Uvod                                      | Total at before B and aster the areas BB                                                                                                    |
| Modul 1 - Osnove e-učenja                   | This app turns your device into a game                                                                                                    |
| 💌 Modul 2 - Digitalni alati                 | est Kaltoot! endouble hogowe provide the source of the source of the sou |
| Digitalni alati                             | 30h Kabesti with Gare P 123456                                                                                                    |
| 🗎 Testirajte digitalne alate                |                                                                                                    |
| 🤓 Testirajmo alate                          | Kate Michaels                                                                                                    |
| 🔁 Razmjena iskustava - nov<br>IKT alati     |                                                                                                    |
| 🕼 Projekt - prepoznaj                       |                                                                                                    |

Kartica **Komentari** omogućava nastavniku i polaznicima pisanje komentara, a u kartici **Povijest promjena** mogu se vidjeti sve promjene na stranici te se prema potrebi može vratiti neka od prijašnjih inačica stranice.

Sve stranice u wikiju mogu se vidjeti u kartici **Sadržaj**. Padajući izbornik sadržaja: omogućava lakši pregled stranica i strukture wikija, brzi pregled rada suradnika na wikiju i posljednjih izmjena.

Nastavnik uz wiki-stranice može u karticu **Datoteke** staviti datoteke koje će polaznici moći pregledati i preuzeti, a prema potrebi može polaznicima dati ovlasti za uređivanje datoteka.

U kartici **Administracija** nastavnik može izbrisati nepovezane wiki-stranice i starije inačice odabrane stranice.

Nastavnici imaju sljedeće mogućnosti nad aktivnošću wiki:

- brisanje nepotrebnih wiki-stranica
- vraćanje na prethodne inačice wiki-stranica
- detaljan pregled aktivnosti svakoga polaznika
- izmjenu ovlasti u pojedinoj aktivnosti wiki.

U bloku **Postavke** pod **Administracija wikija** odabirom poveznice Ovlasti ili odabirom istoimene poveznice iz izbornika za administraciju wikija, nastavnik može za određenu wiki-aktivnost postaviti dozvole za izradu i uređivanje te komentiranje i dodavanje datoteka, i time ograničiti ovlasti polaznicima.

Tako neku wiki-aktivnost nastavnik može sam uređivati ili nakon što je aktivnost završila, spriječiti daljnje promjene na stranicama koje su uređivali polaznici.

Wiki-aktivnost ne prikazuje se u ocjenama pa se rad na wiki-stranicama ne može izravno ocjenjivati nego samo dodavanjem nove stavke za ocjenjivanje.

| Postavke                                      | - < |
|-----------------------------------------------|-----|
| <ul> <li>Administracija wikija</li> </ul>     |     |
| <ul> <li>Uredi postavke</li> </ul>            |     |
| <ul> <li>Lokalno dodijeljene uloge</li> </ul> |     |
| <ul> <li>Ovlasti</li> </ul>                   |     |
| <ul> <li>Provjera ovlasti</li> </ul>          |     |
| = Filtri                                      |     |
| <ul> <li>Zapisi</li> </ul>                    |     |
| <ul> <li>Backup</li> </ul>                    |     |
| <ul> <li>Vraćanje iz kopije</li> </ul>        |     |
| Administracija e-kolegija                     |     |

## 5.5. Zadaća

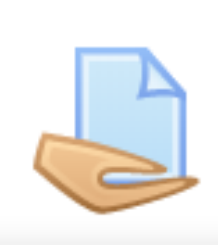

Zadaća je jedna od najčešće korištenih aktivnosti, a koristi se za ocjenjivanje predanih radova studenata i procjenu njihova znanja.

Za dodavanje aktivnosti Zadaća potrebno je odabrati: Dodaj aktivnost ili resurs  $\rightarrow$  Zadaća.

Ovisno o odabranim postavkama, određuje se željena aktivnost korisnika koja može biti izravan upis teksta, e-portfolio stranica ili predaja određenoga broja datoteka.

U postavkama Zadaće u polju **Dodatne datoteke** nastavnik može polaznicima postaviti ogledne primjerke potrebne za izradu zadaće, na primjer, predložak seminarskoga rada ili predložak za odgovore.

Može se odrediti rok za predaju zadaće, a omogućen je i produžetak postavljenoga roka.

|                                                                                                    | Dodajte                                                                 | aktivn                                                | ost ili resurs                                                                                                    | X |
|----------------------------------------------------------------------------------------------------|-------------------------------------------------------------------------|-------------------------------------------------------|----------------------------------------------------------------------------------------------------|---|
| 0 0 0 0                                                                                                    | Quizventure<br>Radionica<br>Rječnik<br>Scheduler<br>SCORM paket<br>Test | Zao<br>zap<br>infi<br>(za<br>Stu<br>sao<br>dat<br>tek | łaća omogućava nastavniku zadavanje,<br>irimanje, ocjenjivanje i davanje povratne<br>ormacije o studentskim radovima<br>daćama).<br>denti mogu predati bilo koji digitalni<br>iržaj (datoteke), poput tekstualnih<br>oteka, tablica ili slika, a mogu i unijeti<br>st izravno u polje za unos koristeći        |   |
| <ul> <li></li> <li></li> &lt;</ul> | Upitnik<br>Vanjski alat<br>Virtual programming<br>lab<br>Wiki<br>Zadaća | oni<br>po<br>ser<br>oni<br>paj<br>dai<br>u s<br>ind   | ine obrazac. Zadaća može poslužiti i kao<br>dsjetnik studentima na<br>ninare/zadatke koji se ne predaju<br>ine, već u "stvarnom" okruženju i<br>oirnatom obliku (no takve se zadaće i<br>je mogu ocijeniti i takva ocjena se bilježi<br>ustavu). Studenti mogu zadaću predati<br>ividualno ili kao član grupe. |   |
| RES                                                                                                    | Datoteka<br>IMS paket<br>Knjiga                                         | Pri<br>ost<br>zac<br>po<br>Zac<br>bro                 | ocjenjivanju zadaća nastavnici mogu<br>aviti povratnu informaciju za studente ili<br>nijeti nove datoteke (npr. ocijenjene<br>laće, dokumente s komentarima ili<br>rratnu informaciju u zvučnom obliku).<br>laće je moguće ocjenjivati korištenjem<br>jčane ili prilagođene skale ili                          |   |
|                                                                                                    | Dodajt                                                                  | 2                                                     | Odustani                                                                                                    |   |

| 🌷 Novi/a Zad                         | aća u Vrednovanje 💿                                |
|--------------------------------------|----------------------------------------------------|
|                                      | Profit see                                         |
| <ul> <li>Općenito</li> </ul>         |                                                    |
| Naziv zadaće •                       |                                                    |
|                                      |                                                    |
| Upute                                |                                                    |
|                                      |                                                    |
|                                      |                                                    |
|                                      |                                                    |
|                                      |                                                    |
|                                      |                                                    |
| Built and a state for state and      |                                                    |
| naslovnici                           |                                                    |
| ٢                                    |                                                    |
| Dodatne datoteke 💮                   |                                                    |
|                                      |                                                    |
|                                      |                                                    |
|                                      |                                                    |
|                                      | Order preventer review datatiek kon letter datati. |
|                                      |                                                    |
| <ul> <li>Dostupnost</li> </ul>       |                                                    |
| Dopusti predavanje                   | 27 ¥ Traine ¥ 2019 ¥ 00 ¥ 00 ¥ HI # Omean          |
| zadaće od                            |                                                    |
| Bok predale @                        |                                                    |
| in production                        |                                                    |
| Krajnji rok predaje 💮                | 27 V Traixing V 2019 V 16 V 43 V HB © Omoguli      |
| Podsjeti me da ocijenim<br>zadaće do | 11 ¥ Svbanj ¥ 2019 ¥ 00 ¥ 10 ¥ 11 ‰ Omogud         |
| ٢                                    |                                                    |
| Uvijek prikaži upute 💮               | *                                                  |
|                                      |                                                    |

Nastavnik može izmijeniti postavljene rokove predaje zadaće za cijelu grupu kao i pojedinog korisnika odabirom poveznica Izmjena pravila za grupu ili Izmjena pravila za korisnika u bloku **Postavke** → **Administracija zadaće** ili odabirom istoimenih poveznica iz izbornika za administraciju zadaće.

Zakašnjele zadaće bit će označene i bit će zapisano vrijeme proteklo od zadanoga roka.

Nastavnik može postaviti i datum do kada treba ocijeniti zadaće kao podsjetnik na ocjenjivanje. Zadaća može biti individualna ili grupna. Moguće je tražiti od svih članova grupe da potvrde predaju zadaće ili samo jedan član može predati rad za sve. Prilikom ocjenjivanja grupnih zadaća može se dodijeliti jedna ocjena svim članovima ili svakom članu njegova ocjena.

#### 5.5.1. Vrste zadaće

Potrebno je odabrati vrstu zadaće u dijelu Vrste zadaće, a ponuđena je predaja GeoGebra datoteke, jedne ili više datoteka ili online teksta.

U polju **Dopuštene vrste datoteka** moguće je upisati vrste datoteka za predaju zadaće (npr. .docx; .pdf; .png) ili ih pomoću dugmeta **Odaberite** odabrati s ponuđenog popisa. Ako polje **Dopuštene vrste datoteka** ostane prazno, omogućena je predaja svih vrsta datoteka.

#### 5.5.2. Povratne informacije

U postavkama aktivnosti Zadaća moguće je odrediti način povratne informacije nastavnika i način ocjenjivanja. Povratna informacija omogućava nastavniku upis povratne informacije za svaku predanu zadaću.

Vrste povratnih informacija

| Vrste povratnih             | 🗹 Povratna informacija   🕜 🗹 Unos bilješki u PDF 🕐 🗹 Datoteke s povratnom informacijom 🦿 |
|-----------------------------|------------------------------------------------------------------------------------------|
| informacija                 | Offline tablica za ocjenjivanje                                                          |
| Komentar unutar teksta<br>? | Da 🔻                                                                                     |

| <ul> <li>Vrste zadaće</li> </ul>                                 |                                                                   |
|------------------------------------------------------------------|-------------------------------------------------------------------|
| Vrste zadaće<br>GeoGebra predložak<br>kojeg koriste učenici<br>⑦ | GeoGebra  Postavljanje datoteke O Online tekst                    |
| or use a ggb-file                                                | Povucite i pustite GeoGebra datoteku bilo gdje na području GeoGel |
| Najveći dopušteni broj<br>datoteka<br>⑦                          | 20 *                                                              |
| Najveća dopuštena<br>veličina predane<br>datoteke<br>⑦           | 50MB v                                                            |
| Dopuštene vrste<br>datoteka<br>⑦                                 | Odaberite<br>Ništa nije odabrano                                  |
| Ograničenje broja riječi                                         | Dmorurí                                                           |

| 0ĝ | Postavke                                         |  |
|----|--------------------------------------------------|--|
| -  | Administracija zadaće                            |  |
|    | Uredi postavke                                   |  |
|    | <ul> <li>Izmjena pravila za grupu</li> </ul>     |  |
|    | <ul> <li>Izmjena pravila za korisnika</li> </ul> |  |
|    | <ul> <li>Lokalno dodijeljene uloge</li> </ul>    |  |
|    | <ul> <li>Ovlasti</li> </ul>                      |  |
|    | <ul> <li>Provjera ovlasti</li> </ul>             |  |
|    | = Filtri                                         |  |
|    | <ul> <li>Zapisi</li> </ul>                       |  |
|    | <ul> <li>Backup</li> </ul>                       |  |
|    | <ul> <li>Vraćanje iz kopije</li> </ul>           |  |
|    | <ul> <li>Napredno ocjenjivanje</li> </ul>        |  |
|    | <ul> <li>Prikaz ocjena</li> </ul>                |  |
|    | <ul> <li>Prikaži sve predane zadaće</li> </ul>   |  |
|    | <ul> <li>Preuzmi sve predane zadaće</li> </ul>   |  |
| •  | Administracija e-kolegija                        |  |

Povratnu informaciju moguće je postaviti i u obliku datoteke gdje nastavnik predani rad polaznika u obliku word-datoteke ispravi te iste pošalje kao povratnu informaciju. Ako polaznici predaju PDF-datoteku, nastavnik može unutar datoteke označiti komentare bez spremanja datoteke na računalo i ponovnog postavljanja u sustav za e-učenje.

#### 5.5.3. Postavke predavanja zadaće

Broj datoteka koje želi da se predaju kao dio zadaće nastavnik određuje postavkom Najveći dopušteni broj datoteka, a da bi se omogućila predaja datoteka, mora biti uključena postavka **Postavljanje datoteke**.

Ukoliko je potrebno, moguće je odrediti maksimalnu veličinu pojedinačne datoteke i omogućiti povratne komentare nastavnika u predanoj zadaći.

Ako je mogućnost **Zahtijevaj od polaznika klik na gumb Predaj zadaću** postavljena na **Da**, korisnicima je omogućeno brisanje predane zadaće i ponovna predaja

Postavke predavanja zadaće

| Zahtijevaj od studenata<br>klik na gumb Predaj<br>zadaću<br>⑦ | Da T           |
|---------------------------------------------------------------|----------------|
| Studenti moraju<br>prihvatiti izjavu<br>⑦                     | Da 🔻           |
| Ponovno otvoreni<br>pokušaji<br>⑦                             | Nikad •        |
| Najveći dopušteni broj<br>predanih zadaća<br>⑦                | Neograničeno 🔻 |

dok ne odaberu dugme **Predaj zadaću**. Nakon odabira dugmeta, nastavnik može polazniku vratiti zadaću na izmjenu odabirom opcije **Pretvori u nacrt**.

Ako je mogućnost **Zahtijevaj od polaznika klik na gumb Predaj zadaću** postavljena na **Ne**, nastavnik daljnje izmjene predane zadaće može spriječiti odabirom mogućnosti **Spriječi izmjene predane zadaće**.

## 5.5.4. Ocjenjivanje zadaće

Nastavnik odabirom mogućnosti **Prikaži/ocijeni predane zadaće** u aktivnosti dobiva pregled svih sudionika u e-kolegiju, a pored imena korisnika koji su predali zadaću nalaze se poveznice na zadaće.

| 15.04.2019. PREDAJA SKOLSKE ZADACE |                                     |  |  |  |
|------------------------------------|-------------------------------------|--|--|--|
| Informacije o ocjenjivanju         |                                     |  |  |  |
| Skriveno od studenata              | Ne                                  |  |  |  |
| Sudionici                          | 20                                  |  |  |  |
| Predano                            | 9                                   |  |  |  |
| Potrebno ocijeniti                 | 9                                   |  |  |  |
| Rok predaje                        | Ponedjeljak, 22 Travanj 2019, 00:00 |  |  |  |
| Preostalo vrijeme                  | Rok za predaju zadaće               |  |  |  |
|                                    | Prikaži sve predane zadaće Drjena   |  |  |  |

U stupcu **Ocjena** odabirom dugmeta **Ocjena** mogu se upisati ocjene, ostvareni bodovi i komentar za svaku zadaću. Zadaća se može vratiti na uređivanje polazniku odabirom mogućnosti **Pretvori u nacrt** ili se daljnje izmjene predane zadaće mogu spriječiti odabirom mogućnosti **Spriječi izmjene predane zadaće**.

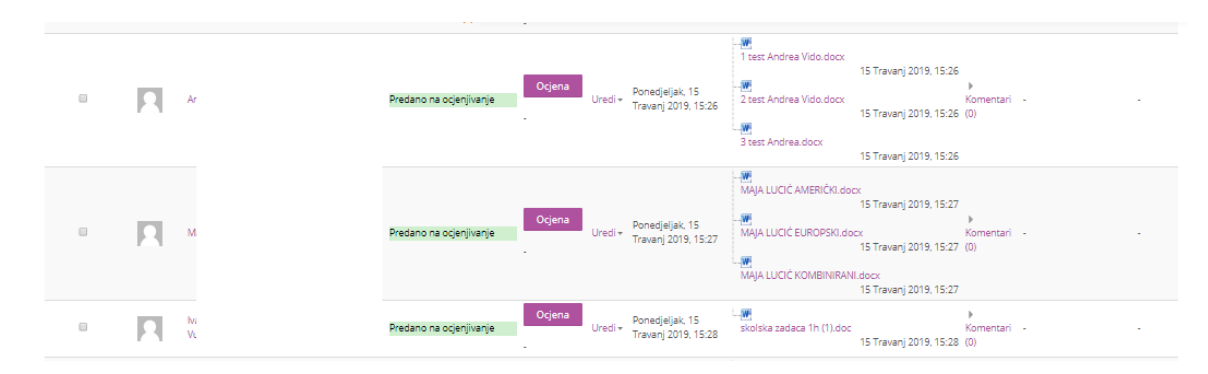

Nastavnik može pojedinome polazniku produžiti rok za predaju ako polaznik kasni iz opravdanih razloga odabirom mogućnosti **Dopusti produljenje krajnjeg roka**.

Ako je zadaća predana u .doc, .docx, .xls, . xlsx, .ppt, .pptx, .rtf i .pdf formatu, njezin će se sadržaj prikazati unutar prozora s lijeve strane zaslona i nastavnik će moći upisivati komentare izravno u dokument. Svi upisani komentari se mogu zatvoriti i ponovno otvoriti odabirom ikone smještene na traci za uređivanje komentara.

| E-kolegi: Postovno dopislvanje u tvrizmu 1<br>Zaráka: I S GL 2019. PREDVAJ ŠTOLSKE ZADAČE 🏨<br>Príkaši sve predvane zadače |                                                                         |                                        | Odaberi studenta 🔻 🕨                                                       |
|----------------------------------------------------------------------------------------------------|-------------------------------------------------------------------------|----------------------------------------|----------------------------------------------------------------------------|
|                                                                                                    |                                                                         | Predaja                                |                                                                            |
|                                                                                                    |                                                                         | Predano na ocjenjivanje                |                                                                            |
|                                                                                                    |                                                                         | Odjenjeno                              |                                                                            |
|                                                                                                    |                                                                         | Ranija predaja zadaće: 6 dana 8 sat(a) |                                                                            |
|                                                                                                    |                                                                         | Stuert mage radiogradius: zasaku       | 15 Thomang 2019, 15:56<br>15 Thomang 2019, 15:26<br>15 Thomang 2019, 15:26 |
| 6                                                                                                    |                                                                         | Trevustino pohranjana ogena<br>2000    |                                                                            |
|                                                                                                    | Obaviješti studente 🗷 Pohrani promjene Pohrani i prikaži sljedeći Reset |                                        |                                                                            |

Upisani komentari spremaju se odabirom dugmeta **Spremi** promjene i vidljivi su polazniku u sekciji Povratna informacija.

Ako je zadaća predana u formatu koji nije naveden u ograničenjima, njezin sadržaj se neće prikazivati izravno u prozoru (lijeva strana zaslona će biti prazna), već će se njezin sadržaj moći pregledati preuzimanjem datoteke na računalo. Ikonama smještenim u donjem desnom kutu

zaslona može se mijenjati izgled sučelja za ocjenjivanje 🛄

## 5.6. Anketa

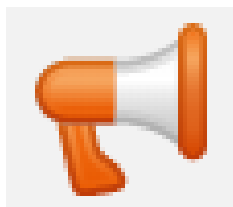

**Anketa** omogućava nastavniku da od polaznika dobije povratnu informaciju o e-kolegiju ili određenoj temi.

Za dodavanje aktivnosti Anketa potrebno je odabrati: Dodaj aktivnost ili resurs  $\rightarrow$  Anketa.

Nakon naziva i opisa koji su obavezni, može se odrediti razdoblje u kojemu će anketa biti dostupna. Također se može odrediti hoće li anketa biti anonimna ili ne. Jednom upisani anonimni odgovori u anketi **ne mogu se nikako povezati s korisnikom** čak ni ako se naknadno postavi da anketa nije anonimna.

I za anonimne i za neanonimne ankete može se uključiti mogućnost višekratnoga odgovaranja, odnosno ispunjavanja ankete.

Ako nastavnik korisniku želi zahvaliti ili mu nešto napomenuti nakon ispunjavanja ankete, to može napraviti prikazujući jednu od dostupnih mogućnosti u sekciji Nakon predaje.

| 📢 Novi/a Anl                 | (eta u Modul 2 - Digitalni alati 💿       |      |          |
|------------------------------|------------------------------------------|------|----------|
| <ul> <li>Općenito</li> </ul> |                                          | Pro: | ŝiri sve |
| Naziv •                      | Moj najdraži IKT alat                    |      |          |
| Opis                         |                                          | 5 🔮  | 81       |
|                              | Koji IKT alat najviše koristite i zašto? |      |          |

Nakon definiranja postavki ankete potrebno je izraditi pitanja koja će se pojaviti u anketi. Postoji više vrsta pitanja, a najčešće se rabe Višestruki odabir ili Kraći tekstualni odgovor.

| 🔻 Pitania i | postavke | za pred | lavanie | ankete |
|-------------|----------|---------|---------|--------|
|             |          |         |         |        |

| Zapiši korisnička imena        | Anonimno | ۳ |
|--------------------------------|----------|---|
|                                | Anonimno |   |
| Višestruke predaje   ?         |          |   |
| Pošalji obavijest e-<br>poštom | Da 🔻     |   |
| ?                              |          |   |
| Automatsko brojanje<br>pitanja | Ne T     |   |
| (?)                            |          |   |

| Moj na        | ajdraži        | IKT alat                                                                                                |                    |                                          |
|---------------|----------------|----------------------------------------------------------------------------------------------------|--------------------|------------------------------------------|
| Pregled       | Jredi pitanja  | Predlošci Analiza                                                                                       | Prikaži odgovore   | e Prikaži korisnike koji nisu odgovorili |
| Dodaj pitanje | u aktivnost    | Odaberi                                                                                                 | Ŧ                  |                                          |
| ◀ Projekt     | - prepoznaj di | Odaberi<br>Brojčani odgovor<br>Captcha<br>Dodaj prijelom strani<br>Duži tekstualni odgov<br>Informacija | ikaži<br>ce<br>⁄or | •                                        |
|               |                | Kraći tekstualni odgo<br>Natpis<br>Višestruki odabir<br>Višestruki odabir (ocj                          | vor<br>ene)        |                                          |

Pitanja mogu biti prikazana okomito ili vodoravno, a odgovori se međusobno odvajaju tipkom [**Enter**]. Pitanja mogu biti označena kao obavezna. U tom se slučaju anketa ne može predati bez ispunjavanja obaveznih pitanja.

| <ul> <li>Višestruki odabir</li> </ul> | (ocjene)                                |   |
|---------------------------------------|-----------------------------------------|---|
| Obvezatno                             | ×                                       |   |
| Pitanje                               | Ocjenom od 1 do 5 ocijenite alat Kahoot |   |
| Oznaka                                |                                         |   |
| Vrsta višestrukog<br>odabira          | Višestruki odabir - jedan odgovor       | • |
| Raspored                              | vodoravno *                             |   |
| Sakrij opciju "nije<br>odabrano"      | Da 🔻                                    |   |
| Nemoj analizirati prazne<br>obrasce   | Ne *                                    |   |
| Vrijednosti višestrukog<br>odabira    | 1<br>2<br>3<br>4                        |   |

Prije objavljivanja ankete dobro je provjeriti anketu iz pogleda polaznika.

| Moj najdraži IKT alat                                       |
|-------------------------------------------------------------|
| Vrsta: Ime korisnika će se zapisati i prikazati uz odgovore |
| Koji je vaš najdraži IKT alat?*                             |
| carnet loomen                                               |
| Koliko alata svakodnevno koristite? (1 - 100)*              |
| 15                                                          |
| Ocjenom od 1 do 5 ocijenite alat Kahoot*                    |
| (0) 1 (0) 2 (0) 3 (0) 4 (0) 5                               |
| Na ovom obrascu postoje obvezatna polja označena s 🇯 .      |
| Predaj svoje odgovore Odustani                              |

U izborniku **Prikaži odgovore** moguće je vidjeti rezultate ankete. U izborniku **Analiza** rezultati ankete prikazuju se interaktivnim grafikonima, a podatci se prikazuju i u tablici odabirom poveznice Prikaži podatke grafikona.

| Moj r                    | najdraži          | IKT a        | lat     |                    |                                        |
|--------------------------|-------------------|--------------|---------|--------------------|----------------------------------------|
| Pregled                  | Uredi pitanja     | Predlošci    | Analiza | Prikaži odgovore   | Prikaži korisnike koji nisu odgovorili |
|                          |                   |              |         |                    |                                        |
|                          |                   |              | Izve    | zi podatke u Excel |                                        |
| Predani od<br>Pitanja: 3 | <b>govori:</b> 1  |              |         |                    |                                        |
| Koji je vaš              | najdraži IKT alat | ?            |         |                    |                                        |
| - carnet loo             | men               |              |         |                    |                                        |
| Koliko alat              | a svakodnevno     | koristite?   |         |                    |                                        |
| - 28                     |                   |              |         |                    |                                        |
| Prosječno:               | 28,00             |              |         |                    |                                        |
| Ocjenom o                | d 1 do 5 ocijenit | e alat Kahoo | ot      |                    |                                        |
|                          |                   |              |         |                    | Odgovori                               |

#### 5.7. Odabir

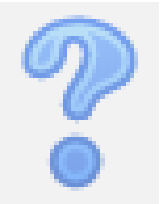

Aktivnost **Odabir** koristi se za različite prijave (vježbe, seminare, ispite) ili za provjeru razumijevanja tijekom izvođenja nastave. Sastoji se od jednog pitanja za koje je

nastavnik omogućio jedan ili više odabira između nekoliko ponuđenih mogućnosti.

Za dodavanje aktivnosti Odabir potrebno je odabrati: **Dodaj aktivnost ili resurs**  $\rightarrow$  **Odabir**.

Odabiri

D

| Dopusti izmjene odabira                    | Ne 🔻          |
|--------------------------------------------|---------------|
| Dopusti višestruki odabir                  | Ne 🔻          |
| Ograničite broj<br>dopuštenih odabira<br>⑦ | Ne 🔻          |
| Odabir 1 * 🕐                               | Kahoot!       |
| Ograničenje 1                              | 0             |
| Odabir 2 🕐                                 | Padlet        |
| Ograničenje 2                              | 0             |
| Odabir 3 🕐                                 | Carnet Loomen |
| Ograničenje 3                              | 0             |
| Odabir 4 🕐                                 | Office 365    |
| Ograničenje 4                              | 0             |

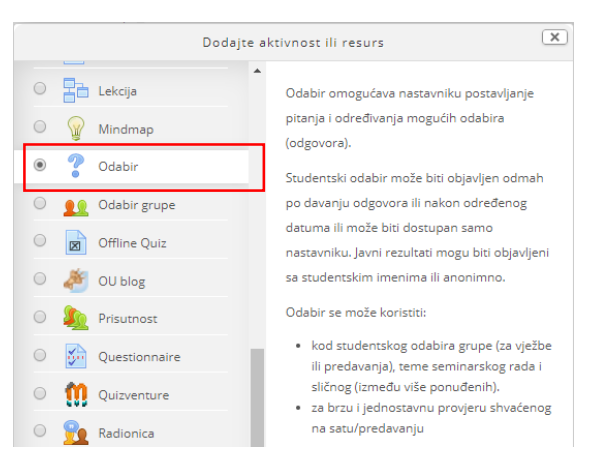

Nakon upisa pitanja treba ispuniti i polja s mogućim odgovorima, kao i iznos kojim se ograničava maksimalan broj prijava za određenu mogućnost (Ograničenje).

Kao i za sve ostale aktivnosti, i za Odabir se može odrediti vremensko razdoblje u kojemu je dostupan korisnicima.

Rezultati mogu biti anonimni ili prikazani s punim imenom korisnika, a postoji i mogućnost prikaza rezultata polaznicima te prikaz ponuđenih stavki prije nego što je aktivnost Odabir dostupna polaznicima. Moguće je također prikazati stupac s korisnicima koji još nisu odgovorili, odnosno koji još nisu izvršili svoj odabir, što je posebno korisno nastavnicima (mogu izvršiti odabir u ime korisnika koji to nisu sami napravili).

Prikaži odabire, trenutačno: 0

## Odaberite alat

Odaberite alat o kojem želite više naučiti tijekom radionice

Anonymous results will be published after the activity is closed.

Kahoot! Padlet Carnet Loomen Office 365

## 5.8. Aktivni kviz

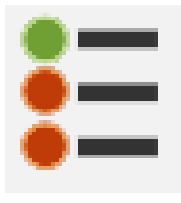

Aktivni kviz primjenjuje se u učioničkoj nastavi gdje polaznici imaju pristup računalima, tabletima ili mobitelima. Primjerice, nastavnik na predavanju pokreće kviz, polaznici mu pristupaju s tableta, mobitela ili računala i rješavaju ga. Nastavnik svako novo pitanje

unutar kviza ručno pokreće i prati statistiku odgovora.

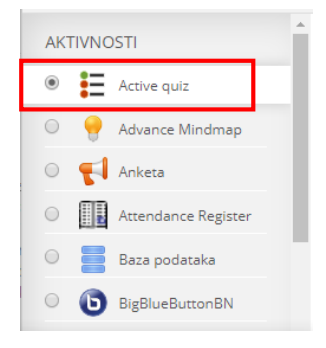

Za dodavanje aktivnosti Aktivni kviz potrebno je odabrati: Dodaj aktivnost ili resurs  $\rightarrow$  Aktivni kviz.

U postavkama kviza podešava se vrijeme rješavanja pojedinoga pitanja i vrijeme pokretanja svakoga pitanja. Nastavnik odlučuje ocjenjuje li se kviz i prikazuju ocjene svakomu polazniku u modulu **Ocjene**.

Ako se kviz rješava u grupama, grupe u kolegiju potrebno je postaviti u grupacije i odabrati onu koja sudjeluje u rješavanju. Ukoliko je opcija Omogući bilježenje prisutnosti studenata označena, za sve polaznike iz grupe potrebno je označiti prisutnost prije rješavanja kviza kako bi dobili ocjenu (svaki polaznik dobije ocjenu koju je dobila cijela grupa). Član koji nije prisutan dobit će 0 bodova.

Nakon izrade se kviz **uređuje**, odnosno dodaju pitanja odabirom kartice **Uredi kviz**.

| View quiz Edit quiz View responses        |  |  |
|-------------------------------------------|--|--|
| There are no questions added to this quit |  |  |
| Edit quiz                                 |  |  |
|                                           |  |  |

Nastavnik dodaje postojeća pitanja u kviz pomoću ikone **Dodaj** ili izrađuje nova.

| u | lestion List                                                 |     | Baza pitanja                                                                                                    |   |
|---|--------------------------------------------------------------|-----|----------------------------------------------------------------------------------------------------|---|
|   | <ul> <li>pitanje 9</li> <li>Question Points: 1.00</li> </ul> | ۰×  | Odaberite kategoriju:<br>Zadano za Samoprovjera 2 (13)                                                               |   |
|   | pitanje 7<br>•• Question Points: 1.00                        | ⇔ × | ✓ Prikaži tekst pitanja u popisu pitanja<br>Postavke pretraživanja ▼                                                 |   |
|   |                                                              | * X | <ul> <li>Prikaži i pitanja iz potkategorija</li> <li>Prikaži i stara pitanja</li> <li>Stvori novo pitanje</li> </ul> |   |
|   |                                                              |     | 1 2 »                                                                                                    |   |
|   |                                                              |     | Pitanje                                                                                                    |   |
|   |                                                              |     | 🕂 🔲 🕂 pitanje 8                                                                                                    | ( |
|   |                                                              |     | 🕂 🗆 🔛 pitanje 2                                                                                                    | ( |
|   |                                                              |     | 🕂 🗐 🚦 pitanje 1                                                                                                    |   |
|   |                                                              |     | 🕂 🗆 🔢 pitanje 10                                                                                                    |   |
|   |                                                              |     | Dodaj = pitanje 11                                                                                                   |   |
|   |                                                              |     | 🗕 🗆 📒 pitanje 13                                                                                                    |   |

Prilikom dodavanja pitanja potrebno je postaviti vremensko ograničenje za rješavanje pitanja, dopušteni broj pokušaja unutar postavljenoga vremenskog okvira i broj bodova koji polaznik može dobiti za točan odgovor.

| View quiz Edit quiz View r | esponses               |
|----------------------------|------------------------|
| Question                   | pitanje 10             |
| No timelimit               |                        |
| Question Time              | 45 sekunde 🔻           |
| Number of tries * ⑦        | 1                      |
| Question Points * (?)      | 1.00                   |
| Show response history      |                        |
|                            | Dodaj pitanje Odustani |

Na samome početku nastavnik definira sesiju čiji mu naziv pomaže u naknadnom pregledavanju rezultata prethodno održanih sesija. Nakon definiranja sesija, odabire se dugme **Pokreni sesiju**.

| View quiz Edit quiz V                                                                                                    | iew responses                                                                                                    |
|----------------------------------------------------------------------------------------------------|----------------------------------------------------------------------------------------------------|
| Use this to start a quiz for the<br>Use the textbox to define a n<br>Use this if you want to try out<br>(you will also need to start th | students to take<br>ame for this session (to help when looking through the results at a later date).<br>a quiz yourself<br>e quiz in a separate window) |
| Session name *                                                                                                    | Potjera 1                                                                                                    |
| Anonymize studen<br>response<br>⑦                                                                                                    |                                                                                                    |
| Fully anonymize studen<br>response<br>?                                                                                                 |                                                                                                    |
|                                                                                                    | Start Session                                                                                                    |

Kada polaznici pristupe sesiji, kviz započinje odabirom dugmeta Pokreni kviz. Pitanje koje se prikazuje nastavniku istovremeno se prikazuje i polazniku.

| View quiz          | Edit quiz View responses                                                                                                    |
|--------------------|----------------------------------------------------------------------------------------------------|
| Re-j               | pool question Next question End question Hide responses Hide not responded Go to question Close session Reload Results Show correct answer                                                                     |
| Nun                | nber not responded out of attempts 👓                                                                                                    |
| P                  | titanje 1 Nije dovršeno Broj bodove od 1,00                                                                                                    |
|                    | Koncepcija marketinga drži da postizanje ciljeva organizacije ovisi o utvrđivanju potreba i želja ciljanih tržišta te o isporuci željenog zadovoljstva na učinkovitiji i djelotvorniji način od<br>konkurenta. |
|                    | Odaberite jedan odgovor:                                                                                                    |
|                    | Netočno                                                                                                    |
| Your qu<br>26 seku | estion will end and auto-submit in:<br>unde                                                                                                    |

Nastavnik ima mogućnost upravljanja pitanjima tako da ga prekine prije isteka vremena odabirom dugmeta **Završi pitanje**, odabrati određeno pitanje iz baze pomoću dugmeta Idi na pitanje ili određeno pitanje ponovo pokrenuti. Za završetak kviza odabire se dugme **Zatvori sesiju**.

Nastavnik rezultate rješavanja može pregledati po sesijama odabirom kartice **Pregled pokušaja** (View responses).

## 5.9. Prisutnost

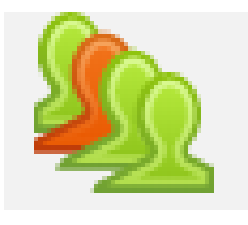

Prisutnost je aktivnost koja omogućava nastavnicima vođenje evidencije o dolascima studenata na nastavu i dodavanje komentara vezanih uz njihovu prisutnost na nastavi.

Za dodavanje aktivnosti Prisutnost potrebno je odabrati: **Dodaj aktivnost** ili resurs  $\rightarrow$  **Prisutnost**.

U postavkama te aktivnosti obavezno je ispuniti naziv prisutnosti (predavanja, vježbe, seminari) na kojemu će se pratiti prisutnost studenata na nastavi te odrediti način praćenja prisutnosti studenata.

## 5.10. Planer

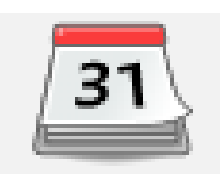

Planer je aktivnost koja nastavniku služi za organizaciju događaja s polaznicima (npr. konzultacija, provjera znanja). Nastavnik u planeru može:

- izraditi događaje na koje se polaznici prijavljuju
- sam zakazati događaj pojedinom polazniku.

Događaji iz planera vidljivi su u bloku Kalendar.

Novi planer se dodaje odabirom poveznice **Dodaj aktivnost ili resurs**  $\rightarrow$  **Planer**.

## 5.11. Lekcija

| _ |  |
|---|--|
|   |  |
|   |  |

**Lekcija** je aktivnost koja omogućava adaptivan oblik nastave i veliku razinu interakcije jer polaznik prolazi kroz gradivo ovisno o svojim odgovorima. Lekcija se sastoji od niza interaktivnih stranica. U lekcijama jednostavnijega oblika, nakon što pročita sadržaj stranice, polaznik odabirom dugmeta **Nastavi** prelazi na sljedeću stranicu i pregledava linearnim redoslijedom sve stranice u Lekciji.

Kod Lekcija složenijeg oblika u kojima se pitanjima nakon čitanja određenog sadržaja provjerava polaznikovo razumijevanje pročitanog, odabirom **točnog odgovora** polaznik prelazi na sljedeću stranicu, a u slučaju **netočnog odgovora** na stranicu koju je odredio nastavnik.

Za dodavanje aktivnosti Lekcija potrebno je odabrati: **Dodaj aktivnost ili resurs → Lekcija.** 

Postoje dvije vrste stranica koje se mogu koristiti: Stranica s pitanjem i Stranica s grananjem.

**Stranice s pitanjem** obično se prikazuju između više stranica s grananjem, a sadrže tekst koji polaznik treba proučiti zajedno s pitanjem ili samo pitanje o čijemu će odgovoru ovisiti prikaz sljedeće stranice (različite stranice za točan, odnosno netočan odgovor).

Rad s učenicima s teškoćama

Pročitajte poglavlje iz Okvira 4. Kurikularno planiranje za djecu i učenike s teškoćama i odaberite točne odgovore:

| Pročitalte poglavlje iz Okvira 4. Kur | ikularno planiranie za diecu i učenike s teškoćama i odaberite točne odgovore: |  |
|---------------------------------------|--------------------------------------------------------------------------------|--|
| Odaberite odgovore za koje mislite    | da predstavljaju inkluzivno okruženje:                                         |  |
|                                       | korištenje jednake provjere znanja za sve učenike                              |  |
|                                       | uvođenje različitih načina na koji su učenici uključeni u proces učenja        |  |
|                                       | prilagođavanje načina na koji učenici pokazuju znanje i vještine               |  |
|                                       | otvorenost i fleksibilnost u izboru pristupa učenja i poučavanja               |  |
|                                       | 🗐 učenik se prilagođava metodama poučavanja učitelja                           |  |
|                                       | Predaj                                                                         |  |
|                                       |                                                                                |  |

Pitanja koja se pojavljuju nakon određene količine nastavnoga sadržaja potiču polaznike na čitanje s razumijevanjem jer o odgovoru ovisi daljnji pristup sadržaju.

Netočan odgovor može polaznika ostaviti na istoj stranici sve dok ne unese ispravan odgovor, poslati ga na sljedeću stranicu nakon određenog broja neuspjelih pokušaja ili ga poslati na stranicu s dodatnim informacijama potrebnim za unos ispravnog odgovora.

| Odaberite odgovore za koje<br>mislite da predstavljaju Inkluzivno okruženje: |
|------------------------------------------------------------------------------|
|                                                                              |
| Vaš odgovor:                                                                 |
| otvorenost i fleksibilnost u<br>izboru pristupa učenja i poučavanja          |
| Povratna informacija.                                                        |
| prilagođavanje<br>načina na koji učenici pokazuju znanje i vještine          |
| Povratna informacija.<br>😂                                                   |
| uvođenje različitih načina na<br>koji su učenici uključeni u proces učenja   |
| Povratna informacija:<br>😝                                                   |
| Nastavak                                                                     |

**Stranicom grananja** nastavnik, osim samog sadržaja stranice, omogućava polazniku odabir između nekoliko mogućnosti, grana, koje vode na različite stranice i na taj način polaznik aktivno sudjeluje u ovoj nastavnoj aktivnosti.

Moguće će grane biti prikazane u obliku dugmadi za koju nastavnik sam određuje nazive. Ako treba izraditi samo stranicu s tekstom bez pitanja ili mogućnosti više odabira, odabire se Stranica s grananjem i upisuju se opisi (nazivi) svakog pojedinog dugmeta. To se često primjenjuje za uvod u lekciju kada se polaznicima daju sve informacije potrebne za sudjelovanje u toj aktivnosti.

## 5.12. Mentalna mapa

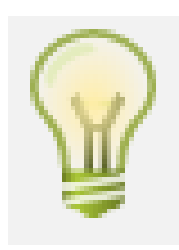

Mentalna mapa omogućava grafički prikaz odnosa, pojmova, koncepata, ideja i sl. U središtu mape nalazi se osnovni pojam iz kojega se granaju novi pojmovi koji ga pobliže opisuju. Nastavnici i polaznici mogu se koristiti umnim mapama kao pomoći prilikom izrade bilješki, organiziranja tematskih cjelina ili za razradu ideja i pojmova.

Za dodavanje nove umne mape potrebno je odabrati **Dodaj** aktivnost ili resurs  $\rightarrow$  Mentalna mapa (Mindmap).

Novi čvorovi dodaju se odabirom znaka "+", tipkom [**Enter**] ili tipkom [**Insert**] (za dodavanje novoga čvora iz podčvora). Čvorovi se brišu odabirom znaka "-" ili tipkom [**Delete**], a za brisanje više čvorova [**Ctrl**] + [**D**]. Moguće im je promijeniti boju, veličinu i boju fonta.

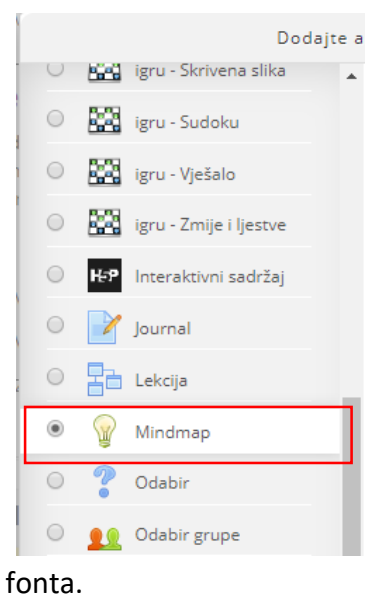

Nakon završetka rada umnu mapu treba spremiti odabirom naredbe Spremi.

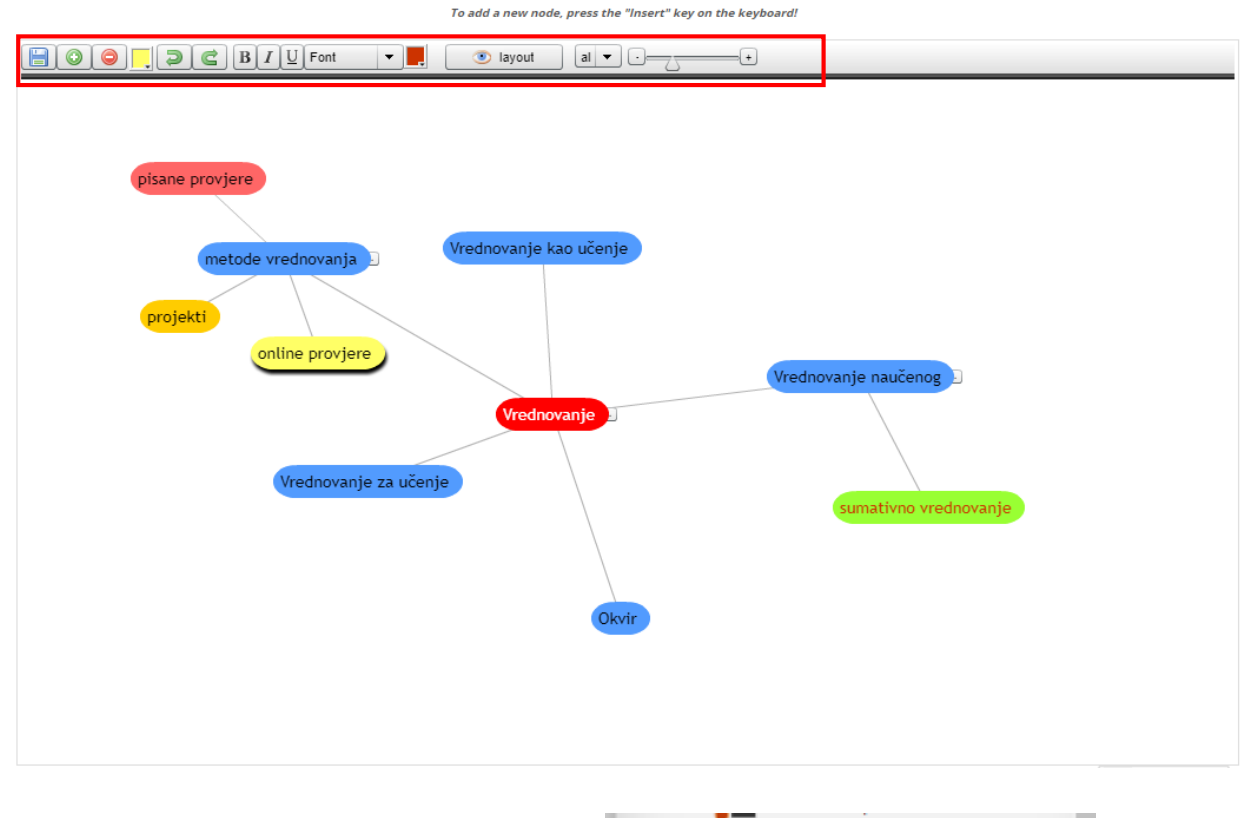

Mentalna mapa također se može izraditi aktivnošću

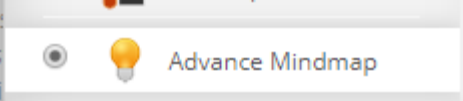

## 5.13. Radionica

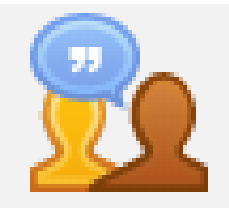

Aktivnost **Radionica** jedan je od najsloženijih modula dostupnih u sustavu Loomen zbog velikoga broja mogućnosti i složenog

načina ocjenjivanja. Koristi se za predstavljanje polazničkih radova koje, osim nastavnika, mogu ocjenjivati i(li) komentirati i polaznici (čak i svoj rad).

Za dodavanje aktivnosti Radionica potrebno je odabrati: **Dodaj aktivnost ili resurs** → **Radionica**.

Cilj aktivnosti je da polaznici stječu znanje ili primjenjuju stečeno znanje preko drugih resursa izradom radova i evaluacijom sadržaja koje su izradili njihovi kolege na temelju nekoliko zadanih kriterija ili elemenata za ocjenjivanje koje je postavio nastavnik. Nastavnik pažljivo odabire kriterije kako bi postigao najbolji učinak za učenje.

Ukupna ocjena sastoji se od ocjene nastavnika i ocjene drugih polaznika. Ta ocjena ujedno ovisi i o kvaliteti ocjene koju je pojedini polaznik dao

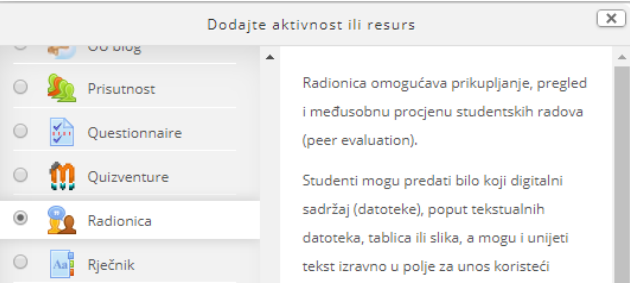

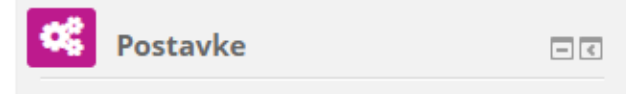

- Administracija radionice
  - Uredi postavke
  - Lokalno dodijeljene uloge
  - Ovlasti
  - Provjera ovlasti
  - Filtri
  - Zapisi
  - Backup
  - Vraćanje iz kopije
  - Uredite obrazac za procjenu
  - Raspodjela predanih radova

drugim polaznicima, pri čemu se posebno ocjenjuje objašnjenje dodijeljene ocjene koje treba biti argumentirano.

Administracija radionice vrši se u blogu Postavke – Administracija radionice.

## Radionica 💿

#### Faza uređivanja postavki radionice

| Faza uređivanja postavki<br>radionice<br>Trenutačna faza 🍚 | Faza predaje radova<br>Prebaci na fazu predaje radova | Faza procjene radova<br>Prebaci na fazu procjene radova 💇 | Faza evaluacije procjena<br>Prebaci na fazu evaluacije procjena 💇 | Zatvoreno<br>Zatvori radionicu |
|------------------------------------------------------------|-------------------------------------------------------|-----------------------------------------------------------|-------------------------------------------------------------------|--------------------------------|
| 🗸 Napišite uvod u radionicu                                | 🗳 Napišite upute za procjenu                          |                                                           | 🖌 Izračun ocjena za predani rad                                   |                                |
| X Napišite upute za predaju radova                         | 💐 Raspodjela predanih radova                          |                                                           | očekivano: 0                                                      |                                |
| 🥰 Uredite obrazac za procjenu                              | očekivano: 0                                          |                                                           | izračunato: 0                                                     |                                |
| 🥰 Prebaci u sljedeću fazu                                  | predano: 0                                            |                                                           | 🗸 Izračun ocjena za procjene                                      |                                |
|                                                            | za raspodjelu: 0                                      |                                                           | očekivano: 0                                                      |                                |
|                                                            |                                                       |                                                           | izračunato: 0                                                     |                                |
|                                                            |                                                       |                                                           | 🚽 Napišite zaključak o aktivnosti                                 |                                |
|                                                            |                                                       |                                                           |                                                                   |                                |

Uvod 🗸

Vaš zadatak je poslati sudionicima link tečaja kojeg ste kreirali u Carnet Loomenu, nakon toga ćete prema zadanim kriterijima vrednovati radove drugih polaznika.

**Ocjena za predani rad** i **Ocjene za obavljene procjene**: Te dvije postavke određuju ukupan broj bodova koji će polaznik dobiti za radionicu.

**Skale** koje se koriste za ocjenjivanje mogu biti skale koje se koriste kod drugih aktivnosti, a izrađene su u bloku **Postavke** u mogućnosti **Ocjene**.

Nakon spremanja odabranih postavki sustav traži ispunjavanje odabranog načina ocjenjivanja (kriteriji, rubrike, pitanja kojima će polaznici pokazati svoje znanje o traženom području) te ocjenu za svaki od njih. Ti su bodovi samo okvirni, nisu izravno povezani s konačnom ocjenom.

Od polaznika se obavezno traži pisanje komentara kako bi argumentirao odabranu ocjenu, čime se ujedno pokazuje razina znanja polaznika koji ocjenjuje.

Primjer koji nastavnik postavlja ne smije biti savršen već napravljen tako da na njemu polaznici zaista mogu dobro naučiti kako ocjenjivati druge radove. Povratna informacija koju će nastavnik dati za ocjenu toga rada jako je važna jer će tu polaznici najviše naučiti i provjeriti koliko su dobro shvatili zadatak. (opcija)

Za polaznike je dobro da pričekaju s predajom svojega rada dok ne dobiju nastavnikove komentare na pokazni rad koji su morali ocijeniti. Nakon ocjenjivanja pokaznoga primjera polaznik može predati svoj rad. (opcija)

Poželjno je rad predati na vrijeme tako da ostane dovoljno vremena za ocjenjivanje drugih radova.

Datum početka procjenjivanja obično je raniji nego datum završetka predavanja radova. Nastavnik treba dobro isplanirati sve faze i ostaviti dovoljno vremena za svaku.

## Radionica 💿

Faza uređivanja postavki radionice

| Faza uređivanja postavki<br>radionice<br>Trenutačna faza 🎱                                                                                                    | Faza predaje radova<br>Prebaci na fazu predaje radova 🔮                                                                                 | Faza procjene radova<br>Prebaci na fazu procjene radova 💇 | Faza evaluacije procjena<br>Prebaci na fazu evaluacije procjena 💇                                                                                                    | Zatvoreno<br>Zatvori radionicu 💇 |
|----------------------------------------------------------------------------------------------------|----------------------------------------------------------------------------------------------------|-----------------------------------------------------------|----------------------------------------------------------------------------------------------------|----------------------------------|
| <ul> <li>Napišite uvod u radionicu</li> <li>Napišite upute za predaju radova</li> <li>Uredite obrazac za procjenu</li> <li>Prebaci u sljedeću fazu</li> </ul> | <ul> <li>Vapišite upute za procjenu</li> <li>Raspodjela predanih radova<br/>očekivano: 0<br/>predano: 0<br/>za raspodjeha: 0</li> </ul> |                                                           | <ul> <li>✓ Izračun ocjena za predani rad<br/>očelsivano: 0<br/>izračunato: 0</li> <li>✓ Izračun ocjena za procjene<br/>očelsivano: 0<br/>izračunato: 0</li> <li>✓ Napišite zaključak o aktivnosti</li> </ul> |                                  |

Uvod 👻

Vaš zadatak je poslati sudionicima link tečaja kojeg ste kreirali u Carnet Loomenu, nakon toga ćete prema zadanim kriterijima vrednovati radove drugih polaznika.

## POSLOVNI PLANOVI - RADIONICA 💿

#### Zatvoreno

| Faza uređivanja postavki radionice<br>Prebaci na fazu uređivanja postavki radionice<br>O                                                                                     | Faza predaje radova<br>Prebaci na fazu predaje radova 🖉                                                                                   | Faza procjene radova<br>Prebaci na fazu procjene radova 💇 | Faza evaluacije procjena<br>Prebaci na fazu evaluacije procjena 🖤                                                                                                    | Zatvoreno<br>Trenutačna faza 🧟 |
|----------------------------------------------------------------------------------------------------|----------------------------------------------------------------------------------------------------|-----------------------------------------------------------|----------------------------------------------------------------------------------------------------|--------------------------------|
| <ul> <li>Napišite uvod u radionicu</li> <li>Napišite upute za predaju radova</li> <li>Uredite obrazac za procjenu</li> <li>Pripremite pokazne primjere<br/>radova</li> </ul> | <ul> <li>Napišite upute za procjenu</li> <li>Raspodjela predanih radova<br/>očekivano: 22<br/>predano: 26<br/>za raspodjelu: 0</li> </ul> | Procijeni tuđe radove<br>ukupno: 26<br>preostalo: 0       | <ul> <li>Izračun ocjena za predani rad<br/>ocekivano: 22<br/>izračunato: 26</li> <li>Izračun ocjena za procjene<br/>očekivano: 22<br/>izračunato: 26</li> <li>Napišite zaključak o aktivnosti</li> </ul> |                                |
| Zaključak –<br>Bili ste realni. Hvala na suradnji. R                                                                                                    | ezultati sutra ide u ednevnik.                                                                                                    |                                                           |                                                                                                    |                                |

Za aktivaciju pojedine faza potrebno je odabrati ikonu  $^{\circ}$  (Pokreni fazu) kako bi ista bila dostupna polaznicima.

## Radionica 💿

#### Faza evaluacije procjena

| Faza uređivanja postavki radionice<br>Prebaci na fazu uređivanja postavki radionice<br>O                                                                                     | Faza predaje radova<br>Prebaci na fazu predaje radova                                                                                                    | Faza procjene radova<br>Prebaci na fazu procjene radova 💇                                                                                               | Faza evaluacije procjena<br><sup>Trenutačna faza</sup>                                                                                                    | Zatvoreno<br>Zatvori radionicu 🔮 |
|----------------------------------------------------------------------------------------------------|----------------------------------------------------------------------------------------------------|----------------------------------------------------------------------------------------------------|----------------------------------------------------------------------------------------------------|----------------------------------|
| <ul> <li>Napišite uvod u radionicu</li> <li>Napišite upute za predaju radova</li> <li>Uredite obrazac za procjenu</li> <li>Pripremite pokazne primjere<br/>radova</li> </ul> | <ul> <li>Napišite upute za procjenu</li> <li>Podesite automatsku raspodjelu</li> <li>Raspodjela predanih radova<br/>očekivane: 0<br/>predano: 1<br/>za raspodjelu: 1</li> <li>Rok za predaju radova: Srijeda, 1<br/>Svibanj 2019, 23:59 (preostalo je 4<br/>dana)</li> <li>Vremenska ograničenja se ne<br/>odnose na vas</li> </ul> | <ul> <li>Rok za procjenu: Subota, 4<br/>Svibanj 2019, 10:59 (preostalo je 7<br/>dana)</li> <li>Vremenska ograničenja se ne<br/>odnose na vas</li> </ul> | <ul> <li>Izračun ocjena za predani rad<br/>očekivano: 0<br/>izračunato: 0</li> <li>Izračun ocjena za procjene<br/>očekivano: 0<br/>izračunato: 0</li> <li>Napišite zaključak o aktivnosti</li> <li>Prebaci u sljedeću fazu</li> </ul> |                                  |

Sve dok traje faza predaje radova, polaznik ima mogućnost predaje, brisanja ili uređivanja predanog rada.

Nakon faze procjena polaznici dobivaju povratnu informaciju.

Vaše ocjene ▼ Ocjena za predani rad 76,67 / 80,00 Ocjena za obavljene procjene 15,78 / 20,00

## 5.14. GeoGebra

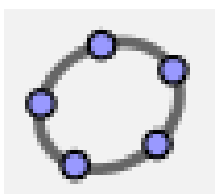

**GeoGebra** (http://www.geogebra.org/) je besplatan dinamički matematički softver namijenjen svim razinama obrazovanja koji obuhvaća geometriju, algebru, tablice, crtanje grafova, statistiku i računanje. Aktivnost GeoGebra omogućava ugradnju datoteka izrađenih u alatu Geogebra u e-kolegij na sustavu Loomen.

Za dodavanje aktivnosti GeoGebra potrebno je odabrati: Dodaj aktivnost ili resurs  $\rightarrow$  GeoGebra.

Glavne su značajke aktivnosti GeoGebra:

- omogućava jednostavnu ugradnju GeoGebrinih aktivnosti u e-kolegij
- spremanje rezultata, datuma, trajanje i svih konstrukcija koje naprave polaznici
- polaznici mogu spremiti trenutačno stanje te nastaviti aktivnost kasnije
- nastavnik može pregledati aktivnost pojedinih studenata te ih ocijeniti.

Za postavljanje datoteke programa GeoGebra moguće je odabrati jednu od dvije mogućnosti – prenijeti datoteku oblika .ggb s računala ili upisati URL-adresu koja sadrži odgovarajuću datoteku vrste .ggb.

| <ul> <li>Sadržaj</li> </ul> |      |                                                                           |   |
|-----------------------------|------|---------------------------------------------------------------------------|---|
| Vrsta                       | ?    | Postavljena datoteka 🔹                                                    |   |
| URL                         | ?    |                                                                           |   |
| GeoGebra datoteka           | ?    | Najveća dopuštena veličina za nove datoteke: 168, najveći broj privitaka: | 1 |
|                             |      | ➤ Dototeke           Ssaggb                                               |   |
| I                           | ezik | Deutsch (de)                                                              |   |

#### geogebra - neki trokut

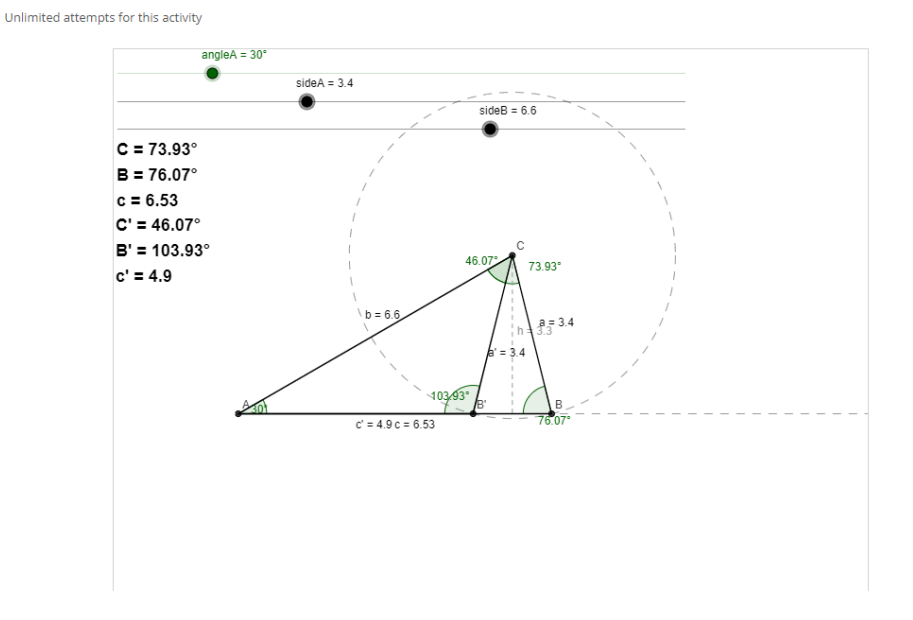

## 5.15. Registar nazočnosti - Attendance Register

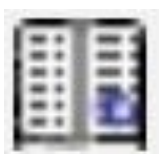

**Registracija posjeta** izračunava vrijeme koje korisnici provode radeći u online tečajevima.

Nastavnik dobiva izvješće o vremenu kojeg su polaznici proveli online.

## 🔢 Nadograđivanje: Attendance Register 💿

| <ul> <li>Općenito</li> </ul>  | Prosinisve                                  | e |
|-------------------------------|---------------------------------------------|---|
| Attendance Register<br>name * | Vrijeme provedeno u edukaciji               |   |
| Opis                          |                                             | ) |
|                               | Predviđeno vrijeme za edukaciju je 70 sati. | ] |

| Trac | Tracked Courses                                                                                         |                   |                                     |  |
|------|----------------------------------------------------------------------------------------------------|-------------------|-------------------------------------|--|
| Uvo  | Uvod u e-učenje za nastavnike strukovnih škola_ASOO Uvod u e-učenje za nastavnike strukovnih škola ASOO |                   |                                     |  |
|      |                                                                                                    |                   |                                     |  |
| #    | Name                                                                                                    | Total Time Online | Last Session End                    |  |
| 1    |                                                                                                    | 19 h, 56 min      | Srijeda, 1 Svibanj 2019, 17:24      |  |
| 2    |                                                                                                    | 3 h, 31 min       | Ponedjeljak, 29 Travanj 2019, 16:21 |  |
| 3    |                                                                                                    | 2 h, 23 min       | Ponedjeljak, 29 Travanj 2019, 16:04 |  |
| 4    |                                                                                                    | 29 min            | Srijeda, 17 Travanj 2019, 21:49     |  |
| 5    |                                                                                                    | 5 h, 52 min       | Utorak, 30 Travanj 2019, 12:52      |  |
| 6    |                                                                                                    | 10 h, 47 min      | Utorak, 30 Travanj 2019, 09:12      |  |
| 7    |                                                                                                    | 42 h, 16 min      | Utorak, 30 Travanj 2019, 09:33      |  |
| 8    |                                                                                                    | 22 h, 10 min      | Srijeda, 1 Svibanj 2019, 12:42      |  |
| 9    |                                                                                                    | 7 h, 52 min       | Utorak, 30 Travanj 2019, 18:21      |  |
| 10   |                                                                                                    | 50 min            | Petak, 5 Travanj 2019, 17:04        |  |
| 11   |                                                                                                    | 11 h, 0 min       | Srijeda, 1 Svibanj 2019, 14:49      |  |
| 12   |                                                                                                    | 6 h, 49 min       | Utorak, 30 Travanj 2019, 01:13      |  |

## 5.16. Virtualni laboratorij za programiranje

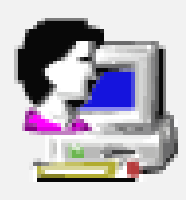

**Virtualni laboratorij za programiranje** (VPL) je aktivnost koja omogućava upravljanje zadaćama u kojima polaznik rješava zadatak u nekome programskom jeziku.

Ova aktivnost omogućava:

- pisanje i uređivanje programskog kôda izravno kroz aktivnost u e-kolegiju
- pokretanje i interaktivno izvršavanje programa kroz aktivnost u e-kolegiju
- automatsko testiranje postavljenog zadatka putem definiranih testnih slučajeva
- otkrivanje sličnosti među predanim zadaćama
- izradu predloška zadatka
- postavljanje dodatnih ograničenja pristupa aktivnosti te onemogućavanje postavljanja kopiranoga teksta u aktivnost.

Za dodavanje aktivnosti Virtualni laboratorij za programiranje potrebno je odabrati: Dodaj aktivnost ili resurs  $\rightarrow$  Virtualni laboratorij za programiranje.

VPL omogućava kompiliranje i izvršavanje sljedećih programskih jezika (u zagradi su pripadajuće ekstenzije koje je nužno navesti prilikom imenovanja datoteke):

- C (.c)
- C++ (.cpp, .C)
- C# (.cs)
- Java (.java)
- Ada (.ada, .adb, .ads)
- SQL (.sql)
- Pascal (.pas, .p)
- Fortran (.f77, .f)
- Prolog (.pl, .pro)
- Matlab (.m)
- Perl (.perl, .prl)
- PHP (.php)
- Python (.py)
- Ruby (.rb, .ruby)
- Asembler (.asm)
- Haskel (.hs)
- R (.r)
- Scala (.scala)
- Scheme (.scm).

## 5.17. Vanjski alat

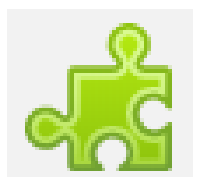

Aktivnost **Vanjski alat** omogućava korisnicima interakciju s LTI (Learning Tool Interoperability) usklađenim resursima i aktivnostima na drugim Web sjedištima. Na primjer, Vanjski alat može polaznicima omogućiti pristup novoj vrsti aktivnosti ili materijalima za učenje.

Za dodavanje novog vanjskog alata potrebno je odabrati: Dodaj aktivnost ili resurs  $\rightarrow$  **Vanjski** alat.

Nastavnik može sam izraditi vanjski alat ili koristiti alat kojeg je već izradio administrator Web sjedišta.

Prilikom dodavanja aktivnosti Vanjski alat, uz naziv aktivnosti potrebno je popuniti i sljedeća polja:

- URL za pokretanje označava web adresu vanjskog alata
- Korisnički ključ daje pružatelj alata i koristi se za jedinstveno prepoznavanje Moodle sjedišta s kojeg će korisnici pokretati alat.
- Dijeljena tajna riječ lozinka koju daje pružatelj alata, a kojom korisnik autorizira pristup alatu.

## 5.18. Interaktivni sadržaj

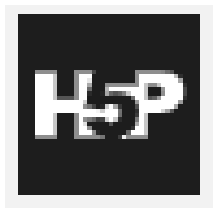

Aktivnost H5P omogućava izradu interaktivnog sadržaja kao što su interaktivni video, vremenska crta, prezentacije, memori igre, kvizovi, razne vrste

pitanja (drag&drop, višestruki odabir) itd., a moguće je unutar jedne aktivnosti kombinirati i različite elemente (tekst, sliku, video, pdf dokumente i sl.).

Za dodavanje novog interaktivnog sadržaja potrebno je odabrati: Dodaj aktivnost ili resurs → Interaktivni sadržaj.

| H-Pro Selec             | t content type                                                       |                    | ~       |
|-------------------------|----------------------------------------------------------------------|--------------------|---------|
| O Create Co             | ontent O Upload                                                      |                    | 🖱 Paste |
| Search for              | Content Types                                                        |                    | ٩       |
| All Content<br>Show: Po | Types (44 results)<br>Judiar First Newest First A to Z               |                    |         |
|                         | Multiple Choice<br>Create flexible multiple choice questions         |                    | Details |
|                         | Interactive Video Create videos enriched with interactions           |                    | Details |
|                         | Course Presentation<br>Create a presentation with interactive slides |                    | Details |
|                         | Fill in the Blanks<br>Create a task with missing words in a text     |                    | Details |
|                         | Quiz (Question Set)<br>Create a sequence of various question types   |                    | Details |
|                         | Drag the Words<br>Create text-based drag and drop tasks              | C Update available | Details |
|                         | Column<br>Organize H5P content into a column layout                  |                    | Details |

Prilikom dodavanja aktivnosti Interaktivni sadržaj, uz upis naziva aktivnosti, u polju Uređivač teksta moguće je odabrati između izrade vlastitog sadržaja pomoću ugrađenog alata ili prijenosa izrađene H5P datoteke sa drugih web sjedišta.

Nakon izvršenog odabira potrebno je odabrati dugme **Use** kako bi se pristupilo izradi vlastitog sadržaja ili učitala prenesena datoteka.

## 5.19. OU blog

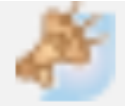

Aktivnost za kreiranje bloga unutar teme. Za dodavanje novoga bloga potrebno je odabrati: **Dodaj aktivnost ili resurs**  $\rightarrow$  **OU blog**.

## 🛎 Novi/a OU blog u Vrednovanje 💿

| - Općenito           | Prosiri sve                      |
|----------------------|----------------------------------|
| Naziv bloga *        | Praćenje profesionalnog razvoja  |
| Intro                |                                  |
| – Ocjena             |                                  |
| Grading 🕐            | Teacher grades students 🔻        |
| Ocjena 🕐             | Vrsta Skala 🔻                    |
|                      | Skala Like •                     |
|                      | Najveći broj bodova 100          |
| New blog post        | Participation by user            |
| Kak                  | o pratiti profesionalni razvoj?  |
| Srijeda              | a, 1 Svibanj 2019, 18:46         |
| by                   | me i prezime                     |
| Visible              | e to participants on this course |
| Na koji način pratil | ti svoj profesionalni razvoj?    |
| Permalink Edit De    | elete Dodajte vaš komentar       |

## 5.20. Hot Potatoes test

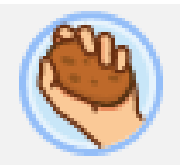

Modul HotPotatoes omogućuje nastavnicima da putem Loomena distribuiraju interaktivne materijale za učenje učenicima i pregledaju izvješća o odgovorima i rezultatima učenika uz alat Hot Potatoes.

Hot Potatoes je alat koji se sastoji od šest aplikacija koje omogućuju izradu interaktivnih vježbi i kvizova za web. Uključuje odabire između više odgovora, kratkih odgovora, križaljke, nadopunjavanje praznine, uparivanje/slaganje po redoslijedu i riječi s izmiješanim poretkom. Alat ima mogućnost kombiniranja više kvizova u jednu veliku cjelinu.

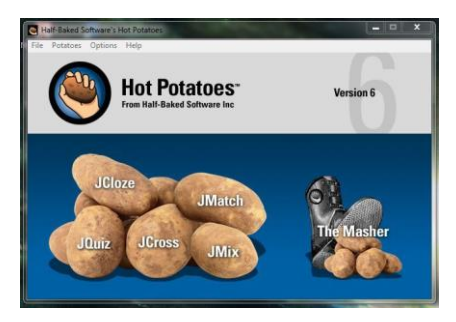

Za dodavanje novoga kviza potrebno je odabrati: Dodaj aktivnost ili resurs  $\rightarrow$  Hot Potatoes test.

Značajke alata:

- Omogućuje kreiranje više različitih kvizova unutar jednog alata
- Stvaranje interaktivnih kvizova za web
- Mogućnost stvaranja cjeline kvizova
- Mogućnost dodavanja multimedijskog sadržaja kao što su slike ili video unutar kviza
- Integracija u Moodle sustav pomoću Hotpot modula

Datoteku kviza koju je nastavnik napravio u programu **Hot Potatoes** postavlja se u Aktivnost kao prilog.

| 🍭 Nadograđiv           | vanje Hot P | otatoes test u Uvod u racunovodstvo 🛛                                                                                                    |
|------------------------|-------------|----------------------------------------------------------------------------------------------------|
|                        |             | ► Prodrisse                                                                                                    |
| opcenito               |             |                                                                                                    |
| Ime * 💮                | Kviz        | 🗢 Uvod u racunovodstvo 🧪                                                                                                    |
| Ime izvorne datoteke * |             | Napels within non-management 158                                                                                                    |
| 0                      |             |                                                                                                    |
|                        | Datoteke    | The second second secon |
|                        | 2           | 💠 🎂 1,2 nastavni materijali za mapu predmeta 🧷                                                                                                    |
|                        | abstract-   | www.                                                                                                    |
|                        |             |                                                                                                    |
|                        |             |                                                                                                    |
|                        |             | Kviz 🗇                                                                                                    |
|                        |             | Uvod u računovodstvo                                                                                                    |
|                        |             | 2:45                                                                                                    |
|                        |             |                                                                                                    |
|                        |             | Show all questions                                                                                                    |
|                        |             | <a></a>                                                                                                    |
|                        |             | Računovodstvo je                                                                                                    |
|                        |             | A? vještina tehnika ili umijeće evidentiranja poslovnih događaja                                                                                                    |
|                        |             | 8 7 vietična tlazania začuna                                                                                                    |
|                        |             |                                                                                                    |
|                        |             | C. ? vještna vođenja poslovnih knjiga                                                                                                    |
|                        |             |                                                                                                    |
|                        |             |                                                                                                    |
|                        |             | 4 1.2 nastavni materijali za mapu     Prikaži     racunovodstveni proces      predmeta                                                                                                    |

#### 5.21. Hot Question

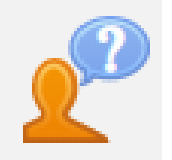

Aktivnost **Hot Question** omogućuje učenicima objavu posta i glasanje kao odgovor na pitanja koja postavljaju nastavnici kolegija. Za dodavanje novog "vrućeg pitanja" potrebno je odabrati: Dodaj aktivnost ili resurs  $\rightarrow$  **Hot Question**.

🕐 Novi/a Hot Question u Modul 1 - Osnove e-učenja 💿

|                             |                                                        |                                             | P Prosirisve                   |    |
|-----------------------------|--------------------------------------------------------|---------------------------------------------|--------------------------------|----|
| - Općei                     | nito                                                   | •                                           |                                |    |
| A                           | ctivity Name * Tko pita ne skita                       |                                             |                                |    |
|                             |                                                        | -                                           |                                |    |
| <ul> <li>Entries</li> </ul> | 5                                                      |                                             |                                |    |
| Submit                      | your question Nakon izučavanja ove teme nije mi jasnok |                                             |                                |    |
|                             |                                                        |                                             |                                |    |
|                             |                                                        |                                             |                                |    |
|                             |                                                        |                                             |                                |    |
| 4                           | Aal Pojmovnik                                          | Tko pita ne skita                           |                                |    |
| $\Phi$                      | 📒 Potjera :) 🧪                                         | Nakon izučavanja ove<br>teme nije mi jasno: |                                |    |
| $\Phi$                      | 🔍 Kviz 🧷                                               | Click                                       | to post 📄 Display as anonymous | li |
| $\Phi$                      | Ք Tko pita ne skita 🖉                                  |                                             |                                |    |

#### 5.22. Osvrt (Dnevnik)

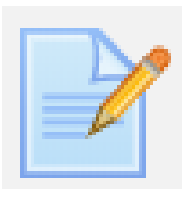

Aktivnost **Osvrt** omogućava nastavnicima da dobiju povratne informacije o određenoj temi. Za dodavanje novoga osvrta (dnevnika) potrebno je odabrati: Dodaj aktivnost ili resurs → **Journal** 

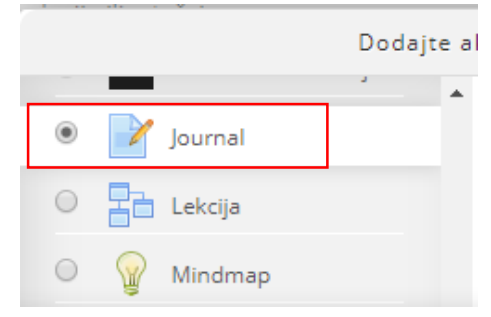

🖹 Novi/a Journal u Modul 1 - Osnove e-učenja 💿

| Općenito         |                                                                                 |
|------------------|---------------------------------------------------------------------------------|
| Journal name *   | Osvrt - Digitalni alati i motivacija                                            |
| Journal question |                                                                                 |
|                  | Smatrate li da primjena digitalnih alata u nastavi povećava motivaciju učenika? |

## Osvrt - Digitalni alati i motivacija

Smatrate li da primjena digitalnih alata u nastavi povećava motivaciju učenika?

View 1 journal entries

Ctart or adit mulicum al an

Kad bi učenici doista pobožno slušali što im objašnjavamo, kad bi kotačići u glavi zujali od vrtnje dok razmišljaju o problemima pred koje ih postavljamo, kad bi doista marljivo i strastveno učili i sve znali kad ih pitaš... učiteljski bi posao bio pjesma. Hm, a zašto nije? Zato što stvarnost u kojoj živimo odgaja naše učenike šumom, a učitelji drumom.

## 5.23. Upitnik

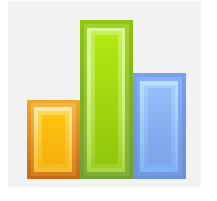

Aktivnost **Upitnik** pruža 3 anketna instrumenta za procjenu i poticanje učenja u online okruženju. Nastavnik ih može koristiti za prikupljanje

podataka koji će mu pomoći kako bi spoznali što više o svojim predavanjima, kao i razmislili o svojem načinu poučavanja.

|   | Dodajte aktivnost ili resurs |                            |   |                                                                                             |  |  |  |  |  |  |
|---|------------------------------|----------------------------|---|---------------------------------------------------------------------------------------------|--|--|--|--|--|--|
| 0 | 31                           | Scheduler                  | * |                                                                                             |  |  |  |  |  |  |
| 0 |                              | SCORM paket                |   | Upitnik vam pruža 3 anketna instrumenta za<br>procienu i poticanie učenia u online          |  |  |  |  |  |  |
| 0 | V                            | Test                       |   | okruženju. Nastavnik ih može koristiti za                                                   |  |  |  |  |  |  |
| ۲ |                              | Upitnik                    |   | prikupljanje podataka koji će mu pomoći kako<br>bi spoznali što više o svojim predavanjima, |  |  |  |  |  |  |
| 0 |                              | Vanjski alat               |   | kao i razmislili o svojem načinu poučavanja.                                                |  |  |  |  |  |  |
| 0 | و                            | Virtual programming<br>lab |   | Napomena: Upitnici već imaju unaprijed<br>zadana pitanja. Nastavnici koji žele stvoriti     |  |  |  |  |  |  |
| 0 | #                            | Wiki                       |   | vlastite upitnike bi trebali koristiti aktivnost<br>Anketa.                                 |  |  |  |  |  |  |

Napomena: Upitnici već imaju unaprijed zadana pitanja. Nastavnici koji žele stvoriti vlastite upitnike, trebali bi koristiti aktivnost Anketa.

## 🔒 Novi/a Upitnik u Modul 1 - Osnove e-učenja 💿

| <ul> <li>Općenito</li> </ul> |                                 |             |
|------------------------------|---------------------------------|-------------|
| Ime *                        | Upitnik                         |             |
| Vrsta upitnika * 🛛 🕐         | ATTLS (inačica sa 20 pitanja) 🔹 |             |
| _                            |                                 |             |
| 🕀 嶂 Obavijes                 | ti 🧷                            | Uredi 🕶 👤 🗹 |
| 🕀 📊 Upitnik                  |                                 | Uredi 🕶 👤 🗹 |
| 🕀 🛄 Vyjeme p                 | provedeno u edukaciji 🧷         | Uredi 🕶 🔀   |
|                              |                                 | -           |
| Upitnik                      |                                 |             |

Pregled odgovora u upitniku:

Svrha ove ankete je pomoć u procjeni vaših stavova prema razmišljanju i učenju. Ne postoje 'točni' i 'netočni' odgovori; zanima nas samo vaše mišljenje. Vaši odgovori su povjerljivi i neće ni na koji način utjecati na vašu ocjenu na ovom e-kolegiju. Sva pitanja su obvezatna i na njih morate odgovoriti.

#### **Attitudes Towards Thinking and Learning**

| Odgovori                                                                                                    | Još nije<br>odgovoreno | U potpunosti se<br>ne slažem | Donekle se ne<br>slažem | Niti se slažem ni<br>ne slažem | Donekle se<br>slažem | U<br>potpunosti<br>se slažem |
|----------------------------------------------------------------------------------------------------|------------------------|------------------------------|-------------------------|--------------------------------|----------------------|------------------------------|
| U raspravi                                                                                                    |                        |                              |                         |                                |                      |                              |
| 1 Kod vrednovanja što netko govori, fokusiram se na kvalitetu njegovih<br>argumenata, ne na osobu koja to govori. | ۲                      |                              | •                       | 0                              |                      | 0                            |
| 2 Volim se igrati đavoljeg advokata - zagovarajući stajalište suprotno onome koje netko drugi zastupa.            | ۲                      | 0                            | 0                       | 0                              | 0                    | 0                            |
| 3 Volim saznati 'odakle' ljudi dolaze i koja su ih iskustva dovela da<br>razmišljaju na način na koji to čine.    | ۲                      |                              |                         | 0                              |                      | 0                            |
| 4 Najvažniji dio mog obrazovanja je bilo učenje razumijevanja ljudi koji<br>su drugačiji od mene.                 | ۲                      | 0                            | 0                       | 0                              | 0                    | 0                            |
| 5 Osjećam da je najbolji način za ostvarenje mog identiteta u interakciji s drugim ljudima.                       | ۲                      | •                            | •                       | 0                              |                      | 0                            |

## 5.24. Anketni listić (Questionnaire)

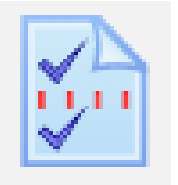

Modul **Anketnog listića** omogućuje vam izradu anketa pomoću različitih tipova pitanja u svrhu prikupljanja podataka od korisnika. Za dodavanje novoga anketnog listića potrebno je odabrati: Dodaj aktivnost ili resurs  $\rightarrow$  **Questionnaire.** 

🔊 Novi/a Questionnaire u Modul 1 - Osnove e-učenja 💿

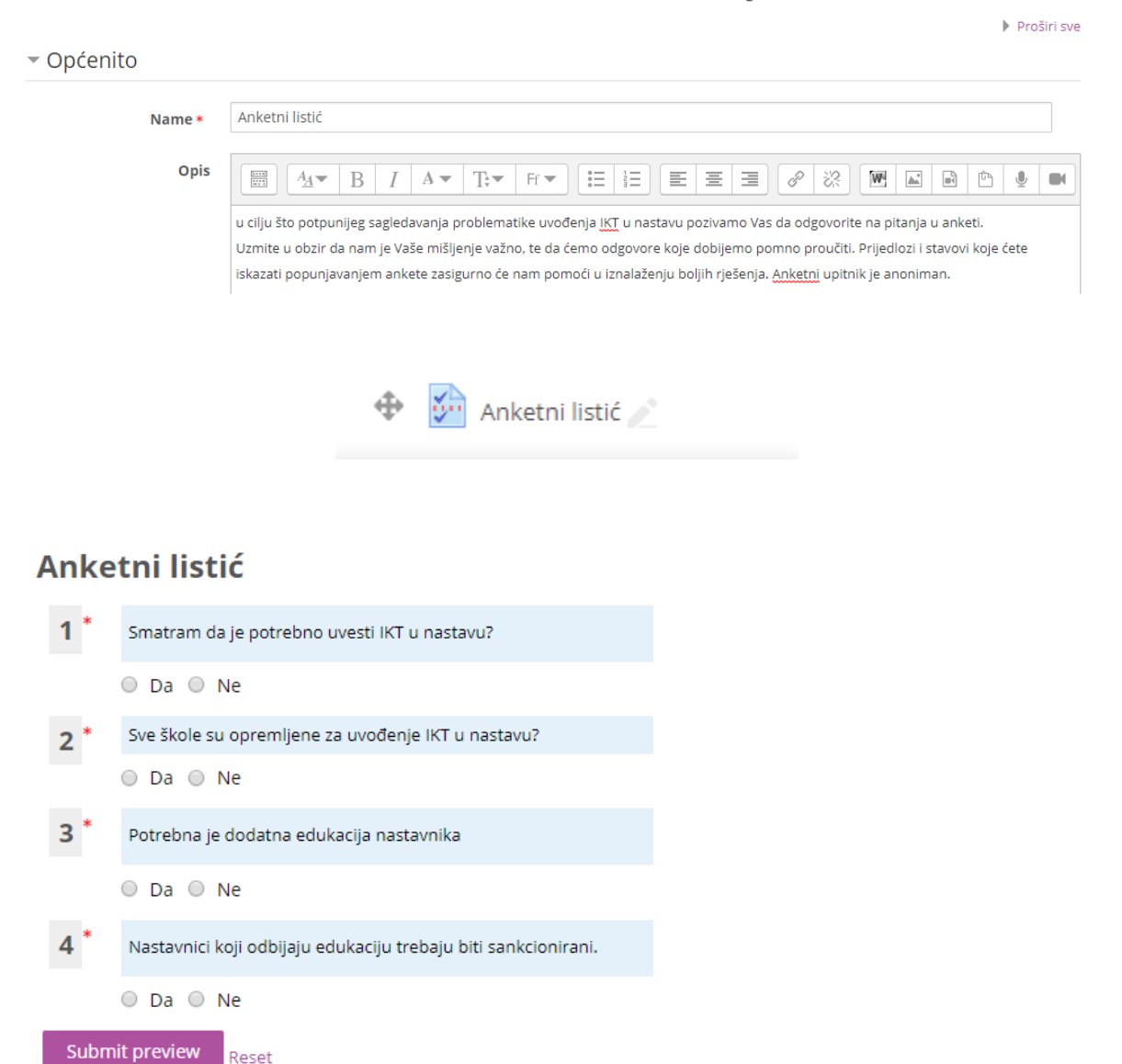

## 5.25. Igre

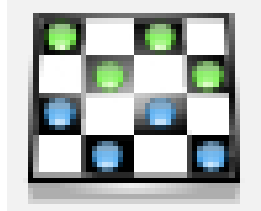

Aktivnost **Igre** najčešće se u e-kolegiju koristi za ponavljanje naučenog gradiva, ali može se koristiti i za provjeru znanja jer se kao i većina aktivnosti može ocjenjivati. Aktivnost Igre sastoji se od osam različitih igara: **Vješalo, Križaljka**,

Kripteks, Milijunaš, Sudoku, Zmije i ljestve, Skrivena slika te Knjiga s pitanjima.

Nakon što se u e-kolegiju omoguće izmjene, za dodavanje pojedine igre potrebno je odabrati:

#### Dodaj aktivnost ili resurs $\rightarrow$ Igre.

Igre u pravilu koriste sadržaj iz tri izvora: Baza pitanja, Rječnik ili Test.

| 0 | igru - Cryptex                | *  |
|---|-------------------------------|----|
| 0 | igru - Knjiga sa<br>pitanjima |    |
| 0 | igru - Križaljka              |    |
| 0 | igru - Milijunaš              |    |
| 0 | igru - Skrivena slika         | i. |
| 0 | igru - Sudoku                 | I  |
| 0 | igru - Vješalo                | l  |
| 0 | igru - Zmije i ljestve        |    |

Popis dostupnih igara s pripadajućim izvorima pitanja prikazan je u tablici.

| Vrsta igre            |         | Vrsta izvora pitanja |                   |               |  |  |  |  |  |
|-----------------------|---------|----------------------|-------------------|---------------|--|--|--|--|--|
| Vješalo               | Rječnik | kratki odgovor       |                   |               |  |  |  |  |  |
| Križaljka             | Rječnik | kratki odgovor       |                   |               |  |  |  |  |  |
| Kripteks              | Rječnik | kratki odgovor       |                   |               |  |  |  |  |  |
| Milijunaš             |         |                      | višestruki odabir |               |  |  |  |  |  |
| Sudoku                | Rječnik | kratki odgovor       | višestruki odabir | točno/netočno |  |  |  |  |  |
| Skrivena slika        | Rječnik | kratki odgovor       | višestruki odabir | točno/netočno |  |  |  |  |  |
| Zmije i ljestve       | Rječnik | kratki odgovor       |                   |               |  |  |  |  |  |
| Knjiga s<br>pitanjima |         | kratki odgovor       | višestruki odabir | točno/netočno |  |  |  |  |  |

U **Bazi pitanja** potrebno je izraditi **zasebne kategorije s pitanjima** koje će se koristiti za igre, a isto tako je potrebno izraditi i **zaseban Rječnik** koji će se koristiti za igre. Iz izrađenih **kategorija** ili iz **Rječnika** sustav će koristiti pojmove ili slike koji će se pojavljivati u igrama.

Rječnik koji se rabi za igre **trebao bi biti postavljen kao nevidljiv kako polaznici** ne bi imali uvid u pitanja i odgovore koji će im se pojaviti u igri.

Sve igre imaju određene zajedničke postavke kao što su ocjena (broj bodova), odabir izvora pitanja (rječnik ili određena vrsta pitanja) i način ocjenjivanja.

Svi pokušaji igranja pojedine igre mogu se ocjenjivati na više načina: odabirom najboljeg rezultata, srednje ocjene ili prvog, tj. posljednjeg pokušaja.

#### 5.25.1. Vješalo

Igra **Vješalo** je poznata igra prepoznavanja riječi, koja nudi niz slova abecede prikazanih ispod slike vješala koje polaznici odabiru pokušavajući odgonetnuti zadanu riječ. Polaznik ima šest pokušaja za odgonetavanje zadane riječi prije nego što igra završi. Dok se crtaju vješala, sustav prikazuje broj preostalih pokušaja.

Igra Vješalo izrađuje se pomoću pojmova iz **Rječnika** ili pitanja tipa kratki odgovor.

#### Postavke igre Vješalo

U sekciji Općenito nastavnik odabire izvor pitanja koji će se koristiti u igri **Vješalo** (Rječnik, Pitanja ili Test) te maksimalan broj pokušaja rješavanja.

U sekciji Postavke vješala moguće je odrediti sljedeće postavke:

- broj riječi po igri
- omogućiti prikaz prvog i(ili) zadnjeg slova zadane riječi
- dozvoliti razmak u riječima (npr. dvije odvojene riječi)
- dozvoliti znak crtica "–" u riječi
- odabrati prikaz teksta pitanja na koje je traženi pojam odgovor
- odabrati prikaz točnog odgovora ako polaznik ne uspije pogoditi traženi pojam.

sklop znanja, vještina i stavova u određenome području.

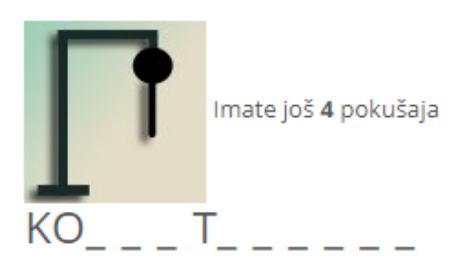

# slova: A B C Č Ć D Đ E F G H I J K L M N O P R S Š T U V Z Ž \_-

Ocjena : 22 %

## 🖾 Novi/a igru u Vrednovanje 💿

| <ul> <li>Općenito</li> </ul>        |                       |
|-------------------------------------|-----------------------|
| Name *                              | Vješalo               |
| Description                         | ☐ A_v B I A v T;v Fr  |
|                                     | Pazi da ne visiš      |
|                                     |                       |
|                                     |                       |
|                                     |                       |
|                                     |                       |
| Prikaži opis/upute na<br>naslovnici |                       |
| (?)                                 |                       |
| lzvor pitanja                       | Rječnik 🔻             |
| Odaberite rječnik                   | Rječnik vrednovanje 🔻 |

## 5.25.2. Križaljka

Ovisno o definiranome broju stupaca i broju riječi u postavkama igre **Križaljka**, sustav generira križaljku s praznim poljima. Pojmove koji se pojavljuju u križaljci sustav nasumično odabire iz odabranog izvora (Rječnik, Pitanja ili Test).

Pitanja koja se odnose na polja u križaljci mogu biti prikazana ispod ili desno od križaljke. Odabirom stupca ili retka u križaljci koji želite rješavati s desne strane križaljke otvara se okvir u koji se upisuje odgovor. U okviru se prikazuje pitanje, položaj riječi u križaljci te broj znakova u riječi.

Nakon upisa odgovora u okvir i njegove potvrde, popunjava se odabrani redak ili stupac u križaljci.

Točnost odgovora moguće je provjeriti odabirom dugmeta Provjeri križaljku. Ukoliko odgovor nije točan, nakon provjere ostaju upisana samo slova koja se nalaze u točnom odgovoru. Iznad križaljke prikazuje se ostvareni postotak bodova.

U sekciji **Općenito** nastavnik odabire izvor pitanja koji će se koristiti u igri Križaljka (Rječnik, Pitanja ili Test) i upisuje maksimalna broj pokušaja rješavanja.

U sekciji Postavke križaljke moguće je odrediti sljedeće postavke:

- broj stupaca u križaljci (potrebno je upisati optimalan broj stupaca kako bi sustav mogao postaviti križaljku)
- broj riječi i najmanji broj riječi u križaljci
- dozvoliti razmak u riječima (npr. dvije odvojene riječi)
- raspored prikaza pitanja (ispod ili iznad križaljke).

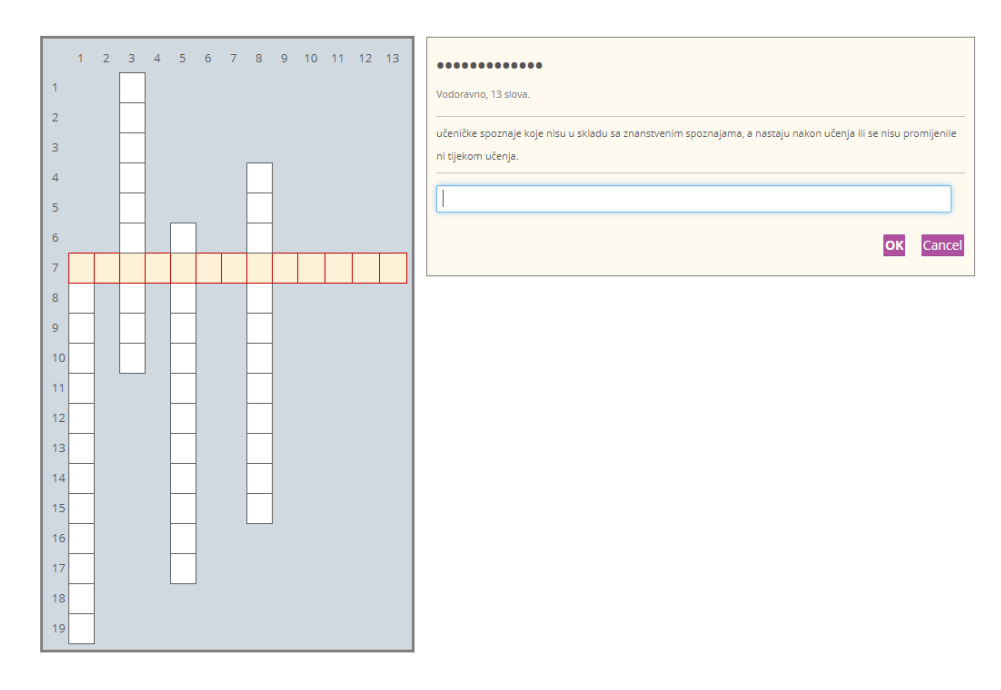

#### 5.25.3. Kripteks

Kripteks je igra vrlo slična igri Križaljka, s tom razlikom da su polja u tablici popunjena nasumično odabranim slovima čiji redoslijed skriva ispravan odgovor. Odgovori su smješteni vodoravno i okomito.

Pitanja koja se odnose na polja u tablici prikazana su ispod tablice i nakon što polaznik odabere dugme **Odgovor** smješteno desno od pitanja, potrebno je upisati odgovor u za to predviđeni okvir. U tablici sa slovima sustav će točan odgovor označiti crvenim slovima. Ako je odgovor bio točan, sustav to pitanje više neće prikazivati.

Iznad tablice se prikazuje ostvareni postotak bodova.

U sekciji **Općenito** nastavnik odabire izvor pitanja koji će se koristiti u igri **Kripteks** (Rječnik, Pitanja ili Test) te upisuje maksimalan broj pokušaja rješavanja.

U sekciji Postavke kripteksa moguće je odrediti sljedeće postavke:

- broj stupaca u križaljci (potrebno upisati optimalan broj stupaca)
- broj riječi i najmanji broj riječi u križaljci
- dozvoliti razmak u riječima (npr. dvije odvojene riječi)
- dozvoljeni broj pokušaja prilikom rješavanja svakoa pitanja.

| Ocjer | na 0 9 | Ю |   |   |   |   |   |   |   |   |   |
|-------|--------|---|---|---|---|---|---|---|---|---|---|
| Т     | Т      | к | 0 | 0 | В | м | к | С | 1 | J | К |
| Α     | s      | 0 | м | 1 | т | 1 | Α | к | С | Е | Т |
| G     | м      | м | к | G | Ν | s | С | к | к | С | К |
| м     | Ρ      | Ρ | 1 | Т | С | к | М | м | G | Ν | A |
| 1     | L      | E | Е | 0 | С | 0 | Е | Е | G | R | Т |
| м     | Е      | Т | С | С | Т | N | J | т | Ν | Е | Т |
| 1     | Е      | E | 1 | С | Е | С | т | А | Ν | F | J |
| R     | E      | N | N | Т | Е | Е | А | к | М | L | С |
| Α     | s      | С | J | 1 | s | Ρ | Ρ | 0 | в | Е | Т |
| т     | т      | 1 | E | N | Е | С | E | G | J | к | 0 |
| 0     | В      | J | Е | к | Т | Т | ۷ | N | 0 | s | Т |
| к     | т      | E | м | Ν | С | J | J | 1 | E | 1 | Е |
| 0     | S      | Е | E | Ρ | Т | Е | Т | С | т | J | Т |
| Е     | М      | T | Т | М | Т | 0 | Е | Т | 0 | А | s |
| С     | Е      | М | 0 | М | J | S | Т | J | K | S | S |
| Ν     | М      | Ρ | 0 | Т | Е | Т | Т | А | J | А | E |
|       |        |   |   |   |   |   |   |   |   |   |   |

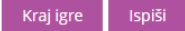

1. sklop znanja, vještina i stavova u određenome području.

Odgovor

2. spoznaja o vlastitim misaonim procesima: o planiranju načina na koji ćemo pristupiti zadatku, o praćenju razumijevanja i o vrednovanju napretka na putu ostvarivanja postavljenoga zadatka.

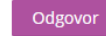

Odgovor

3. učeničke spoznaje koje nisu u skladu sa znanstvenim spoznajama, a nastaju nakon učenja ili se nisu promijenile ni tijekom učenja.

4. svojstvo konkretnoga vrednovanja koje se očituje u neovisnosti rezultata vrednovanja o ocjenjivaču, tj. učitelju. U pojedinim se metodama vrednovanja osigurava, primjerice, predviđanjem svih mogućih točnih odgovora i/ili razradom jednoznačnih ljestvica za vrednovanje.

|  | n | Ы | π |   | n | 0 | Ē |
|--|---|---|---|---|---|---|---|
|  | U | u | Б | U | U | U | L |
|  |   |   |   |   |   |   |   |

5. kritičko promišljanje o iskustvu učenja i rada u svrhu njegova unapređenja. Ako je riječ o osvrtu na osobni rad i napredak, govorimo o samorefleksiji.

Odgovor
#### 5.25.4. Milijunaš

Igra **Milijunaš** funkcionira kao i njezina televizijska inačica. Polaznik mora točno odgovoriti na postavljeno pitanje kako bi napredovao u igri i dobio priliku odgovarati na sljedeće pitanje. Točnim odgovorom osvaja određeni iznos dok netočnim odgovorom dolazi do prekida igre. Korisniku su prilikom odgovaranja na raspolaganju tri vrste pomoći ("50-50", "Pitaj publiku" i "Pitaj prijatelja").

Kod igre Milijunaš isključivo se koristi vrsta pitanja Višestruki odabir i to s četiri moguća odgovora.

#### Postavke igre Milijunaš

U sekciji **Općenito** nastavnik odabire izvor pitanja koji će se koristiti u igri Milijunaš (Pitanja ili Test) te upisuje maksimalan broj pokušaja rješavanja.

U sekciji **Postavke milijunaša** moguće je odrediti sljedeće postavke:

- boju pozadine. Sustav ima zadanu zelenu boju
   pozadine #408080, a prilikom odabira druge boje pozadine potrebno je upisati njezin heksadecimalni kôd.
- odabrati mogućnost da se prilikom svakoga pristupanja igri pitanja prikazuju drugačijim redoslijedom.

|                                               | 15  | 150000 |
|-----------------------------------------------|-----|--------|
| so:so 🖀 titit 🗙                               | 14  | 80000  |
|                                               | 13  | 40000  |
| Za prijavu u sustav Carnet Loomen potreban je | 12  | 20000  |
|                                               | 11  | 10000  |
|                                               | 10  | 5000   |
|                                               | 9   | 2000   |
|                                               | 7   | 1500   |
|                                               | 6   | 1000   |
|                                               | 5   | 500    |
|                                               | 4 * | 400    |
|                                               | 3 * | 300    |
|                                               | 2*  | 200    |
|                                               | 1 * | 100    |
|                                               |     |        |
| Tacebook racun                                |     |        |
| B AAI identitet                               |     |        |
| Сов                                           |     |        |
| Č gmail račun                                 |     |        |

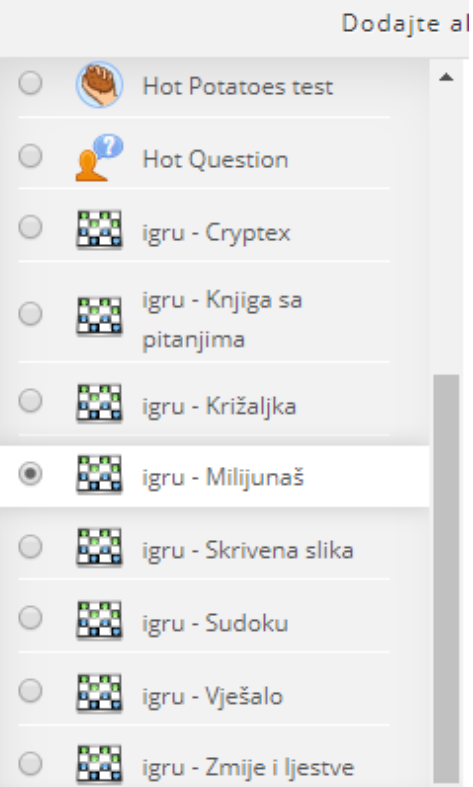

#### 5.25.5. Sudoku

**Sudoku** je igra koja se sastoji od devet kvadrata u kojima se nalaze brojevi od 1 do 9. Prema pravilima igre, jedan broj se smije pojaviti samo jednom u svakome kvadratu, retku i stupcu, odnosno 9 puta u cjelokupnom velikom kvadratu.

Sudoku ima nekoliko prikazanih brojeva dok su ostala polja sakrivena. Kao pomoć nude se označena polja koja su vezana uz pitanja. Za svaki ispravan odgovor sustav prikaže po jedan broj. Na taj način polazniku se olakšava rješavanje igre Sudoku. Igra je uspješno završena nakon što se ocijene svi odgovori.

#### Postavke igre Sudoku

U sekciji **Općenito** nastavnik odabire izvor pitanja koji će se koristiti u igri Sudoku (Rječnik, Pitanja ili Test) te upisuje maksimalan broj pokušaja rješavanja.

U sekciji **Postavke Sudoku križaljke** moguće je odrediti koliko će pitanja biti prikazano u igri.

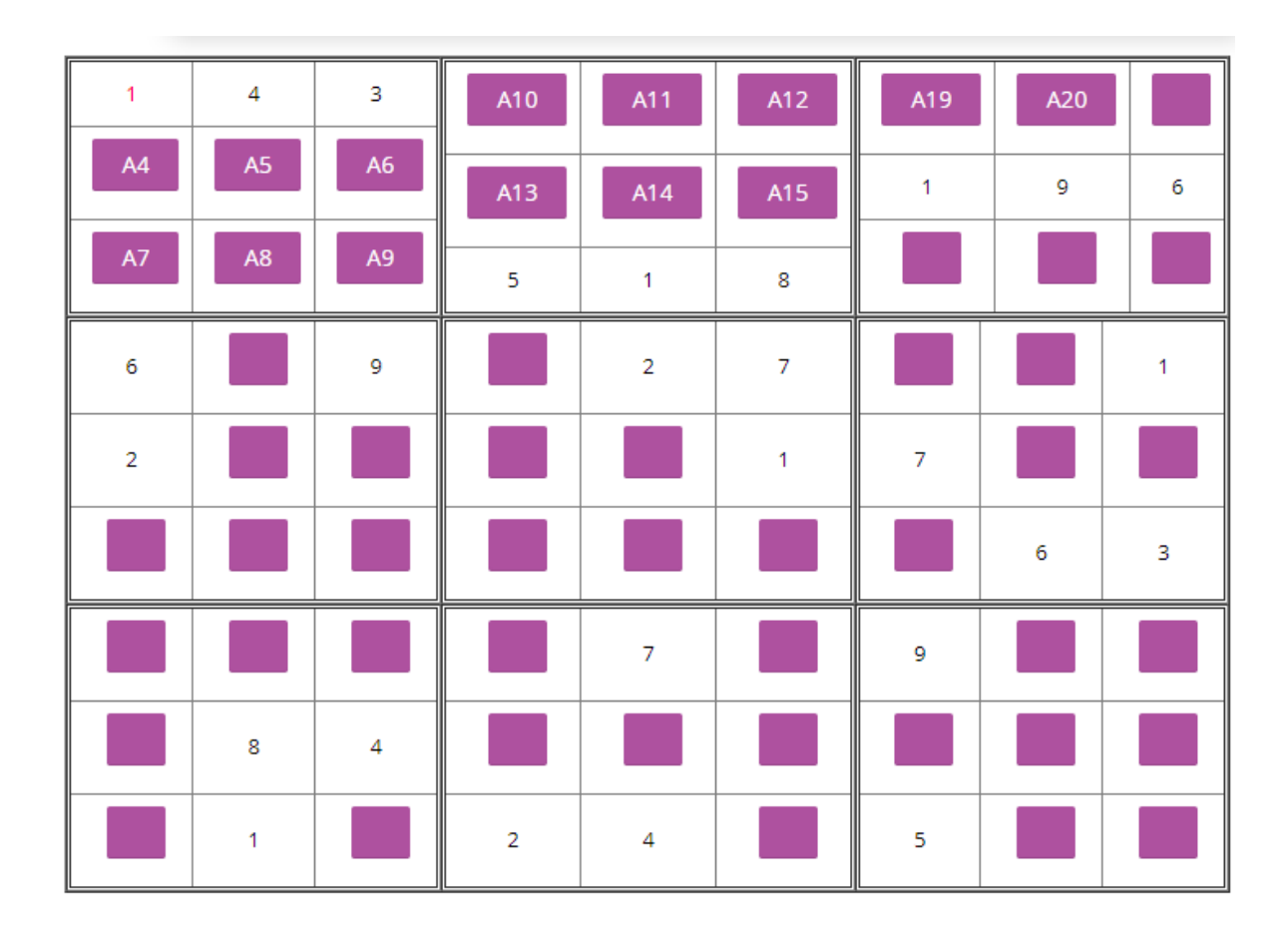

#### 5.25.6. Zmije i ljestve

Igra Zmije i ljestve je klasična igrica koja se inače igra na ploči. Cilj igre je stići od polja s brojem 1 do polja s brojem 36 (ploča 6x6) ili 64 (ploča 8x8). Igrač napreduje kroz polja u skladu s brojem koji se okrene na kocki smještenoj desno od ploče za igranje.

Na bacanje kocke igrač ne može utjecati.

Ukoliko točno odgovori na pitanje, igrač se pomiče za onoliko mjesta koliko je prikazano na kocki. Ako stane na polje gdje je početak ljestava, automatski se penje na polje na kojemu se nalazi vrh ljestava. Ako se prilikom netočnoga odgovora nađe na polju na kojemu se nalazi vrh repa zmije s crvenom mrljom, automatski se spušta na polje na kojemu se nalazi glava zmije.

#### Postavke igre Zmije i ljestve

U sekciji **Općenito** nastavnik odabire izvor pitanja koji će se koristiti u igri Zmije i ljestve (Rječnik, Pitanja ili Test) te upisuje maksimalan broj pokušaja rješavanja.

U sekciji Postavke za Zmije i ljestve moguće je odrediti sljedeće postavke:

- Raspored moguće je izabrati hoće li se pitanje prikazivati na vrhu ili na dnu slike
- Pozadina omogućuje odabir između dvije pozadine predefinirane u sustavu (8x8 4 zmije 4 ljestve i 6x6 3 zmije 3 ljestve) ili samostalnu izradu korisničke pozadine. Prilikom izrade korisničke pozadine korisnik treba postaviti datoteku koju će koristiti kao pozadinsku sliku, definirati broj redaka i stupaca te poziciju ljestava (L) i zmija (S). Ljestve vode igrača prema gore, a položaj na ploči im se određuje 4 polja prema gore i 4 polja ulijevo ili udesno od početne točke. Zmije vode igrača uvijek prema dolje (od glave prema repu ili od repa s crvenom mrljom prema glavi), a položaj na ploči im se određuje na isti način kao i ljestvama (4 polja prema gore i 4 polja ulijevo ili udesno od početne točke).

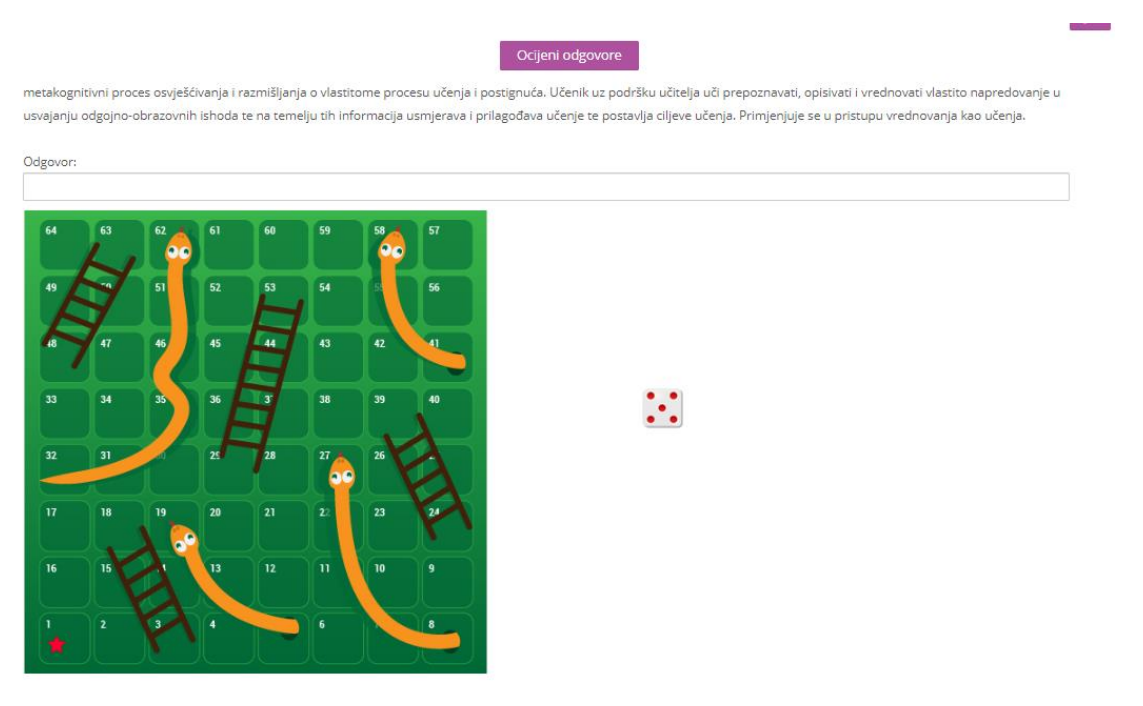

#### 5.25.7. Skrivena slika

U igri **Skrivena slika** polaznik pomoću točnih odgovora na glavno ili pomoćna pitanja otkriva skrivenu sliku.

Ukoliko polaznik odgovori točno na glavno pitanje, sva se polja otkriju i igra je uspješno završena. Za svaki odgovor na pomoćno pitanje otvara se po jedno polje slike.

Izvor za postavljanje slike i glavnog pitanja može biti isključivo **Rječnik koji sadrži barem jednu sliku** koja je dodana kao privitak pojmu. Ukoliko nastavnik kao Rječnik za glavno pitanje odabere Rječnik bez slike, sustav će javiti grešku.

#### Postavke igre Skrivena slika

U sekciji **Općenito** nastavnik odabire izvor pitanja koji će se koristiti u igri **Skrivena slika** (Rječnik, Pitanja ili Test) te upisuje maksimalan broj pokušaja rješavanja.

U sekciji **Postavke** skrivene slike moguće je odrediti sljedeće postavke:

- odabirom broja okomitih i horizontalnih polja podešavamo broj polja na koje će sustav podijeliti sliku, a time i broj pitanja na koja treba odgovoriti. Svaki ispravan odgovor otkriva jedno polje slike.
- postaviti Rječnik koji će se koristiti za glavno pitanje i sliku.
- širina i visina slike određuje veličinu slike koja će biti prikazana. Preporučuje se slika od barem 300x300 piksela kako bi polja bila jasno vidljiva.

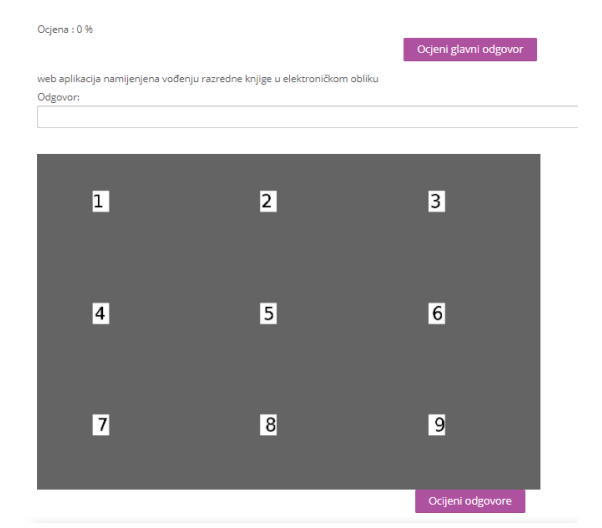

• dozvoliti razmak u riječima.

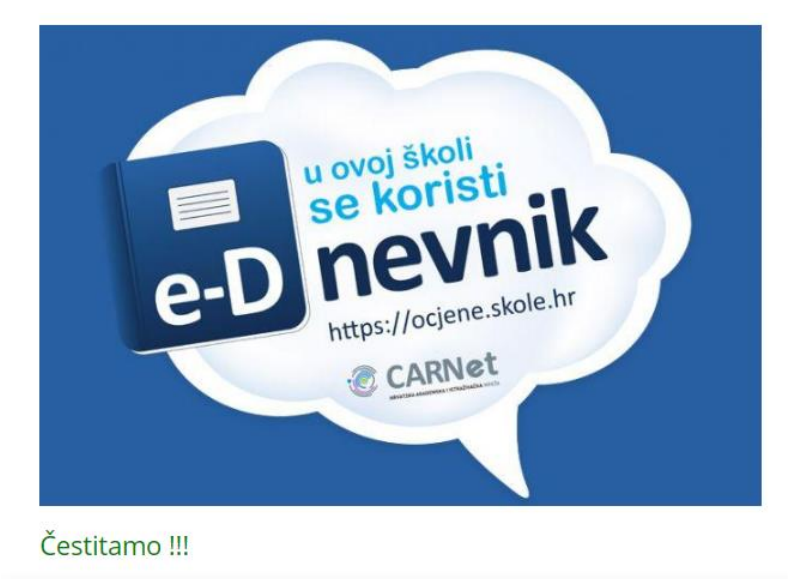

# ISHODI UČENJA

# Poglavlje 6

#### Polaznik

- **kreira** kategoriju pitanja
- sastavlja pitanja za test prema uputama
- svrstava pitanja u baze pitanja
- određuje postavke pitanja

Izrada pitanja za testove

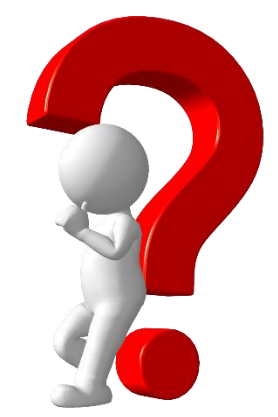

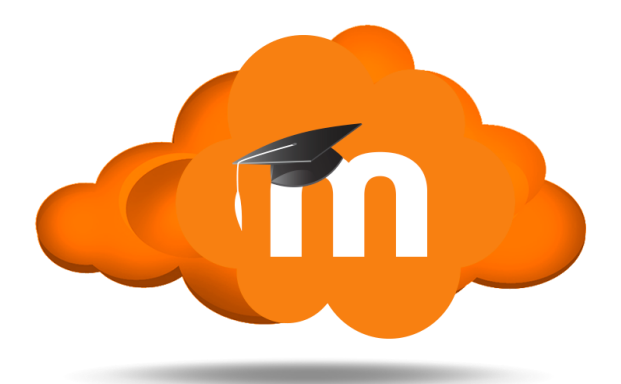

# 6. Izrada pitanja za testove

Jedna od najčešće korištenih aktivnosti u sustavima za udaljeno učenje su **testovi** koji mogu služiti za provjeru ili samoprovjeru znanja.

**Pitanja za testove** izrađuju se zasebno u bloku **Postavke**. Tako se stvara baza pitanja koju nastavnik kasnije može koristiti u različitim testovima.

Za dodavanje pitanja odaberite u bloku Postavke  $\rightarrow$  Administracija kolegija  $\rightarrow$  Baza pitanja.

| 💌 Baza pitanja                    |  |  |  |
|-----------------------------------|--|--|--|
| <ul> <li>Pitanja</li> </ul>       |  |  |  |
| Kategorije                        |  |  |  |
| <ul> <li>Uvezi podatke</li> </ul> |  |  |  |
| <ul> <li>Izvoz</li> </ul>         |  |  |  |
|                                   |  |  |  |

Postavke Administracija e-kolegija 🏠 Uredi postavke Nonemogući izmjene 🌺 Dovršenost e-kolegija Korisnici T Filtri Izvještaji 🏶 Postavke popisa ocjena 💕 Ishodi učenja Značke 🟦 Backup 📥 Vraćanje iz kopije 🛃 Uvoz Podijeli Reset Baza pitanja

Svako pitanje pripada određenoj **kategoriji**. Kako bi lakše upravljali svojim pitanjima **prvo kreirajte kategoriju**.

### 6.1. Dodavanje kategorije

Za izradu nove ili uređivanje postojeće kategorije odabere se mogućnost **Kategorije** u bloku **Administracija testa**. Svaka se kategorija može izbrisati, a njezin se redoslijed prikazivanja u popisu kategorija može mijenjati. Odredite nadređenu kategoriju (odaberite **Top of (naziv kolegija)**), zatim upišite naziv kategorije i **Spremite**. Nova kategorija će se pojaviti u popisu kategorija.

# Uredi kategorije 💿

#### Kategorije pitanja za 'E-kolegij: E-strukovne'

```
Pitanja za kviz (15) X A
Zadano za Samoprovjera 2 (13) X A
```

Dodaj kategoriju

| -                    | ~ .        |                                |
|----------------------|------------|--------------------------------|
| Nadređena kategorija |            | Top for E-strukovne            |
|                      | (?)        |                                |
|                      | Ime *      | Demonstracija - izrada pitanja |
| Informacija o k      | categoriji |                                |

Uredi kategorije 💿

Kategorije pitanja za 'E-kolegij: E-strukovne'

Demonstracija - izrada pitanja (0) Izrada pitanja - demonstracija ★ ★
Pitanja za kviz (15) ★ ★ ★ ★
Zadano za Samoprovjera 2 (13) ★ ★ ★ ★

Pitanja iz jedne kategorije mogu se prebaciti u neku drugu kategoriju tako da se prvo označe, u padajućem izborniku se odabere željena kategorija, a zatim dugme **Premjesti u >>.** 

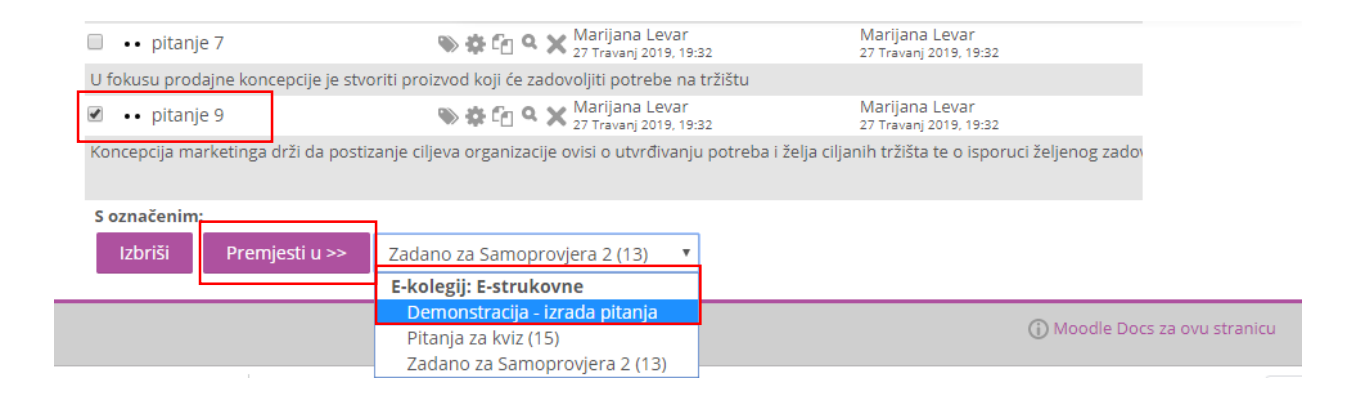

# 6.2. Dodavanje pitanja

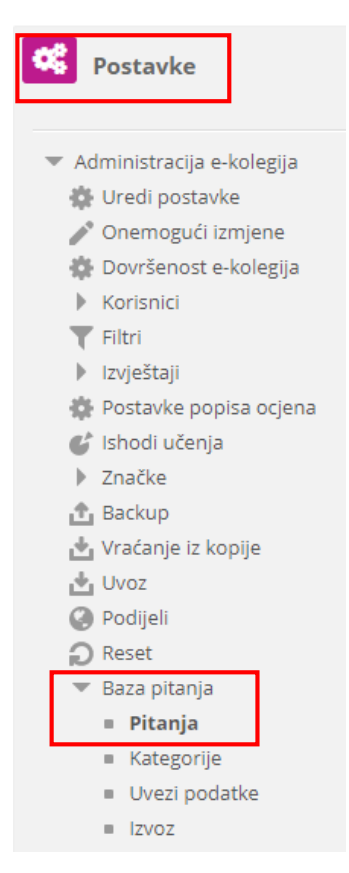

Za dodavanje pitanja odaberite u bloku **Postavke**  $\rightarrow$  **Administracija kolegija**  $\rightarrow$  **Baza pitanja**  $\rightarrow$  **Pitanja**. Odaberite kategoriju u koju ćete pohraniti pitanja te kliknite na **Stvori novo pitanje...** 

| Baza pitanja                           |
|----------------------------------------|
| Odaberite kategoriju:                  |
| Demonstracija - izrada pitanja 🔹 🔻     |
| Izrada pitanja - demonstracija         |
| Nema primijenjenih filtara oznaka      |
| Filtriranje po oznakama 🛛 🔻            |
| Prikaži tekst pitanja u popisu pitanja |
| Postavke pretraživanja 🔻               |
| Prikaži i pitanja iz potkategorija     |
| 🖉 Prikaži i stara pitanja              |
| Stvori novo pitanje                    |

Odabirom vrste pitanja otvara se novi prozor za uređivanje pitanja. Svako pitanje ima naziv koji je vidljiv samo nastavniku i tekst pitanja koji će biti vidljiv polaznicima.

Dročiri sv

# Dodavanje pitanja oblika Točno/Netočno 💿

| <ul> <li>Općenito</li> </ul>                  | F FIGULIAVE                                                                                                    |
|-----------------------------------------------|----------------------------------------------------------------------------------------------------|
| Kategorija                                    | Demonstracija - izrada pitanja 🔹                                                                                                    |
| Naziv pitanja *                               | Vrednovanje 1                                                                                                    |
| Tekst pitanja <b>*</b>                        |                                                                                                    |
|                                               | Sumativno vrednovanje provodi se na početku školske godine kako bi se procijenilo znanje učenika                                                                                                    |
|                                               |                                                                                                    |
| Ispravan odgovor                              | Netocno V                                                                                                    |
| Povratna informacija za<br>odgovor 'Točno'.   |                                                                                                    |
|                                               | NETOČNO! Sumativno vrednovanje predstavlja procjenu ishoda učenja/poučavanja: govori o kvaliteti <u>učenikovog</u> znanja nakon<br>poduke, ali i o kvaliteti poduke. Provodi se na kraju određenog obrazovnog razdoblja ili na kraju obrade nastavne cjeline. Njegovi<br>rezultati često se koriste u svrhu selekcije i stoga je nužno osigurati objektivnost rezultata. Tehnike koje se najčešće koriste za<br>prikupljanje podataka radi <u>sumativnog</u> vrednovanja su standardne pismene i usmene provjere znanja, pisanje eseja i testovi<br>(standardizirani mjerni instrumenti). Upravo ova vrsta vrednovanja dominira u tradicionalnim školama kakve su i naše, što rezultira<br><u>kampanjskim</u> učenjem, orijentacijom na ocjenu umjesto na znanje i primjeren pristup učenju i selekciju djece, umjesto njihovog<br>poticanja na sve kvalitetniji rad. |
| Povratna informacija za<br>odgovor 'Netočno'. | A ▼ B I A ▼ T;▼ Ff ▼ IΞ E E E Ø Ø Ø Image: E E E E Ø Ø Ø Image: E E E E E Ø Ø Ø Ø Emaile E E E E E E Ø Ø Ø Emaile E E E E E E E Ø Ø Ø Emaile Emaile E E E E E E E Ø Ø Ø Emaile Emaile E E E E E E E E E Ø Ø Ø Emaile Emaile E E E E E E E E Ø Ø Ø Emaile Emaile E E E E E E E E Ø Ø Ø Emaile Emaile E E E E E E E E Ø Ø Ø Emaile Emaile E E E E E E E E E E E E E E E E E E E                                                                                                    |

Za pregled izrađenog pitanja odabire se ikona . , a za uređivanje ikona . Postojeće pitanje može se dodatno kopirati ili potpuno izbrisati . Lijevo od naziva pitanja nalazi se ikona za svako pitanja, koja daje informaciju o vrsti pitanja.

| •     | 🕈 pitanje 8                                          | >> <b>\$ € 1 2 X</b>  |
|-------|------------------------------------------------------|-----------------------|
| Odre  | di poslovne koncepcije prema shemi                   |                       |
| •     | 📑 pitanje 2                                          | >> \$* f <u>a</u> < X |
| Hijer | arh <mark>ijski posloži koncepcija marketinga</mark> | prema vremenu na      |
|       | ≣ pitanje 1                                          | >> \$÷ €a < X         |
| Upra  | vljanje marketingom definiramo kao:                  |                       |
|       | ⊒ pitanje 10                                         | >> \$* f <u>a</u> < X |

#### Postavke zajedničke za sva pitanja:

Naziv pitanja vidljiv je nastavnicima u popisu pitanja u bloku pitanja, a tekst pitanja vidljiv je polaznicima u testu.

Broj bodova određuje težinu, zahtjevnost pitanja, a može se mijenjati za svaki pojedini test.

U svako pitanje nastavnik može polaznicima upisati povratne informacije. Postoji Općenita povratna informacija koja ne ovisi o odgovoru koji polaznik odabere ili upiše. Također postoji mogućnost postavljanja povratne informacije za točan odgovor i povratne informacije za netočan odgovor u kojima nastavnik komentira znanje pokazano na tome pitanju.

| Ispravan odgovor                              | Netočno 🔻                                                                                                    |  |  |  |  |
|-----------------------------------------------|----------------------------------------------------------------------------------------------------|--|--|--|--|
| Povratna informacija za<br>odgovor 'Točno'.   |                                                                                                    |  |  |  |  |
|                                               | NETOČNO! Sumativno vrednovanje predstavlja procjenu ishoda učenja/poučavanja: govori o kvaliteti učenikovog znanja nakon            |  |  |  |  |
|                                               | poduke, ali i o kvaliteti poduke. Provodi se na kraju određenog obrazovnog razdoblja ili na kraju obrade nastavne cjeline. Njegovi  |  |  |  |  |
|                                               | rezultati često se koriste u svrhu selekcije i stoga je nužno osigurati objektivnost rezultata. Tehnike koje se najčešće koriste za |  |  |  |  |
|                                               | prikupljanje podataka radi sumativnog vrednovanja su standardne pismene i usmene provjere znanja, pisanje eseja i testovi           |  |  |  |  |
|                                               | (standardizirani mjerni instrumenti). Upravo ova vrsta vrednovanja dominira u tradicionalnim školama kakve su i naše, što rezultira |  |  |  |  |
|                                               | kampaniskim učenjem, orijentacijom na ocjenu umjesto na znanje i primjeren pristup učenju i selekciju djece, umjesto njihovog       |  |  |  |  |
|                                               | poticanja na sve kvalitetniji rad.                                                                                                  |  |  |  |  |
|                                               |                                                                                                    |  |  |  |  |
|                                               |                                                                                                    |  |  |  |  |
| Povratna informacija za<br>odgovor 'Netočno'. |                                                                                                    |  |  |  |  |
|                                               | TOČNO! Sumativno vrednovanje predstavlja procjenu ishoda učenja/poučavanja: govori o kvaliteti učenikovog znanja nakon poduke,      |  |  |  |  |
|                                               | ali i o kvaliteti poduke. Provodi se na kraju određenog obrazovnog razdoblja ili na kraju obrade nastavne cjeline.                  |  |  |  |  |

Kazneni bodovi za svaki netočan odgovor odnose se na dopušteni broj pokušaja rješavanja pojedinoga pitanja, a primjenjuju se samo u nekim oblicima testa (adaptivni i interaktivni test s višestrukim pokušajima koji dopuštaju višekratno odgovaranje na pitanje).

Iz padajućeg izbornika odabire se željeni postotak, što znači da će svaki sljedeći puta kada odgovori na pitanje, polaznik dobiti broj bodova umanjen za iznos kaznenoga boda. Ako je postotak postavljen na 0, polaznik može više puta odgovarati na pitanje, a da uvijek ima mogućnost osvajanja maksimalnog broja bodova. Ako su kazneni bodovi postavljeni na 100%, polaznik ima samo jedan pokušaj za osvajanje svih bodova. I dalje ostaje mogućnost odgovaranja na to pitanje, ali će broj osvojenih bodova biti 0.

Postavke za višestruke pokušaje rješavanja

| Kazneni bodovi za svaki<br>netočan pokušaj<br>⑦ | 33.33333% •                                                                        |
|-------------------------------------------------|------------------------------------------------------------------------------------|
| Savjet 1                                        | A₄▼     B     I     A ▼     T;▼     Ff ▼     II     III       Razmisli još jednom! |

### 6.3. Višestruki odabir

Kod pitanja s višestrukim odabirom moguće je imati jedan ili više točnih odgovora i izmiješati njihov redoslijed pojavljivanja u testovima. U polje **Naziv pitanja** upisuje se naziv koji će biti vidljiv samo nastavnicima, a u polje Tekst pitanja upisuje se pitanje koje će korisnici vidjeti.

Ukoliko postoji više točnih odgovora, mogućnost Više točnih odgovora treba postaviti na Da.

Ako je uključena mogućnost **Izmiješati redoslijed odgovora**, redoslijed odgovora je za svaki pokušaj rješavanja slučajan, pod pretpostavkom da je u postavkama testa omogućena i opcija **Izmiješaj redoslijed odgovora.** Za sve ponuđene odgovore treba **upisati postotak ocjene** koju odgovor nosi, a moguće je upisati povratnu informaciju polazniku za svaki odgovor. Kada postoji samo jedan točan odgovor, on nosi 100% ukupne ocjene. Kod više točnih odgovora svaki nosi određeni postotak ukupne ocjene, a njihov ukupni zbroj mora biti 100%.

U slučaju više točnih odgovora potrebno je netočnim odgovorima dodijeliti negativne postotke kako se ne bi dogodilo da polaznik označi sve odgovore i ostvari najveći broj bodova!

|                                          |                                               | Proširi sve    |
|------------------------------------------|-----------------------------------------------|----------------|
| <ul> <li>Općenito</li> </ul>             |                                               |                |
| Trenutačna kategorija                    | Pitanja za kviz (15) 🖉 Koristi ovu kategoriju |                |
| Pohrani u kategoriju                     | Pitanja za kviz (15)                          |                |
| Naziv pitanja *                          | Prijava u Loomen                              |                |
| Tekst pitanja *                          |                                               |                |
|                                          | Za prijavu u sustav Carnet Loomen potreban je |                |
| Zadani bodovi *                          | 1                                             |                |
| Jedan ili više odgovora                  | Samo jedan odgovor                            |                |
| Izmiješati redoslijeo<br>odgovora        |                                               |                |
| (?)                                      |                                               |                |
| Numeriranje odgovora                     | Nema numeriranja 🔻                            |                |
| Odgovor                                  |                                               |                |
| Cugovor                                  |                                               |                |
|                                          |                                               |                |
|                                          | AAI identitet                                 | <b>▼</b><br>// |
| Ocjena                                   | a 100% <b>v</b>                               |                |
|                                          |                                               |                |
| Kazneni bodovi za svak<br>netočan pokuša | 33.33333% 🔻                                   |                |
|                                          |                                               |                |

Uređivanje pitanja s višestrukim odgovorima 💿

Proširi sve

# 6.4. Točno/netočno

Najjednostavnija je vrsta pitanja koja sadrži samo dva moguća odgovora **Točno** ili **Netočno**.

U polje **Naziv pitanja** upisuje se naziv koji će biti vidljiv samo nastavnicima, a u polje Tekst pitanja upisuje se pitanje koje će korisnici vidjeti.

U padajućem izborniku nastavnik odabire ispravan odgovor.

U primjeru su prikazane povratne informacije u slučajevima kada polaznici izaberu odgovor Točno odnosno odgovor Netočno. Ispravan je odgovor u ovom primjeru Netočno.

# Uređivanje pitanja vrste Točno/Netočno 💿

| <ul> <li>Općenito</li> </ul>                  |                                                                                                  |  |  |
|-----------------------------------------------|--------------------------------------------------------------------------------------------------|--|--|
| Trenutačna kategorija                         | Demonstracija - izrada pitanja (1) 🗹 Koristi ovu kategoriju                                      |  |  |
| Pohrani u kategoriju                          | Demonstracija - izrada pitanja (1) 🔹                                                             |  |  |
| Naziv pitanja *                               | Vrednovanje 1                                                                                    |  |  |
| Tekst pitanja *                               |                                                                                                  |  |  |
|                                               | Sumativno vrednovanje provodi se na početku školske godine kako bi se procijenilo znanje učenika |  |  |
| Ispravan odgovor                              | Netočno 🔻                                                                                        |  |  |
| Povratna informacija za<br>odgovor 'Točno'.   |                                                                                                  |  |  |
|                                               | Pogrešno. Ponovno proučite lekciju o vrednovanju.                                                |  |  |
| Povratna informacija za<br>odgovor 'Netočno'. |                                                                                                  |  |  |
|                                               | TOČNO! Bravo. Svladali ste terminologiju.                                                        |  |  |
| – Postavke za višestruke pokušaje rješavanja  |                                                                                                  |  |  |

Kazneni bodovi za svaki 1

netočan pokušaj 🕐

#### 6.5. Kratki odgovor

Polaznik upisuje riječ ili izraz u polje za odgovor koji se kasnije uspoređuje s odgovorom (ili s više njih) koji je upisao nastavnik.

U polje **Naziv pitanja** upisuje se naziv koji će biti vidljiv samo nastavnicima, a u polje **Tekst pitanja** upisuje se pitanje koje će korisnici vidjeti.

Ovisno o vrsti zadatka može postojati razlika između velikih i malih slova.

| <ul> <li>Općenito</li> </ul>      | I≯ Proširi sve                                                                                                    |
|-----------------------------------|----------------------------------------------------------------------------------------------------|
| Trenutačna kategorija             | Demonstracija - izrada pitanja (2) 🗹 Koristi ovu kategoriju                                                                                                    |
| Pohrani u kategoriju              | Demonstracija - izrada pitanja (2)                                                                                                    |
| Naziv pitanja *                   | ponuda                                                                                                    |
| Tekst pitanja *                   |                                                                                                    |
|                                   | Količine nekog dobra koje su proizvođači spremni proizvesti pri određenim cijenama istog dobra nazivaju se                                                                                                    |
| Važnost malih i VELIKIH<br>slova. | Ne, veličina slova nije bitna. 🔻                                                                                                    |
| Točni odgovori                    | Potrebno je unijeti barem jedan mogući odgovor. Prazni odgovori se neće koristiti.' * ' (zvjezdica) se može koristiti kao zamjenski znak koji<br>zamjenjuje proizvoljan broj znakova. Prvi odgovor koji se poklapa s odgovorom studenta će se koristiti za ocjenjivanje i davanje povratne<br>informacije |
| <ul> <li>Odgovori</li> </ul>      |                                                                                                    |
| Odgovor 1                         | ponuda                                                                                                    |
|                                   | Ocjena 100% 🔻                                                                                                    |

Uređivanje pitanja s kratkim odgovorom 💿

Za sve ponuđene odgovore treba upisati postotak ocjene koju odgovor nosi, a moguće je upisati i povratnu informaciju polazniku za svaki odgovor.

Nastavnik može predvidjeti više odgovora na pojedino pitanje koje će bodovati određenim postotkom ukupne ocjene ovisno o tome koliko je točan odgovor koji se priznaje.

| Pitanje 1                       | Nije još odgovoreno   | Broj bodova od 1,00                                     |       |
|---------------------------------|-----------------------|---------------------------------------------------------|-------|
| Količine nekog o<br>nazivaju se | dobra koje su proizvo | ođači spremni proizvesti pri određenim cijenama istog o | lobra |
| Odgovor:                        |                       |                                                         |       |

### 6.6. Brojčano pitanje

Ova vrsta pitanja vrlo je slična pitanju Kratki odgovor, ali se **Brojčano pitanje** koristi samo za upis brojčanog odgovora. Brojčani odgovor sustav prepoznaje u danome rasponu i preračunava u sve postavljene jedinice s određenom dopuštenom pogreškom.

U polje **Naziv pitanja** upisuje se naziv koji će biti vidljiv samo nastavnicima, a u polje **Tekst pitanja** upisuje se pitanje koje će korisnici vidjeti.

### Dodavanje brojčanog pitanja 💿

| <ul> <li>Općenito</li> </ul> | ▶ MO2IU7A6                           |
|------------------------------|--------------------------------------|
| Kategorija                   | Demonstracija - izrada pitanja (2) 🔹 |
| Naziv pitanja *              | mjerne jedinice                      |
| Tekst pitanja *              |                                      |
|                              | Koliko centimetara ima jedan metar?  |

U slučaju brojčanog zadatka korisnik treba upisati točnu brojčanu vrijednost. Nastavnik može omogućiti više odgovora koje će smatrati ispravnima pa i prihvatljivu pogrešku, ako to želi.

| Odgovor 1 | 100           |
|-----------|---------------|
|           | Pogreška<br>O |
|           | Ocjena 100%   |

Za sve ponuđene odgovore treba upisati postotak ocjene koju odgovor nosi, a moguće je upisati i povratnu informaciju polazniku za svaki odgovor.

Polje Mjerne jedinice omogućava odabir načina ocjenjivanja odgovora. Tako je moguće ocijeniti brojčani odgovor i mjernu jedinicu, ili samo brojčani odgovor ako mjerna jedinica nije obavezna. Postoji mogućnost upisa više različitih mjernih jedinica koje se mogu priznati kao točne.

Blok **Postavke za višestruke pokušaje** rješavanja omogućuje dodjeljivanje kaznenih bodova za svaki netočan odgovor. Za svaki ponovni pokušaj rješavanja, broj bodova će se umanjiti za određeni postotak.

| ▼ Posta      | <ul> <li>Postavke za višestruke pokušaje rješavanja</li> </ul> |               |                     |
|--------------|----------------------------------------------------------------|---------------|---------------------|
| Kazneni<br>n | bodovi za svaki<br>etočan pokušaj                              | 33.33333% *   |                     |
| Discusio 4   |                                                                |               |                     |
| Pitanje I    | Nije jo                                                        | š odgovoreno  | Broj bodova od 1,00 |
| Koliko cen   | timetara im                                                    | a jedan metai | ?                   |
| Odgovor:     |                                                                |               |                     |

#### 6.7. Uparivanje odgovora

Pojmove s lijeve strane (pitanje) treba povezati s pojmovima s desne strane (odgovor). Pojmovi s desne strane pojavljuju se u padajućem izborniku.

Moguće je svakoga puta u testu izmiješati redoslijed pojavljivanja pojmova.

# Dodavanje pitanja s uparivanjem odgovora 💿

|                              | Prošir                               | ri sve |
|------------------------------|--------------------------------------|--------|
| <ul> <li>Općenito</li> </ul> |                                      |        |
| Kategorija                   | Demonstracija - izrada pitanja (3) 🔹 |        |
| Naziv pitanja *              | Uparivanje                           |        |
| Tekst pitanja *              |                                      |        |
|                              |                                      |        |

Potrebno je povezati barem tri pojma. Pojmova s desne strane može biti više nego pojmova s lijeve strane i na taj će način polazniku biti otežan odabir ispravnog odgovora.

| Pitanje 1 Nije još d   | odgovoreno Broj bodova od 1,00                                                 |                     |                 |  |
|------------------------|--------------------------------------------------------------------------------|---------------------|-----------------|--|
| Upari pojmove          |                                                                                |                     |                 |  |
| vrednovanje za učenje  | Odaberi 🔻                                                                      |                     |                 |  |
| vrednovanje kao učenje | Odaberi<br>izvještaj                                                           |                     |                 |  |
| Vrednovanje naučenog   | <mark>izlazna anketa</mark><br>pisana provjera znanja<br>vršnjačko vrednovanje |                     |                 |  |
|                        |                                                                                |                     |                 |  |
| Ponovno započni Po     | hrani Unesi točne odgovore                                                     | Predajte i završite | Zatvori pregled |  |

### 6.8. Odabir riječi koje nedostaju

Kod ovog pitanja polaznik treba unijeti pojmove koji nedostaju u rečenici. Pojmovi se biraju iz padajućeg izbornika.

Tekst pitanja upisuje se kao u primjeru: "**Bolje [[1]] u ruci, nego [[2]] na grani.**". Polje [[1]] predstavlja prvi pojam koji je potrebno odabrati, a polje [[2]] drugi pojam.

#### Uređivanje pitanja Odabir riječi koje nedostaju 💿

|                              | ► Proširi                                                   | sve |
|------------------------------|-------------------------------------------------------------|-----|
| <ul> <li>Općenito</li> </ul> |                                                             |     |
| Trenutačna kategorija        | Demonstracija - izrada pitanja (6) 🗹 Koristi ovu kategoriju |     |
| Pohrani u kategoriju         | Demonstracija - izrada pitanja (6) 🔹 🔻                      |     |
| Naziv pitanja *              | Ptica                                                       |     |
| Tekst pitanja *              |                                                             | M   |
|                              | "Bolje [[1]] u ruci, nego [[2]] na grani.".                 |     |

Ponuđeni odgovori

| Izmiješati redoslijed<br>odgovora? | 2                  |
|------------------------------------|--------------------|
| Odgovor 1                          | Odgovor<br>Vrabac  |
|                                    | Skupina 1 🔻        |
| Odgovor 2                          | 2 Odgovor<br>golub |
| Odgovor 3                          | Skupina 2 V        |
|                                    | Skupina 1          |
| Odgovor 4                          | Odgovor<br>jabuka  |
|                                    | Skupina 2 🔻        |
| Odgovor 5                          | Odgovor<br>tele    |
|                                    | Skupina 1 🔻        |
| Odgovor 6                          | Odgovor<br>krava   |
|                                    | Skupina 2 🔻        |

U bloku **Ponuđeni odgovori** upisuju se svi pojmovi koji će biti ponuđeni polazniku na odabir. Sustav će prepoznavati ispravne odgovore po njihovu redoslijedu, odnosno upisuju se prvo svi točni odgovori jedan ispod drugog za svaku skupinu (na slici vrabac i golub), a nakon toga netočni. Svaki odgovor pripada određenoj skupini (npr. 1, 2) koja označava mjesto upisa pojma u tekstu pitanja. **Tako skupina 1 označava sve odgovore koji će biti ponuđeni za polje [[1]], skupina 2 za odgovore u polju [[2]] itd. Što je više ponuđenih odgovora, polaznicima je teže odabrati ispravan odgovor.** 

U bloku Ponuđeni odgovori moguće je označiti mogućnost da se prilikom prikaza pitanja u testu svaki put redoslijed ponuđenih pojmova izmiješa.

Kada je potrebno upisati više od 6 pojmova odabirom dugmeta **Dodatnih praznih odgovora**: dodaju se po 3 nova pojma (ukupan broj nije ograničen).

| Pitanje 1 Nije još odgovoreno Broj bodova od 1,00<br>"Bolje Odaberi ▼ u ruci, nego Odaberi ▼ na grani.".<br>Odaberi golub jabuka |                  |                     |             |             |  |
|----------------------------------------------------------------------------------------------------|------------------|---------------------|-------------|-------------|--|
| "Bolje Odaberi ▼ u ruci, nego Odaberi ▼ na grani.".<br>Odaberi<br>golub<br>jabuka                                                | Pitanje <b>1</b> | Nije još odgovoreno | Broj bodova | i od 1,00   |  |
| "Bolje Odaberi ▼ u ruci, nego Odaberi ▼ na grani.".<br>Odaberi<br>golub<br>jabuka                                                |                  |                     |             | _           |  |
| Odaberi<br>golub<br>jabuka                                                                                                    | "Bolje Odaber    | i 🔻 u ruci, nego    | Odaberi     | na grani.". |  |
| golub<br>jabuka                                                                                                    |                  |                     | Odaberi     |             |  |
| jabuka                                                                                                    |                  |                     | golub       |             |  |
|                                                                                                    |                  |                     | jabuka      |             |  |

#### 6.9. Prenesi i postavi u tekst

Kod ove vrste pitanja u tekstualno pitanje postavljaju se prazna polja gdje polaznici moraju odabrati ispravnu riječ i postaviti je metodom Povuci i ispusti. Odgovori koji se postavljaju su u tekstualnome obliku.

| Pitanje 1     | Nije još odgovoreno Broj bodova od 2,00   |
|---------------|-------------------------------------------|
| Fizički dio r | ačunalnog sustava naziva se, a programski |
| hardware      | software kućište                          |
| software      | hardware licenca                          |

#### Postavke naziva i teksta pitanja

 Kategorija – Prilikom otvaranja e-kolegija u sustavu Loomen otvara se i jedna kategorija s nazivom

identičnim nazivu e-kolegija. Nastavnici imaju mogućnost postaviti pitanje u novu kategoriju koju sami izrade ili u ovu, zadanu kategoriju e-kolegija.

- Naziv pitanja U ovo polje upisuje se naziv pitanja koji će biti vidljiv samo nastavnicima.
   Preporuka je upisati kratki naziv koji će nastavniku pomoći prepoznati željeno pitanje prilikom pretraživanja baze pitanja.
- Tekst pitanja Upisuje se tekst pitanja na način na koji će biti prikazan polaznicima u testu. U tekstu je potrebno upisati tražene pojmove dvostrukim uglatim zagradama kao u primjeru: "Fizički dio računalnog sustava naziva se [[1]], a programski [[2]]". Polje [[1]] predstavlja prvi pojam koji je potrebno odabrati, a polje [[2]] drugi pojam.

Dodavanje pitanja Prenesi i postavi u tekst 💿

| <ul> <li>Općenito</li> </ul> | Proširi sve                                                                       |
|------------------------------|-----------------------------------------------------------------------------------|
| Kategorija                   | Demonstracija - izrada pitanja (6) 🔻                                              |
| Naziv pitanja *              | Prenesi i postavi u tekst                                                         |
| Tekst pitanja *              |                                                                                   |
|                              | Fizički dio <u>računalnog</u> sustava naziva se [[1]], <u>a</u> programski [[2]]. |

• Broj bodova – Određuje težinu pitanja, a odnosi se na najveći broj bodova koji polaznik može ostvariti na pojedinom pitanju.

| Zadani bodovi * | 2 |
|-----------------|---|
|                 |   |

 Općenita povratna informacija – omogućava upis povratne informacije koja ne ovisi o odgovoru već se prikazuje nakon bilo kojega upisanog/odabranog odgovora (npr. objašnjenje gradiva ili poveznica na više informacija o tom pitanju).

#### Postavke – Ponuđeni odgovori

- Izmiješati redoslijed odgovora? uključivanjem volem odgovori ove mogućnosti svaki će se put prilikom prikaza pitanja u testu redoslijed ponuđenih pojmova izmiješati.
- Odgovor polje za upisivanje odgovora koji će biti ponuđeni polaznicima. Sustav će prepoznavati ispravne odgovore po njihovom redoslijedu, odnosno upisuju se prvo svi točni odgovori jedan ispod drugog za svaku skupinu (na slici hardware i software), a nakon toga netočni.
- Skupina kako bi polaznicima otežali rješavanje pitanja, preporučuje se postaviti sve odgovore u skupinu 1. Time se svaki ponuđeni odgovor može postaviti na bilo koje mjesto u pitanju. Ako se odgovori podijele, kao u primjeru, na dvije skupine, svi odgovori označeni brojem 1 bit će bijele boje, odgovori označeni brojem 2 plave boje, itd. Tada se bilo koji odgovor iz skupine 1 može postaviti na prvo polje, a bilo koji odgovor iz skupine 2 na drugo polje u pitanju.

| undern odgovo                      | Shudeni ougovon            |  |  |
|------------------------------------|----------------------------|--|--|
| Izmiješati redoslijed<br>odgovora? |                            |  |  |
| Odgovor 1                          | Odgovor                    |  |  |
|                                    | hardware                   |  |  |
|                                    | Skupina 1 🔻 🗉 Neograničeno |  |  |
| Odgovor 2                          | Odgovor                    |  |  |
|                                    | software                   |  |  |
|                                    | Skupina 2 🔻 🗉 Neograničeno |  |  |
| Odgovor 3                          | Odgovor                    |  |  |
|                                    | software                   |  |  |
|                                    | Skupina 1 🔻 🗉 Neograničeno |  |  |
| Odgovor 4                          | Odgovor                    |  |  |
|                                    | kućište                    |  |  |
|                                    | Skupina 1 🔻 🗉 Neograničeno |  |  |
| Odgovor 5                          | Odgovor                    |  |  |
| _                                  | hardware                   |  |  |
|                                    | Skupina 2 🔻 🔲 Neograničeno |  |  |
| Odgovor 6                          | Odgovor                    |  |  |
| 5                                  | licenca                    |  |  |
|                                    | Skupina 2 🔻 🗉 Neograničeno |  |  |

- Neograničeno polaznik može isti odgovor upotrijebiti više puta u pitanju.
- Dodatnih praznih odgovora: Kada je potrebno upisati više od 6 pojmova odabirom ovoga dugmeta dodaju se po 3 nova pojma (ukupan broj nije ograničen).

#### Postavke – Ostalo

U bloku Kombinirana povratna informacija omogućeno je upisivanje povratne informacije polaznicima nakon što upišu odgovor bez obzira na to je li on točan, djelomično točan ili netočan. Opcije: Prikaži broj točnih odgovora nakon što je pitanje odgovoreno – ova postavka omogućava polaznicima uvid u ukupan broj ispravnih odgovora koja su imali u pojedinome pitanju.

Blok **Postavke za višestruke pokušaje rješavanja** omogućava dodjeljivanje kaznenih bodova za svaki netočan odgovor.

| Pitanje 1 Djelomično točno Broj bodova od 2,00                                   |
|----------------------------------------------------------------------------------|
| Fizički dio računalnog sustava naziva se hardware 🖌 , a programski 🛛 licenca 🗙 . |
| kućište software                                                                 |
| hardware                                                                         |
|                                                                                  |
| Vaš odgovor je djelomično točan.                                                 |
| Broj točnih odgovora: 1                                                          |
| Ispravan odgovor je:                                                             |
| Fizički dio računalnog sustava naziva se [hardware], a programski [software].    |

#### 6.10. Prenesi i postavi na sliku

Kod ove vrsta pitanja polaznik postavlja objekte (sliku ili tekst) na pozadinsku sliku, sukladno zadanim uputama u pitanju. Točnim odgovorom smatra se postavljanje objekta na unaprijed određeno mjesto za taj objekt od strane nastavnika.

Prilikom izrade pitanja potrebno je u polje Naziv pitanja upisati naziv (vidljiv samo nastavnicima), a u polje Tekst pitanja upisati sadržaj pitanja (vidljiv polaznicima u testu).

Dodavanje pitanja "Prenesi i postavi na sliku" 💿

| <ul> <li>Općenito</li> </ul> | ▶ Proširi sve                                                             |
|------------------------------|---------------------------------------------------------------------------|
| Kategorija                   | Demonstracija - izrada pitanja (7) 🔹                                      |
| Naziv pitanja *              | Prenesi i postavi na sliku dijelovi racunala                              |
| Tekst pitanja *              |                                                                           |
|                              | lmenuj unutrašnju građu računala postavljanjem pojmova na pripadajući dio |

U bloku **Pregled** postavlja se **pozadinska slika** na koju će polaznici postavljati objekte. Pozadinsku sliku dodaje nastavnik na sustav odabirom dugmeta **Odaberi datoteku** te odabirom potrebne datoteke iz e-kolegija ili s računala ili tehnikom **Povuci i ispusti**.

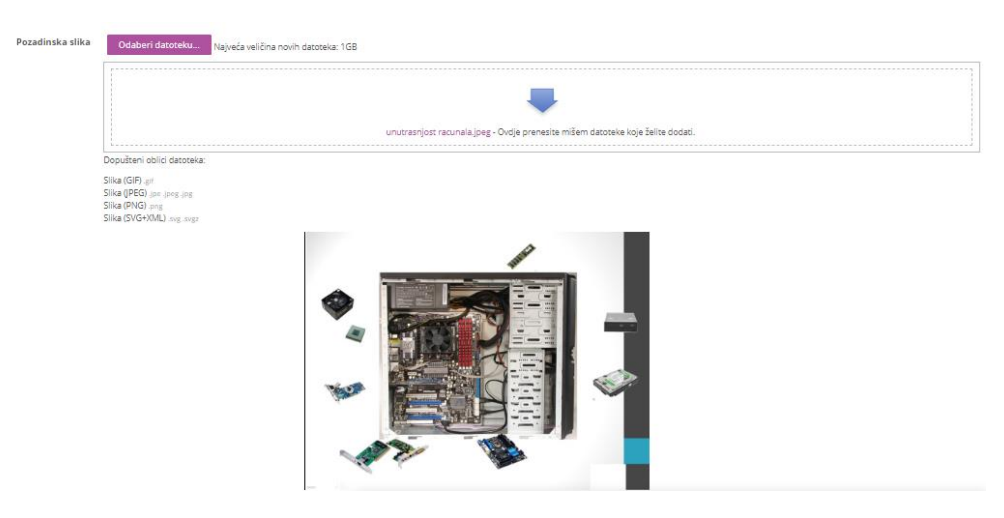

Postavke objekata koji će se postavljati na sliku određuju se u bloku **Objekti** koji se mogu prenijeti. Nakon odabira vrste objekta (**slika** ili **tekst**) odabire se i skupina kojoj taj objekt pripada.

| Objekti koji možet                         | e prenijeti                                                                                            |
|--------------------------------------------|----------------------------------------------------------------------------------------------------|
|                                            | 🔲 Izmiješati redosljed objekata pri novom pokušaju rješavanja                                          |
| Objekt koji možete<br>prenijeti 1          | Vrsta Tekst koji možete prenijed 🔻 Skupina 1 🔻 💷 Neograničeno                                          |
| Tekst                                      | napajanje                                                                                              |
| )bjekt koji možete<br>prenijeti 2<br>Tekst | Vrsta Tekst koji možete prenijeti V Skupina 1 V Neograničeno<br>Silka koju možete prenijeti<br>pročeto |
| Objekt koji možete<br>prenijeti 3          | V <sub>ršta</sub> Tekst koji možete prenijeti 🔻 Skupina 1 💌 🗈 Neograničeno                             |
| Tekst                                      | grafička kartica                                                                                       |

Odgovori se grupiraju u skupine, pa tako skupina 1 označava sve odgovore koji će biti ponuđeni u bijeloj boji, skupina 2 za odgovore u plavoj boji itd.

Ako je mogućnost Neograničeno isključena sustav nudi samo po jedan primjerak svakog objekta koji se može postaviti na pozadinsku sliku. Ako se postavi na neograničeno, polaznik može isti objekt upotrijebiti više puta. Redoslijed ponuđenih objekata moguće je izmiješati.

#### Postavljanje objekata

Određivanje mjesta na koje polaznici trebaju postaviti objekte omogućeno je u bloku **Zone za postavljanje**. Nastavnik redoslijedom kojim su prikazani u popisu postavlja objekte na sliku **(u području Pregled**) i na taj način sustavu daje informacije o ispravnim kombinacijama. Pri tome sustav zapisuje i koordinate svakoga postavljenog objekta.

| gled             |                                                                                                    |
|------------------|----------------------------------------------------------------------------------------------------|
|                  | Select a background image, specify draggable items and define drop zones on the background image into which they must be dragged. |
|                  | Osvježi pregled                                                                                                    |
| Pozadinska slika | Odaberî datoteku Najveća veličina novih datoteka: 1GB                                                                             |
|                  |                                                                                                    |
|                  | unutrasniost racunala 600x400.jpez – Ovdje prenesite mišem datoteke koje želite dodati.                                           |
|                  | Dopušteni oblici datoteka:                                                                                                    |
|                  | Slika (GIF).gt<br>Slika (GPC) jpc (pg. jpg<br>Slika (DMC) pg.                                                                     |
|                  | Inspalante<br>resta karde du ureda ha plota                                                                                       |
|                  | RAM memorija<br>napajanje                                                                                                    |
|                  |                                                                                                    |
|                  | procesor<br>grafička kartica                                                                                                    |

U bloku **Kombinirana povratna informacija** omogućeno je upisivanje povratne informacije polaznicima nakon što upišu odgovor koji je točan, djelomično točan ili netočan.

Blok **Postavke za višestruke pokušaje rješavanja** omogućava dodjeljivanje kaznenih bodova za svaki netočan odgovor. Za svaki ponovni pokušaj rješavanja, broj bodova će se umanjiti za određeni postotak.

Na primjer, ako pitanje nosi tri boda, a kazneni bodovi postavljeni su na 33%, polaznik će dobiti 3 boda ako riješi točno prilikom prvog rješavanja, dva boda ako riješi prilikom drugog rješavanja i jedan bod ako riješi prilikom trećeg rješavanja.

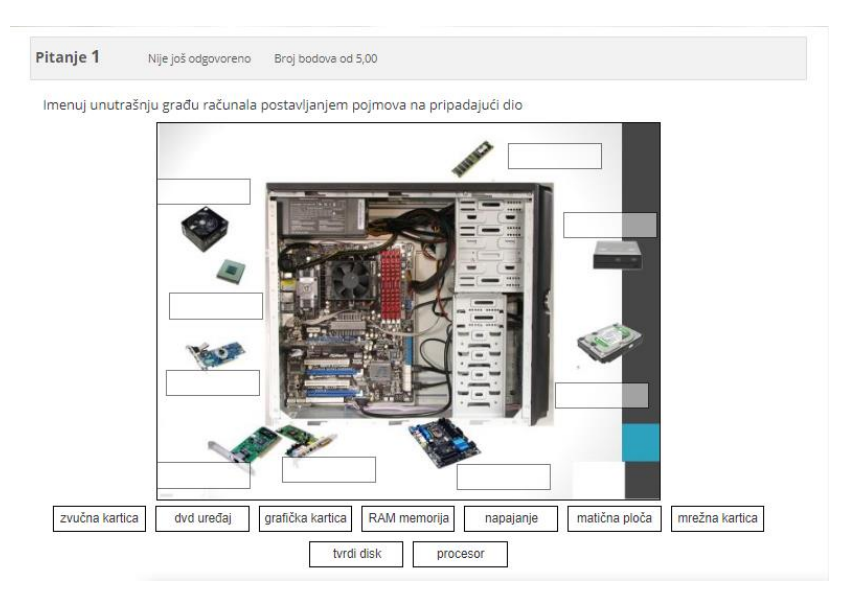

Ova mogućnost dostupna je samo kod adaptivnog testa.

# 6.11. Prenesi i postavi markere

Ovo je pitanje vrlo slično pitanju Prenesi i postavi na sliku s tom razlikom što kod ove vrste pitanja polaznik nema vidljive zone na koje je potrebno postaviti objekte već ih može postaviti na bilo koju poziciju na slici. Time je polaznicima otežan dolazak do ispravnog odgovora te se od studenata traži razmišljanje i odlučivanje. Objekti koji se prenose u ovome pitanju nazivaju se markeri.

Dodavanje pitanja "Prenesi i postavi markere" 💿

| <ul> <li>Općenito</li> </ul> |                                      |  |
|------------------------------|--------------------------------------|--|
| Kategorija                   | Demonstracija - izrada pitanja (8) 🔻 |  |
| Naziv pitanja *              | markiraj                             |  |
| Tekst pitanja *              |                                      |  |
|                              | Označi dijelove računala             |  |

Proširi sve

#### Postavke naziva i teksta pitanja

**Kategorija** – Prilikom otvaranja e-kolegija u sustavu Loomen otvara se i kategorija pitanja toga e-kolegija. Nastavnici imaju mogućnost postaviti pitanje u novu kategoriju koju sami izrade ili u ovu, zadanu, kategoriju e-kolegija.

**Naziv pitanja** – U ovo polje upisuje se naziv pitanja koji će biti vidljiv samo nastavnicima. Preporuka je upisati kratak naziv koji će nastavniku pomoći prepoznati željeno pitanje prilikom pretraživanja baze pitanja.

**Tekst pitanja** – Upisuje se tekst pitanja na način na koji će biti prikazan polaznicima u testu.

**Broj bodova** – Određuje težinu pitanja, a odnosi se na najveći broj bodova koji polaznik može ostvariti na pojedinom pitanju.

**Općenita povratna informacija** – omogućava upis povratne informacije koja ne ovisi o odgovoru već se prikazuje nakon bilo kojeg upisanog/odabranog odgovora (npr. objašnjenje gradiva ili poveznica na više informacija o tom pitanju).

**Istakni zone za postavljanje** koje nisu bile točno označene markerima – označavanjem ove opcije polaznicima se nakon rješavanja prikazuje povratna informacija koji markeri nisu bili ispravno postavljeni i područje u kojemu su trebali biti postavljeni.

U bloku **Pregled** postavlja se pozadinska slika na koju će polaznici postavljati objekte. Odabirom dugmeta Odaberi datoteku te odabirom potrebne datoteke iz e-kolegija ili s računala postavlja se pozadinska slika.

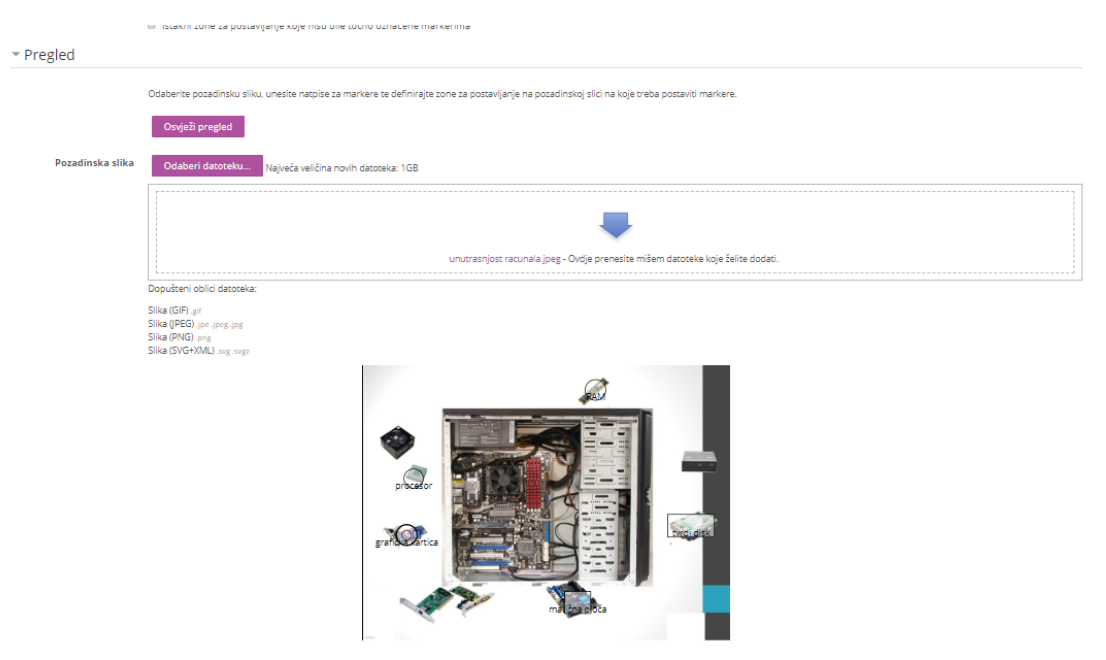

#### Postavke – Markeri

Marker – polje za upisivanje naziva markera

**Broj** – padajući izbornik iz kojeg se odabire broj mogućih postavljanja markera na sliku. Broj 1 označava mogućnost postavljanja markera na sliku samo jedanput, broj 2 da se može postaviti dva puta itd.

Ukoliko je postavljena mogućnost **Neograničeno**, polaznik može isti marker upotrijebiti više puta. Redoslijed ponuđenih markera moguće je izmiješati. Broj ponavljanja veći od 1 otežava odgovaranje na ovo pitanje jer polaznik mora odlučiti koliko će puta upotrijebiti pojedini marker.

#### Postavke – Zone za postavljanje

**Oblik** – oblik zone oko markera (krug, poligon, pravokutnik) predstavlja područje u kojemu polaznik može postaviti marker da mu se prizna ispravan odgovor. Veličina oblika se određuje redoslijedom kako su navedeni u popisu.

**Koordinate** – polje za upisivanje koordinata odabranog oblika markera. Koordinate se određuju pomoću milimetarskog papira na koji je pozadinska slika postavljena.

**Marker** – iz padajućeg izbornika odabire se pripadajući marker za pojedinu zonu.

✓ Izmiješati redoslijed objekata p
 Marker 1 matična ploča

 Neograničeno ▼

 Marker 2 tvrdi disk

 Neograničeno ▼
 Marker 3 procesor
 Neograničeno ▼
 Marker 4 grafička kartica

 Neograničeno ▼

 Marker 5 RAM

 Neograničeno ▼

 Marker 6 procesor

 Neograničeno ▼

Markeri

| Zona za postavljanje 1 | Oblik Pravokutnik 🔻 Marker matična ploča 🔻 Koordinat |
|------------------------|------------------------------------------------------|
| ٢                      | 295,329;38,32                                        |
| Zona za postavljanje 2 | Oblik Pravokutnik V Marker tvrdi disk V Koordinat    |
|                        | 445,217;68,33                                        |
| Zona za postavljanje 3 | Oblik Krug V Marker procesor V Koordinat             |
|                        | 75,165;14                                            |
| Zona za postavljanje 4 | Oblik Krug 🔻 Marker grafička kartica 🔻 Koordinat     |
|                        | 65,247;15                                            |
| Zona za postavljanje 5 | Oblik Krug V Marker RAM V Koordinat                  |
|                        | 340,36;15                                            |
| Zona za postavljanje 6 | Oblik V Marker V Koordinat                           |
|                        |                                                      |

U bloku **Kombinirana povratna informacija** omogućeno je upisivanje povratne informacije polaznicima nakon što upišu odgovor bez obzira na to je li odgovor točan, djelomično točan ili netočan.

**Opcije: Prikaži broj točnih odgovora nakon što je pitanje odgovoreno** – ova postavka omogućava polaznicima uvid u ukupan broj ispravnih odgovora koje su imali u pojedinome pitanju.

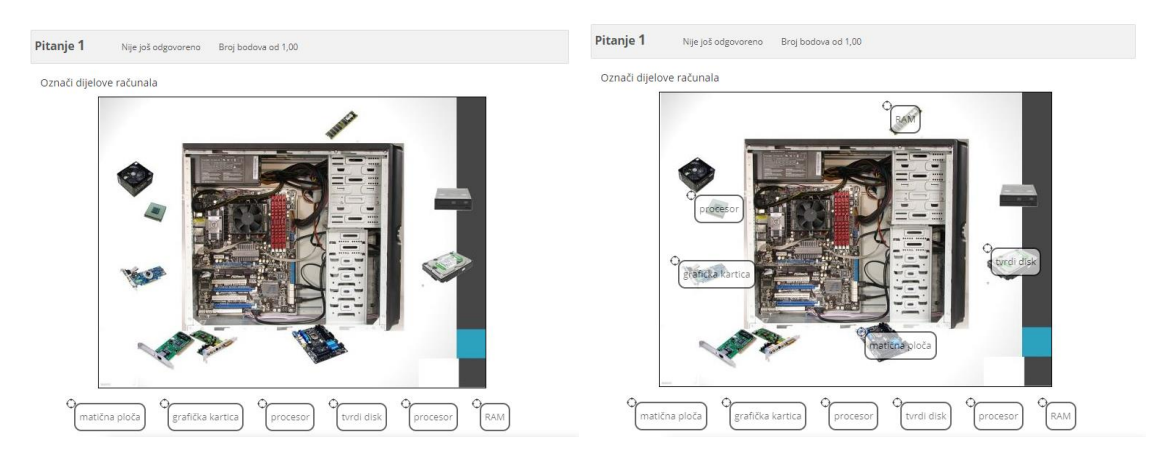

Blok **Postavke za višestruke pokušaje rješavanja** omogućava dodjeljivanje kaznenih bodova za svaki netočan odgovor. Za svaki ponovni pokušaj rješavanja, broj bodova će se umanjiti za određeni postotak.

#### 6.12. Esej

Kod ovoga pitanja nastavnik traži od polaznika upis teksta koji se ne može automatski ocjenjivati preko sustava, nego ga nastavnik mora pregledati i ocijeniti. Tekst se može upisivati izravno u sustav ili se može dodati u sustav u obliku datoteke. U postavkama pitanja u polju **Dopuštene vrste datoteka** nastavnik može upisati vrste datoteka za predaju odgovora (npr. .docx; .pdf; .png) ili ih pomoću dugmeta Odaberite odabrati s popisa.

| Dodavanje esejskog pitanja | ? |  |
|----------------------------|---|--|
|                            |   |  |

| Općenito        | ▶ Pr                                                                                                    | oširi sve |
|-----------------|----------------------------------------------------------------------------------------------------|-----------|
| Kategorija      | Demonstracija - izrada pitanja (9) 🔹                                                                                                    |           |
| Naziv pitanja * | Esejski odgovor                                                                                                    |           |
| Tekst pitanja * | Image: Second stability       Image: Second stability       Image: Second stability <th></th> |           |

U bloku **Odgovor** omogućeno je oblikovanje odgovora kao običnog teksta, HTML-uređivača, HTML editora alatom za odabir datoteka ili bez unosa teksta u sustav. Može se ograničiti veličinu polja za unos po broju redaka te dozvoliti dodavanje priloga uz odgovor, tj. nekakva dokumenta.

| <ul> <li>Opcije odgovora</li> </ul> |                                      |
|-------------------------------------|--------------------------------------|
| Oblik odgovora                      | HTML uređivač 🔹                      |
| Zahtijevaj tekst                    | Tražite od studenta da unese tekst 🔹 |
| Veličina polja za unos              | 40 redaka 💌                          |
| Dopusti privitke                    | Neograničeno *                       |
| Zahtijevaj priloge                  | Prilozi su opcionalni 🔻              |
| Dopušteni oblici<br>datoteka        | Dopušteni oblici datoteka Odaberite  |
| ٢                                   | Ništa nije odabrano                  |

#### Primjer esejskog pitanja

| Opiši proces restauracije starog namještaja.<br>Pisanom odgovoru možete priložiti slikovne prikaze u pdf datoteci.<br>□ |
|----------------------------------------------------------------------------------------------------|
|                                                                                                    |
|                                                                                                    |
|                                                                                                    |
|                                                                                                    |
|                                                                                                    |
| Najveća veličina novih datoteka: 1GB                                                                                    |
|                                                                                                    |
| ▶ 🚞 Datoteke                                                                                                    |
|                                                                                                    |
| Ovdje prenesite mišem datoteke koje želite dodati.                                                                      |

#### 6.13. Računska pitanja

Računska se pitanja odnose na matematičke jednadžbe s jednom ili više varijabli. Svaki put kada se polazniku pojavi jedno od tih pitanja, sustav umjesto varijabli (wild cards) postavlja neku vrijednost unutar intervala koji je odredio nastavnik. Tako svaki polaznik dobije drugačije pitanje, odnosno pitanje s jednakim tekstom ali različitim zadanim vrijednostima.

Sve varijable pišu se u **vitičastim zagradama** kako bi ih sustav mogao prepoznati i ispravno s njima raditi.

Potrebno je upisati broj decimalnih mjesta za prikaz konačnoga rezultata.

U pitanju nastavnik upisuje formulu prema kojoj će se računati točan odgovor. Polaznik ne vidi formulu, već samo treba upisati konačan rezultat uz dopuštenu toleranciju.

Jednostavno računsko pitanje zasnovano je na računskome pitanju i nudi najčešće korištene mogućnosti računskih pitanja ali uz jednostavnije sučelje.

TIPKOVNIČKI PREČAC ZA ZAGRADE

Uglate zagrade [] Kombinacija tipke Alt Gr i slovo F ili G. Vitičaste zagrade { } Kombinacija tipke Alt Gr i slova B ili N.

Pročiri sve

# Uređivanje računskog pitanja 💿

|                              | P Hoshiske                                                                                                    |
|------------------------------|----------------------------------------------------------------------------------------------------|
| <ul> <li>Općenito</li> </ul> |                                                                                                    |
|                              |                                                                                                    |
| Trenutačna kategorija        | Demonstracija - izrada pitanja (11) 🗷 Koristi ovu kategoriju                                                                                                    |
| Pohrani u kategoriju         | Demonstracija - izrada pitanja (11) 🔹                                                                                                    |
|                              | Nadogradi kategoriju                                                                                                    |
| Dijeljeni zamjenski znakovi  | Nema dijeljenih zamjenskih znakova u ovoj kategoriji                                                                                                    |
| Pohranjen naziv pitanja      | Zbroji me!                                                                                                    |
| Naziv pitanja *              | Zbroji me!                                                                                                    |
| Tekst pitanja *              | A     B     I     A     T     F     III     IIII     III     III     III     IIII     IIII     IIII     IIII     IIII     IIII     IIII     IIII     IIIIIIIIIIIIIIIIIIIIIIIIIIIIIIIIIIII |
|                              | Zbrojite {x} + {y}                                                                                                    |

# Odgovori

| Formula odgovora 1 = | {x}+{y}                                                |
|----------------------|--------------------------------------------------------|
|                      | Ocjena 100% T                                          |
| Odstupanje ±         | 0.00                                                   |
|                      | Vrsta Relativno *                                      |
| Prikaži odgovor      | 2 • Oblik decimale •                                   |
| Povratna informacija | $ \begin{array}{c ccccccccccccccccccccccccccccccccccc$ |
|                      |                                                        |
|                      |                                                        |

1 dodatnih praznih odgovora

| Obve.<br>2<br>Mogu<br>Sinkro | zatni zamjensk<br>Zamjenski znak {x}<br>Zamjenski znak {y}<br>ući zamjenski zr<br>oniziraj podatk | i znakovi prisutni u odgovorima<br>koristit će isti privatni skup podataka kao i dosad  koristit će isti privatni skup podataka kao i dosad  hakovi su prisutni samo u tekstu pitanja<br>e iz dijeljenih skupova podataka s drugim pitanjima u testu |
|------------------------------|---------------------------------------------------------------------------------------------------|----------------------------------------------------------------------------------------------------|
| z<br>Mogu<br>Sinkro          | Zamjenski znak {x}<br>Zamjenski znak {y}<br>ući zamjenski zr<br>oniziraj podatk                   | koristit će isti privatni skup podataka kao i dosad 🔻<br>koristit će isti privatni skup podataka kao i dosad 🔹<br>nakovi su prisutni samo u tekstu pitanja<br>e iz dijeljenih skupova podataka s drugim pitanjima u testu                            |
| 2<br>Mogu<br>Sinkro          | <sup>Zamjenski znak {y}</sup><br>ući zamjenski zr<br>oniziraj podatk                              | koristit će isti privatni skup podataka kao i dosad 🔹<br>nakovi su prisutni samo u tekstu pitanja<br>e iz dijeljenih skupova podataka s drugim pitanjima u testu                                                                                     |
| Mogu                         | ući zamjenski zi<br>oniziraj podatk                                                               | nakovi su prisutni samo u tekstu pitanja<br>e iz dijeljenih skupova podataka s drugim pitanjima u testu                                                                                                    |
| Sinkro                       | oniziraj podatk                                                                                   | e iz dijeljenih skupova podataka s drugim pitanjima u testu                                                                                                    |
|                              |                                                                                                   |                                                                                                    |
|                              |                                                                                                   | Nemoj sinkronizirati                                                                                                    |
|                              |                                                                                                   | Sinkroniziraj                                                                                                    |
|                              |                                                                                                   | Sinkroniziraj i prikaži naziv dijeljenog skupa podataka kao prefiks naziva pitanja                                                                                                    |
|                              |                                                                                                   |                                                                                                    |
|                              |                                                                                                   | Sljedeća stranica                                                                                                    |
|                              |                                                                                                   |                                                                                                    |
|                              |                                                                                                   |                                                                                                    |
| Pit                          | tanje 1                                                                                           | Točno Broj bodova od 1,00                                                                                                    |
| Z                            | brojite 2,2 + 6,9.                                                                                |                                                                                                    |
| 0                            | ) daoyory 0 1                                                                                     |                                                                                                    |
| 0                            | Jugovor. 9,1                                                                                      |                                                                                                    |
| Is                           | spravan odgovor i                                                                                 | ie: 9,10                                                                                                    |
|                              |                                                                                                   |                                                                                                    |
|                              |                                                                                                   |                                                                                                    |
| er 2                         |                                                                                                   |                                                                                                    |
| Pit                          | anje 1 Nije                                                                                       | e još odgovoreno Broj bodova od 1,00                                                                                                    |
| Izr                          | računajte površini                                                                                | u zida kada je visina 7,1 metara i širina 8,0 metara.                                                                                                    |
| 0(                           |                                                                                                   |                                                                                                    |

# Odgovori

Ponovno započni

| Formula odgovora 1 = | (x)*(y)       |
|----------------------|---------------|
|                      | Ocjena 100% 🔻 |
| Odstupanje ±         | 0             |
|                      |               |

Predajte i završite

Zatvori pregled

Unesi točne odgovore

Pohrani

# ISHODI UČENJA

# Poglavlje 7

#### Polaznik

- odabire pitanja iz baze pitanja
- **kombinira** različite kategorije pitanja
- **postavlja** testove unutar željene teme
- određuje skalu ocjenjivanja
- uređuje postavke testa

# Postavljanje testova

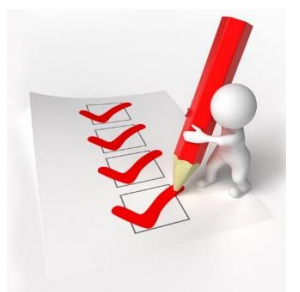

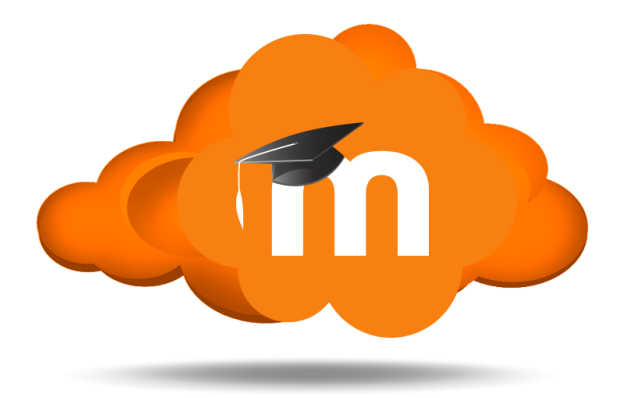

# 7. Postavljanje testova

**Testovi** se mogu rabiti za provjeru ili samoprovjeru znanja. Testovi se slažu od pitanja koja se nalaze u **bazi pitanja**. S obzirom na to da se pitanja u testu mogu pojavljivati nasumičnim odabirom, preporučuje se slagati pitanja u kategorije i podkategorije prema područjima koja se obrađuju, odnosno prema zahtjevnosti pitanja u njima. Na taj način svi polaznici mogu dobiti ujednačeni test.

Za dodavanje aktivnosti Test odaberite: **Dodaj** aktivnost ili resurs  $\rightarrow$  Test.

U polje **Ime** upisuje se naziv testa, dok se u polje **Uvod** upisuju osnovne informacije o testu (vrijeme trajanja, broj zadataka, područje koje se ispituje itd.) i kratke upute polaznicima o tome što se od njih očekuje prilikom rješavanja.

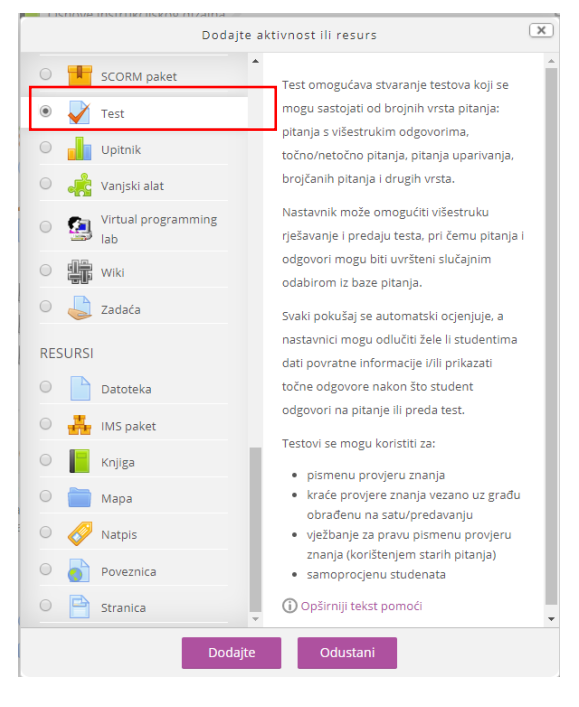

Proširi sve

Moguće je odrediti **razdoblje u kojemu će pojedini test biti dostupan**, a postoji i mogućnost određivanja **vremena potrebnog za rješavanje testa** (u minutama).

| <ul> <li>Općenito</li> </ul>       |                                                                                       |
|------------------------------------|---------------------------------------------------------------------------------------|
| Ime *                              | Kako napraviti test?                                                                  |
| Uvod                               | A       B       I       A       T       Fr       IIIIIIIIIIIIIIIIIIIIIIIIIIIIIIIIIIII |
| 0                                  | ·                                                                                     |
| - Vrijeme                          |                                                                                       |
| Test dostupan od: 🕐                | 1 ▼ Svibanj ▼ 2019 ▼ 12 ▼ 01 ▼ 🎬 🖉 Omogući                                            |
| Test dostupan do:                  | 29 • Travanj • 2019 • 21 • 01 • 🛗 🗆 Omogući                                           |
| Vremensko ograničenje              | 15 minute 🔻 🗷 Omogući                                                                 |
| (?) Kada vrijeme istekne (?)       | Test treba predati prije isteka vremena, inače se neće uvažiti 🔹                      |
| Razdoblje naknadne<br>predaje<br>⑦ | 1 dana ▼ Ø Omogući                                                                    |

🚽 Novi/a Test u Modul 1 - Osnove e-učenja 💿

#### 7.1. Postavke aktivnosti Test

| Kako napraviti test?                                                                                                    |
|----------------------------------------------------------------------------------------------------|
| Poštovani polaznici,                                                                                                    |
| pred vama se nalazi test za provjeru znanja. Test se otvara 1.5.2019. u 12.00. Vrijeme pisanja testa je ograničeno na 15 minuta. Test možete pisati samo jednom. Sretno! |
| Dopušteni broj pokušaja: 1                                                                                                    |
| Test neće biti dostupan do: Srijeda, 1 Svibanj 2019, 12:01                                                                                                    |
| Vremensko ograničenje: 15 min                                                                                                    |
| U ovom testu trenutačno nema pitanja 🛛 ×                                                                                                    |
| Uredi test                                                                                                    |

Nakon uređivanja postavki testa otvara se prozor za unos pitanja u test. Pitanja za test dodaju se odabirom poveznice **Dodaj novo pitanje**, mogućnosti **Dodaj pitanje iz baze pitanja**.

| Uređivanje testa: Kako                                  | napraviti test? 💿 |   |                                                                                           |
|---------------------------------------------------------|-------------------|---|-------------------------------------------------------------------------------------------|
| Pitanja: 0   Test je zatvoren ((otvara se 1/05/19, 12:0 | 1)                |   | Najviša ocjena 10,00 Pohrani                                                              |
| Repaginiraj Odabir više stavki                          |                   |   | Ukupna ocjena 0,00<br>+ novo pitanje<br>+ iz baze pitanja<br>+ pitanje slučajnim odabirom |
| ◀ Zmije i ljestve                                       | Prikaži           | ¥ | Digitalni alati 🕨                                                                         |

Moguće je dodati i određeni broj nasumično odabranih pitanja odabirom poveznice Dodaj i mogućnosti **Dodaj pitanje slučajnim odabirom**.

U svakom testu se mogu kombinirati različite **kategorije** pitanja. Pitanja se mogu ubacivati **slučajnim odabirom sustava** ili nastavnik sam odabire pitanja za cijeli test.

| Dodavanje slučajnim o                                                                          | dabirom iz baze pitanja na dnu                                                                     | X        |
|------------------------------------------------------------------------------------------------|----------------------------------------------------------------------------------------------------|----------|
| Postojeća kategorija Nova                                                                      | ategorija                                                                                          |          |
| Kategorija                                                                                     | Demonstracija - izrada pitanja (11) 🔹                                                              |          |
| Oznake 💮                                                                                       | <ul> <li>Prikaži i pitanja iz potkategorija</li> <li>Bilo koja oznaka</li> <li>Pretraži</li> </ul> |          |
| Broj slučajno odabranih<br>pitanja                                                             | 8 •                                                                                                |          |
| Pitanja odgovaraju ovom filteru<br><ul> <li>1</li> <li>2</li> <li>3</li> <li>&gt;</li> </ul>   | 11                                                                                                 |          |
| <ul> <li>Vrednovanje 1</li> <li>ponuda</li> <li>mjerne jedinice</li> <li>Uparivanje</li> </ul> |                                                                                                    |          |
|                                                                                                | Dodaj pitanje slučajnim odabirom                                                                   | Odustani |

Dodavanje pitanja odabirom nastavnika - **Dodaj pitanje iz baze pitanja –** označimo željeno pitanje i kliknemo na **Dodaj u test odabrana pitanja**.

| Dodavanje pitanja iz baze pitanja na dnu                                                                                   | X          |
|----------------------------------------------------------------------------------------------------|------------|
| Odaberite kategoriju:                                                                                                    |            |
| Demonstracija - izrada pitanja (11) 🔹                                                                                      |            |
| Izrada pitanja - demonstracija                                                                                             |            |
| Nema primijenjenih filtara oznaka                                                                                          |            |
| Filtriranje po oznakama 🔻                                                                                                  |            |
| Postavke pretraživanja 🔻                                                                                                   |            |
| Prikaži i pitanja iz potkategorija                                                                                         |            |
| 🖉 Prikaži i stara pitanja                                                                                                  |            |
| ■ T <sup>4</sup> Pitanje                                                                                                   |            |
| + ☑ <sup>2</sup> <sup>•</sup> ? Zbroji me! Zbrojite {x} + {y}                                                              | Q          |
| 🕂 🕑 🕂 Prenesi i postavi na sliku dijelovi racunala Imenuj unutrašnju građu računala postavljanjem pojmova na pripadajuć    | i <b>Q</b> |
| 🕇 🗈 💠 markiraj Označi dijelove računala                                                                                    | Q          |
| 🕂 🗹 🂠 Prenesi i postavi u tekst 🛛 Fizički dio računalnog sustava naziva se [[1]], a programski [[2]].                      | Q,         |
| 🕂 🗉 📓 Esejski odgovor Opiši proces restauracije starog namještaja. Pisanom odgovoru možete priložiti slikovne prikaze u po | l Q        |
| 🕂 🗹 🔻 Ptica "Bolje [[1]] u ruci, nego [[2]] na grani.".                                                                    | Q          |
| + 🗹 🔢 Uparivanje Upari pojmove                                                                                             | Q,         |
| 🕇 🗀 🗮 pitanje 11 Koncepcija marketinga započinje s                                                                         | Q          |
| + 🖉 📇 mjerne jedinice Koliko centimetara ima jedan metar?                                                                  | Q          |
| + 🗆 📼 ponuda Količine nekog dobra koje su proizvođači spremni proizvesti pri određenim cijenama istog dobra nazivaju se    | Q,         |
| ↓ Vrednovanje 1 Sumativno vrednovanje provodi se na početku školske godine kako bi se procijenilo znanje učenika           | ٥          |
| Dodaj u test odabrana pitanja                                                                                              |            |

Svako pitanje nosi određeni broj bodova koje nastavnik odredi. Nasumično dodana pitanja imat će automatski postavljen 1 bod koji nastavnik može zamijeniti brojem bodova koji želi. Ovo je ujedno jedan od razloga zbog kojeg se preporučuje koristiti kategorije i u nazivu kategorije postaviti informaciju o težini pitanja. Za ocjenjivanje se vrši skaliranje bodova (povezivanje ukupne ocjene i najviše ocjene). Nakon postavljanja svih pitanja, broj koji je sustav izračunao za ukupnu ocjenu potrebno je unijeti i u polje za najvišu ocjenu.

| Uređivanje testa: Test e-učenje 💿                                                                             |                              |
|----------------------------------------------------------------------------------------------------|------------------------------|
| Pitanja: 7   Ovaj test je dostupan                                                                            | Najviša ocjena 12,00 Pohrani |
| Repaginiraj Odabir više stavki                                                                                | Ukupna ocjena 12,00          |
| 1                                                                                                    | Izmiješaj redoslijed         |
| Stranica 1                                                                                                    | Dodaj <del>v</del>           |
|                                                                                                    | <b>Q X</b> 1,00 <b>∠</b>     |
| ক<br>Stranica 2                                                                                               | Dodaj 🕶                      |
| 🛨 💠 💈 🕂 🛊 Prenesi i postavi na sliku dijelovi racunala Imenuj unutrašnju građu računala postavljanjem pojmova | na 🔍 🗙 5,00 🖉                |
| Stranica 3                                                                                                    | Dodaj 🕶                      |
| 🛨 💠 🏾 🛧 🛊 Prenesi i postavi u tekst Fizički dio računalnog sustava naziva se [[1]], a programski [[2]].       | <b>Q X</b> 2,00 🖍            |
| Stranica 4                                                                                                    | Dodaj <del>•</del>           |
|                                                                                                    | <b>Q X</b> 1,00 🖉            |
| Stranica 5                                                                                                    | Dodaj 🕶                      |
| 🖶 🕂 🗄 🛱 Uparivanje Upari pojmove                                                                              | <b>Q X</b> 1,00 <b>∠</b>     |
| Stranica 6                                                                                                    | Dodaj 🕶                      |
| 💠 6 古幸 mjerne jedinice Koliko centimetara ima jedan metar?                                                    | <b>Q X</b> 1,00 <b>∠</b>     |
| Stranica 7                                                                                                    | Dodaj <del>v</del>           |
| 🕂 👎 🔽 🕶 🕸 Vrednovanje 1 Sumativno vrednovanje provodi se na početku školske godine kako bi se procijenilo zna | nje 🔍 🗙 1,00 🖍               |
|                                                                                                    | Dodaj 🕶                      |

Ovo je ujedno jedan od razloga zašto se preporučuje korištenje kategorija i u nazivu kategorija postavljanje informacije o težini pitanja. Za ocjenjivanje se vrši skaliranje bodova (povezivanje ukupne ocjene i najviše ocjene). Nakon postavljanja svih pitanja, broj koji je sustav izračunao za ukupnu ocjenu potrebno je unijeti i u polje za najvišu ocjenu.

| Postavke                                         | -<<br>+ ÷ |
|--------------------------------------------------|-----------|
| <ul> <li>Administracija testa</li> </ul>         |           |
| <ul> <li>Uredi postavke</li> </ul>               |           |
| <ul> <li>Izmjena pravila za grupu</li> </ul>     |           |
| <ul> <li>Izmjena pravila za korisnika</li> </ul> |           |
| 🎲 Uredi test                                     |           |
| Q Pregled (preview)                              |           |
| Rezultati                                        |           |
| <ul> <li>Lokalno dodijeljene uloge</li> </ul>    |           |
|                                                  |           |

Odabirom naredbe **Uredi test** iz bloka **Postavke – Administracija testa** moguće je naknadno uređivate postavke testa.

U izborniku **Raspored pitanja** podešavamo koliko pitanja je potrebno prikazati na jednoj stranici.

| <ul> <li>Raspored</li> </ul> |                                               |   |
|------------------------------|-----------------------------------------------|---|
| Nova stranica  ?             | Svako pitanje                                 | ٣ |
|                              | Nikad, prikaži sva pitanja na jednoj stranici | ^ |
|                              | Svako pitanje                                 |   |
|                              | Svaka/ih 2 pitanja                            |   |
| Karakteristike pitar         | Svaka/ih 3 pitanja                            |   |
| I                            | Svaka/ih 4 pitanja<br>Svaka/ih 5 pitanja      |   |
|                              | Svaka/in 5 pitanja<br>Svaka/ih 6 pitanja      | I |
| Postavke pregleda            | Svaka/ih 7 pitanja                            | 1 |

U izborniku **Karakteristike pitanja** možemo odabrati opciju Izmiješaj redoslijed pitanja. Korištenjem ove opcije svaki polaznik dobiva drugačiji raspored pitanja.

| <ul> <li>Karakteristike pita</li> </ul> | anja                                     |   |
|-----------------------------------------|------------------------------------------|---|
| Izmiješaj redoslijed<br>odgovora<br>⑦   | Da 🔹                                     |   |
| Karakteristike pitanja<br>⑦             | Povratna informacija nakon predaje testa | • |
|                                         | Prikaži više                             |   |

U kategoriji **Postavke** pregleda testa određuju se postavke pregleda prilikom rješavanja, nakon rješavanja i nakon zatvaranja testa. Ukoliko ste postavili opcije višekratnog rješavanja testa, preporučuje se isključiti opcija prikazivanja ispravnog odgovora kako ne bi polaznicima previše olakšali rješavanje testa.

| Postavke pregleda testa                |                                        |                                                         |                                                              |  |
|----------------------------------------|----------------------------------------|---------------------------------------------------------|--------------------------------------------------------------|--|
| Prilikom rješavanja                    | Odmah nakon rješavanja                 | Kasnije, dok je test još otvoren                        | Nakon zatvaranja testa                                       |  |
| 🖉 🛛 Pokušaj rješavanja 🕐               | Pokušaj rješavanja                     | Pokušaj rješavanja                                      | Pokušaj rješavanja                                           |  |
| 🖉 Jelitočno 🕐                          | Je li točno                            | 🗹 🛛 Je li točno                                         | Je li točno                                                  |  |
| 🖉 Bodovi 🕐                             | 🖉 Bodovi                               | 🗹 Bodovi                                                | Bodovi                                                       |  |
| ✓ Specifična povratna<br>informacija ⑦ | Specifična povratna<br>informacija     | <ul> <li>Specifična povratna<br/>informacija</li> </ul> | <ul> <li>Specifična povratna</li> <li>informacija</li> </ul> |  |
| ✓ Općenita povratna<br>informacija ⑦   | Općenita povratna<br>informacija       | <ul> <li>Øpćenita povratna<br/>informacija</li> </ul>   | <ul> <li>Općenita povratna</li> <li>informacija</li> </ul>   |  |
| 🖉 Ispravan odgovor  ?                  | Ispravan odgovor                       | <ul> <li>Ispravan odgovor</li> </ul>                    | Ispravan odgovor                                             |  |
| Sveobuhvatna povratna<br>informacija ⑦ | 🖻 Sveobuhvatna povratna<br>informacija | Sveobuhvatna povratna<br>informacija                    | <ul> <li>Sveobuhvatna povratna<br/>informacija</li> </ul>    |  |

# U kategoriji **Sveobuhvatna povratna informacija** nastavnik definira ocjenu i povratnu informaciju polazniku.

🝷 Sveobuhvatna povratna informacija \_ 🝸

| Bodovna granica                    | 100%                                                                                                    |
|------------------------------------|----------------------------------------------------------------------------------------------------|
| Povratna informacija<br>(Feedback) |                                                                                                    |
|                                    | odličan (5)                                                                                                    |
|                                    | BRAVO! Odlično riješen test. Sav trud se isplatio :)                                                                                                    |
| Bodovna granica                    | 92%                                                                                                    |
| Povratna informacija<br>(Feedback) |                                                                                                    |
|                                    | vrlo dobar (4)                                                                                                    |
|                                    | ČESTITKE! Vrlo dobro riješen test. Potrebno je još malo truda za izvrsnost.                                                                                               |
| Bodovna granica                    | 82%                                                                                                    |
|                                    |                                                                                                    |
| Povratna informacija<br>(Feedback) |                                                                                                    |
|                                    | dobar (3)                                                                                                    |
|                                    | DOBRO :) Ali može to i bolje. Postoji prostor za napredovanje uz još samo malo truda.                                                                                     |
| Bodovna granica                    | 70%                                                                                                    |
| Povratna informacija<br>(Feedback) |                                                                                                    |
|                                    | dovoljan (2)                                                                                                    |
|                                    | Polazniče, ovaj rezultat je prolazan ali svakako može biti bolji. Prošetaj se još jednom nastavnim materijalima i <u>pobolišaj</u> svoj rezultat jer ti to sigurno možeš. |
|                                    |                                                                                                    |
| Bodovna granica                    | 60%                                                                                                    |
| Povratna informacija<br>(Feedback) |                                                                                                    |
|                                    | nedovoljan (1)                                                                                                    |
|                                    | Na žalost, ovo nije dovoljno za prolaznu ocjenu. Potrebno je uložiti više truda u izučavanje nastavnih materijala.                                                        |
| Bodovna granica                    | 0%                                                                                                    |

U kategiji **Dovršenost aktivnosti** nastavnik postavlja opciju praćenja dovršenosti aktivnosti. Tako se npr. aktivnost može smatrati dovršenom ako je postignuta prolazna ocjena. Bez prolazne ocjene polaznik neće moći sudjelovati u drugim aktivnostima (ako se tako postave opcije).

| <ul> <li>Dovršenost aktivnosti</li> </ul> |                                                                      |  |  |  |  |  |  |  |  |
|-------------------------------------------|----------------------------------------------------------------------|--|--|--|--|--|--|--|--|
| Praćenje dovršenosti 🕐                    | Prikaži ovu aktivnost kao dovršenu nakon ispunjenja uvjeta 🔻         |  |  |  |  |  |  |  |  |
| Zahtijevaj pregled                        | 🗷 Kako bi dovršili ovu aktivnost, studenti ju moraju pregledati      |  |  |  |  |  |  |  |  |
| Zahtijevaj ocjenu                         | Student mora dobiti ocjenu kako bi dovršio ovu aktivnost             |  |  |  |  |  |  |  |  |
| Zahtijevaj prolaznu<br>ocjenu<br>?        | 🖉 Zahtijevaj prolaznu ocjenu 🗷 Ili su svi dostupni pokušaji dovršeni |  |  |  |  |  |  |  |  |
| Očekuj dovršenje                          | 29 🔻 Travanj 🔻 2019 🔻 21 🔻 07 🔻 🋗 🖸 Omogući                          |  |  |  |  |  |  |  |  |

Nakon postavljanja testa nastavnik ima mogućnost pregledati test iz pozicije polaznika kako bi provjerio funkcionalnost testa.

| Kako napraviti test?                                                                                                    |
|----------------------------------------------------------------------------------------------------|
| Poštovani polaznici,                                                                                                    |
| pred vama se nalazi test za provjeru znanja. Test se otvara 1.5.2019. u 12.00. Vrijeme pisanja testa je ograničeno na 15 minuta. Test možete pisati samo jednom. Sretno! |
| Dopušteni broj pokušaja: 1                                                                                                    |
| Test neće biti dostupan do: Srijeda, 1 Svibanj 2019, 12:01                                                                                                    |
| Vremensko ograničenje: 15 min                                                                                                    |
| Pogledajte test                                                                                                    |

Polaznik će još jednom biti upozoren o vremenskom ograničenju testa

| Kako                          | Započni rješavanje                                                                                                    |
|-------------------------------|----------------------------------------------------------------------------------------------------|
| Poštovani pol<br>pred vama se | Vremenski ograničeni test<br>Ovaj test ima vremensko ograničenje od 15 min. Vremensko odbrojavanje će započeti u trenutku kada<br>krenete s rješavanjem testa. Vaš pokušaj rješavanja morate predati prije nego to vrijeme istekne. Želite li<br>sigurno sada započeti s rješavanjem? |
|                               | Započni rješavanje Odustani                                                                                                    |
|                               | Pogledajte test                                                                                                    |

Tijekom rješavanja testa polaznik se može vratiti na već odgovorena pitanja odabirom broja pitanja u bloku **Navigacija u testu** ili gumbima **Prethodna stranica/Sljedeća stranica**.

Moja naslovnica > Moji e-kolegiji > Srednjoškolske ustanove > ss-obrtnicka-pozega > E-strukovne > Modul 1 - Osnove e-učenja > Kako napraviti test? > Pregled (preview)

| Navigacija u testu | Pitanje 2 Nije Još odgovoreno Broj bodova od 1,00 🦞 Označi pitanje 🎄 Uredi pitanje |                   |
|--------------------|------------------------------------------------------------------------------------|-------------------|
| 1234567            | "Bolje Odaberi 🔻 u ruci, nego Odaberi 🔻 na grani.".                                |                   |
| 8<br>Završi test   | Prethodna stranica                                                                 | Sljedeća stranica |

Sustav pohranjuje odgovore polaznika i nakon rješavanja testa ostavlja mogućnost polazniku da još jednom provjeri svoje odgovore ili da preda test.

| Kako napraviti test? |                                                                       |
|----------------------|-----------------------------------------------------------------------|
| Sažetak pokušaja     |                                                                       |
| Pitanje              | Status                                                                |
| 1                    | Odgovor pohranjen                                                     |
| 2                    | Odgovor pohranjen                                                     |
| 3                    | Odgovor pohranjen                                                     |
| 4                    | Odgovor pohranjen                                                     |
| 5                    | Odgovor pohranjen                                                     |
| 6                    | Odgovor pohranjen                                                     |
| 7                    | Odgovor pohranjen                                                     |
| 8                    | Odgovor pohranjen                                                     |
|                      | Povratak na pokušaj                                                   |
|                      | Preostalo vrijeme 0:12:04                                             |
|                      | Ovaj je test potrebno predati do Ponedjeljak, 29 Travanj 2019, 21:37. |
|                      | Predaj sve i završi                                                   |

Nakon predaje testa, polaznik automatski dobiva rezultate s povratnom informacijom (osim ako je u testu pitanje esejskog tipa koje nastavnik mora bodovati).

| Započeto         | Ponedjeljak, 29 Travanj 2019, 21:27                                                  |
|------------------|--------------------------------------------------------------------------------------|
| Stanje           | Završeno                                                                             |
| Završeno         | Ponedjeljak, 29 Travanj 2019, 21:29                                                  |
| Proteklo vrijeme | 2 min 49 s                                                                           |
| Ocjena           | 6,00 od maksimalno 8,00 (75%)                                                        |
| Povratna         | dobar (3)                                                                            |
| informacija      | DOPPO 😡 Ali maža ta i balia. Pastaji prostor za paprodovanje uz jež samo malo truda  |
| (Feedback)       | DOBRO 👩 Ali moze to i bolje. Postoji prostor za napredovanje uz jos samo malo truda. |

Sustav Loomen za svaki riješeni test automatski radi analizu cijelog testa i to analizu prema korisnicima i analizu prema pitanjima. Ta je analiza vrlo korisna nastavnicima, a posebno za izradu sljedećih testova. Odabirom testa i prikaza svih pokušaja rješavanja testa dobije se analiza uspješnosti svakog pojedinog polaznika.

| C |  | Završeno | 22<br>Listopad<br>2018<br>10:48 | 22<br>Listopad<br>2018<br>10:52 | 4 min 8 s     | 3,90  | <b>√</b> 1,00 | <b>√</b> 1,00 | <b>√</b> 1,00 | <b>X</b> -1,00 | <b>√</b> 1,00 | ★ 0,00        | <b>X</b> -1,00 | <b>X</b> -0,10 | <b>X</b> -1,00 | <b>√</b> 1,00 | <b>X</b> 0,00 |
|---|--|----------|---------------------------------|---------------------------------|---------------|-------|---------------|---------------|---------------|----------------|---------------|---------------|----------------|----------------|----------------|---------------|---------------|
| 0 |  | Završeno | 22<br>Listopad<br>2018<br>10:49 | 22<br>Listopad<br>2018<br>10:53 | 4 min 6 s     | 5,52  | ★ 0,00        | ★ 0,00        | ★ -0,33       | <b>√</b> 1,00  | <b>√</b> 1,00 | <b>√</b> 1,00 | × -1,00        | ★ -0,10        | ★ -0,05        | <b>√</b> 1,00 | <b>√</b> 1,00 |
| 0 |  | Završeno | 22<br>Listopad<br>2018<br>10:50 | 22<br>Listopad<br>2018<br>10:54 | 4 min 21<br>s | 6,62  | × 0,00        | <b>√</b> 1,00 | ★ -0,33       | <b>√</b> 1,00  | <b>√</b> 1,00 | <b>√</b> 1,00 | × -1,00        | <b>√</b> 1,00  | ★ -0,05        | <b>√</b> 1,00 | <b>√</b> 1,00 |
| 0 |  | Završeno | 22<br>Listopad<br>2018<br>10:52 | 22<br>Listopad<br>2018<br>10:54 | 2 min 14<br>s | 12,20 | ✓ 1,00        | <b>√</b> 1,00 | <b>√</b> 1,00 | <b>√</b> 1,00  | <b>√</b> 1,00 | <b>√</b> 1,00 | ✓ 1,00         | <b>√</b> 1,00  | <b>√</b> 1,00  | <b>√</b> 0,20 | <b>√</b> 1,00 |
| 0 |  | Završeno | 22<br>Listopad<br>2018<br>10:54 | 22<br>Listopad<br>2018<br>10:56 | 2 min 22<br>s | 13,00 | <b>√</b> 1,00 | <b>√</b> 1,00 | <b>√</b> 1,00 | <b>√</b> 1,00  | <b>√</b> 1,00 | <b>√</b> 1,00 | <b>√</b> 1,00  | ✓ 1,00         | <b>√</b> 1,00  | <b>√</b> 1,00 | <b>√</b> 1,00 |
| 0 |  | Završeno | 22<br>Listopad<br>2018<br>11:01 | 22<br>Listopad<br>2018<br>11:04 | 3 min 34<br>s | 7,85  | × 0,00        | × 0,00        | <b>√</b> 1,00 | <b>√</b> 1,00  | <b>√</b> 1,00 | <b>√</b> 1,00 | × -1,00        | ★ -0,10        | ★ -0,05        | <b>√</b> 1,00 | <b>√</b> 1,00 |
| 0 |  | Završeno | 22<br>Listopad<br>2018<br>11:07 | 22<br>Listopad<br>2018<br>11:10 | 2 min 58<br>s | 12,00 | <b>√</b> 1,00 | 🖌 1,00        | <b>√</b> 1,00 | <b>√</b> 1,00  | <b>√</b> 1,00 | <b>√</b> 1,00 | <b>√</b> 1,00  | <b>√</b> 1,00  | <b>√</b> 1,00  | <b>√</b> 1,00 | <b>√</b> 1,00 |
| 0 |  | Završeno | 22<br>Listopad<br>2018<br>14:51 | 22<br>Listopad<br>2018<br>14:55 | 4 min 12<br>s | 7,85  | × 0,00        | <b>√</b> 1,00 | ★ -0,05       | <b>√</b> 1,00  | ✓ 1,00        | <b>√</b> 1,00 | ✓ 1,00         | ★ -0,10        | ★ -1,00        | <b>√</b> 1,00 | <b>√</b> 1,00 |

U bloku **Postavke**  $\rightarrow$  **Administracija testa**  $\rightarrow$  **Rezultati** odabirom mogućnosti **Odgovori** ili odabirom navedene mogućnosti iz izbornika za administraciju testa, prikazuje se analiza svakoga pojedinoga pitanja za svakog korisnika.

Moguće je pregledati izvještaj za određene polaznike ovisno o statusu pokušaja rješavanja, primjerice samo studenata koji još uvijek rješavaju test, koji su završili test ili onih koji nikad nisu predali neki test.

Odgovore na sve vrste pitanja sustav ocjenjuje automatski, osim esejskog pitanja koje od nastavnika zahtijeva pregled i ručno ocjenjivanje. Prilikom ocjenjivanja esejskog pitanja nastavnik može izravno u Atto HTML uređivaču teksta zapisati tekst, snimiti audio ili video zapis kao povratnu informaciju polazniku.

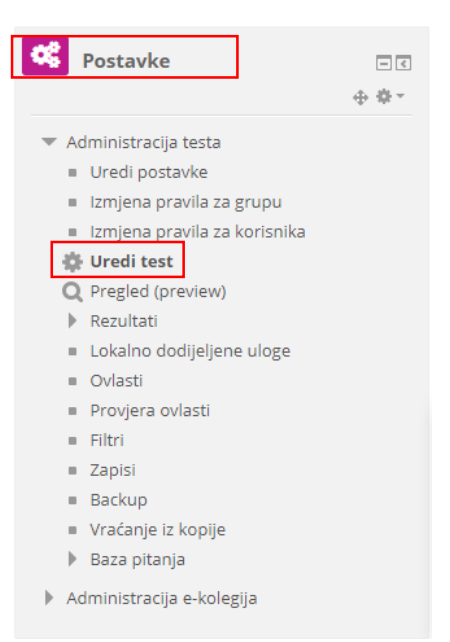

Izvještaji mogu se izvesti u datoteku i pohraniti na računalo ili ispisati, za što je iz padajućeg izbornika potrebno odabrati **Spremi podatke iz ove tablice** kao željeni oblik, a potom dugme **Preuzmi** i podatci će se u strukturiranome obliku spremiti u željenu vrstu datoteke.

| E    | 3       | <b>€</b> -                        |                                        |             |           |                                       |            |            |                      |                              |                               | narketing 3f-Samo           | oprovjera 1.3-o         |
|------|---------|-----------------------------------|----------------------------------------|-------------|-----------|---------------------------------------|------------|------------|----------------------|------------------------------|-------------------------------|-----------------------------|-------------------------|
| Date | oteka   | Pola                              | zno                                    | Umetanje    | lzg       | led stranice                          | Formule    | Podaci     | Pregled Pr           | rikaz 🤉                      | Recite što ž                  | elite učiniti               |                         |
| Lije | oljenje | X Izre<br>È Ko<br>∳ Pre<br>Međusp | eži<br>piraj ▼<br>enositelj<br>premnik | oblikovanja | Cali<br>B | bri<br><i>I</i> <u>U</u> →   E<br>For | • 12 • A   |            | ■ ≫ * ■ ● ● ● Poravn | 🖶 Prelar<br>📰 Spoji<br>nanje | nanje teksta<br>i centriraj 🔹 | Općenito<br>v % 000<br>Broj | ▼<br>\$00 \$00<br>F≥ ob |
| H1   | 1       |                                   | · : [                                  | × ✓         | $f_{x}$   | 16,17                                 |            |            |                      |                              |                               |                             |                         |
|      |         | A                                 | B                                      | 3           | C D E F   |                                       |            |            | G                    |                              |                               | н                           | I                       |
| 1    | Prezi   | ime                               | Ime                                    | Adre        | sa e-p    | Stanje                                | Započeto   | Završeno   | Utrošeno vr          | ijeme                        | Ocjena/22                     | ,00                         | ocjena                  |
| 2    |         |                                   |                                        |             |           |                                       | 15 Travanj | 15 Travanj | 22 min 41 s          |                              | 16,30                         |                             | 2                       |
| 3    |         |                                   |                                        |             |           |                                       | 15 Travanj | 15 Travanj | 22 min 48 s          |                              | 16,90                         |                             | 3                       |
| 4    |         |                                   |                                        |             |           |                                       | 15 Travanj | 15 Travanj | 31 min 40 s          |                              | 17,37                         |                             | 3                       |
| 5    |         |                                   |                                        |             |           |                                       | 15 Travanj | 15 Travanj | 19 min 22 s          |                              | 13,67                         |                             | 1                       |
| 6    |         |                                   |                                        |             |           |                                       | 15 Travanj | 15 Travanj | 19 min 50 s          |                              | 19,93                         |                             | 4                       |
| 7    |         |                                   |                                        |             |           |                                       | 15 Travanj | 15 Travanj | 16 min 30 s          |                              | 17,87                         |                             | 3                       |
| 8    |         |                                   |                                        |             |           |                                       | 15 Travanj | 15 Travanj | 19 min 1 se          | k                            | 15,97                         |                             | 2                       |
| 9    |         |                                   |                                        |             |           |                                       | 29 Travanj | 29 Travanj | 19 min 16 s          |                              | 13,33                         |                             | 1                       |
| 10   |         |                                   |                                        |             |           |                                       | 29 Travanj | 29 Travanj | 14 min 1 se          | k                            | 14,17                         |                             | 2                       |
| 11   | Ukup    | oni pro                           | sjek                                   |             |           |                                       |            |            |                      |                              | 16,17                         |                             | 3                       |

# ISHODI UČENJA

#### Polaznik

- implementira ishode učenja u e-kolegij
- kreira vlastitu skalu ocjenjivanja
- analizira izvještaje o radu polaznika
- izrađuje značku za svoj tečaj
- izrađuje sigurnosnu kopiju e-kolegija
- **implementira** module iz drugog ekolegija u postojeći kolegij

# Poglavlje 8

# Za one koji žele znati više

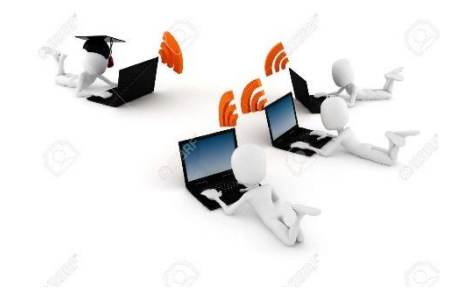

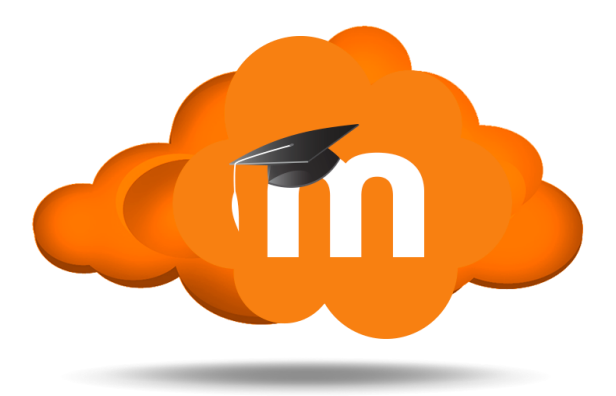
# 8. ZA ONE KOJI ŽELE ZNATI VIŠE

# 8.1. OCJENE

Polaznici u sustavu za e-učenje Loomen sudjeluju u e-kolegiju kroz različite aktivnosti koje nastavnik može ocijeniti ili omogućiti polaznicima da se međusobno ocjenjuju. Isto tako, moguće je ocijeniti i aktivnosti koje se provode izvan sustava Loomen.

Ocjenjivanje putem sustava omogućava nastavnicima vođenje evidencije ocjena svih polaznika na jednome mjestu tijekom rada u e-kolegiju, a polaznici imaju uvid u sve ocjene.

Sustav Loomen, kroz modul **Ocjene**, omogućava nastavnicima i izradu različitih kombinacija ocjena, postavljanje uvjeta za dobivanje ocjene, dodjelu dodatnih bodova, korištenje različitih načina ocjenjivanja, izradu vlastitih skala i formula za

# E-strukovne

- Sudionici
- 🏆 Značke
- <u> Kompete</u>ncije
- 📰 Ocjene
- Uvod
- Modul 1 Osnove e-učenja
- Modul 2 Digitalni alati
- Vrednovanje
- Razrada odgojno-obrazovnih
- ishoda SŠ Izrada online tečaja na Carnet
- Loomenu
- Profesionalni razvoj

izračun ocjena. Sve ocjene koje su polaznici dobili u pojedinom e-kolegiju, u sustavu su dostupne odabirom poveznice **Ocjene** iz navigacijskog izbornika smještenog uz lijevi rub sučelja.

Odabirom poveznice **Ocjene** iz padajućeg izbornika **osobnog profila** polaznik može izravno pristupiti modulu **Ocjene** za svaki pojedini e-kolegij koji pohađa odabirom naziva e-kolegija.

# Skale ocjenjivanja

Vrednovanje aktivnosti polaznika može se provoditi izravnim upisom bodova ili odabirom iz unaprijed definiranih skala. U Forumu, Rječniku, Zadaći ili nekoj drugoj aktivnosti sudjelovanje studenata može se vrednovati opisno ili brojčano ovisno o odabranoj skali. Skala može sadržavati brojeve, slova ili znakove (npr. \*).

Neke od najčešćih skala:

- nedovoljan, dovoljan, dobar, vrlo dobar, izvrstan
- 1, 2, 3, 4, 5

Sve skale koje nastavnik koristi u nastavi može primijeniti i u virtualnom okruženju, a može i osmisliti novu skalu namijenjenu ocjenjivanju u virtualnom okruženju. U sustavu je dostupno nekoliko skala.

Najčešće se koriste skale 0 – 100 i 1 – 5.

Skalama se pristupa odabirom opcije **Skale**  $\rightarrow$  iz bloka **Postavke – Administracija ocjena**.

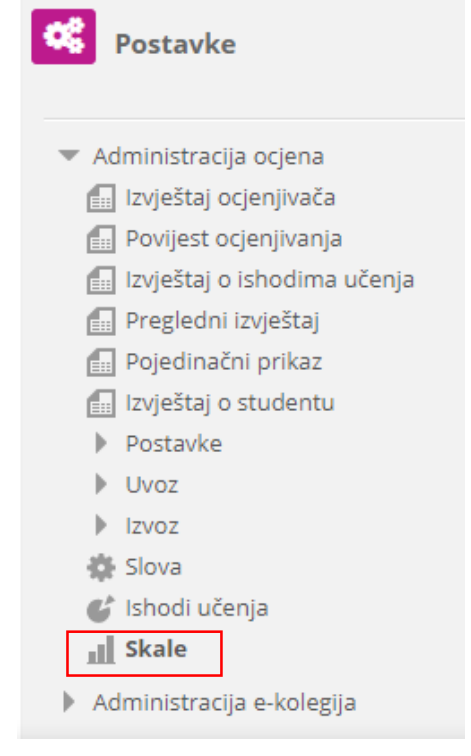

# Skale na razini e-kolegija

# Vlastite skale

#### Skala

Hrvatske ocjene 1, 2, 3, 4, 5

# Standardne skale

#### Skala

Separate and Connected ways of knowing

Mostly Separate Knowing, Separate and Connected, Mostly Connected Knowing

#### Općenita skala

Izvrstan i originalan post, Jako zanimljiv post, Dobar post, Dobro ali..., Može to i bolje, Zalutao post, Ovakve postove je bolje ne pisati

E-obrazovna sjedišta - preporuke/kritike

0 - Grozno, 3 - Ovo nema veze..., 5 - Ne baš najbolja preporuka, 6 - Prosječna preporuka, 7 - Dobra preporuka, 8 - Potrebno, ali već poznato, 9 - Zanimljivo i potrebno, 10 - Izvrsna preporuka/kritika

#### Forum 10 - standard

0 - Ovakve poruke je bolje ne pisati, 1 - Zalutala poruka, 2 - Prilično nejasno i nevezano za temu, 3 - Ima veze s temom ali nejasno, 4 - Trebalo bi doraditi, 5 - Može to i bolje, 6 - Jasno je što ste htjeli reći ali..., 7 - Dobar post, 8 - Vrlo dobar post, 9 - Jako dobro i zanimljivo, 10 - Izvrstan i originalan post

Skala za rječnik s bodovima - STANDARD

0 - Nejasna definicija, 1 - Pogrešno, 2 - Treba doraditi, 3 - Taj izraz ima više značenja, 4 - Dobar opis izraza, 5 - Izvrsno!

#### Forum 10 - bez bodova - STANDARD

Ovakve poruke je bolje ne pisati, Zalutala poruka, Prilično nejasno i nevezano za temu, Ima veze s temom ali nejasno, Trebalo bi doraditi, Može to i bolje, Jasno je što ste htjeli reći ali..., Dobar post, Vrlo dobar post, Jako dobro i zanimljivo, Izvrstan i originalan post

Ocjenjivanje - materijali

2 - Nije promijenjeno ono što je trebalo, rad je s greškama i nepotpun. Podsjeti se kako izgleda predložak po kojemu izrađujete materijale. Možeš puno bolje uz više truda i ukoliko promijeniš ono što sam savjetovao. 3 - Materijal je djelomično točan i nisu sve promjene načinjene koja sam dao u komentaru. Sljedeći put promijeni sve što sam savjetovao. Uvjeren sam da možeš i bolje uz malo više truda. 4 - Materijal je vrlo dobar. Promijenjena je većina onoga što sam savjetovao. Sljedeći put se potrudi pripremiti malo detaljniji materijal i primjeni sve što savjetujem. Izvrsna ocjena nije tako daleko. Ti to možeš! 5 - Materijal je kvalitetan i cjelovit te u skladu s pravilima pisanja. Nemam zamjerki. Bravo!

## Bodovanje testova

nedovoljan, dovoljan, dobar, vrlodobar, odličan

#### Yes/No (2 point)

No, Yes

**Napomena**: Standardne skale su predefinirane postavkama sustava, nastavnik radi afirmativnih povratnih informacija i vlastitih potreba može kreirati vlastite skale ocjenjivanja.

## Dodavanje nove skale

Ukoliko nastavniku ne odgovara unaprijed postavljena skala može postaviti svoju skalu ocjenjivanja.

Nova se skala dodaje odabirom dugmeta **Dodaj novu skalu**.

Postavke skale

- Ime naziv skale
- Standardna skala samo za administratore sustava
- Skala upisuje se željena skala, izrazi se odvajaju zarezom
- Opis opis skale, na primjer, za koju je aktivnosti namijenjena.

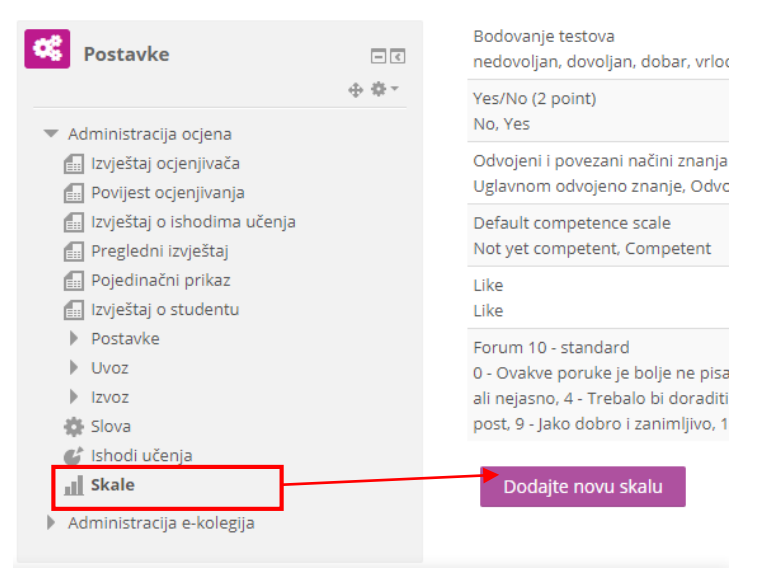

Skala na slici izrađena je za potrebe foruma te je namijenjena ocjenjivanju odgovora polaznika. Ona omogućava nastavniku da motivira polaznike na sudjelovanje u forumu ocjenjivanjem kakvo imaju društvene mreže ("Like").

| <ul> <li>Skala</li> </ul> |                                                                                                    |
|---------------------------|----------------------------------------------------------------------------------------------------|
| Ime *                     | Ocjena za forum (sviđa mi se, ne sviđa mi se)                                                                                                    |
| Standardna skala   ?      |                                                                                                    |
| Skala * 🕐                 | sviđa mi se, ne sviđa mi se                                                                                                    |
| Opis                      | $\blacksquare \ \underline{A}_{\underline{A}} \bullet \ \underline{B} \ I \ \underline{A} \bullet \ \underline{T}_{\underline{a}} \bullet \ \underline{F}_{\underline{f}} \bullet \ \underline{F}_{\underline{f}} \bullet $ |
|                           | Skala ocjene na forum                                                                                                    |

Nakon što je izrađena skala potrebno ju je povezati s forumom. U postavkama Foruma, u sekciji **Ocjene**  $\rightarrow$  **Skala** odabire se **Ocjena za forum** (ovisno kako je nastavnik nazvao skalu).

| <ul> <li>Ocjene</li> </ul>              |                                                                                         |
|-----------------------------------------|-----------------------------------------------------------------------------------------|
| Uloge s ovlastima za<br>ocjenjivanje  ? | Manager, Predmetni nastavnk, Non-editing teacher, Učenik, Authenticated user, Nastavnik |
| Način ocjenjivanja                      | Najviša ocjena 🔻                                                                        |
| Skala 🕐                                 | Vrsta Skala 🔻                                                                           |
|                                         | Skala Za forum                                                                          |
|                                         | Najveći broj bodova 2                                                                   |
| Razdoblje ocjenjivanja:                 |                                                                                         |
| Od                                      | 1 ▼ Svibanj ▼ 2019 ▼ 14 ▼ 34 ▼                                                          |
| Do                                      | 1 ▼ Svibanj ▼ 2019 ▼ 14 ▼ 34 ▼                                                          |

Kako bi polaznik mogao u forumu dodijeliti ocjenu, nastavnik mora dodijeliti **ovlasti** polazniku.

Ovlasti se dodjeljuju u blogu Postavke – Administracija foruma – Ovlasti.

Unutar opcije **Dodavanje mogućnosti ocjenjivanja stavki** klikom na oznaku +, dopušta se određenom tipu korisnika ovlast za ocjenjivanjem stavki.

| Q. | Postavke                             | E          |
|----|--------------------------------------|------------|
|    |                                      | <b>⊕</b> ₫ |
| -  | Administracija foruma                |            |
|    | <ul> <li>Uredi postavke</li> </ul>   |            |
| _  | Lokalno dodijeljene uloge            |            |
|    | <ul> <li>Ovlasti</li> </ul>          |            |
|    | <ul> <li>Provjera ovlasti</li> </ul> |            |

# Ovlasti u Forum: Komunikacija tijekom izrade završnog rada

| Napredna izmjena ovlasti      | Odaberi     | Ŧ                                                                                 |            |
|-------------------------------|-------------|-----------------------------------------------------------------------------------|------------|
| Filtar                        | Izbriši     |                                                                                   |            |
| Sposobnost                    | Rizici      | Uloge s ovlastima                                                                 | Zabranjeno |
| E-kolegij                     |             |                                                                                   |            |
| Dodavanje mogućnosti ocjenj   | ivanja      | Nastavnik 🗶 Authenticated user Non-editing teacher 🗶 Predmetni nastavnk 🗶 Manager |            |
| stavki                        | 1           |                                                                                   | +          |
| moodle/rating:rate            | (           |                                                                                   |            |
| Pregled ukupnih ocjena koje j | e korisnik  | S Dopusti X Nastavnik X Nastavnik_izrada_uloga X Authenticated user Učenik X      |            |
|                               |             |                                                                                   |            |
|                               |             | Dopusti ulogu:                                                                    |            |
|                               |             |                                                                                   |            |
|                               | Odaberite u | logu koja će biti dodana na popis dopuštenih uloga u kontekstu                    |            |
|                               | "Forum:     | : Komunikacija tijekom izrade završnog rada", i sposobnosti                       |            |
|                               |             | "Dodavanje mogućnosti ocjenjivanja stavki":                                       |            |
|                               |             |                                                                                   |            |
|                               |             |                                                                                   |            |
|                               | Pred        | Imetni nastavnk (Teacher) Non-editing teacher                                     |            |
|                               |             |                                                                                   |            |
|                               | Učenik      | k (Student) Guest Nastavnik_izrada_uloga                                          |            |
|                               |             | Helpdesk Nastavnik Student 2                                                      |            |
|                               |             |                                                                                   |            |

# Ovlasti u Forum: Komunikacija tijekom izrade završnog rada

| Napredna izmjena ovlasti     | Odaberi | Ŧ                                                                                 |
|------------------------------|---------|-----------------------------------------------------------------------------------|
| Filtar                       | Izbriši |                                                                                   |
| Sposobnost                   | Rizici  | Uloge s ovlastima                                                                 |
| E-kolegij                    |         |                                                                                   |
| Dodavanje mogućnosti ocjenji | vanja   | Nastavnik 🗙 Authenticated user Non-editing teacher 🗙 Predmetni nastavnk 🗙 Manager |
| stavki                       |         | Učenik (Student) 🗙 Nastavnik_izrada_uloga 🗙 Student 2 🗙                           |
| moodle/rating:rate           |         | +                                                                                 |

Nakon dodjeljivanja ovlasti za ocjenjivanje stavki u Forumu, nastavnik i polaznik mogu ocijeniti objavljeni post. Prilikom ocjenjivanja postova u forumu pojavljuje se padajući izbornik sa opcijama **Sviđa mi se** i **Ne sviđa mi se.** 

| Najviša ocjena:sviđa mi se (1) | sviđa mi se    | ¥ | 0 |
|--------------------------------|----------------|---|---|
|                                | Ocijeni        |   |   |
|                                | ne sviđa mi se |   |   |
|                                | sviđa mi se    |   |   |

# 8.2. Ishodi učenja

Ishodi učenja su tvrdnje koje opisuju što polaznik treba znati, razumjeti ili moći napraviti na kraju e-kolegija ili određenog razdoblja učenja. Predstavljaju minimum znanja i kompetencija koje polaznik mora svladati da bi uspješno položio e-kolegij.

Ishode učenja u e-kolegiju postavlja nastavnik, ali se pišu iz perspektive polaznika kojima poznavanje ishoda učenja olakšava nastavni proces. Na taj im je način jasnije što se od njih očekuje i što trebaju svladati za uspješan završetak e-kolegija. Postizanjem ishoda učenja polaznici stječu i kompetencije za zapošljavanje/samozapošljavanje.

Preporuka je da se prvo postave ishodi učenja za cijeli e-kolegij te potom za pojedine cjeline. E-kolegiji u srednjem školstvu najčešće imaju 4 – 6 ishoda učenja.

S obzirom na postavljene ishode učenja nastavnik bira nastavne materijale, nastavne metode i aktivnosti kroz koje će polazniku omogućiti postizanje zadanih Ishoda učenja.

Posebnu pažnju treba obratiti na oblikovanje pojedinog ishoda učenja. Iz svakog ishoda treba biti jasno što polaznik treba napraviti, kakav se rezultat očekuje u vezi sa znanjem i vještinama polaznika te na koji je način to moguće provjeriti (vrednovati).

Ishodi trebaju biti opisani jednostavno i jasno i moraju se moći kvalitetno ocijeniti. Neki od glagola koji su poželjni za pisanje ishoda učenja su: definirati, nabrojati, opisati, napraviti, usporediti, analizirati, izračunati, dizajnirati itd. Ovi glagoli nazivaju se još i aktivnim glagolima jer sugeriraju na koji će način nastavnik provjeriti je li pojedini ishod učenja postignut ili ne.

Glagoli koje je **poželjno izbjegavati** su: znati, razumjeti, naučiti i sl.

Pri pisanju ishoda učenja preporučuje se uporaba Bloomove ili neke druge taksonomije prilagođene određenome predmetu.

U revidiranoj Bloomovoj taksonimiji za opis razina znanja koriste se **glagoli** umjesto imenica (u staroj verziji koriste se imenice koje su napisane u zagradi). Time se naglašava da su obrazovni ciljevi opisani kao različiti oblici mišljenja, a mišljenje je aktivan proces. Za opis svake razine znanja odabrani su oni glagoli koji najbolje odražavaju prirodu misaonih operacija koje se koriste kada osoba stječe ili pokazuje znanje baš te razine složenosti i apstrakcije. Uz svaku razinu znanja popisani su ključni glagoli koji opisuju aktivnosti učenika korištenjem kojih se može steći znanje i pomoću kojih se može provjeriti znanje određene razine. To omogućava učiteljima da djelotvorno definiraju ciljeve poučavanja i odaberu odgovarajuće aktivnosti za stjecanje i procjenu znanja učenika na različitim razinama.

| RAZINE                         | CILJEVI (ishodi)<br>UČENJA<br>Značenje razine | KLJUČNI GLAGOLI<br>Opisuju aktivnost koju treba vježbati i mjeriti na svakoj razini.                                                                                                    |
|--------------------------------|-----------------------------------------------|----------------------------------------------------------------------------------------------------|
| Ι.                             | DOSJETITI SE<br>(Znanje)                      | prepoznati, pokazati, pronaći, označiti, povezati, dopuniti, smjestiti,<br>poredati, imenovati, navesti, nabrojati, reći tko, kada, gdje, zašto,<br>koliko, definirati, citirati, ponoviti, opisati                                                                                                    |
| 11.                            | SHVATITI<br>(Razumijevanje)                   | izraziti, ispričati/napisati svojim riječima, izvijestiti, opisati, sažeti,<br>proširiti, preoblikovati, pretvoriti, prevesti, izraziti formulom,<br>rastumačiti, objasniti, raspraviti, obrazložiti, dokazati, dati primjer,<br>procijeniti, izračunati, predvidjeti, razvrstati, smjestiti , izdvojiti,<br>istaknuti, (aktivno) sudjelovati                                                                                                    |
| Ш.                             | PRIMIJENITI<br>(Primjena)                     | demonstrirati, dramatizirati, pokazati (postupak), dokazati, provesti<br>(pokus), izvršiti, upotrijebiti, primijeniti, koristiti , prikazati (grafički),<br>izvesti (formulu), prikazati u kratkim crtama, prilagoditi, promijeniti,<br>dovršiti, otkriti, riješiti (problem), predložiti (rješenje), isplanirati,<br>izabrati, napraviti, izračunati, procijeniti, napisati, razvrstati, svrstati ,<br>sastaviti                                                                                                    |
| IV.                            | ANALIZIRATI<br>(Analiza)                      | rastaviti, raščlaniti, razdijeliti, pronaći, izdvojiti, istaknuti, prepoznati<br>neizrečene pretpostavke, opravdati, protumačiti, objasniti, usporediti,<br>razlikovati, suprotstaviti, komentirati, kritizirati, saopćiti, izvijestiti,<br>raspraviti, razvrstati, svrstati, grupirati, rasporediti, poredati,<br>organizirati, urediti, oblikovati, grafički prikazati, napraviti pokus,<br>ispitati, istražiti, provjeriti, preispitati, procijeniti, proračunati, odrediti<br>važnost podataka, prekontrolirati, dovesti u vezu, pretpostaviti,<br>razlikovati uzrok i posljedicu, odgovoriti "što ako?", zaključiti |
| V. PROSUĐIVATI<br>(Evaluacija) |                                               | provjeriti, prosuditi (primjerenost zaključka), procijeniti, ocijeniti,<br>izmjeriti, odrediti vrijednost, utvrditi, odmjeriti, vrednovati, usporediti,<br>razlikovati, kritizirati, raspraviti, diskutirati, preispitati, dokazati,<br>uvjeriti, obraniti stav, opravdati, poduprijeti, zastupati mišljenje,<br>istražiti, odlučiti, izabrati mogućnost, odabrati, preporučiti, otkloniti,<br>poredati (s obzirom na važnost), rangirati, stupnjevati, pretpostaviti,<br>predvidjeti, zaključiti, reći zašto, izvesti                                                                                                   |
| VI.                            | STVARATI (Sinteza)                            | zamisliti, dizajnirati, razviti, stvoriti, izmisliti, smisliti, izumiti,<br>konstruirati, kreirati, proizvesti, izazvati, formulirati (hipotezu),<br>predvidjeti, prognozirati, prirediti, pripremiti, propisati, napraviti plan,<br>skicirati, predložiti, objediniti, kombinirati, skupiti, sastaviti, sklopiti,<br>spojiti, povezati, složiti, skladati, komponirati, sabrati, organizirati,<br>preurediti, promijeniti, presložiti, preraditi, poboljšati, kompletirati,<br>kompilirati, voditi, upravljati, napisati, podnijeti, iznijeti, predočiti,<br>postaviti (teoriju), poopćiti                              |

Izvor i više informacija https://www.azoo.hr/images/razno/E.\_Nimac.doc

Svaki ishod započinje nekom inačicom izjave Polaznik će moći..., a nakon toga slijede dva bitna dijela svakoga ishoda učenja: aktivni glagol i sadržaj koji pokriva specifični ishod.

Polaznik će moći GLAGOL SADRŽAJ Postavke Npr. Polaznik će moći kreirati tečaj na Carnet Loomenu. Administracija e-kolegija Polaznik će moći interpretirati zadane ili dobivene rezultate analize. Polaznik će moći dodavati igre u vlastiti tečaj upravljati postavkama igara • postaviti opće postavke testova u svom tečaju • urediti skalu ocjenjivanja postaviti Resurse u svoj tečaj • • izraditi značku za svoj tečaj Konstruktivno poravnanje označava povezivanje metoda vrednovanja s postavljenim ishodima učenja. Svaki ishod učenja može imati jedan ili više način vrednovanja kao što se i jednim načinom vrednovanja

🗱 Uredi postavke Nonemogući izmjene 🏙 Dovršenost e-kolegija Korisnici T Filtri Izvještaji 🏶 Postavke popisa ocjena 💕 Ishodi učenja Značke 🟦 Backup 📥 Vraćanje iz kopije 📥 Uvoz Podijeli Reset Baza pitanja

Za upis ishoda učenja u sustav Loomen odaberite: Postavke  $\rightarrow$  Administracija e-kolegija  $\rightarrow$  Ishodi učenja.

može provjeravati više ishoda učenja (npr. test).

Upis ishoda učenja moguć je i odabirom poveznice Ishodi učenja iz izbornika za administraciju e-kolegija.

Za novi ishod učenja potrebno je odabrati poveznicu Uredi ishode učenja.

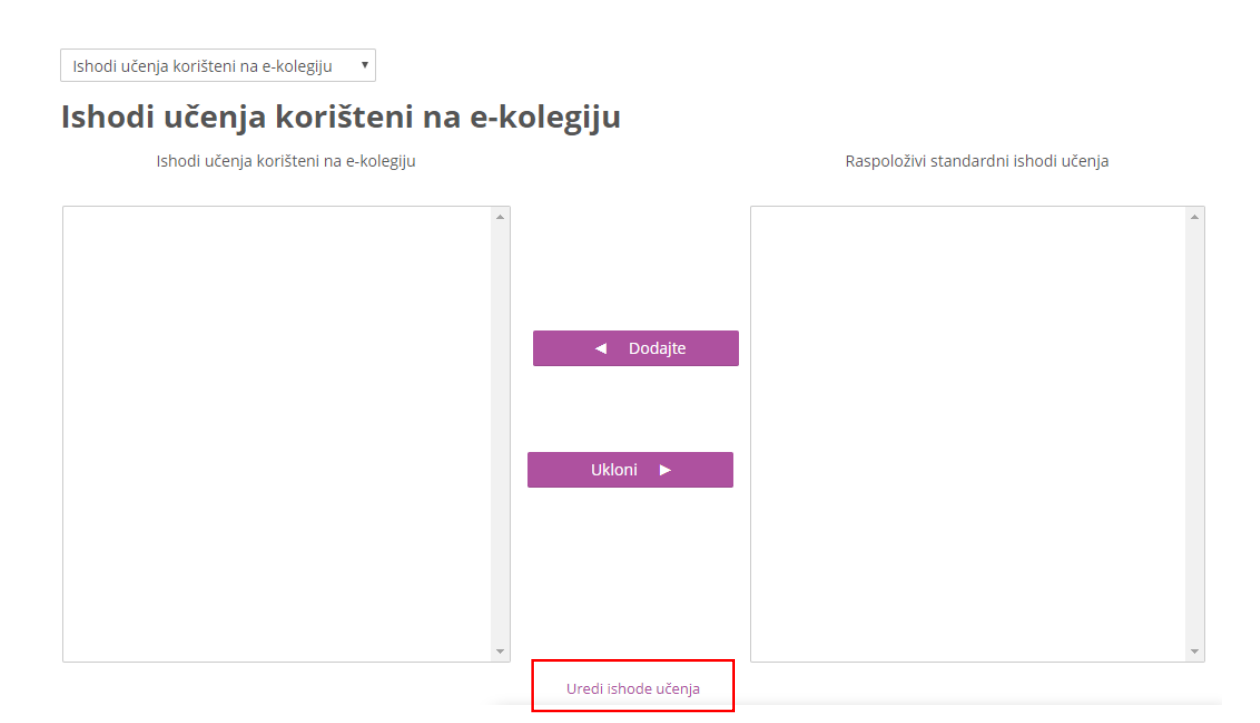

Za svaki se ishod upisuje **naziv i kratica** te se odabire skala prema kojoj će se ocjenjivati. Nastavnik može izraditi i zasebne skale koje će koristiti prilikom vrednovanja ishoda učenja. Primjer skale: ispunjen ishod učenja, djelomično ispunjen ishod učenja, nije ispunjen ishod učenja.

| Ishodi učenja<br>Dodaj novi ishod učenja | Uredi ishode učenja     | Ŧ |
|------------------------------------------|-------------------------|---|
| Dodaj novi ishod učenja                  | lshodi učenja           |   |
|                                          | Dodaj novi ishod učenja |   |

# Dodaj ishod učenja

| <ul> <li>Ishodi učenja</li> </ul> |                                                          |
|-----------------------------------|----------------------------------------------------------|
| Puno ime *                        | Kreirati tečaj na Carnet Loomenu                         |
| Kratica *                         | K_CL                                                     |
| Standardni ishod učenja<br>⑦      |                                                          |
| Skala * 🕐                         | Hrvatske ocjene                                          |
| Opis                              |                                                          |
|                                   | Polaznik će moći kreirati tečaj na <u>Carnet Loomenu</u> |

# lshodi učenja

## Nestandardni ishodi učenja

| Puno ime                             | Kratica            | Skala           | Stavke | Uredi |
|--------------------------------------|--------------------|-----------------|--------|-------|
| Kreirati tečaj na Carnet Loomenu     | K_CL               | Hrvatske ocjene | 0      | ⇔ ×   |
| Kreirati kviz na Carnet Loomenu      | Kviz               | Hrvatske ocjene | 0      | φ×    |
| Isplanirati tečaj na Carnet Loomenu  | Planirati_CL       | Hrvatske ocjene | 0      | Ф X   |
| Pripremiti pitanja na Carnet Loomenu | Pripremiti pitanja | Hrvatske ocjene | 0      | φ×    |

Ishodi učenja pojavljuju se u postavkama većine aktivnosti (nema ih u aktivnostima Anketa, Dijalog, Odabir, Planer i Mentalna mapa). Mogu se uključiti za pojedinu aktivnost nakon čega se pojavljuju među ostalim ocjenama.

Nakon što je napravljen barem jedan ishod učenja u kolegiju, u postavkama aktivnosti će se pojaviti i mogućnost odabira ishoda učenja za tu aktivnost. Bit će prikazani svi ishodi izrađeni u pojedinome kolegiju, a broj ishoda koji se mogu uključiti u pojedinoj aktivnosti nije ograničen.

Ocjenjuju se na isti način kao i ostale stavke (primjeri ishoda učenja: Ishod (Primjena), Ishod (Analiza) i Ishod (Vrednovanje)). Najčešće se za ishode učenja ne koriste brojčane skale nego opisne koje govore je li ili u kojoj je mjeri polaznik svladao zadane aktivnosti i ostvario ishode učenja.

# 8.3. Izvještaji

Nastavniku mogu biti korisni izvještaji koji mu omogućavaju detaljan uvid u svaku radnju koju je pojedini korisnik izvršio u e-kolegiju, vrijeme pristupa pojedinom dijelu e-kolegija, podatak o IPadresi s koje je korisnik pristupio i dr.

Nastavnik može pregledavati zbirne izvještaje o aktivnosti svih sudionika e-kolegija, a pristup je omogućen u bloku **Postavke**. Ostalim korisnicima taj pregled nije dostupan.

Pregled izvještaja o aktivnosti: **Postavke** → Administracija e-kolegija → Izvještaji.

Zapisi mogu biti filtrirani prema e-kolegiju, grupi, sudionicima, datumima, aktivnostima i dr.

Osim izvještaja o korisnicima, dostupni su i izvještaji o Aktivnosti na e-kolegiju. Ti izvještaji daju informaciju o pristupu korisnika svakoj aktivnosti koju je nastavnik uključio u određenu temu. Time je omogućen vrlo jednostavan pregled posjećenosti određenih sadržaja.

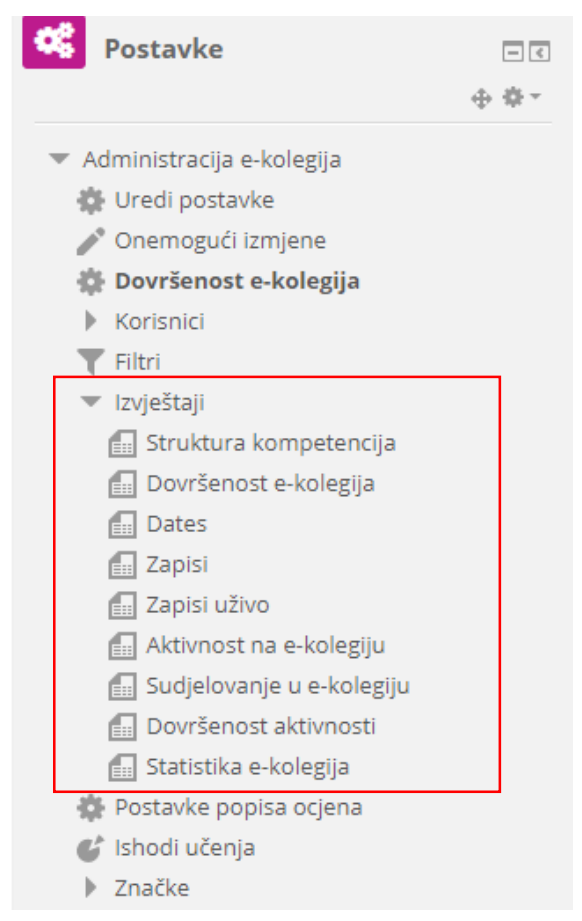

Zapisima o aktivnostima pojedinoga korisnika nastavnik pristupa preko profila odabranog korisnika.

Ako je nastavnik omogućio praćenje dovršenosti e-kolegija, dostupni su i dodatni izvještaji:

- **Dovršenost e-kolegija** u svakome trenutku omogućava nastavniku uvid u napredak sudionika i postotak onih koji su zadovoljili kriterije za prolaz;
- **Dovršenost aktivnosti** u svakome trenutku omogućava nastavniku uvid u dovršetak pojedine aktivnosti za svakog upisanog sudionika.

Dovršenost pojedinih aktivnosti, kao i cijeloga e-kolegija, korisna je polaznicima i nastavnicima. Nastavnici mogu postavljati kriterije za završetak aktivnosti/resursa i e-kolegija te pratiti napredak svakog polaznika tijekom pohađanja e-kolegija. Polaznicima je omogućeno kontinuirano praćenje vlastitog napretka samostalnim označavanjem dovršenosti aktivnosti/resursa ili popunjavanjem uvjeta koje je postavio nastavnik gdje sustav označava aktivnost kao završenu.

Aktivnosti/resurse koje je potrebno samostalno označiti, ili one koje sustav označava automatski nakon ispunjenja uvjeta, razlikuju se u izgledu. Pored svake aktivnosti može se prikazati sljedeće:

- Iscrtkani okvir označava modul koji će se automatski označiti nakon što polaznik ispuni uvjet (pregleda sadržaj, ispuni ili slično).
- Okvir punih rubova označava modul koji polaznik može samostalno označiti kao dovršen.

Osim postavljanja uvjeta u pojedinim aktivnostima/resursima, moguće je postaviti uvjete za dovršenost e-kolegija - **Postavke** → **Administracija e-kolegija** → **Dovršenost e-kolegija**.

Osim kroz blok **Administracija**, uvjete za dovršenost e-kolegija moguće je postaviti i odabirom poveznice **Dovršenost e-kolegija** iz izbornika za administraciju e-kolegija.

U polju **Općenito** iz padajućeg izbornika omogućeno je izabrati opciju E-kolegij je završen kada su ispunjeni svi uvjeti ili E-kolegij se smatra dovršenim kada je ispunjen bilo koji od uvjeta. Uvjeti koji se mogu postaviti za završetak e-kolegija su:

- Aktivnosti potrebne za dovršenost e-kolegija potrebno je odabrati aktivnosti i resurse koji su uvjet za dovršenost e-kolegija te uvjet trebaju li sve odabrane aktivnosti biti dovršene ili bilo koja od njih. Da bi bile vidljive, potrebno je unutar željenih aktivnosti postaviti dovršenost aktivnosti /resursa.
- Dovršeni e-kolegiji uporabom ove mogućnosti nastavnik može povezati više ekolegija na način da završetak jednoga e-kolegija bude uvjet za pristup drugim ekolegijima. Ako praćenje dovršenosti e-kolegija nije postavljeno u odabranome ekolegiju, ovaj uvjet neće ispravno raditi na trenutnom e-kolegiju.
- Datum ako je ovaj uvjet omogućen, potrebno je postaviti datum nakon kojega će ekolegij biti završen.

| Uredi postavke dovršenosti e-kolegija                     |                                                                     |             |
|-----------------------------------------------------------|---------------------------------------------------------------------|-------------|
| Dovršenost e-kolegija Zad                                 | ane postavke dovršenosti za aktivnost Bulk edit activity completion |             |
|                                                           |                                                                     | Proširi sve |
| <ul> <li>Općenito</li> </ul>                              |                                                                     |             |
| Uvjet dovršenosti                                         | E-kolegij se smatra dovršenim kad su ispunjeni SVI uvjeti 🔻         |             |
| <ul> <li>Uvjet: Dovršenos</li> </ul>                      | t aktivnosti                                                        | •           |
|                                                           | Odaberi sve/nijedan                                                 |             |
| Forum - Obavijesti                                        | 2                                                                   |             |
| Upitnik - Upitnik                                         | ×.                                                                  |             |
| Attendance Register -<br>Vrijeme provedeno u<br>edukaciji | 2                                                                   |             |
| Stranica - Uvod                                           | 2                                                                   |             |
| Knjiga - E-učenje                                         | 2                                                                   |             |
| Test - Samoprovjera -<br>Osnove e-ucenja                  | ×                                                                   |             |
| Knjiga - Osnove                                           | 8                                                                   |             |

#### Dovršenost aktivnosti

Praćenje dovršenosti aktivnosti/resursa je korisno polaznicima kako bi, primjerice, mogli pratiti koje su zadatke tijekom semestra ispunili. Nastavnik time dobiva uvid o dovršenosti za svakog pojedinog polaznika po aktivnostima i resursima u e-kolegiju.

Unutar svake aktivnosti ili resursa nastavnik može odrediti **praćenje dovršenosti**. Moguće je postaviti uvjet ili omogućiti polaznicima da sami označe aktivnost kao završenu.

Unutar svake pojedine aktivnosti ili resursa nastavnik može ažurirati postavke dovršenosti za više aktivnosti ili resursa odjednom odabirom izbornika Skupno uređivanje dovršenosti aktivnosti na poveznici **Postavke** → **Administracija e-kolegija** → **Dovršenost e-kolegija**.

Polje Praćenje dovršenosti omogućava:

- postavljanje da dovršenost pojedine aktivnosti nije uvjet
- ručno označavanje aktivnosti kao dovršene
- prikaz aktivnosti kao dovršene nakon ispunjenja uvjeta.

#### Dovršenost aktivnosti

| Praćenje dovršenosti 🕐 | Studenti mogu ručno označiti aktivnost kao dovršenu 🔻           |
|------------------------|-----------------------------------------------------------------|
| Zahtijevaj pregled     | 🖉 Kako bi dovršili ovu aktivnost, studenti ju moraju pregledati |
| Zahtijevaj ocjenu      | 🗷 Student mora dobiti ocjenu kako bi dovršio ovu aktivnost      |
| Očekuj dovršenje       | 30 🔻 Travanj 🔻 2019 🔻 02 🔻 39 🔻 🎬 🗆 Omogući                     |

Uvjeti za završetak se razlikuju ovisno o vrsti resursa ili aktivnosti. Neki uvjeti su:

- polaznik treba pregledati aktivnost,
- polaznik treba dobiti ocjenu,
- polaznik treba izvršiti predaju zadaće,
- polaznik treba pokrenuti raspravu.

Dovršenost aktivnosti

| Praćenje dovršenosti 🕐 | Prikaži ovu aktivnost kao dovršenu nakon ispunjenja uvjeta 🔻  |  |  |  |
|------------------------|---------------------------------------------------------------|--|--|--|
| Zahtijevaj pregled     | Kako bi dovršili ovu aktivnost, studenti ju moraju pregledati |  |  |  |
| Zahtijevaj ocjenu      | Student mora dobiti ocjenu kako bi dovršio ovu aktivnost      |  |  |  |
| Očekuj dovršenje       | 30 🔻 Travanj 🔻 2019 🔻 02 🔻 39 🔻 🎬 🗖 Omogući                   |  |  |  |

Kroz izvještaj o dovršenosti aktivnosti nastavnik ima mogućnost poništiti status dovršenosti aktivnosti, tj. u ime polaznika može označiti pojedinu aktivnost dovršenom ili nedovršenom. Aktivnosti za koje je nastavnik postavio status dovršenosti označene su crvenim kvadratićem.

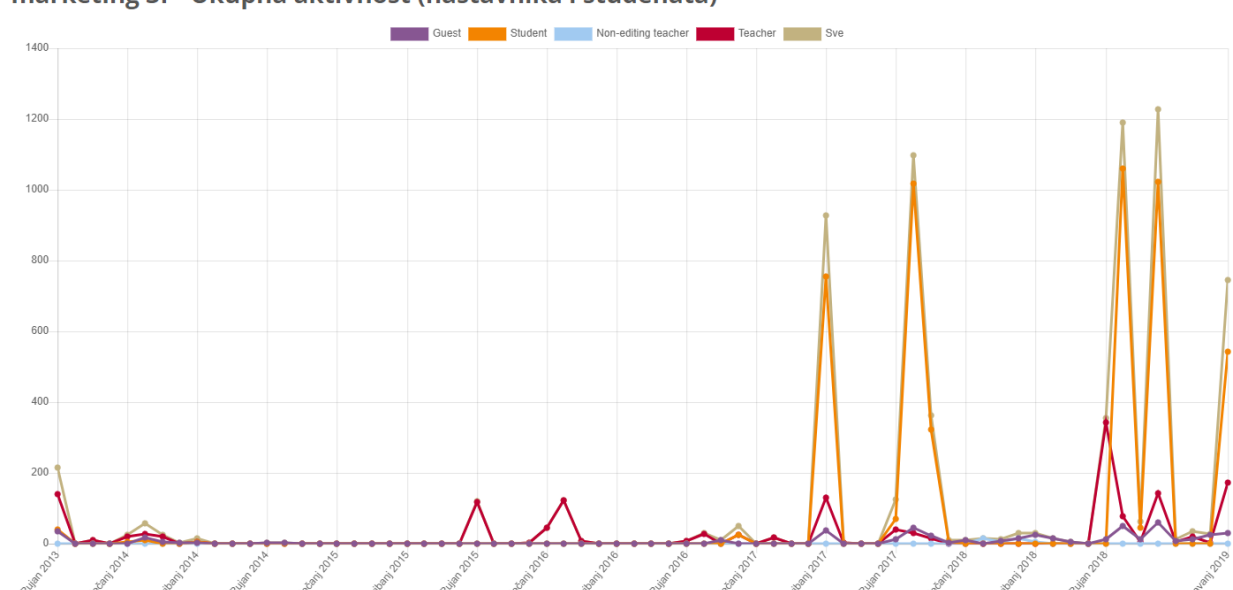

marketing 3f - Ukupna aktivnost (nastavnika i studenata)

# 8.4. Značke

Značke predstavljaju novi trend u obrazovanju za vrednovanje studenata usmjeren prvenstveno na povećanje motivacije kod studenata.

Dok se ocjene dodjeljuju za odrađene zadatke, testove i sl., značke se mogu dodjeljivati i za zalaganje, izniman doprinos u grupnome radu, posebno kreativno rješenje i ostala postignuća. Na taj način polaznici su dodatno motivirani.

Za dodjelu znački nastavnik može odabrati određene kriterije koje postavlja u e-kolegiju ili značku može dodijeliti ručno kada smatra da je zaslužena.

Broj znački u pojedinom e-kolegiju nije ograničen.

Značke dodijeljene kroz sustav Loomen vidljive su u osobnom profilu svakoga korisnika. Korisnik može prebaciti značke u druge sustave pomoću centralnog sustava za pohranu znački, Mozilla Backpack. Značka iz sustava Loomen pohranjuje se na sustav Mozilla Backpack te potom na sljedeći željeni sustav.

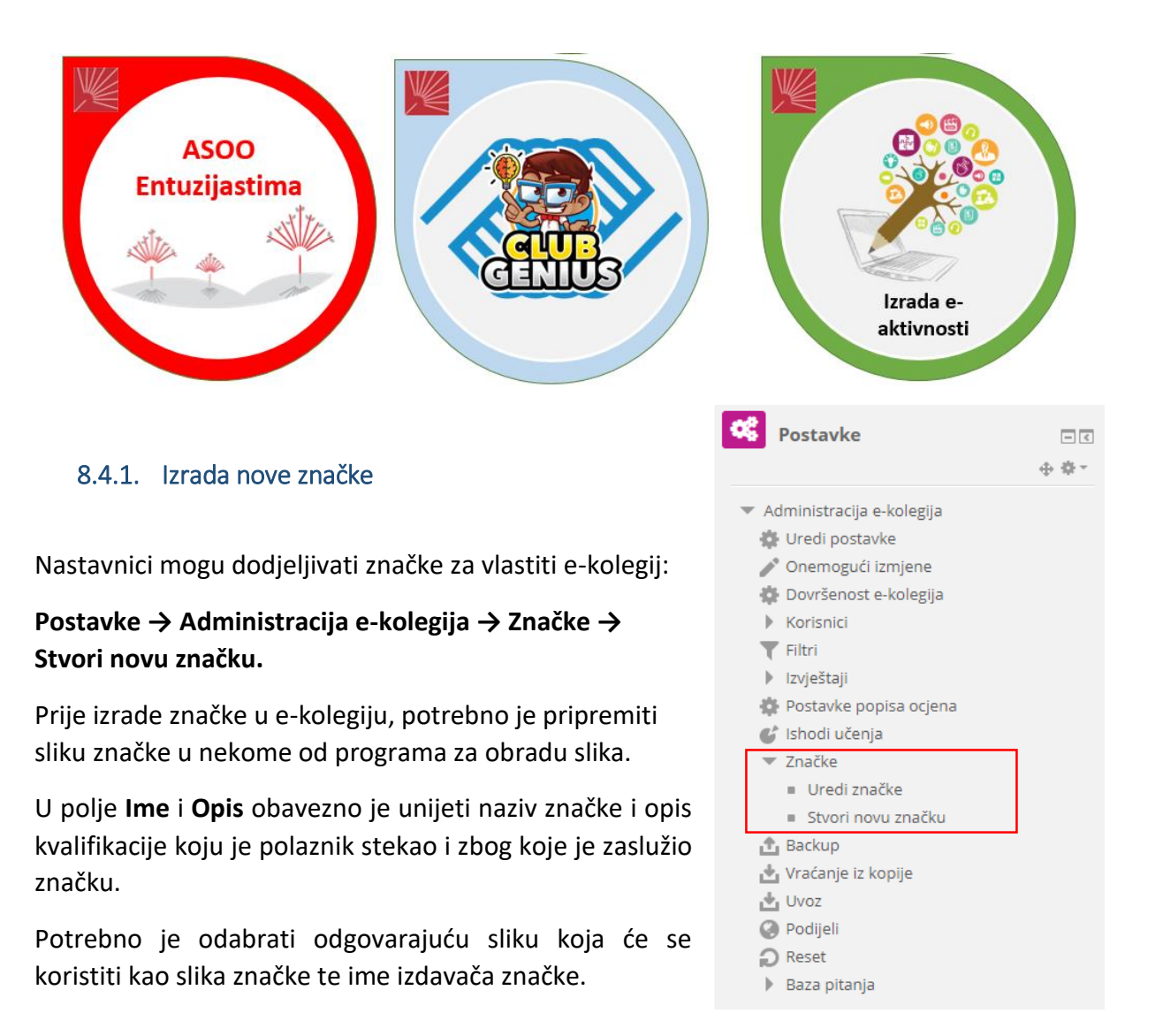

Značka može imati krajnji datum do kada vrijedi ili rok valjanosti iskazan u danima te se u tom slučaju u postavkama upisuje datum isteka ili broj dana koliko će značka vrijediti od datuma izdavanja. Za značke se najčešće ne postavlja rok trajanja.

|                                    |                                                                                                    | ▶ PLO2ILL2NE |
|------------------------------------|----------------------------------------------------------------------------------------------------|--------------|
| <ul> <li>Detalji značke</li> </ul> |                                                                                                    |              |
| Ime                                | * Loomen Genijalac                                                                                    |              |
| Inačica 🕃                          |                                                                                                    |              |
| Jezik (                            | Hrvatski •                                                                                            |              |
| Opis                               | * Ovu značku polaznik je zaslužio zbog neuništivog entuzijazma u stjecanju novih znanja za poučavanje |              |
| Slika * 🕐                          | Odaberi datoteku Najveća veličina novih datoteka: 256KB                                               |              |
|                                    | znacka pokazna.png                                                                                    |              |
|                                    |                                                                                                    |              |
|                                    |                                                                                                    |              |
|                                    | Dopušteni oblici datoteka:                                                                            |              |
|                                    | Slika (GIF) .glf<br>Slika (IPEG) inc. inc. inc.                                                       |              |
|                                    | Slika (PNG) .png                                                                                      |              |
|                                    | Slika (SVG+XML) .svg .svgz                                                                            |              |
| Image author's name                | e entuzijast                                                                                          |              |
| 🕶 Detalji o izdava                 | ču                                                                                                    |              |
|                                    |                                                                                                    |              |
| Ime * 🤇                            | Udruga entuzijasta                                                                                    |              |
|                                    |                                                                                                    |              |

#### Kontakt 🕐

# 8.4.2. Dodjeljivanje značke polaznicima

Nakon izrade značke ona može biti **automatski** dodijeljena polaznicima nakon ispunjenja postavljenih kriterija ili je nastavnik može **ručno** dodijeliti pojedinome polazniku.

| 💿 Loomen Genijalac              |                  |                   |                 |                     |  |
|---------------------------------|------------------|-------------------|-----------------|---------------------|--|
|                                 | Kriteriji za ovu | u značku još nisu | zadani.         |                     |  |
| Pregled Uredi detalje           | Kriteriji Poruka | Dobitnici (0)     | Endorsement     | Povezane značke (0) |  |
| Kompetencije (0)                |                  |                   |                 |                     |  |
|                                 |                  |                   | _               |                     |  |
| Dodaj kriterij za značku        | Odaberi          |                   | -               |                     |  |
| Kako biste počeli dodavati k    | Odaberi          |                   | ućem izborniku. |                     |  |
| Ručno dodavanje od strane uloge |                  |                   |                 |                     |  |
| Dovršenost e-kolegija           |                  |                   |                 |                     |  |
| Dodijeljene značke              |                  |                   |                 |                     |  |
| Dovršenost aktivnosti           |                  |                   |                 |                     |  |
| h.                              |                  |                   |                 |                     |  |

Kriteriji za dodjelu znački mogu se postaviti u kartici Kriteriji.

Značka se može dodijeliti:

- ručno
- automatski nakon dovršetka određene aktivnosti ili cijelog e-kolegija
- na temelju prethodno dodijeljenih znački.

U kartici **Poruka** upisuje se poruka koju će polaznici dobiti nakon dodjele značke na adresu epošte upisanu u profilu. Nakon odabira dugmeta **Omogući pristup** polaznicima je moguće dodijeliti značku.

| 💿 Loomen Genijalac                                                                                                   |                     |
|----------------------------------------------------------------------------------------------------|---------------------|
| Kriterij za dodjelu značke je uspješno dodan                                                                         | ×                   |
| Ova značka nije trenutačno dostupna korisnicima. Omogućite pristup istoj ako želite d<br>zaraditi. ⑦ Omogući pristup | a je korisnici mogu |
| Pregled Uredi detalje Kriteriji Poruka Dobitnici (0) Endorsement Pov                                                 | vezane značke (0)   |

# 8.4.3. Ručno dodjeljivanje značke

Za dodjeljivanje značke potrebno je odabrati ikonu (Dodijeli značku). Iz stupca Mogući primatelji značke, označe se polaznici kojima se dodjeljuje značka te se pomoću dugmeta Dodijeli značku prebace u stupac Postojeći dobitnici značke.

|                  | 👰 Istraživanje e-        | učenja                          |                                              | 8.7<br>2.5 |
|------------------|--------------------------|---------------------------------|----------------------------------------------|------------|
|                  | Ova značka je trenutač   | no dostupna korisnicima i njeni | kriteriji su zaključani. ⑦ Onemogući pristup | 0          |
|                  | Pregled Uredi detalje Kr | iteriji Poruka Dobitnici (5     | ) Endorsement Povezane značke (0)            |            |
|                  | Kompetencije (0)         | Dodijeli zn                     | ačku                                         |            |
|                  |                          |                                 |                                              |            |
| Primatel         | značke                   |                                 |                                              | × 5        |
| Postojeći dobitr | ci značke (6)            | Dodijeli zr                     | načku Mogući primatelji značke (             | 7)         |
|                  |                          | Oduzmi znač                     | iku 🕨                                        |            |
|                  |                          |                                 |                                              |            |
|                  |                          |                                 |                                              |            |

# 8.4.4. Automatsko dodjeljivanje značke

Za automatsko dodjeljivanje značke polaznicima potrebno je odabrati kriterije koje polaznik mora zadovoljiti u e-kolegiju kako bi dobio značku. Kriteriji koji su ponuđeni u sustavu su dovršenost cijeloga e-kolegija ili dovršenost određenih aktivnosti. Da bi se za pojedine aktivnosti mogli postaviti uvjeti za dovršenost, potrebno je uključiti Praćenje dovršenosti u postavkama e-kolegija.

Značka će se dodijeliti polaznicima kada dovrše sve označene aktivnosti.

Kriterij za ispunjenje može biti:

- sve odabrane aktivnosti su završene ili •
- bilo koja od odabranih aktivnosti je završena.

#### 🔕 Loomen Genijalac

| Pristup značkama je uspješno omogućen                                                                                   | × |
|----------------------------------------------------------------------------------------------------|---|
| Ova značka je trenutačno dostupna korisnicima. Onemogućite pristup kako biste napravili izmjene. 🕐<br>Onemogući pristup |   |
| Pregled Uredi detalje Kriteriji Poruka Dobitnici (0) Endorsement Povezane značke (0)<br>Kompetencije (0)                |   |
| Dovršenost aktivnosti <sup>®</sup>                                                                                      |   |

- "Attendance Register Vrijeme provedeno u edukaciji"
- "Test Samoprovjera Osnove e-ucenja
- "Test Samoprovjera Instrukcijski dizajn"
  "Hot Question Tko pita ne skita"
- "Test Kako napraviti test?"

# Detalji značke

| Ime                     | Loomen Genijalac                                                                                       |
|-------------------------|----------------------------------------------------------------------------------------------------|
| Inačica                 |                                                                                                    |
| Jezik                   | Hrvatski                                                                                               |
| Opis                    | Ovu značku polaznik je zaslužio zbog neuništivog entuzijazma u stjecanju novih znanja<br>za poučavanje |
| Stvoreno                | Utorak, 30 Travanj 2019, 03:01                                                                         |
| Slika                   |                                                                                                    |
| Image author's<br>name  | entuzijast                                                                                             |
| Image author's<br>email |                                                                                                    |
| Image author's URL      |                                                                                                    |
| Natpis ispod slike      |                                                                                                    |
|                         |                                                                                                    |
| Detalji o izo           | davaču                                                                                                 |
| Ime izdavača            | Udruga entuzijasta                                                                                     |

Kontakt

# lstek značke

Ova značka nema datum isteka.

# 8.4.5. Mogućnost prijenosa znački u druge sustave

Dodijeljene značke unutar sustava Loomen mogu se prenijeti i prikazati u drugim sustavima. Najčešće polaznici svoje značke spremaju na **Mozilla Backpack** https://backpack.openbadges.org.

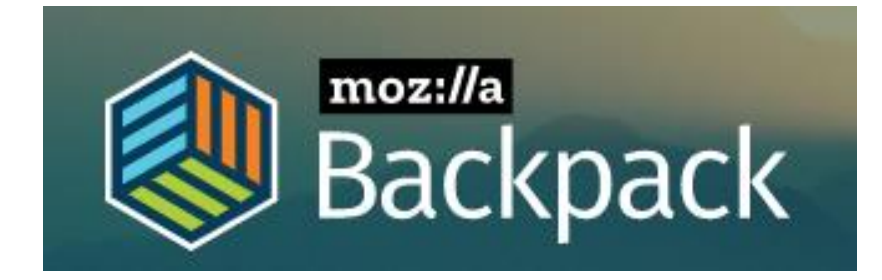

Za pristup značkama u sustavu Loomen potrebno je iz korisničkog izbornika osobnoga profila odabrati poveznicu Postavke → Uredi značke.

Prilikom spremanja znački iz sustava Loomen u drugi sustav potrebno ih je prvo spremiti u zbirku Mozilla Backpack. Kako bi značka bila spremljena u vlastitu kolekciju u zbirci Mozilla Backpack, a potom prikazana u korisničkom profilu u drugome sustavu, odabere se opcija "Za spremanje znački izvan sustava potrebno je povezati se na svoju kolekciju".

Za povezivanje sa zbirkom pod nazivom **Mozilla Backpack** potrebno je u polje Adresa e-pošte upisati svoju e-mail adresu te odabrati dugme **Poveži sa zbirkom.** 

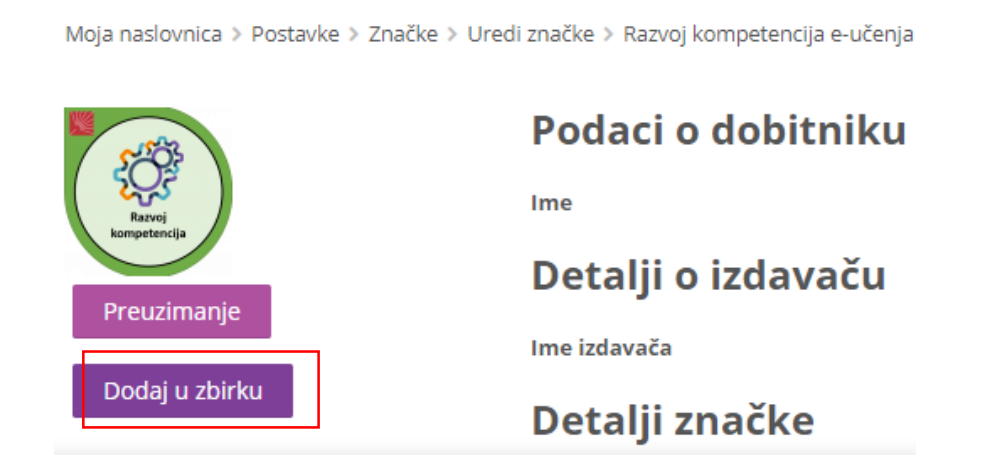

# 8.4.6. Ubacivanje znački u sustav Loomen

Značke dobivene u drugim sustavima mogu se uvesti u sustav Loomen. Direktno prebacivanje nije omogućeno već se značka iz drugog sustava prvotno postavlja u zbirku Mozilla Backpack, a potom u sustav Loomen.

Nakon dobivene značke, ona mora biti postavljena u zbirku Mozilla Backpack.

Koraci:

• Za povezivanje sa zbirkom u sustavu Loomen odabere se padajući izbornik osobnoga profila u gornjemu desnom kutu i poveznica **Postavke → Postavke zbirke**.

# Postavke

## Korisnički račun

- Promijeni osobne podatke
- Poželjni jezik
- Postavke foruma
- Postavke uređivača
- Postavke za e-kolegij
   Postavke kalendara
- Postavke kalendara
   Sigurnosni kliučevi
- Sigurnosni kijučevi
   Postavke za poruke
- Postavke za obavijesti

## Blogovi

- Postavke bloga
- Vanjski blogovi
- Registriraj vanjski blog

## Značke

- Uredi značke
   Postavke za značke
- Postavke za znacke
   Postavke zbirke

- U polju Postavke uvoza značaka potrebno je odabrati poveznicu Pristupite svom Backpacku. U zbirci su navedene sve značke koje korisnik ima. Na svakoj znački naveden je njezin naziv i izdavatelj.
- Značke moraju biti dodijeljene kolekciji i postavljene kao javne.
- Nakon postavljanja znački javnim, potrebno je vratiti se u sustav Loomen u Postavke zbirke te odabrati dugme Prekini povezanost. Kolekciji znački ponovno se pristupa upisom e-mail adrese i lozinke.
- U sustavu Loomen označi se opcija Kolekcija Moodle znački (naziv kolekcije u koju su postavljene značke u zbirci Open Badges) i odabere dugme Spremi promjene.

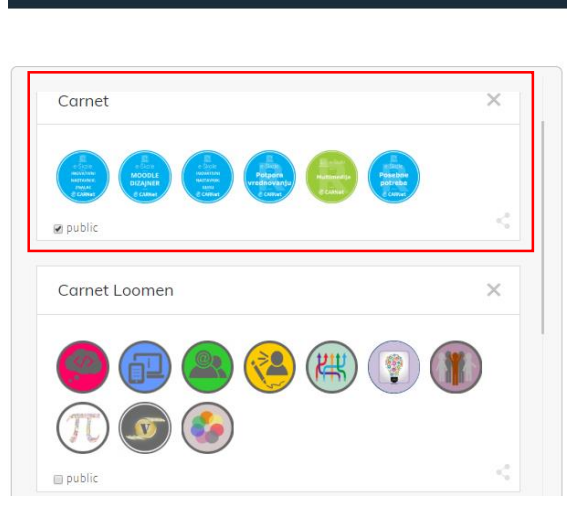

moz://a Backpack

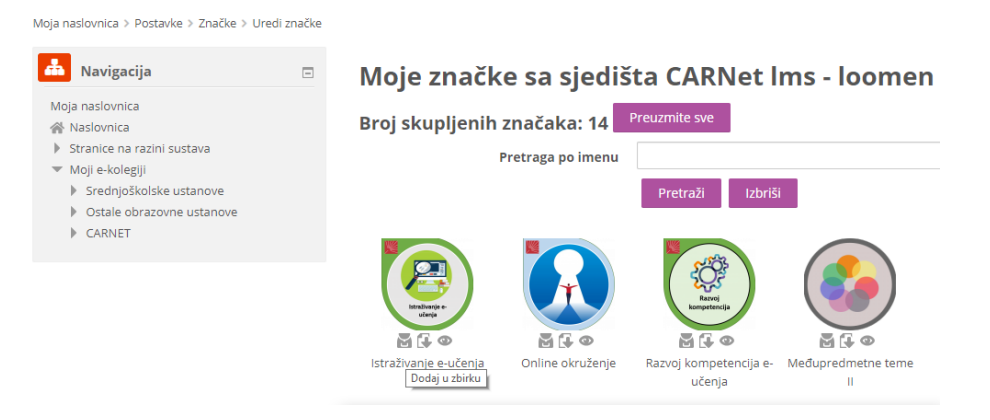

# 8.4.7. Prikaz znački u korisničkom profilu

Nakon što je polazniku dodijeljena značka, ona je vidljiva u njegovu korisničkom profilu.

U izborniku Sadržaj na traci s izbornicima, odabirom poveznice **Sudionici**, nalazi se popis svih korisnika e-kolegija te odabirom njihova imena pristupa se korisničkome profilu u kojemu su vidljive dobivene značke.

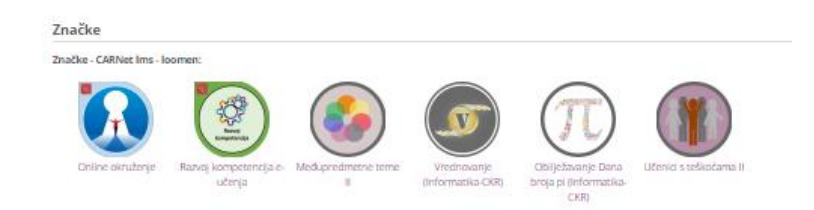

# 8.5. Sigurnosna kopija

Dijelove e-kolegija, ili e-kolegij u cijelosti, nastavnik može spremiti na lokalno računalo ili neku prijenosnu memoriju. Takvo spremanje podataka može se koristiti za kopiranje aktivnosti i materijala iz jednoga ekolegija u drugi. Ukoliko se želi napraviti prijenos ekolegija, potrebno je izraditi njegovu sigurnosnu kopiju i prenijeti je u novi e-kolegij.

Cijeli e-kolegij ili pojedini resursi/aktivnosti e-kolegija iz Arhive e-kolegija prenose se u novi e-kolegij isključivo izradom sigurnosne kopije.

## Izrada sigurnosne kopije

Za izradu sigurnosne kopije odaberite poveznicu Sigurnosna kopija (Backup) iz bloka Postavke ili istoimenu poveznicu iz izbornika za administraciju ekolegija.

| Costavke                                      | - <                  |
|-----------------------------------------------|----------------------|
|                                               | $\oplus \oplus \neg$ |
| <ul> <li>Administracija e-kolegija</li> </ul> |                      |
| 🏠 Uredi postavke                              |                      |
| 🎤 Onemogući izmjene                           |                      |
| 🏟 Dovršenost e-kolegija                       |                      |
| Korisnici                                     |                      |
| T Filtri                                      |                      |
| Izvještaji                                    |                      |
| 🏟 Postavke popisa ocjena                      |                      |
| 💕 Ishodi učenja                               |                      |
| Značke                                        |                      |
| 🟦 Backup                                      |                      |
| 📥 Vraćanje iz kopije                          |                      |
| 🛃 Uvoz                                        |                      |
| Podijeli                                      |                      |
| Reset                                         |                      |
| Baza pitanja                                  |                      |

Nakon odabira **Sigurnosne kopije** u Početnim postavkama potrebno je odabrati željene mogućnosti vezane uz korisničke podatke, uloge i sadržaj. Ukoliko je potrebno prenijeti korisničke podatke, ali bez prikaza imena korisnika u novome e-kolegiju, moguće je uključiti postavku **Anonimiziraj korisničke podatke**.

|                                              | 1. Inicijalne postavke ▶ 2. Postavke sheme ▶ 3. Potvrđa i pregled ▶ 4. Izvrši backup proceduru ▶ 5. Završeno |
|----------------------------------------------|----------------------------------------------------------------------------------------------------|
| Postavke backup procedure                    |                                                                                                    |
|                                              |                                                                                                    |
| IMS Common Cartridge 1.1                     |                                                                                                    |
| Obuhvati upisane korisnike                   | ★ ฏ                                                                                                    |
| Anonimiziraj korisničke podatke              | × 2a                                                                                                    |
| Obuhvati raspodjelu korisničkih uloga        |                                                                                                    |
| Obuhvati aktivnosti i resurse                | 8                                                                                                    |
| Obuhvati blokove                             | 8                                                                                                    |
| Obuhvati filtre                              | 8                                                                                                    |
| Obuhvati komentare                           |                                                                                                    |
| Obuhvati značke                              |                                                                                                    |
| Obuhvati događaje iz kalendara               | 8                                                                                                    |
| Obuhvati detalje o dovršenosti<br>aktivnosti |                                                                                                    |
| Obuhvati zapise e-kolegija                   |                                                                                                    |
| Obuhvati povijest ocjenjivanja               |                                                                                                    |
| Obuhvati bazu pitanja                        | 8                                                                                                    |
| Obuhvati grupe i grupacije                   | 8                                                                                                    |
| Obuhvati kompetencije                        | 8                                                                                                    |
|                                              |                                                                                                    |
|                                              | Odustani Nastavi Preskoči na zadnji korak                                                                    |

U sljedećem se koraku u središnjem dijelu sučelja prikazuju dva stupca: jedan s aktivnostima e-kolegija i drugi s korisničkim podatcima za pojedine aktivnosti.

U sigurnosnu kopiju mogu se spremiti sve ponuđene stavke ili se može kopirati samo dio podataka. U lijevome se stupcu odabiru resursi i aktivnosti koji se žele sačuvati zajedno sa svojim postavkama.

Desni stupac sadrži podatke o korisnicima upisanima u e-kolegij koji su se koristili određenim resursima, odnosno koji su sudjelovali u aktivnostima. Moguće je tako spremiti, na primjer, forum s postavkama, ali izbrisati postojeće poruke foruma.

| Obuhvati:                                | 1. Inicijalne postavke <b>▶ 2. Postavke sheme ▶</b> 3. Potvrda i pregled ▶ 4. Izvrši backup proceduru ▶ 5. Završeno |
|------------------------------------------|----------------------------------------------------------------------------------------------------|
| Odaberi                                  | Sve / Nijedan (Prikaži opcije po vrstama aktivnosti)                                                                |
| Loomen kreator - radionica<br>10.5.2019. | 🗷 Obuhvati korisničke informacije 🗙 🛓                                                                               |
| Upoznajmo se! ј                          | æ - × A                                                                                                    |
| Opće postavke tečaja                     | 🗷 Obuhvati korisničke informacije 🗙 🛓                                                                               |
| knjiga - Mali vodič kroz sustav 📔        | ∞ · × ▲                                                                                                    |
| Izrada blokova i sadržaja 📔              | 8 - × A                                                                                                    |
| ZADATAK 💾                                | 8 · × A                                                                                                    |
| Obuhvaćeni objekti:                      |                                                                                                    |
| Loomen kreator - radionica 10.5.2019.    | 🗸 Obuhvati korisničke informacije 🗙 🛕                                                                               |
| Upoznajmo se! 🚘                          | ✓ - × ▲                                                                                                    |
| Opće postavke tečaja                     | 🗸 Obuhvati korisničke informacije 🗙 🔬                                                                               |
| knjiga - Mali vodič kroz sustav          | <ul> <li>✓ • × ▲</li> </ul>                                                                                         |
| Izrada blokova i sadržaja 📘              | <ul> <li>✓ - X ▲</li> </ul>                                                                                         |
| ZADATAK 🗎                                | <ul> <li>✓ · × ▲</li> </ul>                                                                                         |
|                                          |                                                                                                    |
| Blokovi                                  | V Obuhvati korisnicke informacije X                                                                                 |
| Aktiveest to polyzeika . ZADATAK         |                                                                                                    |
| ARTIVIOST ZA POIAZNIKA - ZADATAK         | <ul> <li>▲ ▲</li> </ul>                                                                                             |

Slijedi pregled odabranih sadržaja koji će biti uključeni u sigurnosnu kopiju te promjena početnoga naziva datoteke sigurnosne kopije. Moguće je vraćanje na prethodne korake i promjena željenih podataka.

| 1. Inicijalne p | ostavke 🕨 2. Postavke sheme 🕨 3. Potvrda i pregled 🕨 4. Izvrši backup proceduru 🕨 5. Završeno |
|-----------------|-----------------------------------------------------------------------------------------------|
|                 | 45.8%                                                                                         |
|                 | 11.98 sekundi                                                                                 |

Kada je sve spremno, prelaskom na korak **Izradi sigurnosnu kopiju** sustav sprema podatke u datoteku vrste **.mbz**.

Ta će datoteka biti spremljena među datoteke e-kolegija, a nastavnik je može spremiti i na lokalno računalo.

| Osobni korisnički prostor za backup 💿                          |                                 | r        |             | I.                 |
|----------------------------------------------------------------|---------------------------------|----------|-------------|--------------------|
| Naziv datoteke                                                 | Vrijeme                         | Veličina | Preuzimanje | Vraćanje iz kopije |
| backup-moodle2-course-2935-loomen_kreator-20190505-2119-nu.mbz | Nedjelja, 5 Svibanj 2019, 21:20 | 37MB     | Preuzimanje | Vraćanje iz kopije |
| backup-moodle2-course-2935-loomen_kreator-20190505-0217-nu.mbz | Nedjelja, 5 Svibanj 2019, 02:17 | 42.9MB   | Preuzimanje | Vraćanje iz kopije |
| backup-moodle2-course-11414-e-strukovnjak-20190504-1117-nu.mbz | Subota, 4 Svibanj 2019, 11:17   | 21MB     | Preuzimanje | Vraćanje iz kopije |
| backup-moodle2-course-11414-e-strukovnjak-20190501-1312-nu.mbz | Srijeda, 1 Svibanj 2019, 13:13  | 20.8MB   | Preuzimanje | Vraćanje iz kopije |
| Uredi backup datoteke                                          |                                 | l        |             |                    |

# Unos podataka iz sigurnosne kopije

U slučaju potrebe ili kod prijenosa podataka u novi e-kolegij sigurnosna se kopija vraća izborom Administracija → **Vraćanje iz kopije** ili odabirom istoimene poveznice iz izbornika za administraciju e-kolegija. Sigurnosne kopije s korisničkim podatcima spremaju se u Prostor za sigurnosnu kopiju e-kolegija, a kopije bez korisničkih podataka u Privatni korisnički prostor za sigurnosne kopije e-kolegija.

# Uvezi backup datoteku

| Datoteke * | Odaberi datoteku Najveća veličina novih datoteka: 1GB |
|------------|-------------------------------------------------------|
|            | Ovdje prenesite mišem datoteke koje želite dodati.    |
|            |                                                       |
|            | Vraćanje iz kopije                                    |

Odabirom mogućnosti Vraćanje iz kopije otvara se prostor za prijenos sigurnosne kopije ekolegija s lokalnoga računala ili iz Osobnog korisničkog prostora za backup.

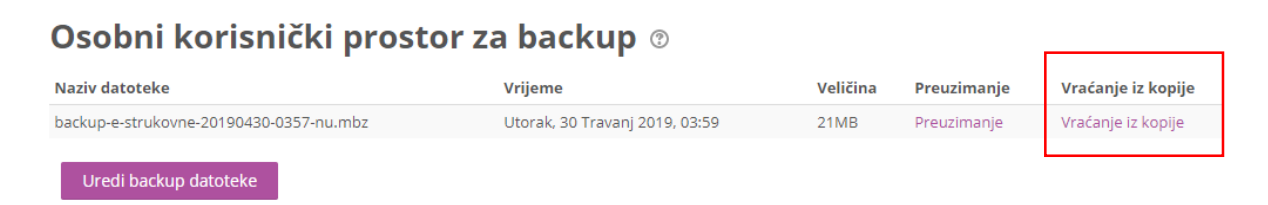

Nakon odabira dugmeta **Odaberi datoteku**, a potom iz izbornika Prenesi datoteku dugmeta Browse/Choose file, treba na računalu pronaći datoteku sigurnosne kopije vrste .mbz i prenijeti je u sustav odabirom dugmeta Prenesi datoteku na poslužitelj. Nakon što je datoteka postavljena u sustav, odabere se akcija **Vraćanja iz kopije** koja se nalazi ispod polja u kojemu je napisan naziv datoteke sa sigurnosnom kopijom.

| 1. Pot          | Potvrdi ► 2. Odredište ► 3. Postavke ► 4. Shema ► 5. Pregled ► 6. Proces ► 7. Završeno |  |
|-----------------|----------------------------------------------------------------------------------------|--|
| Detalji backupa |                                                                                        |  |
| Vrsta           | E-kolegij                                                                              |  |
| Oblik           | Moodle 2                                                                               |  |
| Način           | Općeniti                                                                               |  |
| Datum           | Nedjelja, 5 Svibanj 2019, 21:20                                                        |  |
| Moodle inačica  | 3.6.3+ (Build: 20190402)<br>[2018120303.07]                                            |  |
| Inačica backupa | <b>3.6</b><br>[2018120300]                                                             |  |
| URL backupa     | https://loomen.carnet.hr<br>[69c966419c5050c2d810eb2c744b1d1c]                         |  |

U kartici **Odredište** treba odabrati prebacuje li se sadržaj u trenutačni ili u neki drugi postojeći e-kolegij.

|--|

| Vrati u ovaj e-kolegij                                       |         |
|--------------------------------------------------------------|---------|
| Dodaj podatke iz backup datoteke u<br>ovaj e-kolegij         |         |
| Izbriši sadržaj ovog e-kolegija i<br>potom vrati ove podatke | ۲       |
|                                                              | Nastavi |

Za novootvorene, prazne e-kolegije, odabire se mogućnost Vrati u ovaj e-kolegij i Dodaj podatke iz sigurnosne kopije u ovaj e-kolegij te potom dugme Nastavi.

Sustav tada prikazuje sav sadržaj odabrane sigurnosne kopije, a nakon što se odabere dugme Nastavi, pojedini se sadržaji mogu isključiti iz novog e-kolegija.

|                                                | 1. Potvrdi 🕨 2. Odredište 🕨 3. Postavke 🕨 4. Shema 🕨 5. Pregled 🕨 6. Proces 🕨 7. Završeno |
|------------------------------------------------|-------------------------------------------------------------------------------------------|
| Postavke e-kolegija                            |                                                                                           |
| Prepiši postavke e-kolegija                    | Ne V                                                                                      |
| Naziv e-kolegija                               |                                                                                           |
| Kratica e-kolegija                             |                                                                                           |
| Datum početka nastave na e-kolegiju            | Srijeda, 24 Travanj 2019, 00:00 💁                                                         |
| Zadrži trenutačne uloge i upisane<br>polaznike | Ne T                                                                                      |
| Zadrži trenutačne grupe i grupiranja           | Ne T                                                                                      |
| Odaberi                                        | Sve / Nijedan (Prikaži opcije po vrstama aktivnosti)                                      |
|                                                |                                                                                           |
| Loomen kreator - radionica<br>10.5.2019.       | Obuhvati korisničke informacije Ne                                                        |
| Upoznajmo se! 🧰                                | 2 - Ne                                                                                    |

Odabere se dugme **Nastavi**, a zatim **Pokreni postupak vraćanja**. Po završetku se pojavljuje obavijest o uspješno završenoj proceduri ili obavijest o pogrešci (nadamo se da se ovo zadnje neće dogoditi).

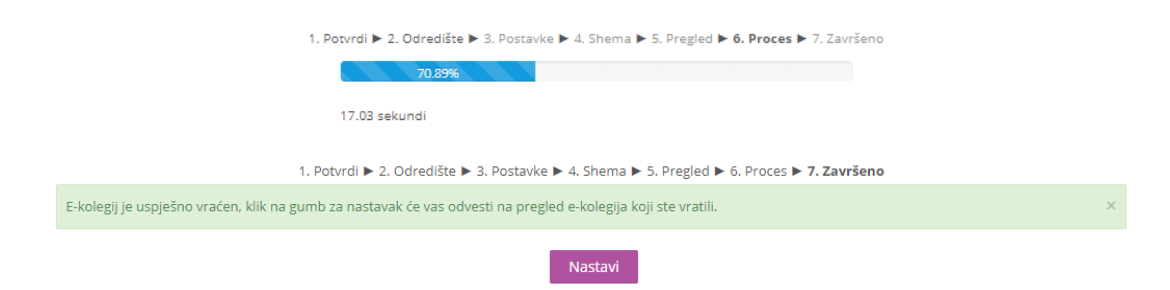

# Kopiranje modula iz drugoga e-kolegija (Uvoz)

Nastavnik koji ima otvorena dva ili više e-kolegija može prenositi resurse i aktivnosti iz jednoga e-kolegija u drugi odabirom mogućnosti **Uvoz iz bloka Administracija** ili iz izbornika za administraciju e-kolegija. Nakon toga, potrebno je odabrati e-kolegij iz kojega prebacujemo podatke, a zatim odabrati dugme **Nastavi**.

| Odaberite e-kolegij | Pronađeno je više od 10 e-kolegija, prikaz        | uje se prvih 10                                              |
|---------------------|---------------------------------------------------|--------------------------------------------------------------|
|                     | Kratica e-kolegija                                | Naziv e-kolegija                                             |
|                     | Uvod u e-učenje za nastavnike struk<br>škola_ASOO | ovnih Uvod u e-učenje za nastavnike strukovnih škola<br>ASOO |
|                     | e-strukovnjak                                     | Edukacija e-strukovne škole                                  |
|                     | E-strukovne                                       | E-strukovne                                                  |
|                     | knjigovodstvo 3h                                  | Knjigovodstvo 3h                                             |
|                     | Knjigovodstvo 4h                                  | Knjigovodstvo 4h                                             |
|                     | marketing 3f                                      | Marketing u turizmu 3f                                       |
|                     | Marketing u turizmu 4h                            | Marketing u turizmu 4h                                       |
|                     | Poslovno dopisivanje                              | Poslovno dopisivanje u turizmu 1                             |
|                     | Poslovno dopisivanje 2                            | Poslovno dopisivanje u turizmu 2                             |
|                     | RIK 4H                                            | Racunovodstvo i kontrola 4h                                  |
|                     | Previše rezultata, unesite manje općenite         | e pojmove.                                                   |
|                     | P                                                 | retraži                                                      |

Početne postavke ne treba mijenjati, a nakon odabira dugmeta **Nastavi** potrebno je **označiti sadržaj koji želimo prebaciti u trenutačni e-kolegij** i ponovno odabrati **Nastavi**. Još jednom se prikazuje popis sadržaja odabranog za uvoz, a za njegov prijenos treba odabrati dugme **Pokreni uvoz.** 

Tako se ne mogu prenositi podatci o korisnicima.

Resursi/aktivnosti pojavit će se na **istom mjestu** (temi ili tjednu) gdje su se nalazili u početnom e-kolegiju.

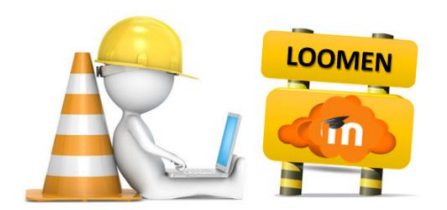

# 8.6. Moodle aplikacija za android i iphone uređaje

Pomoću aplikacije Moodle polaznici mogu učiti gdje god se nalaze, kad god žele, pomoću značajki aplikacija:

- Jednostavan pristup sadržaju kolegija mogu pregledati sadržaj svojih tečajeva čak i kada su izvan mreže
- Povezati se s polaznicima tečaja brzo pronaći i kontaktirati druge osobe u svojim tečajevima
- Biti u tijeku odmah primati obavijesti o porukama i drugim događajima kao što su podnesci za dodjelu
- Slanje zadataka prenijeti slike, audiozapise, videozapise i druge datoteke s mobilnog uređaja
- Pratiti svoj napredak pregledati svoje ocjene, provjeriti napredak u završetku tečajeva i pregledati planove učenja
- Dovršiti aktivnosti bilo gdje, bilo kada odigrati kvizove, objaviti post na forumima, reproducirati SCORM pakete, uredite wiki stranice i više - i na mreži i izvan mreže... i više!

Da biste pristupili web-lokacijama Moodle ili MoodleCloud na mobilnim uređajima, potrebno je skinuti moodle aplikaciju s Google Playa. Nakon instalacije aplikacije, prilikom prvog pokretanja potrebno je upisati web lokaciju Carnet Lomena - <u>https://loomen.carnet.hr</u> – sustav prepoznaje tečajeve na koje je polaznik upisan i omogućava mu učenje u pokretu.

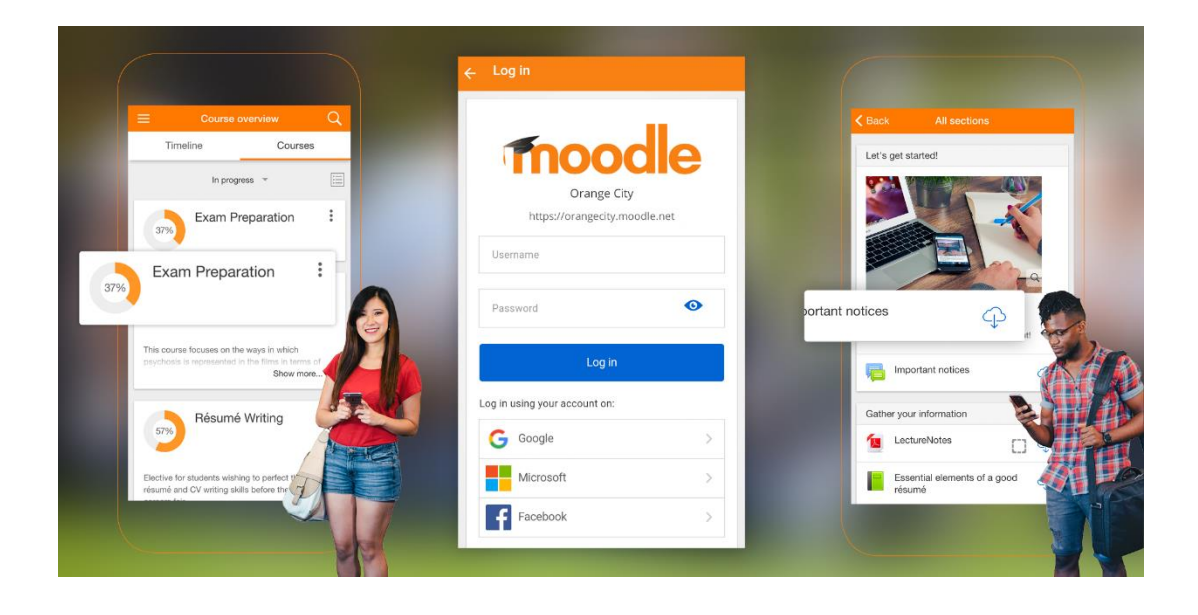

# Korištena literatura

- 1. <u>https://docs.moodle.org/36/en/Main\_page</u>
- 2. William Rice: Moodle E-Learning Course Development, Third Edition; Packt Publishing 2015.
- 3. http://www.open.hr/wp-content/uploads/2012/04/Moodle\_prirucnik.pdf
- Radana Dvorak: Moodle for Dummies; Wiley Publishing 2016 <u>https://www.tedu.edu.tr/sites/default/files/content\_files/ctl\_2016\_moodle\_for\_dummies.p\_df</u>
- 5. Izrada online tecaja pomoću Moodle-a 2 <u>https://tesla.carnet.hr/course/view.php?id=80</u>
- 6. Moodle dizajner <u>https://tesla.carnet.hr/course/view.php?id=112</u>
- 7. CARNet, online tečaj "Moodle MOOC", <u>https://riznica.carnet.hr</u>
- 8.
- 9. Using Moodle 3: A Comprehensive Tutorial for Teachers https://www.youtube.com/watch?v=ONvcFK-97Dw&t=9925s
- 10. How To Create a Quiz in Moodle <u>https://www.youtube.com/watch?v=2hQDQKrw9a4</u>
- 11. Learn Moodle Basics 3.6 <u>https://www.youtube.com/watch?v=JLWnHJuMJFg&list=PLxcO\_MFWQBDfM2Ugk4il6lscFOj</u> <u>DJ1YKN</u>
- 12. https://www.lynda.com/Moodle-tutorials/Learning-Moodle-3-5/699341-2.html
- 13. Internet

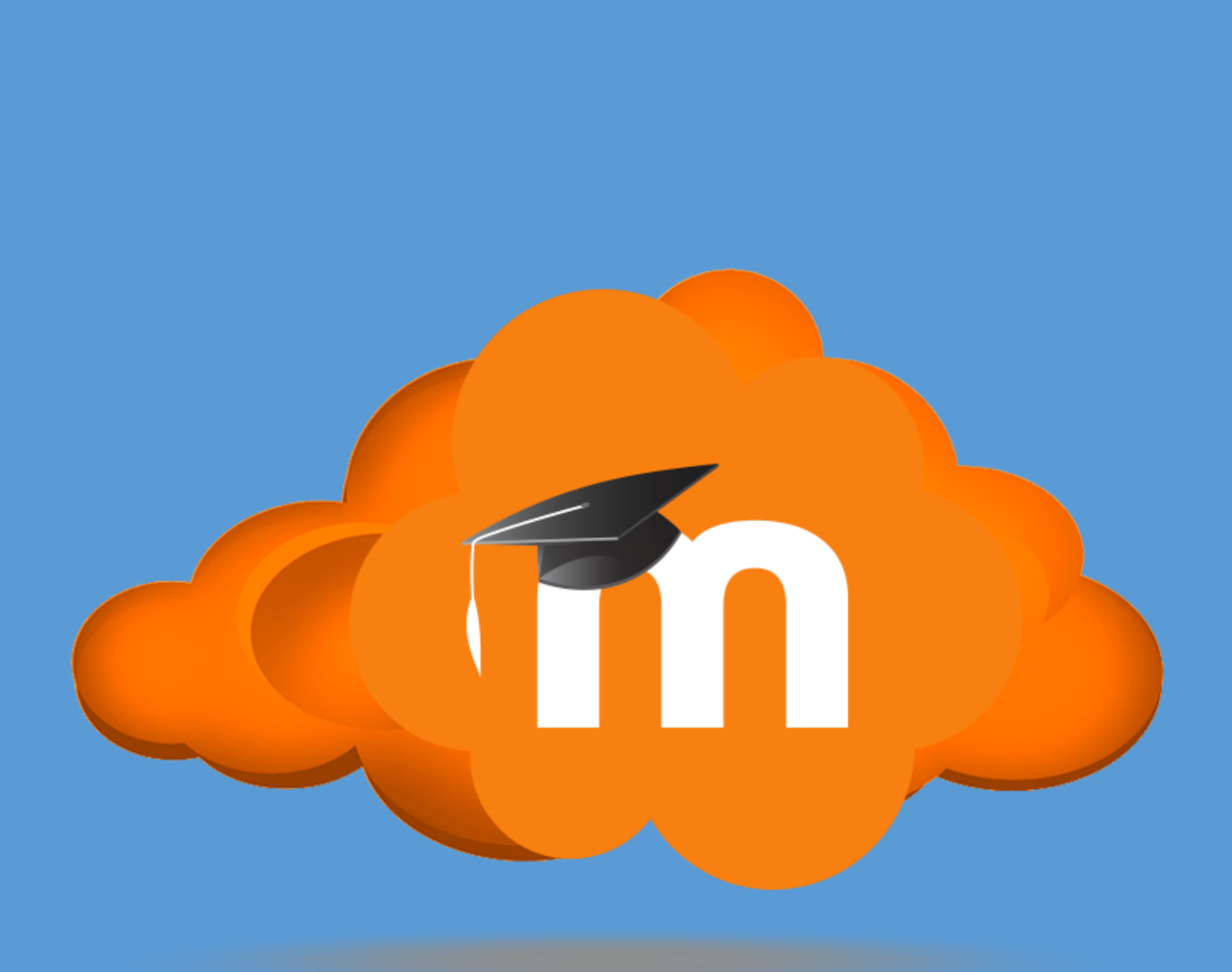